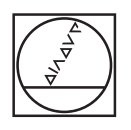

# HEIDENHAIN

| ▲ 0<br>16 07 | mm Degree                  |  |
|--------------|----------------------------|--|
|              | x° 13.762 <sup>↓</sup> ાಷ: |  |
| ß            | Y° 12.092                  |  |
| <u>A</u>     | z ° 5.333 5.333            |  |
| \$<br>•      | s - 150 1/min +            |  |
|              | HEIDENHAIN                 |  |
|              |                            |  |

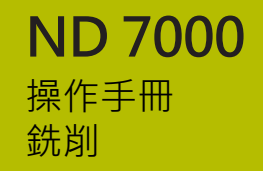

數值顯示器

繁體中文版 (zh-TW) 07/2021

# 目錄

| 1  | 基本原理       |     |
|----|------------|-----|
| 2  | 安全         | 25  |
| 3  | 運輸與儲存      |     |
| 4  | 安裝         |     |
| 5  | 安裝         |     |
| 6  | 基本操作       | 51  |
| 7  | 調機         |     |
| 8  | 設定         | 117 |
| 9  | 快速啟動       | 137 |
| 10 | 手動操作       | 155 |
| 11 | MDI模式      | 167 |
| 12 | 程式執行(軟體選項) |     |
| 13 | 編寫(軟體選項)   |     |
| 14 | 檔案管理       |     |
| 15 | 設定         | 213 |
| 16 | 維修與保養      |     |
| 17 | 若 則執行      | 273 |
| 18 | 拆除及拋棄      | 277 |
| 19 | 規格         | 279 |
| 20 | 索引         |     |
| 21 | 圖示清單       |     |

| 1 | 基本  | 原理                               |                                         | 17       |
|---|-----|----------------------------------|-----------------------------------------|----------|
|   | 1.1 | 概述                               |                                         |          |
|   | 1.2 | 產品上的                             | 的資訊                                     |          |
|   | 1.3 | 全新與                              | 已修改功能概述                                 |          |
|   | 1.4 | 產品的                              | 展示軟體                                    |          |
|   | 1.5 | 產品上的                             | 的文件                                     | 19       |
|   |     | 1.5.1<br>1.5.2<br>1.5.3          | 文件效力<br>閱讀文件時的注意事項<br>文件的儲存以及散佈         |          |
|   | 1.6 | 關於這                              | 些手冊                                     | 20       |
|   |     | 1.6.1<br>1.6.2<br>1.6.3<br>1.6.4 | 文件類別<br>手冊的目標群組<br>根據使用者類型的目標群組<br>章節內容 |          |
|   |     | 1.6.5<br>166                     | 本文件內的注意事項<br>用於標記文字的符號與字型               | 23<br>24 |
|   |     |                                  |                                         |          |
| 2 | 安全  |                                  |                                         | 25       |
|   | 2.1 | 概述                               |                                         | 26       |
|   | 2.2 | 一般安全                             | 全預防注意事項                                 | 26       |
|   | 2.3 | 用途                               |                                         |          |
|   | 2.4 | 不正確                              | 使用                                      | 26       |
|   | 2.5 | 人員資                              | 格                                       | 26       |
|   | 2.6 | 營運公司                             | 司之責任                                    | 27       |
|   | 2.7 | 一般安全                             | 全預防注意事項                                 | 27       |
|   |     | 2.7.1<br>2.7.2                   | 產品上的符號<br>電氣安全預防注意事項                    | 27<br>28 |

|   |     | 3.3.1  | 附件      | 30 |
|---|-----|--------|---------|----|
|   |     | 3.3.2  | 配件      | 31 |
|   | 3.4 | 若在運送   | 送途中受損   | 32 |
|   | 3.5 | 重新包裝   | 長與儲存    | 32 |
|   |     | 3.5.1  | 重新包裝本產品 | 32 |
|   |     | 3.5.2  | 產品儲存    | 32 |
|   |     |        |         |    |
| 4 | 安裝. |        |         | 3  |
|   | 4.1 | 概述     |         | 34 |
|   |     | ÷ / // |         |    |
|   | 4.2 | 產品組件   | Ŧ       | 34 |

| 4.2.1 | 安裝在單位置立架上  | <br> |
|-------|------------|------|
| 4.2.2 | 安裝在雙位置立架上  |      |
| 4.2.3 | 安裝在多位置立架上  |      |
| 4.2.4 | 安裝在多位置固定架上 |      |
|       |            |      |

| 5 | 安裝. |               |
|---|-----|---------------|
|   |     |               |
|   | 5.1 | 概述            |
|   | ГЭ  |               |
|   | 5.2 | 一放貝貳40        |
|   | 5.3 | 產品概述          |
|   |     |               |
|   | 5.4 | 連接編碼器43       |
|   |     |               |
|   | 5.5 | 理接接胸式探針44     |
|   | 5.6 | 切換輸入與輸出的配線 45 |
|   | 0.0 |               |
|   | 5.7 | 連接輸入裝置        |
|   |     |               |
|   | 5.8 | 連接網路周邊        |
|   | F 0 | 法拉伯收录画 40     |
|   | 5.9 | 建按称邱电坚        |

3

3.1

3.2

3.3

| 6 | 基本操作51 |                |                        |          |
|---|--------|----------------|------------------------|----------|
|   | 6.1    | 概述             |                        | 52       |
|   | 6.2    | 使用觸控           | 空螢墓和輸入裝置               | 52       |
|   | 0.2    | 6.2.1          |                        |          |
|   |        | 6.2.2          | 手勢和滑鼠動作                |          |
|   | 63     | —般操作           | 乍元件與功能                 | 54       |
|   | 0.0    |                |                        | 5.0      |
|   | 6.4    | ND /00         | 00 - 開磯與爾磯             |          |
|   |        | 6.4.1<br>6.4.2 | 開機ND /000<br>的動師關閉節能模式 |          |
|   |        | 6.4.3          | 啟動藥酶因即能失為              |          |
|   | 6.5    | 住田土又           |                        | F7       |
|   | 0.5    | 使用有望           | 2.入哭豆讧                 |          |
|   |        | 6.5.1<br>6.5.2 | (史用有宝八)<br>(使用考登虫      | 58<br>58 |
|   |        | 0.J.Z          | 区而自立口                  |          |
|   | 6.6    | 設定語言           |                        | 58       |
|   | 6.7    | 開機之後           | é執行參考記號搜尋              | 59       |
|   | 6.8    | 使用者介           | 个面                     | 59       |
|   |        | 6.8.1          | 開機之後的使用者介面             | 59       |
|   |        | 6.8.2          | 使用者介面的主功能表             | 60       |
|   |        | 6.8.3          | 手動操作功能表                | 62       |
|   |        | 6.8.4          | MDI功能表                 | 63       |
|   |        | 6.8.5<br>c 9 c | 程式鄈仃切能表(軟體選與)          | 65<br>66 |
|   |        | 0.8.0<br>6.8.7 | 性以編輯功能农(NDE选项)         |          |
|   |        | 6.8.8          | 使用者登入功能表               |          |
|   |        | 6.8.9          | 設定功能表                  | 70       |
|   |        | 6.8.10         | 關閉功能表                  | 71       |
|   | 6.9    | 位置顯示           | ⊼                      | 71       |
|   |        | 6.9.1          | 位置顯示的操作元件              | 71       |
|   |        | 6.9.2          | 位置顯示功能                 | 72       |
|   | 6.10   | 狀態列            |                        | 73       |
|   |        | 6.10.1         | 狀態列的操作元件               | 74       |
|   |        | 6.10.2         | 調整快速存取功能表的設定           | 74       |
|   |        | 6.10.3         | 碼錶                     | 75       |
|   |        |                |                        |          |

|      | 6.10.4 | 計算機7          | 5 |
|------|--------|---------------|---|
|      | 6.10.5 | 手動操作模式內的額外功能7 | 6 |
|      |        |               |   |
| 6.11 | OEM列.  | 7             | 6 |
|      | 6.11.1 | OEM列的操作元件7    | 7 |
|      | 6.11.2 | 呼叫OEM列的功能7    | 7 |
| 6.12 | 訊息與曹   | 音回饋7          | 8 |
|      | 6.12.1 | 訊息7           | 8 |
|      | 6.12.2 | 精靈7           | 9 |
|      | 6.12.3 | 聲音回饋7         | 9 |

| 7 | 調機.   |                                                                                         |                                                      |     |
|---|-------|-----------------------------------------------------------------------------------------|------------------------------------------------------|-----|
|   | 71    | 机工产                                                                                     |                                                      | 0.7 |
|   | /.⊥   | 慨処                                                                                      |                                                      | 82  |
|   | 7.2   | 登入進行                                                                                    | テ調機                                                  | 82  |
|   |       | 7.2.1                                                                                   | 使用者登入                                                |     |
|   |       | 7.2.2                                                                                   | 開機之後執行參考記號搜尋                                         |     |
|   |       | 7.2.3                                                                                   | 設定語言                                                 |     |
|   |       | 7.2.4                                                                                   | 變更密碼                                                 | 83  |
|   | 7.3   | 調機步顯                                                                                    |                                                      |     |
|   |       |                                                                                         |                                                      |     |
|   | 7.4   | 選擇應用                                                                                    | 月                                                    | 86  |
|   | 7.5   | 基本設定                                                                                    | Ε                                                    |     |
|   |       | 7.5.1                                                                                   | 啟動軟體選項                                               |     |
|   |       | 7.5.2                                                                                   | 設定日期和時間                                              |     |
|   |       | 7.5.3                                                                                   | 設定量測單位                                               |     |
|   | 7.0   | ጏ╴╤┼立め                                                                                  | ━ <u>→+</u> +元 ◇⊥                                    | 80  |
|   | 7.6   | <b></b>                                                                                 | ┓エ、ᡗ床 ϣŢ                                             | 89  |
|   | 7.7   | 設置軸向                                                                                    | ס                                                    | 89  |
|   |       | 7.7.1                                                                                   | 典型編碼器的概述                                             | 90  |
|   |       | 7.7.2                                                                                   | 設置軸用於含EnDat介面的編碼器                                    |     |
|   |       | 7.7.3                                                                                   | 設置軸用於具備1 V <sub>PP</sub> 或11 μA <sub>ss</sub> 介面的編碼器 | 92  |
|   |       | 7.7.4                                                                                   | 執行錯誤補償                                               | 95  |
|   |       | 7.7.5                                                                                   | 設置主軸                                                 | 97  |
|   |       | 7.7.6                                                                                   | 已連結的軸                                                |     |
|   |       | 7.7.7                                                                                   | 啟動參考記號搜尋                                             |     |
|   | 7.8   | 設置Mコ                                                                                    | 力能                                                   |     |
|   |       | 7.8.1                                                                                   | 標準M功能                                                |     |
|   |       | 7.8.2                                                                                   | 製造商專屬M功能                                             |     |
|   | 7.0   |                                                                                         |                                                      | 101 |
|   | 7.9   |                                                                                         |                                                      |     |
|   |       | 7.9.1<br>7.0.2                                                                          | 新增又件                                                 |     |
|   |       | 7.9.2                                                                                   | 세垣囲 <b>(</b> ()重回<br>シ≍∩EM列                          | 102 |
|   |       | 7.9.3<br>794                                                                            | 改員OLIVI9」<br>調整顯示                                    | 103 |
|   |       | 7.95                                                                                    | <sup>₩</sup> ""                                      | 109 |
|   |       | 7.9.6                                                                                   | /////////////////////////////////////                |     |
|   |       | 7.9.7                                                                                   | 設置螢幕截圖的單元                                            |     |
|   | 7 1 0 | (井 //) - 夕山                                                                             | N                                                    |     |
|   | 7.10  | <b>()</b><br>()<br>()<br>()<br>()<br>()<br>()<br>()<br>()<br>()<br>()<br>()<br>()<br>() | 박                                                    |     |
|   |       | /.10.1                                                                                  | 備用組態<br>曲心住中老過安                                      |     |
|   |       | 1.10.2                                                                                  | 御忉阦卅有愊杀                                              | 114 |

| 8 | 設定. |       |              | 117 |
|---|-----|-------|--------------|-----|
|   | 8.1 | 概述    |              | 118 |
|   | 8.2 | 登入進行  | テ設定          | 118 |
|   |     | 8.2.1 | 使用者登入        | 118 |
|   |     | 8.2.2 | 開機之後執行參考記號搜尋 | 118 |
|   |     | 8.2.3 | 設定語言         | 119 |
|   |     | 8.2.4 | 變更密碼         | 119 |
|   | 8.3 | 設定的單  | 『一步驟         | 120 |
|   |     | 8.3.1 | 基本設定         | 120 |
|   |     | 8.3.2 | 準備加工處理       | 128 |
|   |     |       |              |     |
|   | 8.4 | 備用組創  |              | 134 |
|   | 8.5 | 備份使用  | 月者檔案         | 135 |

| 9 | 快速   | 啟動                                   |                                     | 7           |
|---|------|--------------------------------------|-------------------------------------|-------------|
|   | 9.1  | 概述                                   |                                     | 3           |
|   | 9.2  | 登入進行                                 | 亍快速啟動139                            | )           |
|   | 9.3  | 要求                                   |                                     | )           |
|   | 9.4  | 決定預調                                 | 殳(手動操作模式)142                        | 2           |
|   | 9.5  | 加工貫到<br>9.5.1<br>9.5.2               | 穿孔(手動操作模式)143<br>預鑽貫穿孔              | 6<br>6<br>1 |
|   | 9.6  | 加工長方<br>9.6.1<br>9.6.2               | 5 <b>形口袋(MDI操作模式)144</b><br>定義長方形口袋 | •<br>•      |
|   | 9.7  | 加工配件<br>9.7.1<br>9.7.2               | <b>‡(MDI操作模式)146</b><br>定義配件        | 5           |
|   | 9.8  | 決定預調                                 | 殳(手動操作模式)147                        | 7           |
|   | 9.9  | <b>鑚一圓</b> 子<br>9.9.1<br>9.9.2       | <b>化圖(MDI模式)149</b><br>定義螺栓孔圓       | )<br>)      |
|   | 9.10 | 編寫鑽孔                                 | 七列(編寫)151                           |             |
|   |      | 9.10.1<br>9.10.2<br>9.10.3<br>9.10.4 | 建立程式標題                              | 2           |
|   | 9.11 | 加工鑽孔                                 | L列(程式執行)153                         | ;           |
|   |      | 9.11.1<br>9.11.2                     | 開啟程式                                | ŀ           |

| 10 | 手動   | 操作                                                                 |         |
|----|------|--------------------------------------------------------------------|---------|
|    | 10.1 | 概述                                                                 |         |
|    | 10.2 | 進行參考                                                               | 考記號搜尋   |
|    | 10.3 | 定義預調                                                               | ዊ       |
|    |      | 10.3.1<br>10.3.2<br>10.3.3<br>10.3.4<br>10.3.5<br>10.3.6<br>10.3.7 | 預設探測的功能 |
|    | 10.4 | 建立刀厚                                                               | 뤽165    |
|    | 10.5 | 選擇刀厚                                                               | Į165    |
| 11 | MDI  | 摸式                                                                 |         |

| TT. |      | 关入              |     |
|-----|------|-----------------|-----|
|     |      |                 |     |
|     | 11.1 | 概述              | 168 |
|     |      |                 |     |
|     | 11.2 | 單節類型            | 170 |
|     |      | 11.2.1 定位       |     |
|     |      | 11 2 2 加丁圖案     | 170 |
|     |      |                 |     |
|     | 11.3 | 執行單節            |     |
|     |      |                 |     |
|     | 11.4 | 使用模擬視窗          |     |
|     |      | 11/1            | 178 |
|     |      | 11.4.1 〕田垣心描》里曰 | 170 |
|     | 11.5 | 使用定位輔助          |     |
|     |      |                 |     |
|     | 11.6 | 套用刻度係數          |     |
|     |      |                 |     |

| 12 | 程式   | 式執行(軟體選項)181 |        |     |  |
|----|------|--------------|--------|-----|--|
|    |      |              |        |     |  |
|    | 12.1 | 概述           |        | 182 |  |
|    |      |              |        |     |  |
|    | 12.2 | 使用程式         | 式      | 183 |  |
|    |      | 12.2.1       | 執行程式   | 184 |  |
|    |      | 12.2.2       | 控制程式單節 | 184 |  |
|    |      | 12.2.3       | 放棄程式執行 | 184 |  |
|    |      | 12.2.4       | 使用模擬視窗 | 185 |  |
|    |      | 12.2.5       | 套用刻度係數 | 187 |  |
|    |      | 12.2.6       | 設定主軸轉速 | 187 |  |
|    |      |              |        |     |  |
|    | 12.3 | 管理程式         | 式      | 188 |  |
|    |      | 12.3.1       | 開啟程式   | 188 |  |
|    |      | 12.3.2       | 關閉程式   | 188 |  |

| 13 | 編寫    | (軟體選項     | ī)                                                                                           | 189 |
|----|-------|-----------|----------------------------------------------------------------------------------------------|-----|
|    | 1 7 1 | 1011 2-12 |                                                                                              | 100 |
|    | 13.1  | 慨処        |                                                                                              | 190 |
|    | 13.2  | 單節類型      | <u>u</u>                                                                                     | 191 |
|    |       | 13.2.1    | 定位                                                                                           | 191 |
|    |       | 13.2.2    | 座標系統                                                                                         |     |
|    |       | 13.2.3    | <br>工具機功能                                                                                    |     |
|    |       | 13.2.4    | 加工圖案                                                                                         | 192 |
|    |       |           |                                                                                              |     |
|    | 13.3  | 建立程式      | Č                                                                                            | 198 |
|    |       | 13.3.1    | 程式編輯支援                                                                                       | 198 |
|    |       | 13.3.2    | 建立程式標題                                                                                       | 199 |
|    |       | 13.3.3    | 新增單節                                                                                         | 199 |
|    |       | 13.3.4    | 刪除單節                                                                                         | 199 |
|    |       | 13.3.5    | 儲存程式                                                                                         | 199 |
|    | 12/   | 佑田横塚      | <b>张田 容</b>                                                                                  | 200 |
|    | 15.4  | 区用饶两      | t优图                                                                                          |     |
|    |       | 13.4.1    | 油縉<br>冷<br>雨<br>厚<br>重<br>血<br>…<br>…<br>…<br>…<br>…<br>…<br>…<br>…<br>…<br>…<br>…<br>…<br>… |     |
|    |       | 13.4.2    | 战 <u>期</u> 実擬倪茵                                                                              | 201 |
|    |       | 13.4.3    | 做笪侯擬倪囱闪旳任지                                                                                   | 202 |
|    | 13.5  | 管理程式      | <u>n</u><br>U                                                                                | 202 |
|    |       | 1351      | 開啟程式                                                                                         | 202 |
|    |       | 1352      | 關閉程式                                                                                         | 202 |
|    |       | 13.5.3    | 儲存程式                                                                                         | 202 |
|    |       | 13.5.4    | 以新名稱儲存程式                                                                                     |     |
|    |       | 13.5.5    | 自動儲存程式                                                                                       |     |
|    |       | 13.5.6    | 刪除程式                                                                                         | 203 |
|    |       |           |                                                                                              |     |
|    | 13.6  | 執行程式      | 、單節                                                                                          | 203 |

| 14 | 檔案管  | 管理       | 205 |
|----|------|----------|-----|
|    |      |          |     |
|    | 14.1 | 概述       | 206 |
|    |      |          |     |
|    | 14.2 | 檔案類型     | 207 |
|    |      |          |     |
|    | 14.3 | 管理資料夾與檔案 | 207 |
|    |      |          |     |
|    | 14.4 | 檢視檔案     | 209 |
|    |      |          |     |
|    | 14.5 | 匯出檔案     | 210 |
|    |      |          |     |
|    | 14.6 | 匯入檔案     | 210 |
|    |      |          |     |

| 15 | 設定.  |         |              | 213 |
|----|------|---------|--------------|-----|
|    | 151  | 概沭      |              | 214 |
|    | 13.1 | 140 2   |              |     |
|    | 15.2 | 一般資訊    | Π            | 215 |
|    |      | 15.2.1  | 裝置資訊         | 215 |
|    |      | 15.2.2  | 螢幕與觸控螢幕      | 215 |
|    |      | 15.2.3  | 顯示           |     |
|    |      | 15.2.4  | 模擬視窗         | 217 |
|    |      | 15.2.5  | 輸入裝置         | 218 |
|    |      | 15.2.6  | 聲響           |     |
|    |      | 15.2.7  | 印表機          | 219 |
|    |      | 15.2.8  | 日期和時間        |     |
|    |      | 15.2.9  | 單位           | 219 |
|    |      | 15.2.10 | 版權           |     |
|    |      | 15.2.11 | 維修資訊         | 220 |
|    |      | 15.2.12 | 文件           | 221 |
|    | 15.3 | 威測器     |              |     |
|    |      | 1531    | 接觸式探針        | 222 |
|    |      | 10.0.1  |              |     |
|    | 15.4 | 介面      |              | 223 |
|    |      | 15.4.1  | 網路           |     |
|    |      | 15.4.2  | 網路驅動         | 224 |
|    |      | 15.4.3  | 隨身碟          | 225 |
|    |      | 15.4.4  | 軸(切換功能)      | 225 |
|    |      | 15.4.5  | 位置相關的切換功能    | 225 |
|    | 15.5 | 使用者     |              |     |
|    |      | 1551    | OEM          | 227 |
|    |      | 1552    | Setun        | 228 |
|    |      | 15.5.3  | Operator     | 229 |
|    |      | 15.5.4  | ●p >         |     |
|    |      |         |              |     |
|    | 15.6 | 軸       |              | 230 |
|    |      | 15.6.1  | 軸組態的基本原理     | 230 |
|    |      | 15.6.2  | 參考記號         | 231 |
|    |      | 15.6.3  | 資訊           |     |
|    |      | 15.6.4  | 切换功能         | 232 |
|    |      | 15.6.5  | 輸入 (切換功能)    | 232 |
|    |      | 15.6.6  | 輸出 (切換功能)    | 233 |
|    |      | 15.6.7  | 新增M功能        |     |
|    |      | 15.6.8  | 設置M功能        |     |
|    |      | 15.6.9  | <軸名稱> (軸的設定) | 234 |
|    |      | 15.6.10 | 編碼器          | 236 |
|    |      | 15.6.11 | 參考記號 (編碼器)   | 239 |
|    |      | 15.6.12 | 參考點置換        | 240 |

|       | 15.6.13 | 含EnDat介面的編碼器診斷        | 240 |
|-------|---------|-----------------------|-----|
|       | 15.6.14 | 診斷編碼器,具有1 Vpp/11 µApp | 242 |
|       | 15.6.15 | 直線錯誤補償(LEC)           | 243 |
|       | 15.6.16 | 分段的直線錯誤補償(SLEC)       | 243 |
|       | 15.6.17 | 建立支援點的表格              | 244 |
|       | 15.6.18 | 主軸S                   | 244 |
|       | 15.6.19 | 輸出 (S)                | 245 |
|       | 15.6.20 | 輸入 (S)                | 246 |
|       | 15.6.21 | 來自數位輸入(S)的移動指令        | 247 |
|       | 15.6.22 | 數位啟用輸入(S)             | 247 |
|       | 15.6.23 | 通過類比輸入的主軸轉速顯示(S)      | 248 |
|       | 15.6.24 | 新增齒輪級數                | 248 |
|       | 15.6.25 | 齒輪級數                  | 249 |
| 1 - 7 | 미기 가성   |                       | 250 |
| 15./  | 服防      |                       | 250 |
|       | 15.7.1  | 割體資訊                  | 250 |
|       | 15.7.2  | 備份與復原組態               | 251 |
|       | 15.7.3  |                       | 251 |
|       | 15.7.4  | 重置                    | 252 |
|       | 15.7.5  | OEM區域                 | 252 |
|       | 15.7.6  | 打開螢幕                  | 252 |
|       | 15.7.7  | OEM列                  | 253 |
|       | 15.7.8  | 新增OEM-列項目             | 253 |
|       | 15.7.9  | OEM長條圖項目:標誌           | 254 |
|       | 15.7.10 | 主軸轉速OEM長條圖項目          | 254 |
|       | 15.7.11 | M功能OEM長條圖項目           | 255 |
|       | 15.7.12 | 特殊功能OEM 長條圖項目         | 256 |
|       | 15.7.13 | 文件OEM 長條圖項目           | 256 |
|       | 15.7.14 | 設定 (OEM區域)            | 257 |
|       | 15.7.15 | 程式執行                  | 257 |
|       | 15.7.16 | 設置M功能                 | 258 |
|       | 15.7.17 | 文字資料庫                 | 258 |
|       | 15.7.18 | 訊息                    | 259 |
|       | 15.7.19 | 備份與復原組態 (OEM區域)       | 259 |
|       | 15.7.20 | 文件                    | 259 |
|       | 15.7.21 | 軟體選項                  | 260 |

| 16 | 維修   | 與保養                        |                                                  |
|----|------|----------------------------|--------------------------------------------------|
|    | 16.1 | 概述                         |                                                  |
|    | 16.2 | 清潔                         |                                                  |
|    | 16.3 | 維護計畫                       | 畫                                                |
|    | 16.4 | 恢復操作                       | 乍                                                |
|    | 16.5 | 更新韌關                       | 豊                                                |
|    | 16.6 | 編碼器詞                       | 诊斷                                               |
|    |      | 16.6.1<br>16.6.2           | 含1 V <sub>PP</sub> /11 μA <sub>PP</sub> 介面的編碼器診斷 |
|    | 16.7 | 復原檔箋                       | 案與設定                                             |
|    |      | 16.7.1<br>16.7.2<br>16.7.3 | 復原OEM專屬資料夾與檔案                                    |
|    | 16.8 | 重新設定                       | 定所有設定值                                           |
|    | 16.9 | 重新設定                       | 定為原廠預設設定值272                                     |
| 17 | 若…   | 則執行                        |                                                  |
|    | 17.1 | 概述                         |                                                  |
|    | 17.2 | 系統或電                       | 電源故障                                             |
|    |      | 17.2.1<br>17.2.2           | 復原韌體                                             |
|    | 17.3 | 故障                         |                                                  |
|    |      | 17.3.1                     | 故障排除                                             |
| 18 | 拆除   | 及抛棄 <b>…</b>               |                                                  |
|    | 18.1 | 概述                         |                                                  |
|    | 18.2 | 移除                         |                                                  |
|    | 18.3 | 拋棄                         |                                                  |

| 19 | 規格.  |        |              | 79 |
|----|------|--------|--------------|----|
|    | 19.1 | 概述     |              | 80 |
|    | 19.2 | 編碼器    | 資料           | 80 |
|    | 19.3 | 產品尺寸   | 寸與匹配尺寸       | 82 |
|    |      | 19.3.1 | 含單位置立架的產品尺寸  | 84 |
|    |      | 19.3.2 | 含雙位置立架的產品尺寸  | 85 |
|    |      | 19.3.3 | 含多位置立架的產品尺寸  | 85 |
|    |      | 19.3.4 | 含多位置固定架的產品尺寸 | 86 |
|    |      |        |              |    |
| 20 | 索引.  |        |              | 37 |

| -  |                                            |    |
|----|--------------------------------------------|----|
| 21 | 圖示清留 2 2 2 2 2 2 2 2 2 2 2 2 2 2 2 2 2 2 2 | 90 |
| ~- | 回小// +                                     | 50 |

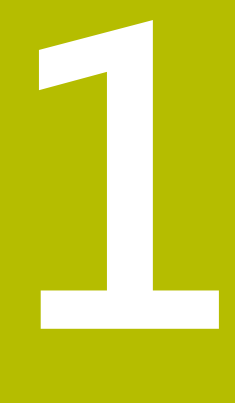

# 基本原理

## 1.1 概述

本章節內含有關本產品的資訊及其操作說明。

# 1.2 產品上的資訊

| 產品名稱    | ID                        | 韌體版本          | 索引 |
|---------|---------------------------|---------------|----|
| ND 7000 | 1089178-xx,<br>1089179-xx | 1235720.1.4.x |    |

ID標籤位於本產品的背板上。 範例:

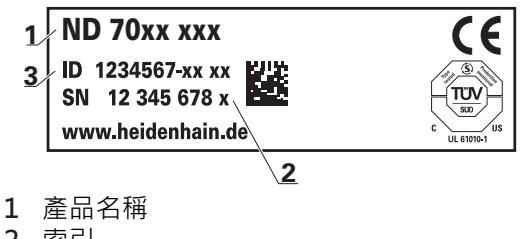

- 2 索引
- 3 零件編號(ID)

# 1.3 全新與已修改功能概述

此文件簡要概述隨版本1235720.1.4.x提供的全新和已修改功能或設定。

## 1.4 產品的展示軟體

i

ND 7000展示軟體為可安裝在與該裝置分開的電腦上之軟體。ND 7000展示軟體幫助您熟悉、嘗試或呈現該裝置的功能。 您可由下列位置下載軟體的最新版本: www.heidenhain.de

若要從HEIDENHAIN入口網站下載安裝檔案,必須要有適當產品目錄 內Software入口資料夾的存取權限。 若沒有入口網站的Software資料夾存取權限,可向HEIDENHAIN聯絡人 員要求此存取權限。

# 1.5 產品上的文件

#### 1.5.1 文件效力

使用本文件與產品之前,需要確認文件與產品匹配,

- ▶ 比較零件編號和文件內的索引與產品ID標籤上的對應資料
- ▶ 比較文件內記載的韌體版本與本產品之韌體版本

進一步資訊: "裝置資訊", 215 頁次

> 若零件編號和索引以及韌體版本都吻合,則本文件有效

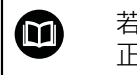

若ID編號和索引不吻合,則本文件無效,請至www.heidenhain.de找尋 正確的文件。

#### 1.5.2 閱讀文件時的注意事項

# ▲警告

#### 不遵循本文件所造成的致命意外、人員傷亡或財產受損!

若未遵守文件指示,可能造成致命意外、人員傷害或財產受損。

- ▶ 請從頭至尾仔細閱讀本文件
- ▶ 請保留文件供日後參照

下表依照閱讀優先順序,列出文件各個部件。

| 文件   | 說明                                                                                                    |
|------|----------------------------------------------------------------------------------------------------|
| 附錄   | 附錄補充或覆蓋操作手冊的對應內容,合適的話,<br>補充或覆蓋安裝手冊的對應內容。<br>此出貨時包含附錄,則具有最高閱讀優先順序。文<br>件的所有其他內容都維持原來的效力。                                                 |
| 安裝手冊 | 安裝手冊內含產品正確固定與安裝所需的所有資訊<br>以及安全預防注意事項,安裝手冊摘錄自每次出貨<br>內含的操作手冊。<br>安裝手冊具有第二最高閱讀優先順序。                                                        |
| 操作指示 | 根據用途,操作手冊內含產品正確操作所需的所有<br>資訊以及安全預防注意事項,操作手冊包含在隨附<br>的儲存媒體內,並可從www.heidenhain.de的下載<br>區下載。.機組投入服務之前,必須仔細閱讀操作手<br>冊。<br>操作手冊具有第三最高閱讀優先順序。 |

#### 要查看任何變更,或發現任何錯誤?

我們持續努力改善我們的文件 · 請將您的問題傳送至下列電子郵件位址: userdoc@heidenhain.de 1

#### 1.5.3 文件的儲存以及散佈

這些手冊必須留存在工作地點附近,並且必須讓所有人員可隨時取用。 營運公司必 須將這些手冊的放置地點告知相關人員。 若手冊失效,則營運公司必須向製造商索 取最新版本。

若產品移交或售予任何其他方,則以下文件必須傳遞給新所有者:

- 附錄(若有的話)
- 安裝手冊
- 操作手冊

## 1.6 關於這些手冊

這些手冊內含產品安全操作所需的所有資訊以及安全預防注意事項,

#### 1.6.1 文件類別

操作手冊

這些手冊為該產品的**操作手冊。** 操作手冊

- 為本產品使用壽命導向
- 根據用途·內含產品操作所需的所有資訊以及安全預防注意事項

#### 1.6.2 手冊的目標群組

執行以下任何作業的每個人都必須閱讀並遵守這些手冊的指示:

- 固定
- 安裝
- 調機與設置
- 操作
- 程式編輯
- 維修、清潔與保養
- 故障排除
- 拆除及拋棄

#### 1.6.3 根據使用者類型的目標群組

這些手冊的目標群組係為本產品的許多使用者類型及其授權單位。 本產品具備下列使用者類型:

#### OEM使用者

OEM (原廠設備製造商)使用者擁有最高權限等級,此使用者允許設置本產品的硬 體(例如編碼器與感測器的連接)。可建立Setup以及Operator類型使用者,並且設 置Setup以及Operator使用者。OEM使用者無法複製或刪除。此使用者無法自動登 入。

#### Setup使用者

Setup使用者設置本產品在營運地點使用。此使用者可建立Operator類型使用者。Setup使用者無法複製或刪除。此使用者無法自動登入。

#### Operator使用者

Operator使用者可使用本產品的基本功能。 Operator類型使用者無法建立其他使用者。但是允許編輯許多操作員專屬設定。像 是其名字或語言。一旦本產品開機。Operator群組的使用者就可自動登入。

#### 1.6.4 章節內容

下表顯示:

- 這些命令是從哪些章節導出的
- 這些手冊章節中包含哪些資訊
- 這些手冊章節中有哪些主要適用人員

| 區段        | 目錄                                                  | 適用人員                                   |
|-----------|-----------------------------------------------------|----------------------------------------|
|           | 本章節包含下列資訊                                           | OEM<br>Setup<br>Operator               |
| 1 "基本原理"  | 本產品<br>這些手冊                                         | $\checkmark$ $\checkmark$ $\checkmark$ |
| 2 "安全"    | … 安全規定以及安全措施<br>■ 用於固定本產品<br>■ 用於安裝本產品<br>■ 用於操作本產品 | J J J                                  |
| 3 "運輸與儲存" | … 運送本產品<br>… 儲存本產品<br>… 本產品隨附物品<br>… 本產品的配件         | √ √                                    |
| 4 "安裝"    | 正確固定本產品                                             | √ √                                    |
| 5 "安裝"    | 正確安裝本產品                                             | √ √                                    |
| 6 "基本操作"  | 本產品使用者介面的操作元件<br>本產品的使用者介面<br>本產品的基本功能              | $\checkmark$ $\checkmark$ $\checkmark$ |
| 7 "調機"    | 調機本產品                                               | $\checkmark$                           |
| 8 "設定"    | 正確設定本產品                                             | $\checkmark$                           |

| 區段              | 目錄                                           |              | 適用人員         |              |  |
|-----------------|----------------------------------------------|--------------|--------------|--------------|--|
|                 | 本章節包含下列資訊                                    | OEM          | Setup        | Operator     |  |
| 9 "快速啟動"        | 根據樣本工件的典型製程                                  |              |              | $\checkmark$ |  |
| 10 "手動操作"       | …「手動」操作模式<br>… 使用「手動」操作模式                    |              | √            | 1            |  |
| 11 "MDI模式"      | 「MDI」操作模式<br>使用「MDI」操作模式<br>執行單一單節           |              | √            | 1            |  |
| 12 "程式執行(軟體選項)" | …「程式執行」操作模式<br>… 使用「程式執行」操作模式<br>… 執行先前建立的程式 |              | √            | √            |  |
| 13 "編寫(軟體選項)"   | …「程式執行」操作模式<br>… 使用「程式執行」操作模式<br>… 執行先前建立的程式 |              | √            | √            |  |
| 14 "檔案管理"       | …「檔案管理」功能表的功能                                | $\checkmark$ | $\checkmark$ | $\checkmark$ |  |
| 15 "設定"         | 本產品的設定選項以及相關設定參數                             | 1            | $\checkmark$ | $\checkmark$ |  |
| 16 "維修與保養"      | 本產品的一般保養作業                                   | 1            | $\checkmark$ | $\checkmark$ |  |
|                 | 本產品的故障或失效原因<br>本產品故障或失效時的修正動作                | $\checkmark$ | √            | 1            |  |
| 18 "拆除及抛棄"      | 本產品的分解與棄置<br>環保規格                            | $\checkmark$ | √            | ✓            |  |
| 19 "規格"         | 本產品的技術資料<br>產品尺寸與匹配尺寸(圖示)                    | $\checkmark$ | ✓            | ✓            |  |
| 20 "索引"         | 本章節可根據特定主題接觸這些說明的內容。                         | $\checkmark$ | $\checkmark$ | $\checkmark$ |  |

#### 1.6.5 本文件內的注意事項

#### 安全注意事項

預防警報說明告知處置本產品的危險,並且提供預防資訊。預防警報說明根據危險 程度分類,並且分成以下幾個群組:

# ▲**危險**

**危險**表示人員的危險。若未遵守避免指導,此危險將**導致死亡或重傷**。

# ▲警告

警告表示人員有危險。若未遵守避免指導,此危險將導致死亡或重傷。

# ▲注意

**注意**表示人員有危險。若未遵守避免指導,此危險將**導致死亡或中度傷害**。

# 注意事項

**注意事項**表示對材料或資料有危險。若未遵守避免指導,此危險將**導致導致除了** 人身傷害的損失,比如財產損失。

#### 資訊注意事項

資訊注意事項確保能夠可靠並且有效率的操作產品。 資訊注意事項分成以下群組:

i

 $\odot$ 

此資訊符號表示提示。

一提示內含重要額外或補充資訊。

齒輪符號指出**根據工具機**描述的功能,例如

- 工具機必須具備特定軟體或硬體選項
- 此功能行為依據可設置的工具機設定而有不同

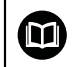

書本符號代表**交叉參考**外面的文件,例如工具機製造商或其他供應商的 文件。

# 1.6.6 用於標記文字的符號與字型

在這些手冊中,以下符號與字型用於標記文字:

| 描述 | 意義             |
|----|----------------|
| ►  | 識別動作以及此動作的結果   |
| >  | 範例:            |
|    | ▶ 點擊OK         |
|    | > 訊息已關閉        |
| •  |                |
| •  | 範例:            |
|    | ■ TTL介面        |
|    | ■ EnDat介面      |
|    | •              |
| 粗體 |                |
|    | 範例:            |
|    | ▶ 點擊 <b>關機</b> |
|    | > 作業系統關機       |
|    |                |

▶ 關閉電源開關

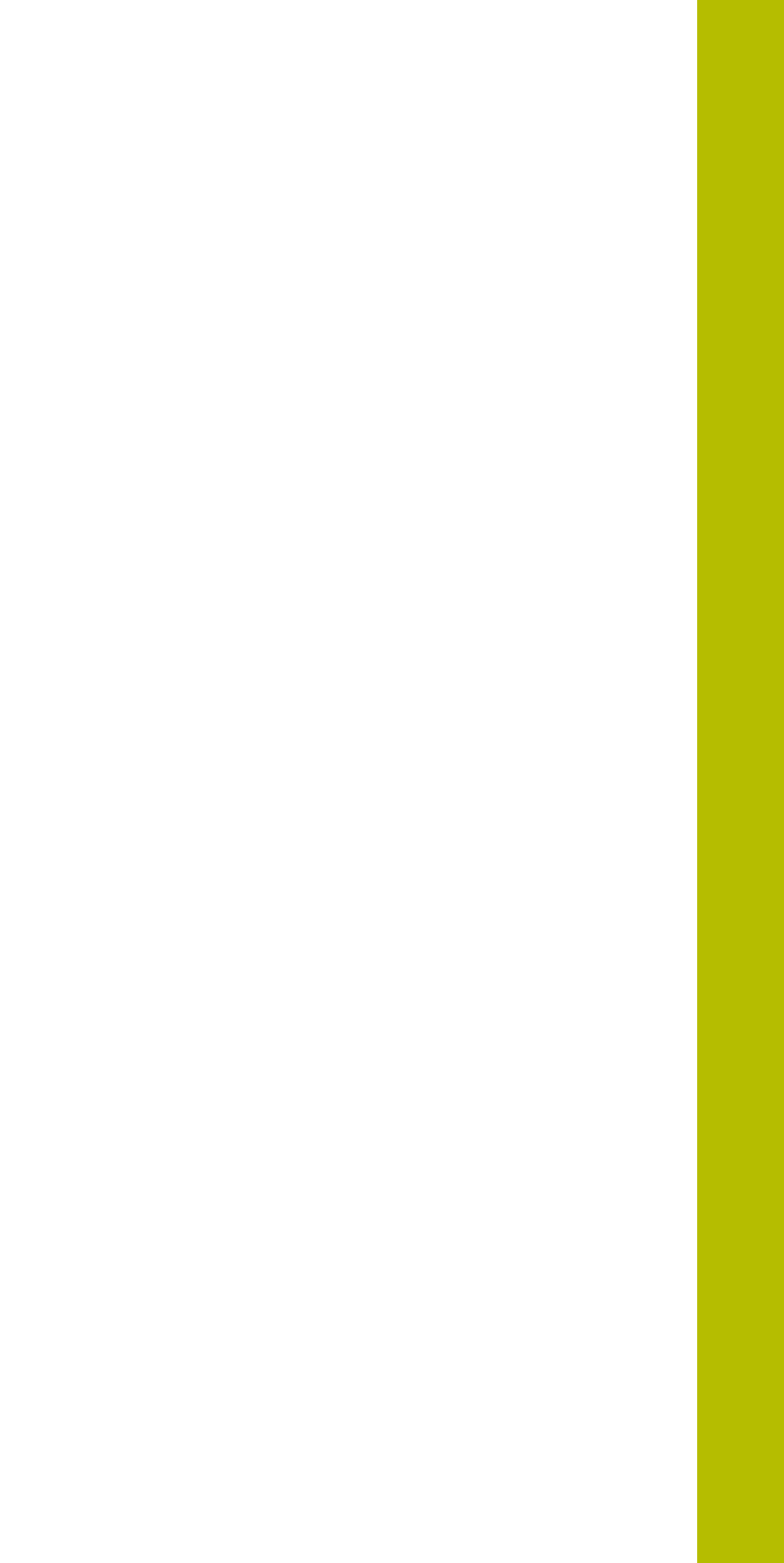

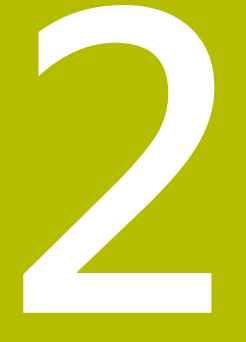

# 安全

#### 2.1 概述

本章節內含本產品正確操作所需的重要安全資訊。

#### 2.2 一般安全預防注意事項

操作系統時,必須遵守一般可接受的安全預防注意事項,尤其是有關帶電設備處置 的適當預防注意事項。若未遵守這些安全預防注意事項,可能造成人員傷害或產品 受損。

不過要知道·每家公司的安全規則都不相同。若這些手冊內含教材與使用此系統的 公司規則之間有衝突,以較嚴格的規則為準。

## 2.3 用途

ND 7000系列產品為一種先進的數值顯示器,運用在手動操作工具機上。在與光 學尺和角度編碼器結合之下,ND 7000系列數值顯示器回傳刀具在一個軸以上的位 置,並提供操作工具機的進一步功能。

此系列產品

- 必須只用於商業應用以及工廠環境當中
- 必須固定在合適的立架或固定器上,以確保正確的和預期的產品操作
- 預期在具有符合規則要求的濕氣、灰塵、機油與潤滑油之室內使用

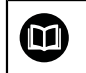

本產品支援使用不同製造商所生產的周邊裝置。 海德漢無法針對使用這些裝置做出任何聲明。 請務必遵守相關文件上所列的使用資訊,

## 2.4 不正確使用

尤其是·ND 7000系列產品不得用於下列應用當中:

- 在"規格"所規定操作情況外使用與儲存
- 戶外使用
- 在可能爆炸的氣體中使用
- 將ND 7000系列產品當成安全功能一部分來使用

## 2.5 人員資格

固定、安裝、操作、維修、保養以及拆除的人員必須合乎規定,並且必須從產品與 相連週邊所提供的文件當中獲得充分資訊。 這些手冊的個別段落內指出要在產品上執行個別活動所需之人員。 以下詳細規定小組人員的資格及任務。

#### 使用者

操作員在指定用途的框架當中使用與操作該產品, 營運公司告知使用者, 有關特殊 任務以及有關不當處理所牽涉到的潛在風險。

#### 合格的人員

合格的人員經過營運公司訓練,以便執行進階操作與參數化。合格的人員具備所需的技術訓練、知識以及經驗,並且知道適當規範,如此可執行有關相關應用的指派 工作,並且可積極主動識別與避免潛在風險。

#### 電氣專家

電氣專家具備所需的技術訓練、知識以及經驗,並且知道適當標準與規範,如此可 執行電氣系統方面的工作,並且可積極主動識別與避免潛在風險。 電氣專家已經通 過工作環境的特殊訓練。

電氣專家必須遵守適用法律規範,避免發生意外。

## 2.6 營運公司之責任

營運公司擁有或租用該產品以及週邊,負責隨時遵守使用規範。 營運公司必須:

- 將要在產品上執行的不同任務指派給適當、合格並且授權的人員
- 確認在授權與指定任務之下訓練人員
- 提供所有必備的材料與裝置,以便人員完成指派的任務
- 確定只有在完美技術條件下才操作本產品
- 避免未經授權使用本產品

## 2.7 一般安全預防注意事項

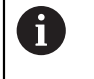

任何系統搭配使用本產品的安全性,皆為組裝人員或系統安裝人員的責 任。

本產品支援不同製造商所生產的多種週邊裝置之使用。海德漢無法對要 針對這些裝置所採用的特定安全預防注意事項做出任何聲明。請務必遵 守個別文件上所列的安全預防注意事項,若手上沒有文件,請務必向相 關製造商索取。

這些手冊的個別段落內指出要在產品上執行個別活動所需之特定安全預防注意事 項。

#### 2.7.1 產品上的符號

下列符號用於識別本產品:

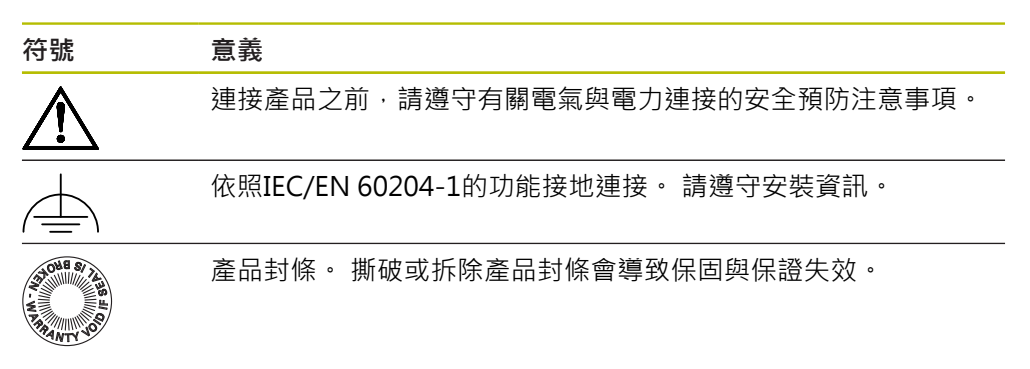

#### 2.7.2 電氣安全預防注意事項

**A**警告

打開單元時,會有接觸到帶電零件的危險,

如此會導致觸電、燒傷或死亡。

- ▶ 請勿打開外殼
- ▶ 只允許製造商進入產品內部

▲警告

直接或間接接觸到帶電零件,會有危險電量通過人體的危險。

如此會導致觸電、燒傷或死亡。

- ▶ 只能由受過訓練的電氣專家才能在電氣系統以及帶電零件上工作
- ▶ 針對電力連接以及所有介面連接·只能使用符合適用標準的纜線與接頭
- ▶ 請立即由製造商更換失效的電氣零件
- ▶ 請定期檢查產品上所有連接纜線以及所有連接。例如連接鬆脫或纜線燒焦這類 缺失必須立刻排除

### 注意事項

產品內部零件受損!

若打開本產品,則會導致保固與保證失效。

- ▶ 請勿打開外殼
- ▶ 只允許產品製造商進入產品內部

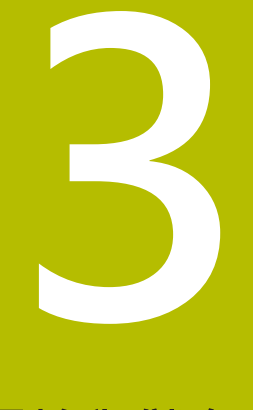

# 運輸與儲存

# 3.1 概述

本章節內含運輸與儲存本產品的資訊,並且提供本產品附件與可用配件的簡介。

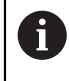

以下步驟只能由合格的人員執行。 進一步資訊: "人員資格", 26 頁次

# 3.2 拆箱

- ▶ 打開箱子的上蓋
- ▶ 取下包裝材料
- ▶ 拆開內容物
- ▶ 檢查內容物是否完整
- ▶ 檢查內容物是否受損

# 3.3 附件與配件

#### 3.3.1 附件

出貨時包含下列物品:

| Product_Name | 說明                              |
|--------------|---------------------------------|
| 單位置立架        | 剛性固定立架·傾斜角度20°·固定孔模式<br>50 x 50 |
|              |                                 |
| 產品           |                                 |
|              | 儲存媒體上操作手冊目前可用語言的PDF版本           |
|              |                                 |

## 3.3.2 配件

 在本產品上透過使用許可金鑰才能啟用軟體選項。因為要使用相關硬體 組件,所以需要啟用個別軟體選項。
 進一步資訊: "啟動軟體選項", 86 頁次

下列配件可供選配,並且可向 HEIDENHAIN訂購:

| 配件群<br>組 | Product_Name         | 說明                                                  | ID         |
|----------|----------------------|-----------------------------------------------------|------------|
| 用於操作     |                      |                                                     |            |
|          | ND 7000 PGM軟體選<br>項  | 工件生產的工件程式輸入                                         | 1089225-02 |
|          | ND 7000 PGM軟體選<br>項  | 工件生產的工件程式輸入:60<br>天試用版                              | 1089225-52 |
|          | ND 7000 RD試用軟體<br>選項 | 支援徑向鑽床以及快速徑向鑽<br>床:60天試用版                           | 1089225-51 |
|          | ND 7000 RD軟體選項       | 支援徑向鑽床以及快速徑向鑽<br>床                                  | 1089225-01 |
| 用於安裝     |                      |                                                     |            |
|          | KT 130尋邊器            | 探測工件(用於設定預設)的接<br>觸式探針                              | 283273-xx  |
|          | USB連接纜線              | USB連接纜線接頭Type A至<br>Type B                          | 354770-xx  |
|          | 纜線                   | 有關連接纜線的資訊·請參閱<br>「HEIDENHAIN產品纜線與接<br>頭」小手冊。        |            |
|          | 電源線                  | 含歐規插頭(F類)的電源線·長<br>度:3 m                            | 223775-01  |
| 用於固定     |                      |                                                     |            |
|          | 單位置立架                | 剛性固定立架 · 傾斜角度20° ·<br>固定孔模式50 mm x 50 mm            | 1089230-05 |
|          | 多位置固定座               | 將裝置固定在臂上的固定架·<br>在角度90°之內可連續傾斜·固<br>定孔模式50mm x 50mm | 1089230-08 |
|          | 多位置立架                | 連續可變傾斜角度90°之內的<br>立架·固定孔模式50 mm x<br>50 mm          | 1089230-07 |
|          | 雙位置立架                | 剛性固定立架·傾斜角度20°<br>或45°,固定孔模式50 mm x<br>50 mm        | 1089230-06 |

3

## 3.4 若在運送途中受損

- ▶ 請貨運公司確認受損
- ▶ 保留包裝材料以供檢查
- ▶ 通知受損裝置的寄件方
- ▶ 請連繫經銷商或工具機製造商來更換零件

**台**若運送途中受損:

▶ 保留包裝材料以供檢查

▶ 請聯繫海德漢或工具機製造商

這也適用於運送途中受損要求更換零件時。

### 3.5 重新包裝與儲存

請依照底下陳述的條件,仔細重新包裝與儲存本產品。

#### 3.5.1 重新包裝本產品

重新包裝應該盡可能對應原始包裝。

- ▶ 將所有安裝零件以及防塵蓋都重新連接至產品,就如同從原廠接收時一樣,或重 新包裝在收到物品時的原廠包裝內。
- ▶ 以下列方式重新包裝本產品
  - 保護避免運送途中的衝擊與震動
  - 保護避免灰塵或濕氣進入
- 包含原始包裝內含的所有配件
  進一步資訊: "附件與配件", 30 頁次
- 包含原始包裝內含的所有文件 進一步資訊:"文件的儲存以及散佈", 20 頁次

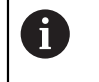

若要將本產品送回維修中心修理:

▶ 單獨送回本產品,不含配件以及量測裝置和周邊

#### 3.5.2 產品儲存

- ▶ 如上述包裝產品
- 遵守規定的環境情況
  進一步資訊: "規格", 279 頁次
- ▶ 檢查運輸或長時間儲存之後產品是否受損

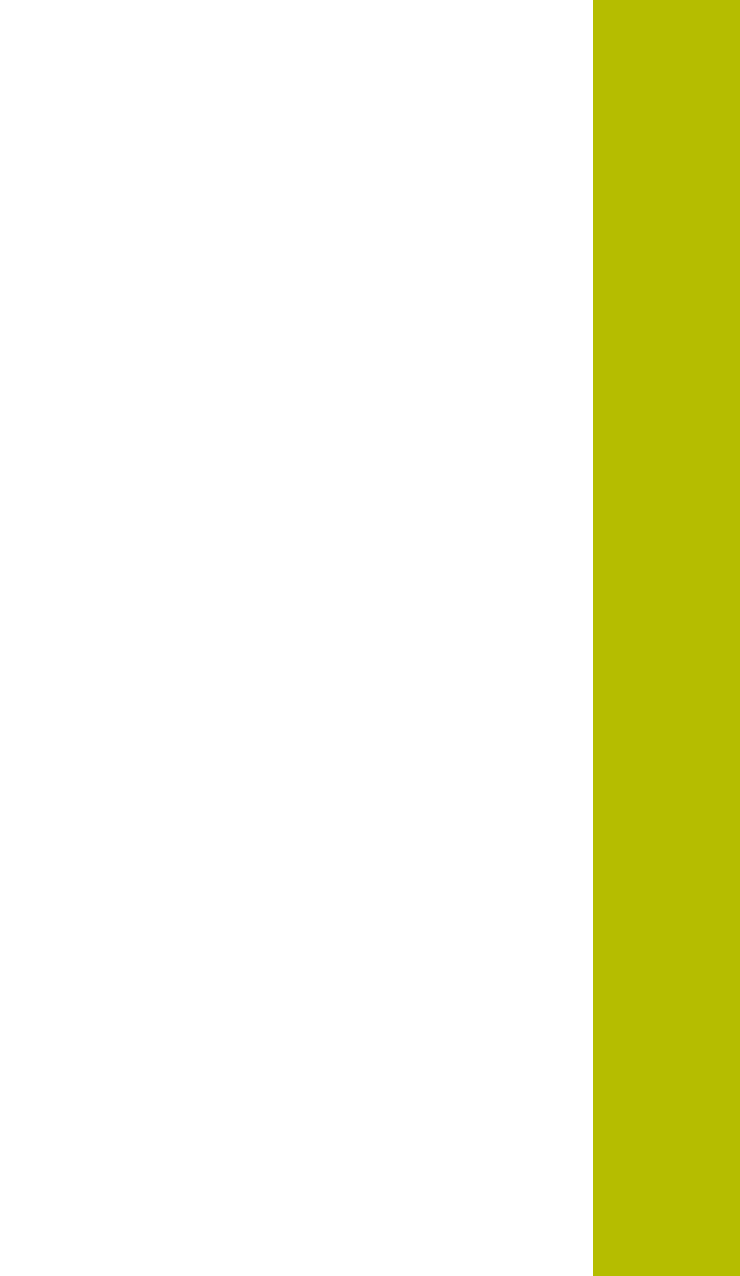

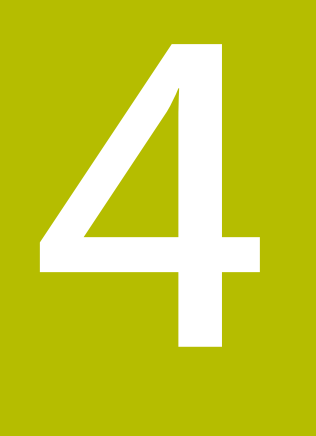

安裝

# 4.1 概述

本章節說明本產品的固接。 其中包含有關本產品如何正確固接在立架或固定架上的 說明。

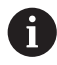

以下步驟只能由合格的人員執行。 進一步資訊: "人員資格", 26 頁次

# 4.2 產品組件

#### 一般安裝資訊

背板上提供多種安裝方式。安裝孔圖案對應於50 mm x 50 mm的方格。

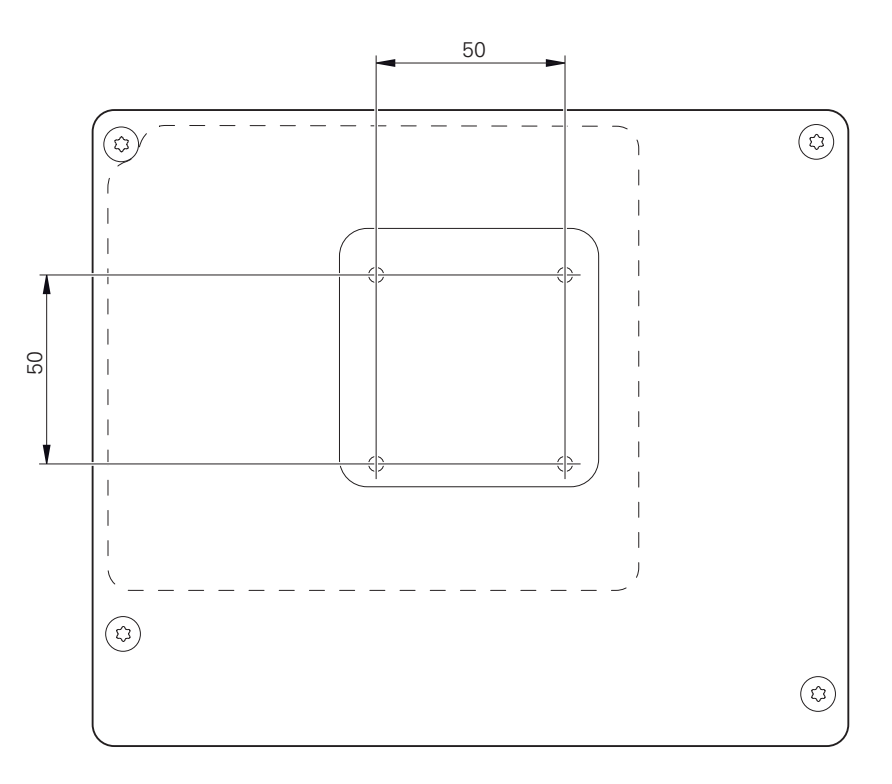

圖形 1: 產品背板的尺寸

出貨包裝中內含裝置上多種安裝配件材料。 同時需要以下物品:

- Torx T20螺絲起子
- Torx T25螺絲起子

A

- 六角扳手,寬度A/F 2.5 (雙位置立架)
- 安裝在支撐表面上的材料

本產品必須固定在立架或固定器上,以確保正確的和預期的產品操作。

#### 4.2.1 安裝在單位置立架上

單位置立架可用20°的角度固定至本產品。

▶ 使用提供的M4x8 ISO 14581沉頭螺絲·將立架鎖緊至背板的上方螺紋孔

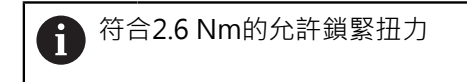

▶ 使用兩個合適的螺絲從上方將立架固定至支撐表面

或

- ▶ 在立架底部貼上自黏橡膠墊
- ▶ 纜線從後方通過立架的開口·然後進行連接

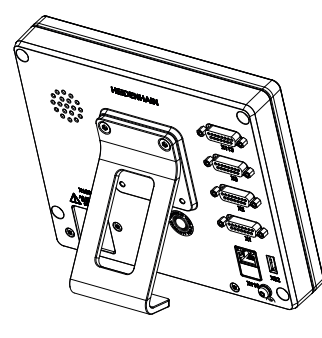

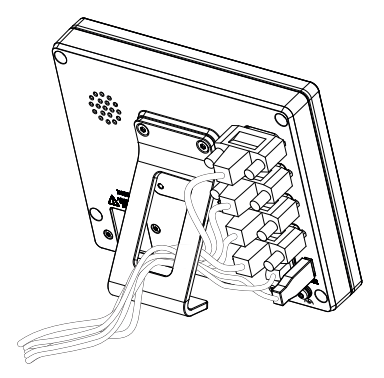

圖形 2: 產品固接在單位置立架上

圖形 3: 單位置立架上的纜線佈線

進一步資訊: "含單位置立架的產品尺寸", 284 頁次

#### 4.2.2 安裝在雙位置立架上

雙位置立架可用20°或45°的角度固定至裝置。

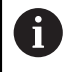

若以45°角將雙位置立架旋入本產品·則必須將本產品附接在該安裝槽的 上端上。使用具有斜角接頭的電源纜線

▶ 使用提供的M4x8 ISO 7380内六角螺絲·將立架鎖緊至背板的下方螺紋孔

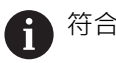

符合2.6 Nm的允許鎖緊扭力

▶ 使用固定槽(寬度 = 4.5 mm),將立架旋至支撐表面

或

- ▶ 將裝置自由設定在所要位置上
- ▶ 纜線從後方通過立架的兩個支架,然後通過側面開口進行連接

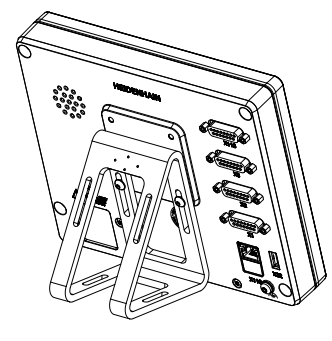

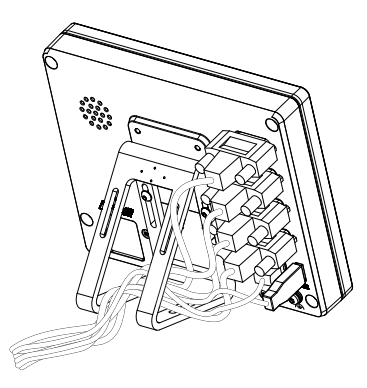

圖形 4: 產品固接在雙位置立架上

圖形 5: 雙位置立架上的纜線佈線

進一步資訊: "含雙位置立架的產品尺寸", 285 頁次

4
## 4.2.3 安裝在多位置立架上

▶ 使用提供的M4x8 ISO 14581沉頭螺絲(黑色) · 將立架鎖緊至背板的螺紋孔

✿ 符合2.6 Nm的允許鎖緊扭力

- ▶ 使用兩只M5螺絲,也可選擇性從底部將立架固定至支撐表面
- ▶ 在調整所要的傾斜角度
- ▶ 要固定立架: 鎖緊T25螺絲

 待合螺絲T25的鎖緊扭力

 建議的鎖緊扭力: 5.0 Nm
 最大允許鎖緊扭力: 15.0 Nm

▶ 纜線從後方通過立架的兩個支架,然後通過側面開口進行連接

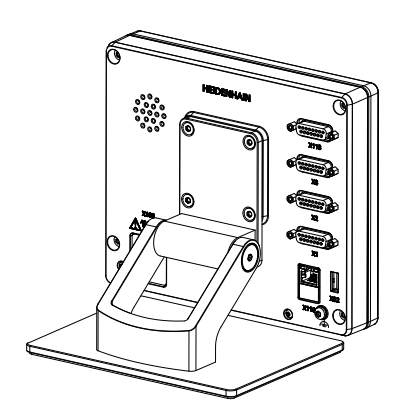

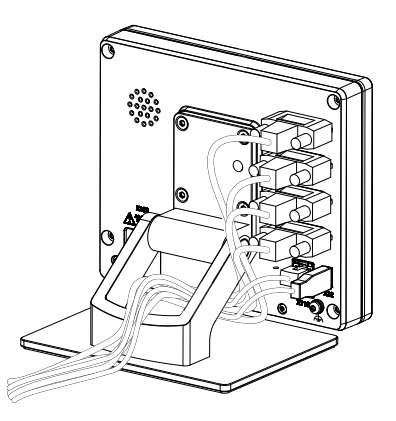

圖形 6: 產品固接在多位置立架上

圖形 7: 多位置立架上的纜線佈線

進一步資訊: "含多位置立架的產品尺寸", 285 頁次

### 4.2.4 安裝在多位置固定架上

▶ 使用提供的M4x8 ISO 14581沉頭螺絲(黑色) · 將固定架鎖緊至背板的螺紋孔

符合2.6 Nm的允許鎖緊扭力

▶ 使用內附的M8螺絲、墊片、把手以及M8六角螺帽將固定架鎖緊至臂

或

- ▶ 用兩顆 <7 mm的螺絲穿過兩個孔 · 將固定架安裝到預期表面
- ▶ 在調整所要的傾斜角度
- ▶ 要將固定架固定在定位:鎖緊T25螺絲

符合螺絲T25的鎖緊扭力■ 建議的鎖緊扭力: 5.0 Nm

- 最大允許鎖緊扭力: 15.0 Nm
- ▶ 纜線從後方通過固定架的兩個支架,然後通過側面開口進行連接

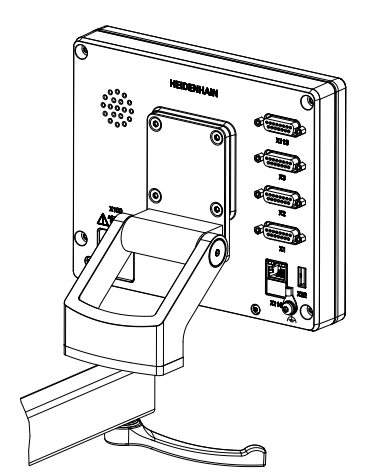

圖形 8: 產品固接在多位置固定架上

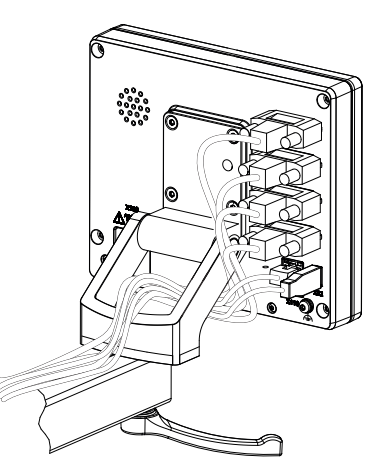

圖形 9: 多位置固定架上的纜線佈線

進一步資訊: "含多位置固定架的產品尺寸", 286 頁次

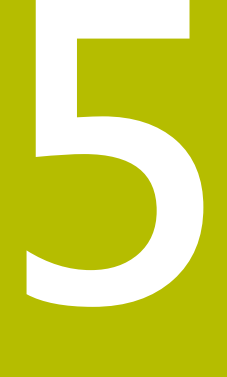

安裝

# 5.1 概述

本章節說明本產品的安裝。內含有關本產品連接的資訊,以及有關如何正確連接周 邊裝置的說明。

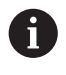

以下步驟只能由合格的人員執行。 進一步資訊: "人員資格", 26 頁次

# 5.2 一般資訊

### 注意事項

來自高電磁發射源的干擾!

周邊裝置,例如頻率逆變器或伺服驅動器,也可導致干擾。

要提高對於電磁影響的雜訊抗擾度:

- ▶ 使用依照IEC/EN 60204-1的選擇性功能接地連接
- 只使用具有連續屏蔽的USB周邊,例如使用金屬膜與金屬編織網或金屬外殼, 編織網的覆蓋程度必須85%或更高。該屏蔽必須環繞連接接頭的整個四周 (360°連接)。

# 注意事項

操作期間接合與中斷接合連線中的元件會導致裝置受損!

否則可能造成內部元件受損。

▶ 當單元的電源開啟時勿連接或中斷連接任何連接中的元件

# 注意事項

靜電放電(ESD)!

本產品內含會遭受靜電放電(ESD)損壞的靜電敏感組件。

- ▶ 請確實遵守處理ESD敏感零件的安全預防注意事項
- ▶ 在未確定適當接地之前,請勿觸摸接頭接腳
- ▶ 進行產品連接時,請戴上接地ESD腕帶

| 注意事項                        |  |  |  |  |  |
|-----------------------------|--|--|--|--|--|
| 配線錯誤對本產品的損害!                |  |  |  |  |  |
| 輸入或輸出不正確的配線可能導致本產品和周邊裝置受損。  |  |  |  |  |  |
| ▶ 符合本產品的接腳配置以及技術資料          |  |  |  |  |  |
| ▶ 只指派已經使用的接腳或電線             |  |  |  |  |  |
| <b>進一步資訊: "</b> 規格", 279 頁次 |  |  |  |  |  |

# 5.3 產品概述

裝置背板上的連接附有防塵蓋保護,避免髒污與受損。

# 注意事項

若防塵蓋遺失,則會導致髒污或受損!
若未使用的連接未安裝防塵蓋,這會妨礙接點正常運作或遭毀壞。
▶ 只有連接量測裝置或周邊裝置時才能拆除防塵蓋
▶ 若移除量測裝置或周邊,請重新裝回防塵蓋

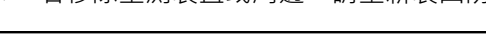

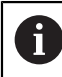

編碼器的連接類型依產品版本而不同。

背板不含防塵蓋

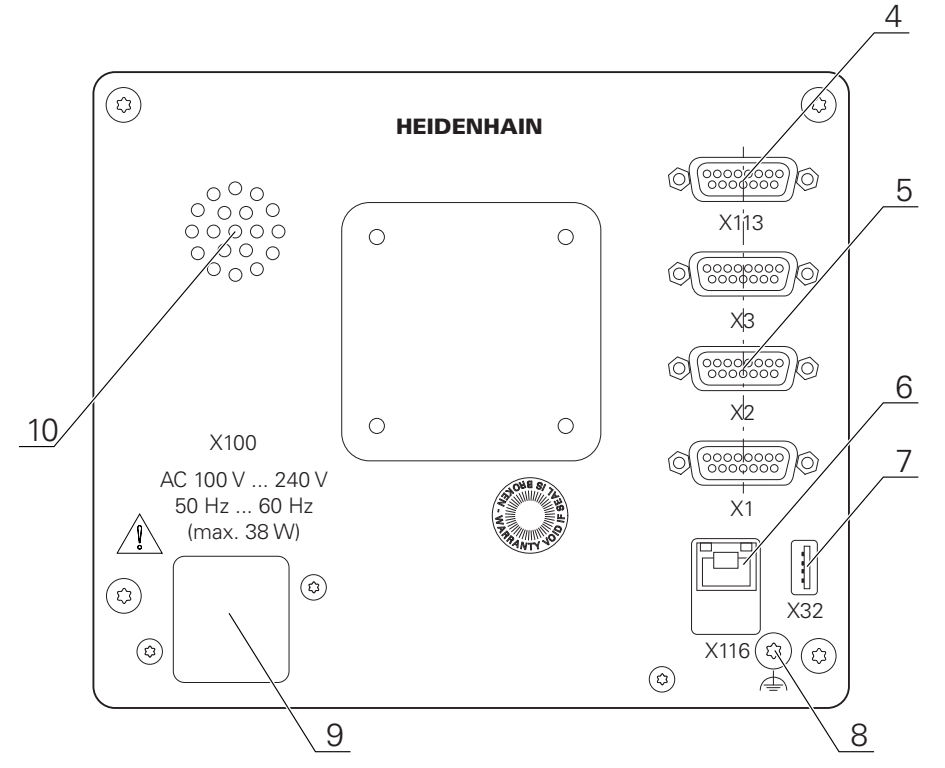

圖形 10: ID 1089178-xx的裝置背板

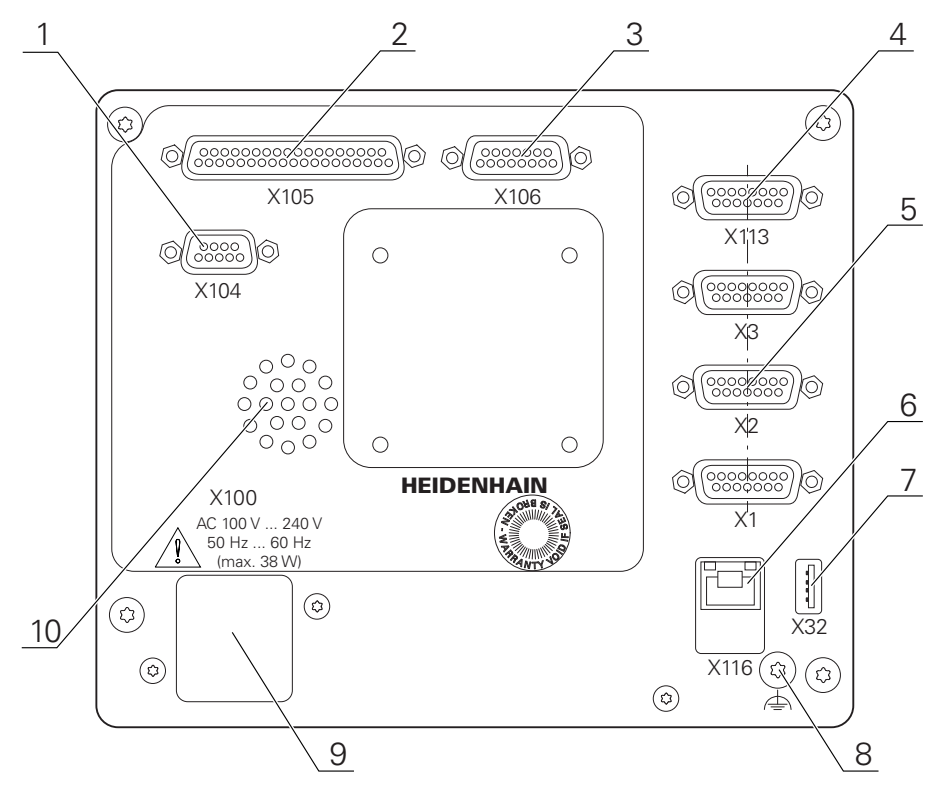

圖形 11: ID 1089179-xx的裝置背板

連接:

- 5 X1至X3:装置變化含15-pin D-sub連接·用於含1 V<sub>PP</sub>、11 μA<sub>PP</sub>或EnDat 2.2介面的編 碼器
- 7 X32:用於印表機、輸入裝置或USB大容量儲存裝置的USB 2.0高速連接埠(Type A)
- 10 喇叭
- 8 依照IEC/EN 60204-1的功能接地連接
- 6 X116: 與後續系統或PC通訊以及資料交換的RJ45乙太網路連接
- 4 X113:15-pin D-sub連接,用於接觸式探針(例如 海德漢接觸式探針)
- 9 X100:電源開關與電源連接

ID 1089179-xx的裝置上之額外連接

- 2 X105:37-pin D-sub連接 · 用於數位介面(DC 24 V · 24切換輸入 · 8切換輸出)
- 3 X106:15-pin D-sub連接,用於類比介面(4輸入,4輸出)
- 1 X104:9-pin D-sub連接,用於通用繼電器介面(2x繼電器切換接點)

# 5.4 連接編碼器

用於具備EnDat 2.2介面的編碼器:若在該裝置設定內已經將對應的編碼 器輸入指派至一軸,則在重新啟動時會自動偵測到編碼器,並且調整該 設定值。另外,可在已經連接編碼器之後指派該編碼器輸入。

- ▶ 符合接腳配置
- ▶ 拆除並存放防塵蓋
- ▶ 纜線路徑因安裝變化而有不同
- **進一步資訊:** "產品組件", 34 頁次
- ▶ 將編碼器纜線緊連至個別連接
- 進一步資訊: "產品概述", 41 頁次
- ▶ 若纜線接頭包含安裝螺絲,請勿旋轉過緊

#### X1、X2、X3的接腳配置

| 1 V <sub>PP</sub> , 11 μA <sub>PP</sub> , EnDat 2.2                                                                                                    |                 |              |                 |                |      |                 |                 |       |  |
|----------------------------------------------------------------------------------------------------|-----------------|--------------|-----------------|----------------|------|-----------------|-----------------|-------|--|
| 8       7       6       5       4       3       2       1         0       0       0       0       0       0       0       0         15       14       13       12       11       10       9       0       0       0       0       0       0 |                 |              |                 |                |      |                 |                 |       |  |
|                                                                                                    | 1               | 2            | 3               | 4              | 5    | 6               | 7               | 8     |  |
| 1 V <sub>PP</sub>                                                                                                    | A+              | 0 V          | B+              | U <sub>P</sub> | /    | /               | R–              | /     |  |
| 11 µA <sub>PP</sub>                                                                                                    | I <sub>1+</sub> |              | I <sub>2+</sub> |                | /    | 内部<br>隔離        | I <sub>0+</sub> | /     |  |
| EnDat                                                                                                    | /               |              | /               |                | DATA |                 | /               | CLOCK |  |
|                                                                                                    | 9               | 10           | 11              | 12             | 13   | 14              | 15              |       |  |
| 1 V <sub>PP</sub>                                                                                                    | A–              | Sense<br>0 V | В-              | Sense<br>U⊳    | /    | R+              | /               |       |  |
| 11 µA <sub>PP</sub>                                                                                                    | I <sub>1-</sub> |              | I <sub>2-</sub> |                | /    | I <sub>0+</sub> | /               |       |  |
| EnDat                                                                                                    | /               |              | /               | ]              | DATA | /               | CLOCK           |       |  |

# 5.5 連接接觸式探針

以下接觸式探針可連接至本產品:

■ 海德漢KT 130尋邊器

進一步資訊: "附件與配件", 30 頁次

- ▶ 符合接腳配置
- ▶ 拆除並存放防塵蓋
- ▶ 纜線路徑因安裝變化而有不同
- **進一步資訊:** "產品組件", 34 頁次
- ▶ 緊密連接接觸式探針
- **進一步資訊:** "產品概述", 41 頁次
- ▶ 若纜線接頭包含安裝螺絲,請勿旋轉過緊

X113的接腳配置

| 8 7 6 5 4 3 2 1<br>0 0 0 0 0 0 0 0<br>15 14 13 12 11 10 9<br>0 0 0 0 0 0 0 |       |        |        |         |        |       |     |
|----------------------------------------------------------------------------|-------|--------|--------|---------|--------|-------|-----|
| 1                                                                          | 2     | 3      | 4      | 5       | 6      | 7     | 8   |
| LED+                                                                       | B 5 V | B 12 V | Dout 0 | DC 12 V | DC 5 V | Din 0 | GND |
| 9                                                                          | 10    | 11     | 12     | 13      | 14     | 15    |     |
| Din 1                                                                      | Din 2 | TP     | GND    | TP      | Din 3  | LED   |     |

B-探測信號,讀數

TP – 接觸式探針,常閉

數位輸入:

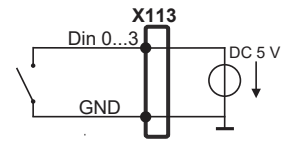

接觸式探針:

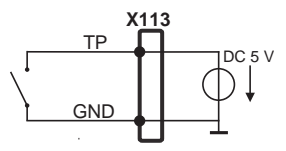

數位輸出:

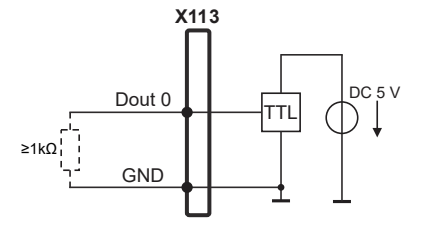

# 5.6 切換輸入與輸出的配線

0

根據要連接的週邊,需由電氣專家進行連接工作。 範例:超出安全額外低電壓(SELV) 進一步資訊:"人員資格",26 頁次

 編碼器滿足標準IEC61010-1的要求,僅當從輔助電路以限制電流提供 電源予周邊裝置為按照IEC61010-1<sup>第三版</sup>,第9.4節或功率限制為按 IEC 60950-1<sup>第二版</sup>, 2.5節或從如在UL1310規定的第2類次級電路。
 代替 IEC 61010-1<sup>第三版</sup>,第9.4節,標準的相應章節 DIN EN 61010-1, EN 61010-1, UL 61010-1及CAN/CSA-C22.2 No. 61010-1 及,代替 IEC 60950-1<sup>第二版</sup>,第2.5節,標準的相應章節 DIN EN 60950-1, EN 60950-1, UL 60950-1, CAN/CSA-C22.2 No. 60950-1 可以適用。

- ▶ 根據以下接腳配置的線切換輸入與輸出
- ▶ 拆除並存放防塵蓋
- ▶ 纜線路徑因安裝變化而有不同
- 進一步資訊: "產品組件", 34 頁次
- ▶ 將周邊的連接纜線緊連至其接頭
- 進一步資訊: "產品概述", 41 頁次
- ▶ 若纜線接頭包含安裝螺絲,請勿旋轉過緊

6

在裝置設定中,必須將數位或類比輸入與輸出指定至該特定切換功能。

X104的接腳配置

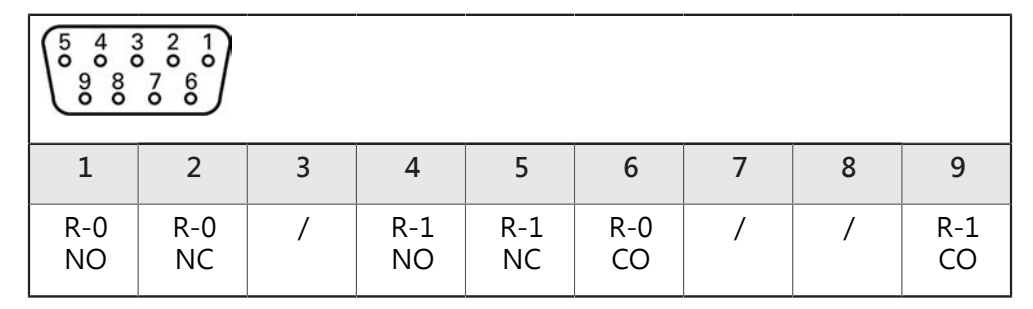

CO-切换

NO-常開 NC-常閉

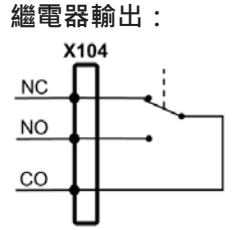

# X105的接腳配置

| $ \begin{pmatrix} 19 & 18 & 17 & 16 & 15 & 14 & 13 & 12 & 11 & 10 & 9 & 8 & 7 & 6 & 5 & 4 & 3 & 2 & 1 \\ 0 & 0 & 0 & 0 & 0 & 0 & 0 & 0 & 0 & 0$ |         |        |         |        |        |        |        |  |
|----------------------------------------------------------------------------------------------------|---------|--------|---------|--------|--------|--------|--------|--|
| 1                                                                                                    | 2       | 3      | 4       | 5      | 6      | 7      | 8      |  |
| Din 0                                                                                                    | Din 2   | Din 4  | Din 6   | Din 8  | Din 10 | Din 12 | Din 14 |  |
| 9                                                                                                    | 10      | 11     | 12      | 13     | 14     | 15     | 16     |  |
| Din 16                                                                                                    | Din 18  | Din 20 | Din 22  | Dout 0 | Dout 2 | Dout 4 | Dout 6 |  |
| 17                                                                                                    | 18      | 19     | 20      | 21     | 22     | 23     | 24     |  |
| DC 24 V                                                                                                    | DC 24 V | GND    | Din 1   | Din 3  | Din 5  | Din 7  | Din 9  |  |
| 25                                                                                                    | 26      | 27     | 28      | 29     | 30     | 31     | 32     |  |
| Din 11                                                                                                    | Din 13  | Din 15 | Din 17  | Din 19 | Din 21 | Din 23 | Dout 1 |  |
| 33                                                                                                    | 34      | 35     | 36      | 37     |        |        |        |  |
| Dout 3                                                                                                    | Dout 5  | Dout 7 | DC 24 V | GND    |        |        |        |  |

數位輸入:

數位輸出:

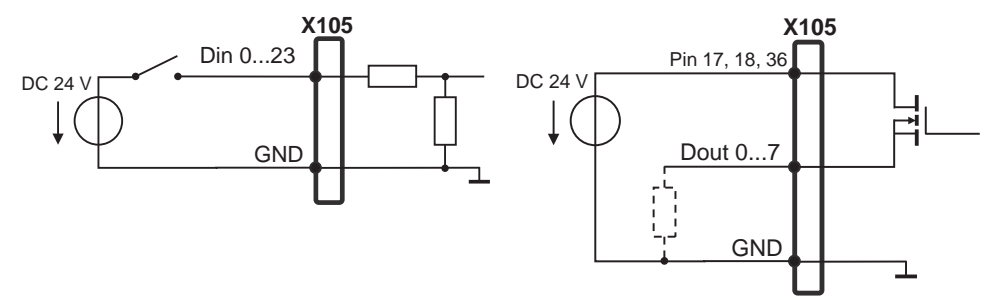

#### X106的接腳配置

| $ \begin{bmatrix} 8 & 7 & 6 & 5 & 4 & 3 & 2 & 1 \\ 0 & 0 & 0 & 0 & 0 & 0 & 0 \\ 15 & 14 & 13 & 12 & 11 & 10 & 9 \\ 0 & 0 & 0 & 0 & 0 & 0 & 0 \end{bmatrix} $ |            |            |            |        |       |       |       |  |
|----------------------------------------------------------------------------------------------------|------------|------------|------------|--------|-------|-------|-------|--|
| 1                                                                                                    | 2          | 3          | 4          | 5      | 6     | 7     | 8     |  |
| Aout<br>0+                                                                                                    | Aout<br>1+ | Aout<br>2+ | Aout<br>3+ | GND    | GND   | Ain 1 | Ain 3 |  |
| 9                                                                                                    | 10         | 11         | 12         | 13     | 14    | 15    |       |  |
| Aout<br>0–                                                                                                    | Aout 1–    | Aout 2–    | Aout 3–    | DC 5 V | Ain 0 | Ain 2 |       |  |

類比輸入:

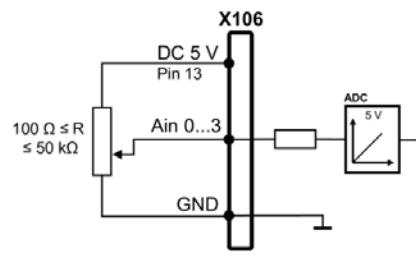

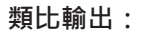

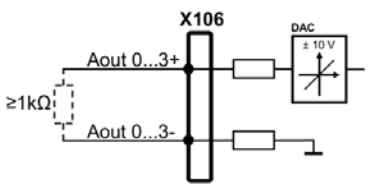

X113的接腳配置

| $ \begin{array}{cccccccccccccccccccccccccccccccccccc$ |       |        |        |         |        |       |     |  |
|-------------------------------------------------------|-------|--------|--------|---------|--------|-------|-----|--|
| 1                                                     | 2     | 3      | 4      | 5       | 6      | 7     | 8   |  |
| LED+                                                  | B 5 V | B 12 V | Dout 0 | DC 12 V | DC 5 V | Din 0 | GND |  |
| 9                                                     | 10    | 11     | 12     | 13      | 14     | 15    |     |  |
| Din 1                                                 | Din 2 | TP     | GND    | TP      | Din 3  | LED-  |     |  |

B-探測信號,讀數 TP – 接觸式探針,常閉

數位輸入:

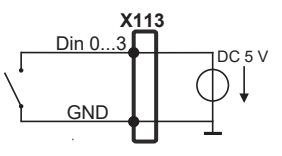

數位輸出:

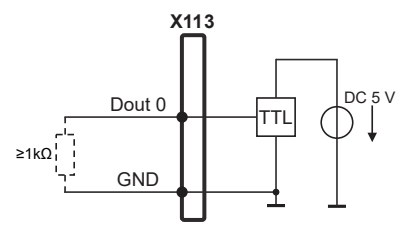

接觸式探針:

X113 DC 5 V GNE

# 5.7 連接輸入裝置

- ▶ 符合接腳配置
- ▶ 拆除並存放防塵蓋
- ▶ 根據安裝變化配置纜線
- 進一步資訊: "產品組件", 34 頁次
- ▶ 將USB滑鼠或USB鍵盤連接至USB Type A連接埠 (X32).確定USB纜線接頭完全插入

**進一步資訊:** "產品概述", 41 頁次

• X32

| 4 3 2 1 |       |       |     |
|---------|-------|-------|-----|
| 1       | 2     | 3     | 4   |
| DC 5 V  | 資料(-) | 資料(+) | GND |

# 5.8 連接網路周邊

- ▶ 符合接腳配置
- ▶ 拆除並存放防塵蓋
- ▶ 纜線路徑因安裝變化而有不同

**進一步資訊:** "產品組件", 34 頁次

▶ 使用標準CAT.5纜線,將網路週邊連接至乙太網路連接埠X116。纜線接頭必須緊 密卡住連接埠

進一步資訊: "產品概述", 41 頁次

接腳配置X116

| 1            | 2            | 3            | 4   | 5   | 6            | 7   | 8   |
|--------------|--------------|--------------|-----|-----|--------------|-----|-----|
| D1+<br>(TX+) | D1-<br>(TX-) | D2+<br>(RX+) | D3+ | D3- | D2–<br>(RX–) | D4+ | D4- |

# 5.9 連接線路電壓

# ▲警告

#### 觸電的危險!

電氣裝置接地不當會有觸電造成人員重傷或死亡的風險。

- ▶ 總是使用3線式電源線
- ▶ 確定接地線正確連接至建築物電氣安裝的接地

# ▲警告

#### 錯誤的電源線會有起火的風險!

使用不符合安裝地點要求的電源線可能會有起火的風險。

▶ 只能使用至少符合產品安裝國的國家要求的電源線

#### ▶ 符合接腳配置

▶ 使用符合要求的電源線將電源連接至3線接地插座

進一步資訊: "產品概述", 41 頁次

#### 接腳配置X100

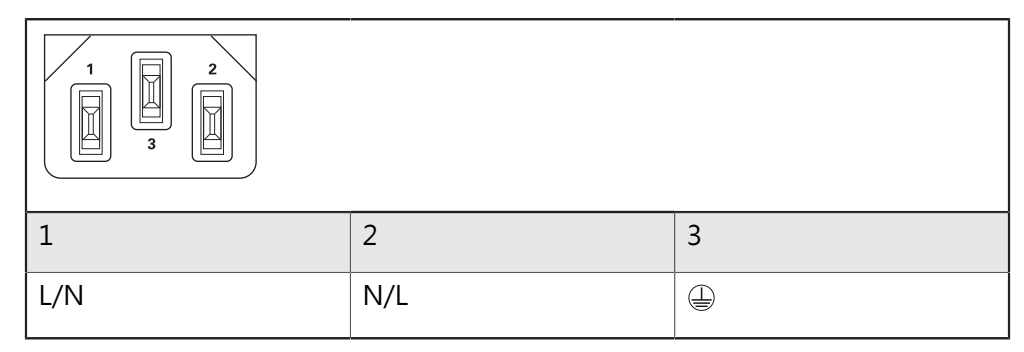

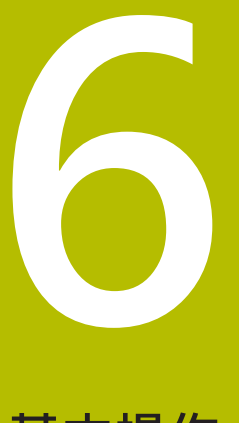

# 基本操作

# 6.1 概述

本章節說明的 產品中之使用者介面、操作元件以及基本功能。

# 6.2 使用觸控螢幕和輸入裝置

#### 6.2.1 觸控螢幕和輸入裝置

透過觸控螢幕或相連的USB滑鼠來操作來自的產品之使用者介面上的操作元件。 若要輸入資料,可使用觸控螢幕的螢幕鍵盤或相連的USB鍵盤。

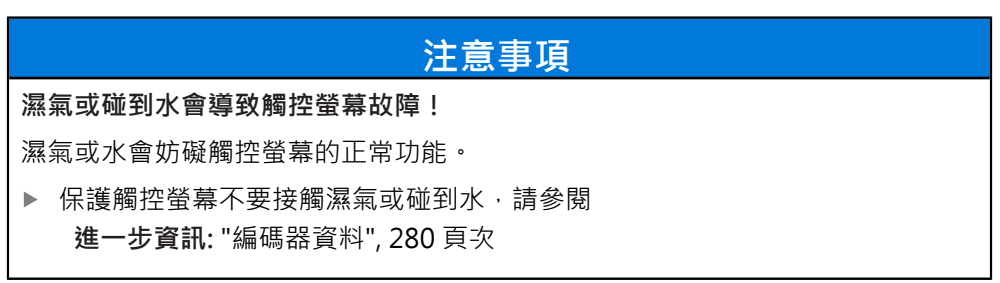

#### 6.2.2 手勢和滑鼠動作

若要啟動、開啟或移動使用者介面的操作元件,可使用單元的觸控螢幕或滑鼠。手 勢用來操作觸控螢幕和滑鼠。

● 操作觸控螢幕的手勢可與操作滑鼠的手勢不同。
 若操作觸控螢幕的手勢與操作滑鼠的手勢不同,這些操作說明會描述兩種操作選項當成替換動作。
 通過下列符號識別操作觸控螢幕或滑鼠的替換動作:
 ● 使用觸控螢幕操作
 ● 使用獨捏螢幕操作

以下概述說明用來操作觸控螢幕或滑鼠的不同手勢:

| 點擊   |               |
|------|---------------|
| Str. | 意思是使用指尖短暫接觸螢幕 |
| Q'   | 意思是按一下滑鼠左鍵    |

#### 點擊所開始的動作包含

- 功能表、功能或參數選擇
- 使用螢幕鍵盤輸入字元
- 關閉對話

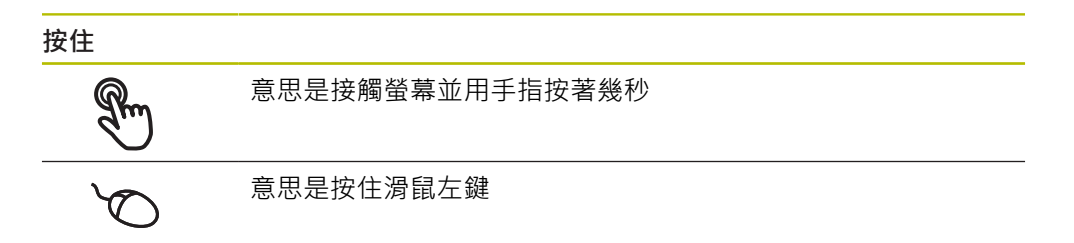

#### 按住所開始的動作為

■ 使用加號與減號按鈕快速改變輸入欄位內的值

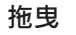

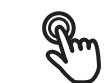

為長按然後掃動的結合,當至少已定義動作起點時,移動手指通 過觸控螢幕

$$\mathcal{S}$$

意思是按住滑鼠左鍵並且當至少已定義動作起點時,移動滑鼠

#### 拖曳所開始的動作包含

↑
 ● 捲動通過清單與文字
 ← ● →
 ↓

# 6.3 一般操作元件與功能

透過觸控螢幕或輸入裝置,以下說明的操作元件可來設定與操作本產品。

#### 螢幕鍵盤

您可使用螢幕鍵盤,將文字輸入至使用者介面的輸入欄位。根據輸入欄位,顯示數 字或字母畫面鍵盤。

| ▲ 0<br>15 17 |   |           |      |   |   |   |   |          | N   | ) 7013 I/( | D   |
|--------------|---|-----------|------|---|---|---|---|----------|-----|------------|-----|
| (m)          |   | Not logge | d in |   |   |   | C | Doerator |     | •          | 1   |
| $\Delta$     |   |           |      |   |   |   |   |          | -   | -          |     |
| Q            | W | E         | R    | Т | γ | U | I | 0        | Ρ   | CE         |     |
| A            | S | D         | F    | G | Н | J | к | L        | = + | F          | RET |
| +            | Z | x         | С    | V | В | N | М | ;        | :   | -          | +   |
| #123         |   |           |      |   |   |   |   |          |     |            | ×   |

圖形 12: 螢幕鍵盤

- ▶ 要輸入值,請點擊輸入欄位
- > 輸入欄位已反白
- > 顯示螢幕鍵盤
- ▶ 輸入文字或數字
- > 若合適 · 輸入欄位內正確輸入時會顯示綠色打勾標記
- > 若輸入不完整或不正確,則顯示紅色驚嘆號,在此情況下,輸入尚未完成。
- ▶ 要套用該值,請使用RET確認輸入
- > 顯示該值
- > 螢幕鍵盤消失

#### 含加號與減號按鈕的輸入欄位

若要調整數值,請使用數值左右兩邊的+(加)以及-(減)按鈕。

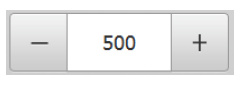

▶ 點擊+或-直到顯示所要之值

- ▶ 長按+或-可快速增減數值
- > 顯示選取的值

#### 切換開關

使用切換開關在功能之間切換。

| mm | inch |   | 點擊所要的功能     |
|----|------|---|-------------|
|    |      | > | 啟動的功能顯示綠色   |
|    |      | > | 未啟動的功能顯示淺灰色 |

#### 滑動開關

您可使用滑動開關啟動或關閉一項功能。

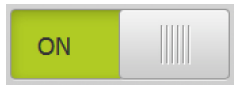

- ▶ 將滑桿拖曳至所要的位置
- 或
- ▶ 點擊滑桿
- > 功能啟動或關閉

#### 下拉式清單

指向下的三角形表示開啟下拉式清單的按鈕。

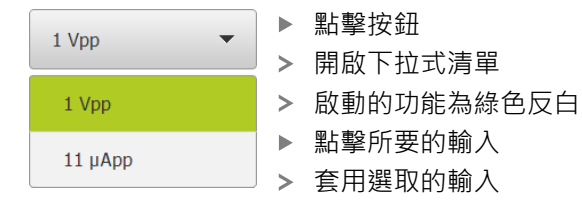

#### 復原

您可使用此按鈕復原最後的動作。 已經結束的處理無法復原。

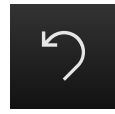

▶ 點擊**復原** 

> 復原最後一個動作

新增

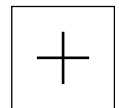

- ▶ 若要新增部件,請點擊**新增**
- > 加入新部件

齃閉

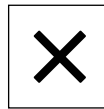

▶ 點擊**關閉**來關閉對話

確認

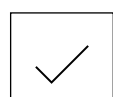

▶ 點擊**確認**來結束活動

返回

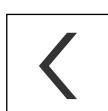

▶ 點擊**返回**回到功能表結構內較高階層

6

# 6.4 ND 7000 - 開機與關機

### 6.4.1 開機ND 7000

A

使用本產品之前,需要執行調機與設定步驟。根據用途,必須設置額外設定參數。 進一步資訊: "調機", 81 頁次

- ▶ 打開電源開關 電源開關位於本產品背面
- > 單元開機,這要一段時間。
- > 若啟動自動使用者登入並且最後登入的使用者為**Operator**類型 · 則使用者介面開 啟時會顯示**手動操作**功能表
- 若未啟動自動使用者登入,則顯示使用者登入功能表,請參閱 進一步資訊:"使用者登入與登出",57 頁次

#### 6.4.2 啟動與關閉節能模式

若有一段時間不使用本單元,應該啟動節能模式。這將本單元切換為待命狀態,但 不中斷電源供應。在此狀態下會關閉螢幕。

#### 啟動節能模式

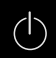

▶ 點擊主功能表內的**關閉** 

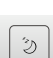

▶ 點擊節能模式
 > 螢幕關閉

#### 關閉節能模式

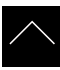

- ▶ 點擊觸控螢幕任何地方
- > 箭頭出現在畫面底部
- ▶ 往上拖曳箭頭
- > 螢幕開啟並且顯示最後顯示的使用者介面

#### 6.4.3 關機ND 7000

## 注意事項

作業系統受損!

在產品啟動時中斷電源會讓產品的作業系統受損,

- ▶ 使用**關機**功能表來將本產品關機
- ▶ 當本產品的電源開啟時,請勿中斷電源
- ▶ 在本產品已經關機之前,請勿關閉電源開關

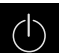

0

▶ 點擊主功能表內的**關閉** 

- ▶ 點擊關機> 作業系統關機
- ▶ 等待直到以下訊息出現在螢幕上:
- 現在無法關閉裝置。
- ▶ 關閉電源開關

# 6.5 使用者登入與登出

在**使用者登入**功能表內,可用使用者身分登入與登出本產品。 一次只有一位使用者可登入本產品。顯示已登入的使用者。已登入的使用者必須登 出,新的使用者才能登入。

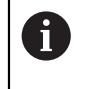

本產品提供許多授權等級 · 允許使用者完全或有限制地存取管理與操作 功能。

## 6.5.1 使用者登入

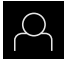

#### ▶ 點擊主功能表內的**使用者登入**

- ▶ 在下拉式清單中選擇使用者
- ▶ 點擊 密碼輸入欄位
- ▶ 輸入使用者密碼

| 使用者   | 預設密碼  | 適用人員               |
|-------|-------|--------------------|
| OEM   | oem   | 調機員,<br>工具機製造商     |
| Setup | setup | 設定工程師 ·<br>系統設置工程師 |
|       |       |                    |

**Operator** operator 使用者

- 進一步資訊: "登入進行快速啟動", 139 頁次
  - 若密碼與預設密碼不符,則向Setup使用者或OEM使 用者詢問密碼。 若忘記密碼,請聯繫HEIDENHAIN服務機構。
- ▶ 使用RET確認輸入RET

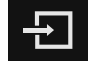

▶ 點擊 登入
 > 使用者已經登入,並且已經顯示手動操作功能表

**進一步資訊:** "根據使用者類型的目標群組", 21 頁次

### 6.5.2 使用者登出

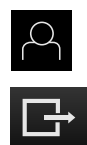

- ▶ 點擊主功能表內的**使用者登入**
- ▶ 點擊**登出**
- > 使用者已登出
- > 除了關機以外,主功能表的功能全部關閉
- > 只有使用者已經登入之後,才能再次使用本產品

# 6.6 設定語言

使用者介面語言為英文。您可依需要變更為其他語言。

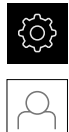

▶ 點擊主功能表內的**設定** 

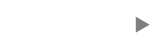

- ▶ 點擊 使用者
- > 登入的使用者會用打勾記號表示
- ▶ 選擇登入的使用者
- > 在語言下拉式清單中會用國旗指示針對使用者所選取的語言
- ▶ 從**語言**下拉式清單中選擇所要語言的國旗
- > 以選取的語言顯示該使用者介面

6

58

# 6.7 開機之後執行參考記號搜尋

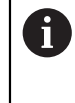

若啟動單元開始之後搜尋參考記號·則單元的所有功能將會停用到成功 完成參考記號搜尋為止。 進一步資訊: "參考記號 (編碼器)", 239 頁次

**1** 因為該等軸會自動歸零·所以具備EnDat介面的序列編碼器不需要執行參考記號搜尋。

若在本單元上已經啟動參考記號搜尋,則精靈會要求移動該軸的參考記號。

登入之後,遵照精靈的指示
 在成功完成參考記號搜尋之後,該參考符號停止閃爍
 進一步資訊: "位置顯示的操作元件",71 頁次
 進一步資訊: "啟動參考記號搜尋",100 頁次

# 6.8 使用者介面

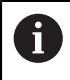

本單元具有適用於不同裝備的不同版本,使用者介面與可用功能因版本 而異。

#### 6.8.1 開機之後的使用者介面

#### 原廠預設的使用者介面

圖示顯示本產品的出廠預設設定內之使用者介面。 在將本產品重設為原廠預設設定之後也將顯示此使用者介面。

| ▲ 0<br>15:18 |               | HEIDENHAIN<br>ND 7013 I/O |
|--------------|---------------|---------------------------|
| $\Delta^{P}$ | Not logged in |                           |
| ĥ            |               |                           |
| 4            |               | Passwolu                  |
| ŝ            |               |                           |
| $\bigcirc$   |               |                           |

圖形 13: 本產品的出廠預設設定內之使用者介面

**啟動之後的使用者介面** 若啟動自動使用者登入,並且最後登入的使用者為Operator類型,則本產品啟動之 後顯示**手動操作**功能表。 進一步資訊: "手動操作功能表", 62 頁次 若未啟動自動使用者登入,則本產品開啟使用者登入功能表。 進一步資訊: "使用者登入功能表", 69 頁次

#### 6.8.2 使用者介面的主功能表

使用者介面(手動操作模式內)

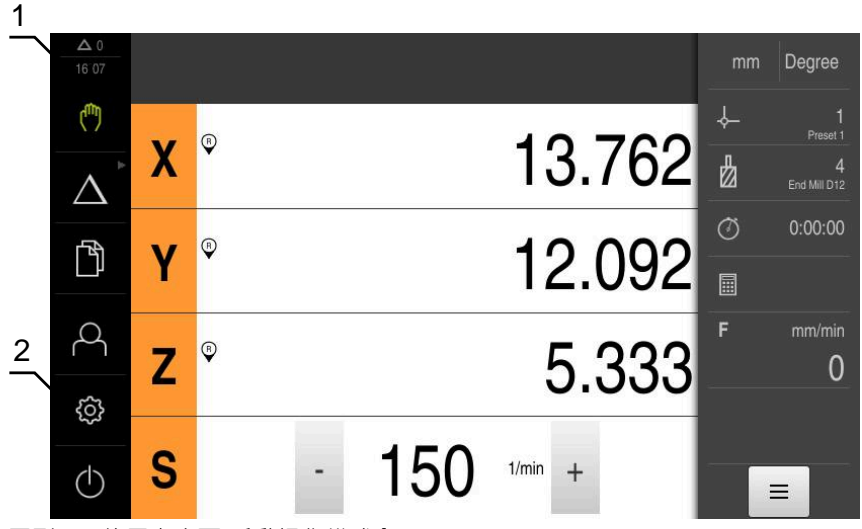

圖形 14: 使用者介面(手動操作模式内)

- 1 訊息顯示區,顯示未關閉訊息的時間與數量
- 2 含操作元件的主功能表

#### 主功能表操作元件

| 操作元件             | 功能                                                                              |
|------------------|---------------------------------------------------------------------------------|
| <b>∆</b> 3       | <b>訊息</b><br>顯示所有訊息的總覽 · 以及尚未關閉的訊息數<br><b>進一步資訊:</b> "訊息", 78 頁次                |
| ( <sup>m</sup> ) | <b>手動操作</b><br>加工軸的手動定位<br><b>進一步資訊:</b> "手動操作功能表", 62 頁次                       |
| $\Delta$         | MDI模式<br>所要軸移動的直接輸入(手動資料輸入);已計算並顯示剩餘<br>距離<br>進一步資訊: "MDI功能表", 63 頁次            |
|                  | <b>程式執行</b> (軟體選項)<br>運用使用者介面來執行先前建立的程式<br><b>進一步資訊:</b> "程式執行功能表(軟體選項)", 65 頁次 |
| $\Rightarrow$    | <b>編寫 (</b> 軟體選項)<br>個別程式的建立與管理<br><b>進一步資訊:</b> "程式編輯功能表(軟體選項)", 66 頁次         |

| 7 |            |
|---|------------|
|   |            |
|   | <b>A</b> 1 |
|   | •          |
|   | <u> </u>   |
|   |            |

| 操作元件                                                     | 功能                                               |
|----------------------------------------------------------|--------------------------------------------------|
| آ                                                        | 檔案管理                                             |
|                                                          | 本產品內可用的檔案管理                                      |
|                                                          | <b>進一步資訊: "</b> 檔案管理功能表", 68 頁次                  |
| $\bigcirc$                                               |                                                  |
| $\sim$                                                   | 使用者登入與登出                                         |
|                                                          | 進一步資訊: "使用者登入功能表", 69 頁次                         |
| <b>\$</b>                                                | 若具備額外許可的使用者(Setup或OEM使用者類 型)已登入,則顯示齒輪符號。         |
| <i>[</i>                                                 |                                                  |
| 202                                                      | 本產品的設定,像是設定使用者、設置感測器或更新韌體                        |
|                                                          | <b>進一步資訊: "</b> 設定功能表", <b>70</b> 頁次             |
| $\langle \rangle$                                        | 關機                                               |
| $\bigcirc$                                               | 作業系統關機或省電模式啟動                                    |
|                                                          | <b>進一步資訊: "</b> 關閉功能表", <b>71</b> 頁次             |
| 選擇分組操作元件<br>當啟動Software-C<br>■ MDI模式<br>■ 程式執行<br>■ 程式編輯 | )ption ND 7000 PGM時 <sup>,</sup> 下列操作元件在主功能表內分組: |
| <b>1</b> 利用箭頭                                            | 可識別分組的操作元件。                                      |
| $\triangle^{\flat}$                                      | 若要從群組中選擇操作元件.請使用箭頭點擊操作元件(例如點<br>擊 <b>MDI模式)</b>  |
| >                                                        | 操作元件顯示為啟用                                        |
|                                                          | 再次點擊操作元件                                         |
| >                                                        | 開啟群組                                             |
| ►                                                        | 選擇所要的操作元件                                        |
| >                                                        | 選取的操作元件顯示為啟用                                     |

6.8.3 手動操作功能表

啟動

- (m)
- ▶ 點擊主功能表內的**手動操作**
- > 顯示用於手動操作的使用者介面

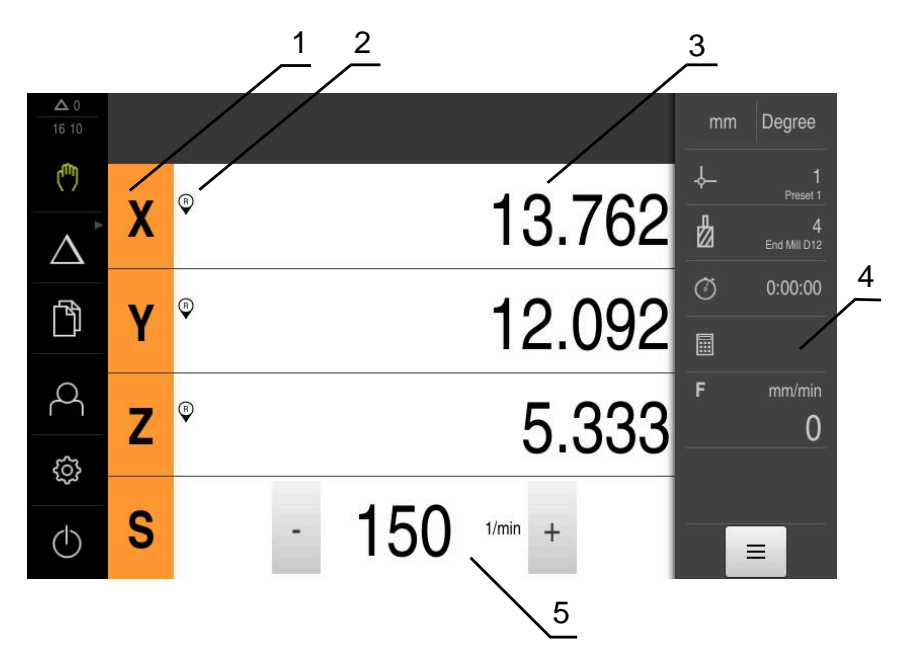

圖形 15: 手動操作功能表

- **1** 軸按鍵
- 2 參考
- 3 位置顯示
- 4 狀態列
- 5 主軸轉速(加工刀具)

在手動操作功能表內,工作空間顯示在工具機軸上量測到的位置值。 狀態列提供輔助功能。 進一步資訊: "手動操作",155 頁次

### 6.8.4 MDI功能表

啟動

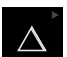

▶ 點擊主功能表內的MDI

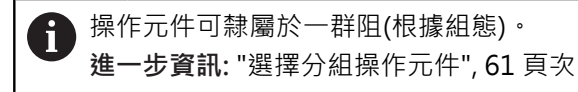

> 顯示用於MDI模式的使用者介面

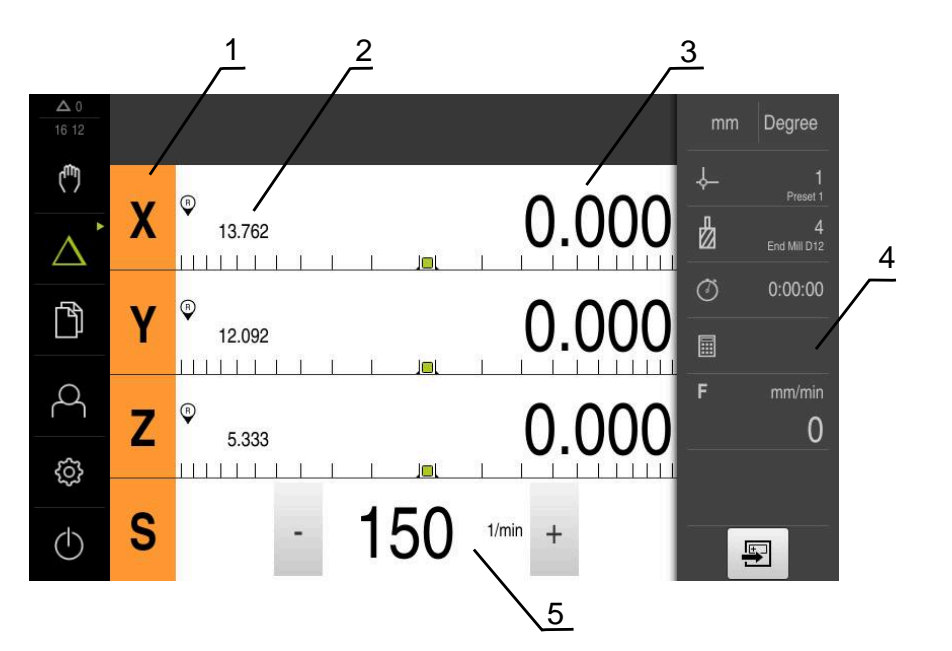

圖形 16: MDI功能表

- **1** 軸按鍵
- 2 實際位置
- 3 剩餘距離
- 4 狀態列
- 5 主軸轉速(加工刀具)

#### MDI單節對話方塊

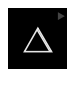

**+** 

▶ 點擊主功能表內的MDI

操作元件可隸屬於一群阻(根據組態)。
 進一步資訊:"選擇分組操作元件", 61 頁次

- ▶ 點擊狀態列上的**建立**
- > 顯示用於MDI模式的使用者介面

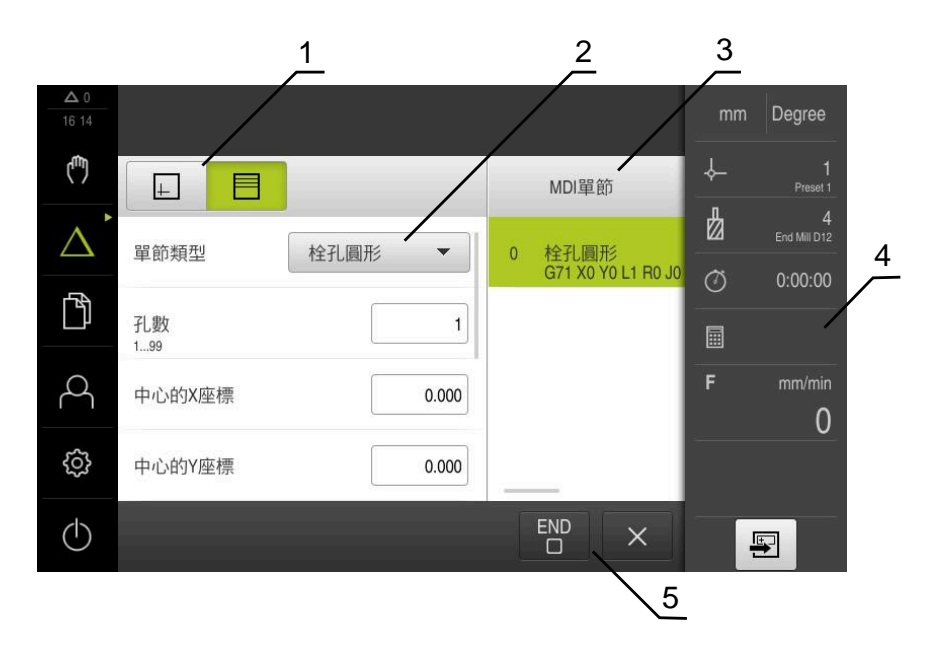

圖形 17: MDI單節對話方塊

- **1** 檢視列
- 2 單節參數
- 3 MDI單節
- **4** 狀態列
- 5 單節工具

**MDI** (手動資料輸入)功能表可讓您直接輸入所要的軸移動。指定到目標點的距離, 然後計算並顯示剩餘距離。 狀態列提供額外量測值和功能。

進一步資訊: "MDI模式", 167 頁次

#### 6.8.5 程式執行功能表(軟體選項)

呼叫

)

▶ 點擊主功能表內的**程式執行** 

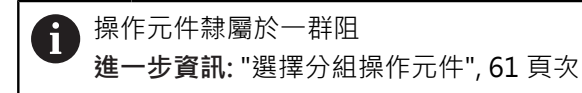

> 顯示用於程式執行的使用者介面

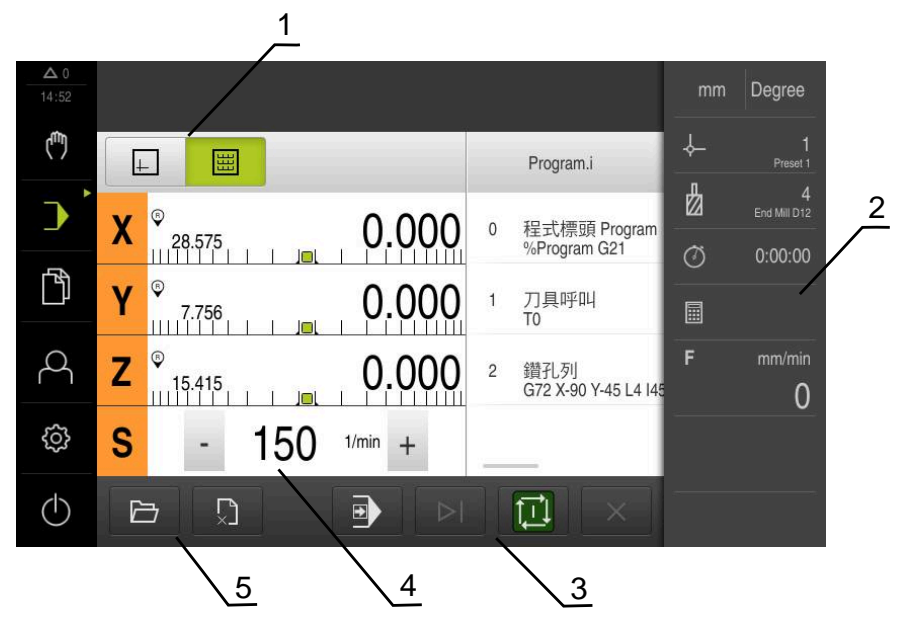

圖形 18: 程式執行功能表

- **1** 檢視列
- 2 狀態列
- 3 程式控制
- 4 主軸轉速(加工刀具)
- 5 程式管理

**程式執行**功能表可執行先前已經在程式編輯操作模式內建立的程式。在執行期間, 精靈將引導進行個別程式步驟。

在程式執行功能表內,可顯示將選取單節視覺化的模擬視窗。

狀態列提供額外量測值和功能。

進一步資訊: "程式執行(軟體選項)", 181 頁次

# 6.8.6 程式編輯功能表(軟體選項)

呼叫

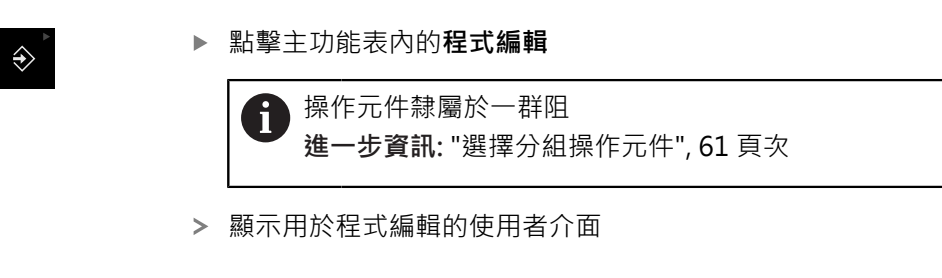

在程式編輯功能表內無法使用狀態列與選擇性OEM列。

在選擇性模擬視窗內可看見所選擇單節的視圖。

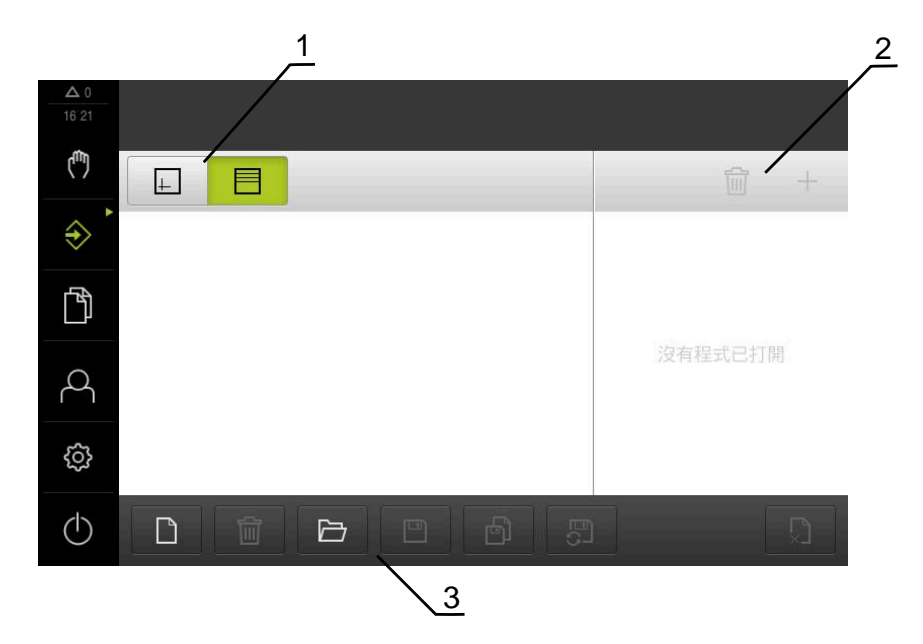

圖形 19: 程式編輯功能表

- **1** 檢視列
- 2 工具列
- 3 程式管理

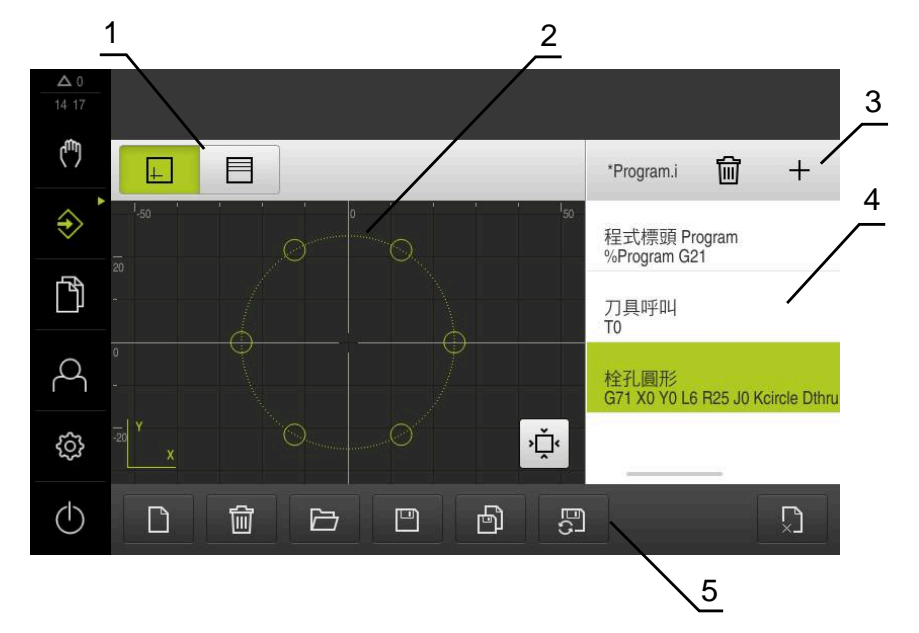

圖形 20: 已經開啟模擬視窗的程式編輯功能表

- **1** 檢視列
- 2 模擬視窗(選擇性)
- **3** 工具列
- 4 程式單節
- 5 程式管理

在程式編輯功能表內,可建立並管理程式。將個別加工步驟或加工模式定義為單節。然後一系列單節形成一個程式。

進一步資訊: "編寫(軟體選項)", 189 頁次

### 6.8.7 檔案管理功能表

呼叫

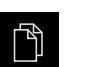

▶ 點擊主功能表內的**檔案管理** 

> 顯示檔案管理使用者介面

短暫說明

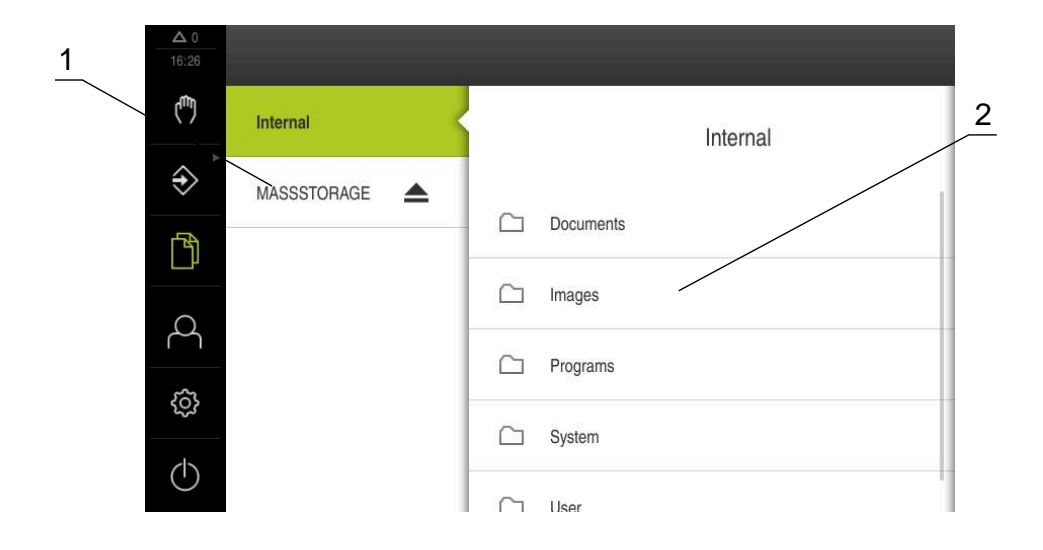

圖形 21: 檔案管理功能表

1 可用的儲存位置清單

2 所選儲存位置內的資料夾清單

檔案管理功能表顯示儲存在本產品 記憶體內檔案的總覽。 任何已連接的USB大量儲存裝置(FAT32格式)或可用的網路磁碟機都會顯示在儲存位 置清單內。USB大量儲存裝置和網路磁碟機會用其名稱或磁碟機代碼來顯示。 進一步資訊: "檔案管理", 205 頁次

# 6.8.8 使用者登入功能表

呼叫

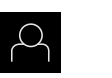

▶ 點擊主功能表內的**使用者登入** 

> 顯示使用者登入與登出的使用者介面

短暫說明

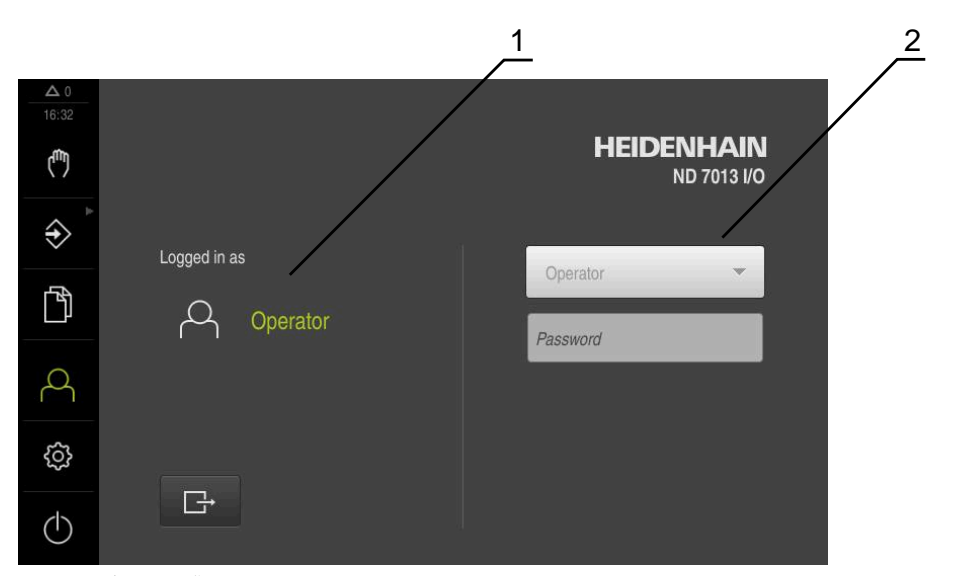

圖形 22: 使用者登入功能表

1 顯示已登入的使用者

2 使用者登入

使用者登入功能表在左欄內顯示已登入的使用者,而在右欄內顯示登入的新使用者。

若要登入另一位使用者,則已登入的使用者必須先登出。 進一步資訊:"使用者登入與登出",57 頁次

### 6.8.9 設定功能表

呼叫

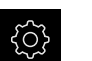

- ▶ 點擊主功能表內的 **設定**
- > 顯示用於產品設定的使用者介面

短暫說明

|                  |      |            | <u></u>  | 2 |
|------------------|------|------------|----------|---|
| ▲ 0<br>16:35     | 設定   | - /        | 一般資訊     |   |
| ( <sup>m</sup> ) | 一般資訊 | © <        | 裝置資訊     | × |
| $\Rightarrow$    | 感測器  | ۲          | 螢幕與觸控螢幕  | Þ |
| ſ                | 介面   | <b>و ا</b> | 顯示       | • |
| 4                | 使用者  | A          | 輸入裝置     | Þ |
| ŝ                | 軸    | \$         | ₿響<br>葺嘗 | × |
| $\bigcirc$       | 服務   | Ľ          | 印表機      | Þ |

圖形 23: 設定 功能表

1 設定選項清單

2 設定參數清單

設定功能表顯示用於設置本產品的所有選項。您可使用設定參數,調整本產品滿足現場需求。

進一步資訊: "設定", 213 頁次

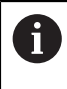

本產品提供許多授權等級,允許使用者完全或有限制地存取管理與操作 功能。

### 6.8.10 關閉功能表

啟動

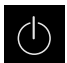

- ▶ 點擊主功能表內的**關閉** 
  - > 顯示用於關閉作業系統、用於啟動節能模式以及用於啟動清除 模式的操作元件

### 短暫說明

**關閉**功能表提供以下選項:

| 操作元件 | 功能                              |
|------|---------------------------------|
| 0    | <b>關機</b><br>作業系統關機             |
| ٢    | <b>節能模式</b><br>關閉螢幕並且作業系統進入節能模式 |
|      | <b>清除模式</b><br>關閉螢幕;作業系統持續未改變   |

**進一步資訊:** "ND 7000 – 開機與關機", 56 頁次 **進一步資訊:** "清潔螢幕", 262 頁次

# 6.9 位置顯示

本單元的位置顯示顯示出軸位置以及有關已設置軸的額外資訊(若合適)。

# 6.9.1 位置顯示的操作元件

| <br>符號                  | 意義                                          |
|-------------------------|---------------------------------------------|
| X                       | 軸按鍵                                         |
|                         | 軸按鍵功能:                                      |
|                         | 點擊軸鍵:開啟位置值的輸入欄位(手動操作)或對話方<br>塊MDI單節 (MDI模式) |
|                         | ■ 按住軸按鍵:將目前的位置設定為原點                         |
|                         | ■ 將軸按鍵拖曳到右邊:若功能可用於該軸,則開啟功能表                 |
| R                       | 參考記號搜尋執行成功                                  |
| Ø                       | 參考記號搜尋未執行或未偵測到參考記號                          |
| ស៊ា                     | 選擇齒輪主軸的齒輪級數                                 |
| ¥.                      | <b>進一步資訊:</b> "設定齒輪主軸的齒輪級數", 73 頁次          |
| <u>ب</u>                | 使用選取的齒輪級數無法達到主軸轉速                           |
| <b>V</b>                | ▶ 選擇較高的齒輪級數                                 |
| <i>[</i> <del>1</del> ] | 使用選取的齒輪級數無法達到主軸轉速                           |
| ¥                       | ▶ 選擇較低的齒輪級數                                 |

| 符號           | 意義                                                          |
|--------------|-------------------------------------------------------------|
| $\heartsuit$ | 在MDI模式以及程式執行中 · 比例縮放係數套用至該軸<br>進一步資訊: "調整快速存取功能表的設定", 74 頁次 |
| 1250 -       | 實際主軸轉速                                                      |
| 1250 -       | 控制主軸轉速的輸入欄位<br><b>進一步資訊:</b> "設定主軸轉速", <b>72</b> 頁次         |

#### 6.9.2 位置顯示功能

設定主軸轉速

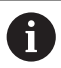

以下資訊只適用於ID編號1089179-xx的單元。

根據已連線工具機的組態,可控制主軸轉速。

或

- ▶ 若要從主軸轉速畫面切換至輸入欄位(若需要),請向右拖曳該 畫面。
- > 顯示主軸轉速輸入欄位
- ▶ 點擊或長按+或-可將主軸轉速設定為所要的值

1250 - •

- ▶ 點擊**主軸轉速**輸入欄位
- ▶ 輸入所要的值
- ▶ 使用RET確認輸入
- > 本產品套用輸入的主軸轉速當成標稱值,並據此控制工具機的 主軸轉速
- ▶ 若要回到主軸轉速畫面,請向左拖曳輸入欄位

**(**)

若在**主軸轉速**輸入欄位內無輸入持續三秒,則裝置切換回目前主軸轉速 畫面。
## 設定齒輪主軸的齒輪級數

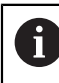

以下資訊只適用於ID編號1089179-xx的單元。

若工具機使用齒輪主軸,則可選擇所使用的齒輪級數。

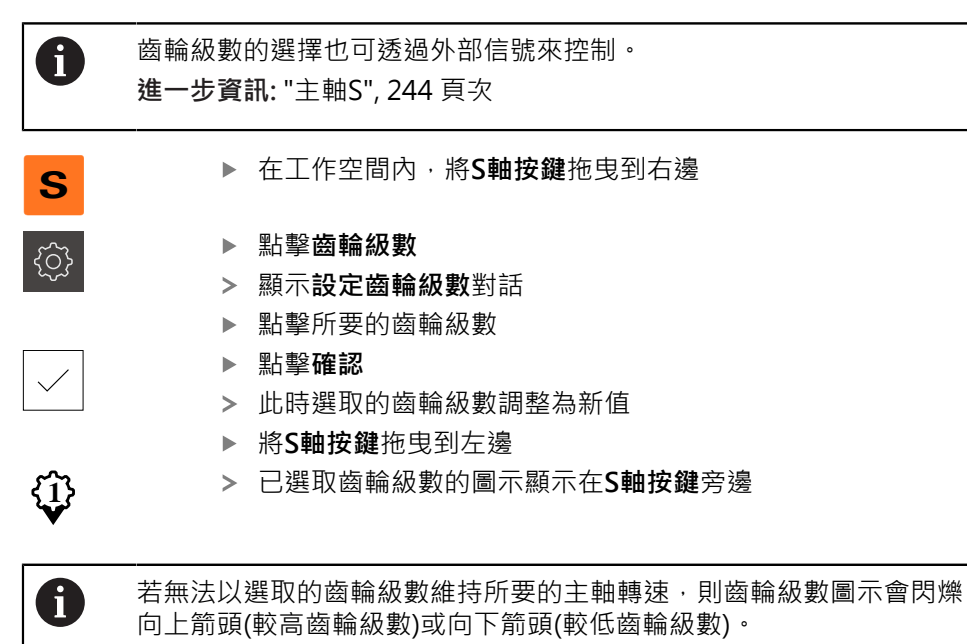

# 6.10 狀態列

**6** 在程

在程式編輯功能表內無法使用狀態列與選擇性OEM列。

在狀態列內,本產品顯示進給速率以及移動速度。狀態列的操作元件也可讓您直接 存取預設資料表和刀具表以及碼錶和計算機功能。

# 6.10.1 狀態列的操作元件

狀態列提供以下操作元件:

| 操作元件       | 功能                                                                                                |
|------------|---------------------------------------------------------------------------------------------------|
| mm Degree  | <b>快速存取功能表</b><br>針對線性值與角度值的單元設定、比例縮放係數的組態;點<br>擊開啟快速存取功能表<br><b>進一步資訊:</b> "調整快速存取功能表的設定", 74 頁次 |
| - <b>\</b> | <b>工件原點表</b><br>顯示目前的預設值;點擊開啟預設值資料表<br>進一步資訊:"設置預設座標資料表",130 頁次                                   |
|            | <b>刀具表</b><br>顯示目前的刀具;點擊開啟刀具表<br><b>進一步資訊:</b> "建立刀具表", 128 頁次                                    |
|            | <b>碼錶</b><br>含開始/停止功能的時間顯示 · 格式為h:mm:ss<br><b>進一步資訊:</b> "碼錶", 75 頁次                              |
|            | <b>計算機</b><br>具備最重要算術功能的計算機以及轉速計算機<br><b>進一步資訊:</b> "計算機", 75 頁次                                  |
| F mm/min   | <b>進給速率</b><br>目前最快直線軸的進給速率畫面<br>若所有直線軸都靜止·則顯示最快旋轉軸的進給速率                                          |
| =          | <b>輔助功能</b><br>手動操作模式內的輔助功能<br><b>進一步資訊:</b> "手動操作模式內的額外功能", <b>76</b> 頁次                         |
|            | MDI單節<br>用於在MDI模式內建立加工單節                                                                          |

# 6.10.2 調整快速存取功能表的設定

您可使用快速存取功能表,調整以下設定:

快速存取功能表內可用的設定取決於所登入的使用者。

- 線性值的單位(**公釐** 或 英时)
- 角度值的單位(**放射**, 十進位度數 或 度-分-秒)
- 在 MDI 單節或程式單節執行期間,與儲存位置相乘的刻度係數

### 設定單位

A

| mm | Degree |  |
|----|--------|--|
|    | 7      |  |
| X  |        |  |

- ▶ 點擊狀態列上的**快速存取功能表**
- ▶ 選擇所要的 **線性值的單位**
- ▶ 選擇所要的**角度值的單位**
- ▶ 點擊關閉來關閉快速存取功能表
- > 選取的單位顯示於快速存取功能表內

### 啟動刻度係數

當已執行**MDI單節**或程式單節,則儲存在單節內的位置會乘上刻度係數。這允許鏡 射或縮放一或多軸上的**MDI單節**或程式單節,不用變更單節。

| mm Degree  | ▶ 點擊狀態列上的 <b>快速存取功能表</b>     |
|------------|------------------------------|
| min pegree | ▶ 若要導覽至所要的設定,請將畫面拖曳到左邊       |
|            | ▶ 使用ON/OFF滑動開關啟動 刻度係數        |
|            | ▶ 輸入每一軸的所要 <b>刻度係數</b>       |
|            | ▶ 使用RET確認每個輸入                |
| ×          | ▶ 若要關閉快速存取功能表·請點擊 <b>關閉</b>  |
|            | > 針對啟動比例縮放係數≠1.對應的符號出現在位置顯示內 |

# 6.10.3 碼錶

狀態列提供碼錶來量測加工時間等等。碼錶使用h:mm:ss的時間顯示格式·並具備與標準碼錶相同的原理·即量測經過時間。

| 操作元件 | 功能                                       |
|------|------------------------------------------|
|      | <b>開始</b><br>開始時間量測或在 <b>暫停</b> 之後恢復時間量測 |
| 11   | <b>暫停</b><br>中止時間量測                      |
|      | <b>停止</b><br>停止時間量測並重設為0:00:00           |

## 6.10.4 計算機

針對計算,本產品在狀態列中提供許多計算機。若要輸入數值,請使用一般電腦上 的數字鍵盤。

| 計算機   |                                                                                    |  |  |
|-------|------------------------------------------------------------------------------------|--|--|
| 標準    |                                                                                    |  |  |
| 轉速計算器 | <ul> <li>▶ 在提供的欄位內輸入<b>直徑</b> (mm)和 切削速度 (m/min)</li> <li>&gt; 然後自動計算轉速</li> </ul> |  |  |

# 6.10.5 手動操作模式內的額外功能

▶ 若要呼叫額外功能 · 請點擊狀態列內的額外功能

以下為可用的操作元件:

| 操作元件       | 功能                                                               |
|------------|------------------------------------------------------------------|
|            | <b>參考記號</b><br>用於開始參考記號搜尋<br><b>進一步資訊:</b> "啟動參考記號搜尋", 100 頁次    |
| /          | <b>探針</b><br>用於探測工件邊緣<br><b>進一步資訊:</b> "定義預設", 157 頁次            |
| Ш          | <b>探針</b><br>用於尋找工件的中心線<br><b>進一步資訊:</b> "定義預設", 157 頁次          |
| $\bigcirc$ | <b>探針</b><br>用於尋找圓形部件(鑽孔或圓柱)的中心點<br><b>進一步資訊:</b> "定義預設", 157 頁次 |

# 6.11 OEM列

6

在程式編輯功能表內無法使用狀態列與選擇性OEM列。

選擇性OEM列可讓您控制已連接工具機的功能組態,與其組態無關。

# 6.11.1 OEM列的操作元件

0

OEM列尚可用的操作元件取決於裝置組態以及已連接工具機的組態。 進一步資訊: "設置OEM列", 103 頁次

下列操作元件通常在OEM列内取得:

| 操作元件          | 功能                                                                   |
|---------------|----------------------------------------------------------------------|
|               | 點擊分頁來顯示或隱藏OEM列                                                       |
|               | <b>標誌</b><br>顯示設置的OEM標誌                                              |
| 1500<br>1/min | <b>主軸轉速</b><br>顯示一或更多個主軸轉速的預設值<br><b>進一步資訊:</b> "設置主轉轉速的標稱值", 105 頁次 |

# 6.11.2 呼叫OEM列的功能

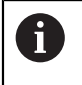

OEM列尚可用的操作元件取決於裝置組態以及已連接工具機的組態。 進一步資訊: "設置OEM列", 103 頁次

OEM列內的操作元件允許您控制特殊功能(例如主軸功能)。 進一步資訊: "設置特殊功能", 107 頁次

### 設定主軸轉速

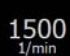

- ▶ 點擊OEM列上的**主軸轉速**欄位
- > 本產品套用讓已連接工具機的主軸進入已選取轉速(主軸上無負載)之預定電壓值

### 編寫主軸轉速

|   |      |   | 點數或戶按→式→可讓主軸至所要的轉速 |
|---|------|---|--------------------|
| - | 1500 | + | 和手我区区 3 马鞍工轴土川女的特还 |

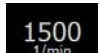

- ▶ 按下並按住OEM列上所要的**主軸轉速**欄位
- > 欄位的背景顏色為綠色反白
- > 本產品套用當前主軸轉速當成標稱值·並顯示在**主軸轉速**欄位 內

# 6.12 訊息與聲音回饋

## 6.12.1 訊息

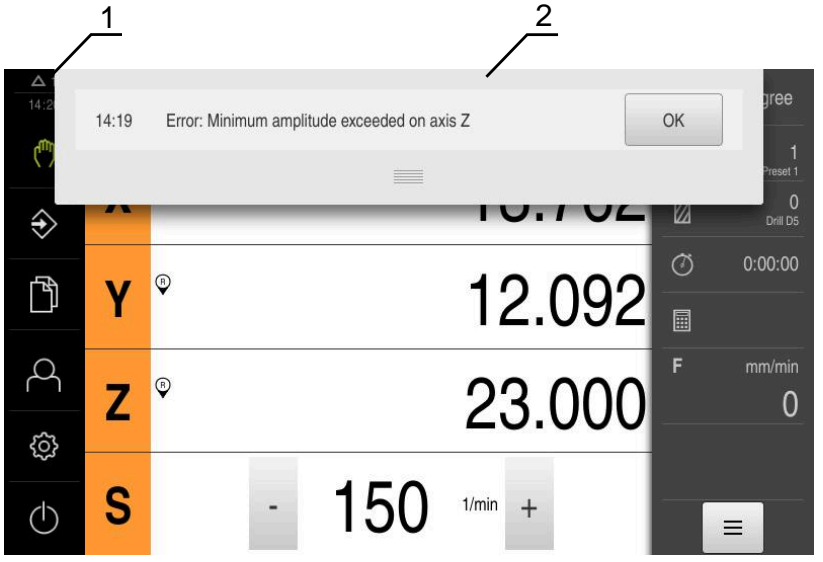

圖形 24: 工作空間內訊息的顯示

- 1 訊息顯示區
- 2 訊息清單

在例如操作員失誤或未完成的處理·都會觸發出現在工作空間頂端上的訊息。 遇到訊息因素或通過點擊螢幕左上角的**訊息**顯示區時·就會顯示訊息。

### 檢視訊息

| <b>∧</b> 3 |   | 點擊 <b>訊息</b> |
|------------|---|--------------|
|            | > | 開啟訊息清單       |

### 縮放顯示區

- ▶ 若要放大訊息顯示區,請往下拖曳把手
- ▶ 若要縮小訊息顯示區,請往上拖曳**把手**
- ▶ 若要關閉顯示區,請將把手拖出螢幕之外
- > 訊息內指出未關閉訊息的數量

### 關閉訊息

根據訊息的內容,可藉由以下操作元件關閉訊息:

- X
- ▶ 若要關閉資訊訊息,請點擊**關閉**
- > 訊息消失

或

- ▶ 若要關閉在應用上具有潛在效果的訊息,請點擊確定
- > 若合適的話,此時應用程式會將該訊息列入考慮
- > 訊息消失

## 6.12.2 精靈

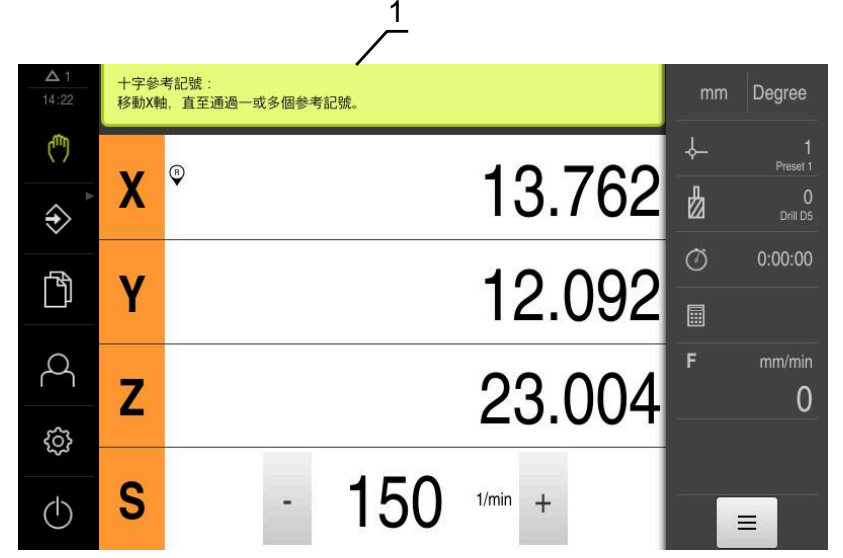

圖形 25: 來自精靈對於動作步驟的支援

1 精靈(範例)

精靈協助您執行動作步驟、程式或教學處理。 以下精靈的操作元件根據動作步驟或程序來顯示:

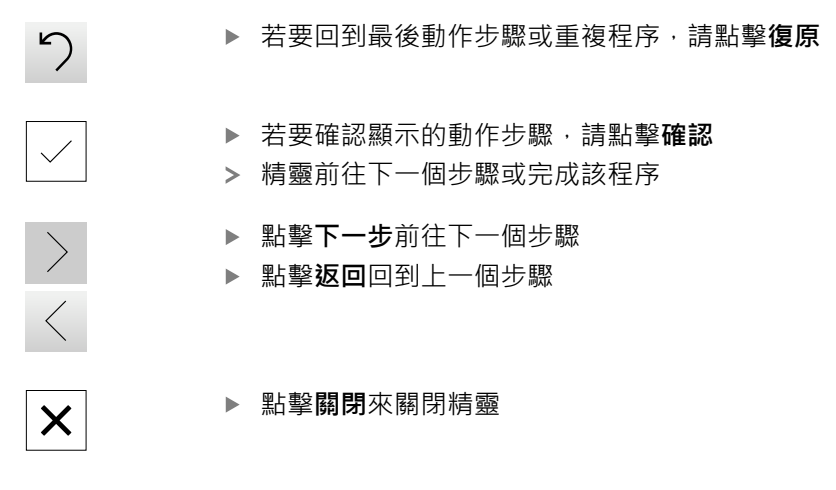

## 6.12.3 聲音回饋

本產品可提供聲音回饋來指示使用者動作、完成的程序或故障。 可用的聲音分為不同類別·類別內的聲音也不同。 您可在設定功能表內定義聲音回饋設定。 進一步資訊: "聲響", 218 頁次

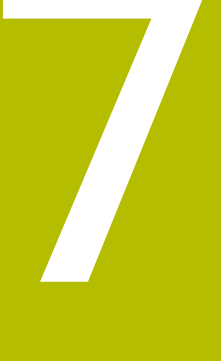

調機

# 7.1 概述

本章節內含本產品調機必需的所有資訊。

在調機期間,工具機製造商的調機工程師(OEM)設置本產品,用於特定工具機。 該設定也可重設為原廠預設值。 進一步資訊: "重置", 252 頁次

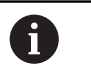

確定在執行底下說明的動作之前,已經閱讀並了解"基本操作"章節。 進一步資訊: "基本操作", 51 頁次

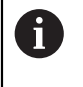

以下步驟只能由合格的人員執行。 進一步資訊: "人員資格", 26 頁次

# 7.2 登入進行調機

# 7.2.1 使用者登入

本產品若要調機,則必須登入OEM使用者。

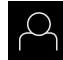

- ▶ 點擊主功能表內的**使用者登入** 
  - ▶ 若需要,請將目前登入的使用者登出
  - ▶ 選擇OEM使用者
  - ▶ 點擊密碼輸入欄位
  - ▶ 輸入密碼「oem」

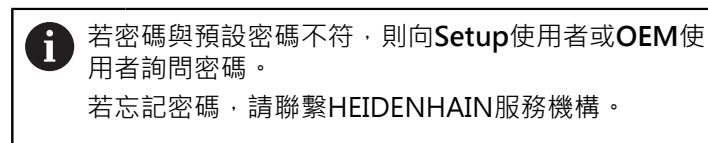

▶ 使用RET確認輸入

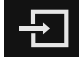

- ▶ 點擊**登入** > 使用者已登入
- ▶ 使用有し豆八
- > 本產品開啟手動操作操作模式

## 7.2.2 開機之後執行參考記號搜尋

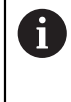

f

若啟動單元開始之後搜尋參考記號·則單元的所有功能將會停用到成功 完成參考記號搜尋為止。

進一步資訊: "參考記號 (編碼器)", 239 頁次

因為該等軸會自動歸零,所以具備EnDat介面的序列編碼器不需要執行參 考記號搜尋。

若在本單元上已經啟動參考記號搜尋,則精靈會要求移動該軸的參考記號。

- ▶ 登入之後,遵照精靈的指示
- > 在成功完成參考記號搜尋之後,該參考符號停止閃爍
- 進一步資訊:"位置顯示的操作元件",71 頁次

進一步資訊: "啟動參考記號搜尋", 100 頁次

### 7.2.3 設定語言

使用者介面語言為英文。您可依需要變更為其他語言。

▶ 點擊主功能表內的**設定** 

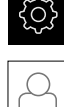

- ▶ 點擊 使用者
- > 登入的使用者會用打勾記號表示
- ▶ 選擇登入的使用者
- > 在語言下拉式清單中會用國旗指示針對使用者所選取的語言
- ▶ 從語言下拉式清單中選擇所要語言的國旗
- > 以選取的語言顯示該使用者介面

### 7.2.4 變更密碼

密碼必須變更,避免未經授權的設置。 密碼是機密,不可讓其他人知道。

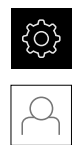

- ▶ 點擊主功能表內的**設定**
- 點擊 使用者
- > 登入的使用者會用打勾記號表示
- ▶ 選擇登入的使用者
- ▶ 點擊密碼
- ▶ 輸入目前的密碼
- ▶ 使用**RET**確認輸入
- ▶ 輸入新密碼,然後重複一次
- ▶ 使用RET確認輸入
- ▶ 點擊 確定
- ▶ 使用 **確定**關閉訊息
- > 下次使用者登入時就要用新密碼

7

# 7.3 調機步驟

6

下列調機步驟相互依賴。

▶ 若要本產品正確調機,請確定以此處描述的順序執行該等步驟

先決條件:以OEM類型的使用者登入(請參閱 "登入進行調機", 82 頁次).

### 選擇應用程式

■ 選擇應用

### 基本設定

- 啟動軟體選項
- 設定日期和時間
- 設定量測單位

### 設置接觸式探針

■ 設置接觸式探針

### 設置軸向

- 對於EnDat介面:
- 設置軸用於含EnDat介面的編 碼器
- 執行錯誤補償
- 每迴轉遞增行數
- 對於1 V<sub>PP</sub>或11 µA<sub>PP</sub>介面:
- 啟動參考記號搜尋
- 設置軸用於具備1 V<sub>PP</sub>或11 µA<sub>ss</sub>介面的編碼器
- 執行錯誤補償
- 每迴轉遞增行數

- 設置主軸
- 已連結的軸

### 設置M功能

- 標準M功能
- 製造商專屬M功能

### OEM區域

- 新增文件
- 新增開機畫面
- 設置OEM列
- 調整顯示
- 定義錯誤訊息
- 備份OEM專屬資料夾與檔案
- 設置螢幕截圖的單元

### 備份資料

- 備用組態
- 備份使用者檔案

# 注意事項

### 組態資料遺失或受損!

若本產品在開機後中斷與電源供應器的連接,則組態資料會遺失或毀損。

▶ 備份組態資料並保存供日後復原

#### 7.4 選擇應用

在本產品投入服務時,可在銑削與車削.的標準應用模式之間選擇。 在其出廠預設設定中,本產品已經設定為**銑削**應用模式。

m

A

個別轉軸指示可用於車削應用模式。 從HEIDENHAIN網站上可找到指示: www.heidenhain.de/ documentation

當變更本單元的應用模式時,所有軸設定都將重設。

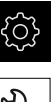

- ▶ 點擊主功能表內的**設定**
- Ľ
- ▶ 點擊 服務
- ▶ 以下列順序開啟
  - OEM區域
  - 設定
- 7.5 基本設定

#### 7.5.1 啟動軟體選項

透過軟體選項,可在本產品內啟用額外使用許可金鑰。

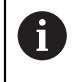

您可在概述頁面上看見啟用的軟體選項。 進一步資訊: "檢查軟體選項", 88 頁次

# 要求使用許可金鑰

您可用下列程序要求使用許可金鑰:

- 閱讀有關使用許可金鑰要求的裝置資訊
- 建立使用許可金鑰要求

閱讀有關使用許可金鑰要求的裝置資訊

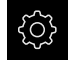

▶ 點擊主功能表內的**設定** 

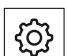

- 點擊 一般資訊
- ▶ 點擊 裝置資訊
- > 顯示裝置資訊概述
- > 顯示本產品名稱、ID編號、序號以及韌體版本
- ▶ 請聯繫海德漢服務機構並提交所顯示的裝置資訊,以便要求本 產品的使用許可金鑰
- > 使用許可金鑰以及使用許可檔案產生之後用電子郵件寄送

### 建立使用許可金鑰要求

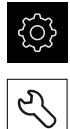

- ▶ 點擊主功能表內的**設定**
- ▶ 點擊 **服務**
- ▶ 點擊軟體選項
- ▶ 若要要求需要收費的軟體選項,請點擊要求選項
- ▶ 若要要求免費試用選項,請點擊要求試用選項
- ▶ 若要選擇所要的軟體選項,請點擊打勾記號

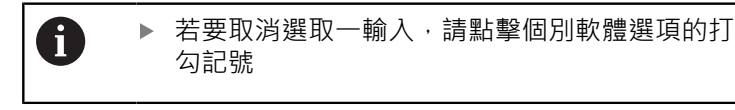

- ▶ 點擊 建立要求
- ▶ 在對話中,選擇其中要儲存使用許可金鑰要求的儲存位置
- ▶ 輸入合適的檔名
- ▶ 使用RET確認輸入
- ▶ 點擊 另存新檔
- > 建立使用許可金鑰要求,並儲存在選取的資料夾內
- 若使用許可金鑰要求已經儲存在本單元內,請將檔案移動至連接的USB大量儲存裝置(FAT32格式)或網路磁碟機 進一步資訊: "移動檔案", 208 頁次
- ▶ 請聯繫海德漢服務機構並提交所建立的檔案 · 以便要求本產品 的使用許可金鑰
- > 使用許可金鑰以及使用許可檔案產生之後用電子郵件寄送

### 啟動使用許可金鑰

您可用下列方式啟動使用許可金鑰

- 從提供的使用許可檔案當中,將使用許可金鑰讀入本產品
- 將使用許可金鑰手動輸入本產品

### 從使用許可檔案上載使用許可金鑰

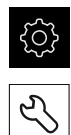

- ▶ 點擊主功能表內的**設定**
- ▶ 點擊 服務
- ▶ 以下列順序開啟
  - 軟體選項
  - 啟動選項
- ▶ 點擊 讀取使用許可檔案
- ▶ 選取檔案系統內位於USB大量儲存裝置或網路磁碟機上的使用 許可檔案
- ▶ 使用**選擇**確認選擇
- ▶ 點擊 確定
- > 啟動使用許可金鑰
- ▶ 點擊 確定
- > 根據軟體選項,您可能需要重新啟動本產品
- ▶ 使用**確定**確認重新啟動
- > 啟動的軟體選項已可使用

7

# 手動輸入使用許可金鑰

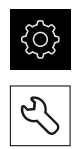

- ▶ 點擊主功能表內的**設定**
- ▶ 以下列順序開啟

▶ 點擊 **服務** 

- 軟體選項
- 啟動選項
- ▶ 在**使用許可金鑰**輸入欄位內輸入使用許可金鑰
- ▶ 使用RET確認輸入
- ▶ 點擊 **確定**
- > 啟動使用許可金鑰
- ▶ 點擊 確定
- > 根據軟體選項,您可能需要重新啟動本產品
- ▶ 使用**確定**確認重新啟動
- > 啟動的軟體選項已可使用

## 檢查軟體選項

在概述頁面內,可檢查已啟用哪個軟體選項用於本產品。

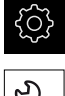

▶ 點擊主功能表內的設定

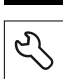

### ▶ 點擊 服務

- ▶ 以下列順序開啟
  - 軟體選項
  - 概述
- > 此時顯示已啟用**軟體選項**的清單

#### 7.5.2 設定日期和時間

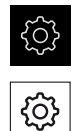

▶ 點擊主功能表內的**設定** 

# 點擊 一般資訊

- 點擊日期和時間
- > 以下列格式顯示設定值:年,月,日,時,分
- ▶ 若要設定中間行內的日期與時間,請往上或往下拖曳該欄
- ▶ 點擊**設定**來確認
- ▶ 從資料格式清單中選擇所要的格式:
  - MM-DD-YYYY: 顯示為月,日,年
  - DD-MM-YYYY: 顯示為日,月,年
  - YYYY-MM-DD: 顯示為年,月,日

進一步資訊: "日期和時間", 219 頁次

#### 7.5.3 設定量測單位

您可設定許多參數來定義量測單位、四捨五入法與小數點。

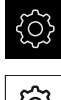

▶ 點擊主功能表內的**設定** 

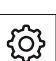

- ▶ 點擊 一般資訊
- ▶ 點擊單位
- ▶ 若要設定量測單位,請點擊對應的下拉式清單並選擇單位
- ▶ 若要設定四捨五入法,請點擊對應的下拉式清單並選擇四捨五 入法
- ▶ 若要設定顯示的小數點位數,請點擊-或+

進一步資訊: "單位", 219 頁次

#### 7.6 設置接觸式探針

您可使用海德漢 KT 130尋邊器來運用探測功能設定預設值。尋邊器的探針可另外裝 上橡膠球尖。

當接觸式探針已啟動,則將自動設定KT 130尋邊器的直徑。

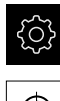

▶ 點擊主功能表內的**設定** 

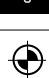

- ▶ 點擊 感測器
- ▶ 點擊 接觸式探針
- ▶ 使用ON/OFF 滑桿開闢來啟動或關閉接觸式探針
- ▶ 依照需求使用ON/OFF 滑桿開關來啟動或關閉總是使用接觸式 探針來探測選項
- ▶ 將接觸式探針的長度差異輸入**長度**輸入欄位
- ▶ 使用**RET**確認輸入
- ▶ 依照需求使用ON/OFF滑桿開關來啟動或關閉備妥信號的評估 選項

#### 7.7 設置軸向

程序根據已連接編碼器的介面類型以及軸類型而變:

- 具備EnDat介面的編碼器: 編碼器自動套用參數 進一步資訊:"設置軸用於含EnDat介面的編碼器", 91 頁次 ■ 含1 V<sub>PP</sub>或11 µA<sub>PP</sub>介面的編碼器:
- 參數必須手動設置
- 主軸、齒輪主軸和主軸定向軸類型 輸入、輸出以及額外參數都必須手動輸入 進一步資訊: "主軸S", 244 頁次 針對通常連接至本產品的海德漢編碼器之參數,請參閱一般編碼器的概述。

進一步資訊: "典型編碼器的概述", 90 頁次

# 7.7.1 典型編碼器的概述

以下概述列出通常連接至本產品的HEIDENHAIN編碼器之參數。

| 0 |  |
|---|--|
|---|--|

當連接其他編碼器時,有關所需參數,請參閱編碼器的文件。

### 光學尺

常用增量式編碼器的範例

| 編碼器系列        | 介面         | 信號週期  | 原點 | 最長移動路徑 |
|--------------|------------|-------|----|--------|
| LS 388C/688C | $1V_{PP}$  | 20 µm | 編碼 | 20 mm  |
| LS 187/487C  | $1 V_{PP}$ | 20 µm | 編碼 | 20 mm  |
| LB 382C      | $1 V_{PP}$ | 40 µm | 編碼 | 80 公釐  |

### 常用絕對式編碼器的範例

| 編碼器系列  | 介面        | 量測解析度 |
|--------|-----------|-------|
| LC 415 | EnDat 2.2 | 5 nm  |

### 角度編碼器與旋轉編碼器

| 編碼器系列    | 介面                | 每轉的行數/<br>輸出信號 | 原點 | 標稱增量 |
|----------|-------------------|----------------|----|------|
| RON 285C | $1 V_{PP}$        | 18000          | 編碼 | 20°  |
| ROD 280C | 1 V <sub>PP</sub> | 18000          | 編碼 | 20°  |
| ROD 480  | 1 V <sub>PP</sub> | 10005000       | 單一 | -    |
| ERN 180  | 1 V <sub>PP</sub> | 10005000       | 單一 | -    |
| ERN 480  | 1 V <sub>PP</sub> | 10005000       | 單一 | -    |

 以下公式可讓您用角度編碼器計算距離編碼參考記號的標稱增量: 標稱增量 = 360° ÷ 參考記號數 × 2
 標稱增量 = (單一週期內360° ×標稱增量) ÷ 行數

### 常用絕對式編碼器的範例

| 編碼器系列    | 介面        | 量測解析度 |
|----------|-----------|-------|
| ROC 425  | EnDat 2.2 | 25位元  |
| RCN 5310 | EnDat 2.2 | 26位元  |

### 7.7.2 設置軸用於含EnDat介面的編碼器

若已經將對應的編碼器輸入指派至一軸‧則在重新啟動時會自動偵測到具備EnDat介 面的已連接編碼器‧並且調整該設定值。另外‧可在已經連接編碼器之後指派該編 碼器輸入。

需求:具備EnDat介面的編碼器已連接至本產品。

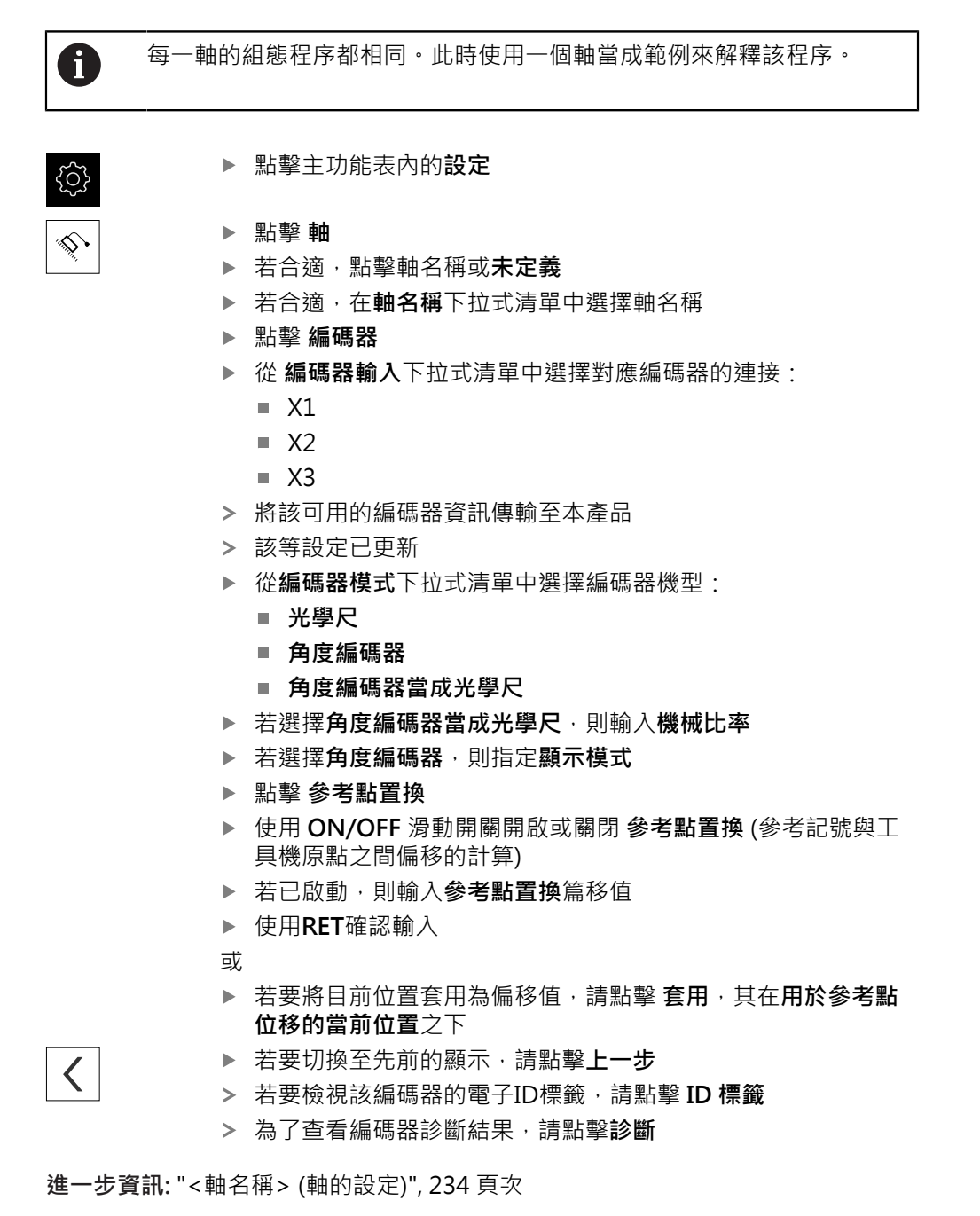

7

### 7.7.3 設置軸用於具備1 V<sub>PP</sub>或11 µA<sub>ss</sub>介面的編碼器

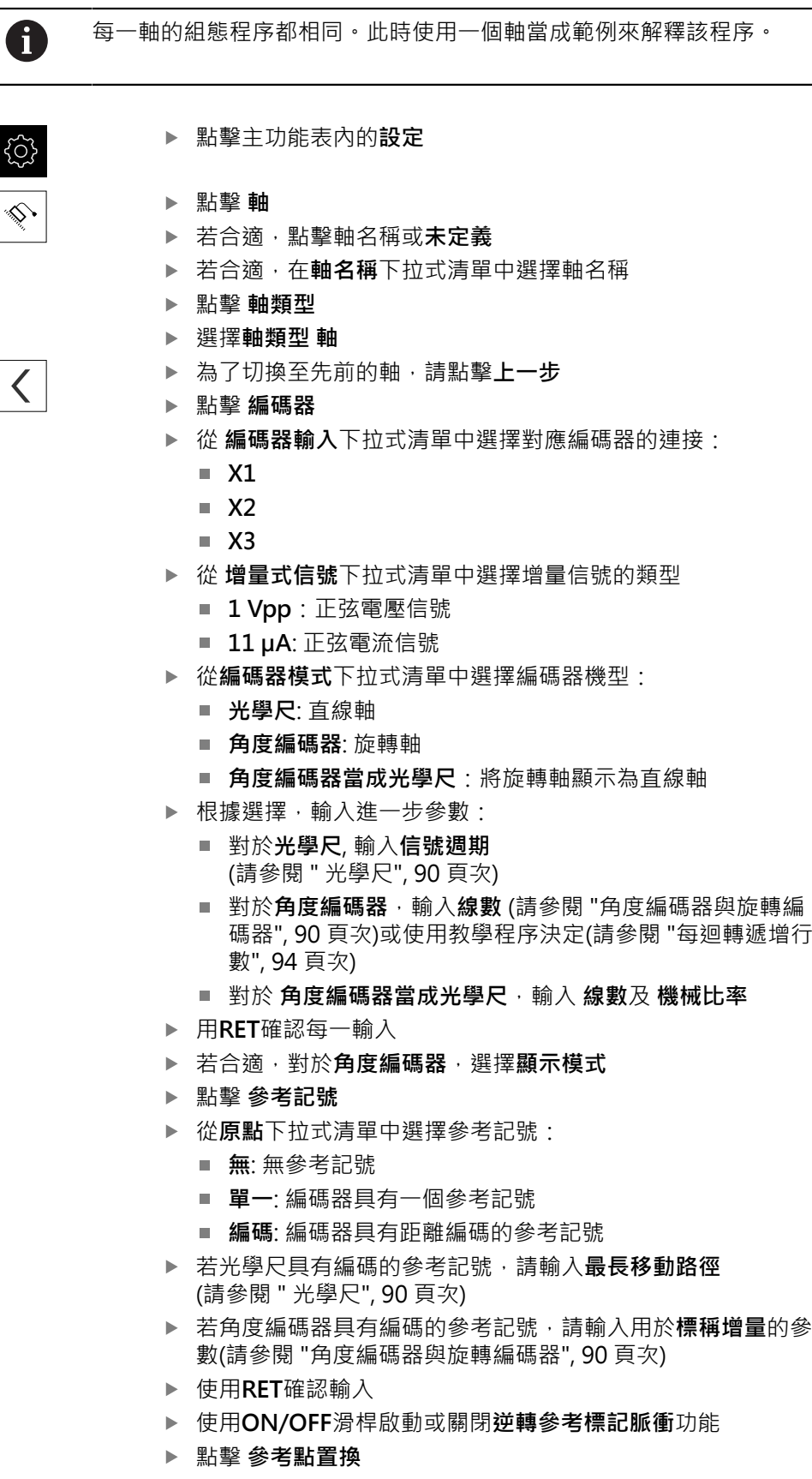

▶ 使用 ON/OFF 滑動開關開啟或關閉 參考點置換 (參考記號與工具機原點之間偏移的計算)

- ▶ 若已啟動,則輸入**參考點置換**篇移值
- ▶ 使用**RET**確認輸入
- ▶ 若要將目前位置套用為偏移值,請點擊 套用,其在用於參考點 位移的當前位置之下
- ▶ 為了切換至先前的顯示,請點擊**上一步**兩次
- ▶ 從類比篩選頻率下拉式清單中選擇用於抑制高頻干擾信號的低 通濾波器之頻率:
  - 33 kHz:高於33 kHz的干擾頻率
  - 400 kHz: 高於 400 kHz的干擾頻率
- ▶ 使用ON/OFF 滑桿啟動或關閉終端電阻器功能

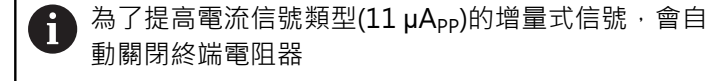

- ▶ 從 錯誤監控 下拉式清單中選擇錯誤監控的類型:
  - 關閉:不啟動錯誤監控
  - **受汙染**:信號幅度的錯誤監控
  - **頻率**: 信號頻率的錯誤監控
  - **頻率與 & 污染**:信號幅度與信號頻率的錯誤監控
- ▶ 從 **計數方向** 下拉式清單中玄則所要的計數方向
  - 正向:移動方向與編碼器計數方向相同
  - 負向:移動方向與編碼器計數方向相反

進一步資訊: "<軸名稱> (軸的設定)", 234 頁次

<

### 每迴轉遞增行數

對於具有1 V<sub>PP</sub>或11 μA<sub>PP</sub>類型介面的角度編碼器,可使用教學程序遞增每轉的實際 線數。

▶ 點擊主功能表內的**設定** 

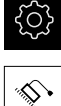

▶ 點擊 **軸** 

- ▶ 若合適,點擊所要的軸名稱或未定義
- ▶ 若合適,從**軸名稱**下拉式清單中選擇軸的名稱
- ▶ 點擊 編碼器
- ▶ 從編碼器模式下拉式清單中,選擇角度編碼器
- ▶ 對於**顯示模式**,選擇-∞…∞選項
- ▶ 點擊 參考記號
- ▶ 從**原點**下拉式清單中選擇以下選項之一:
  - **無**: 無參考記號
  - 單一: 編碼器具有一個參考記號
- ▶ 為了切換至先前的軸,請點擊**上一步**
- ▶ 若要開始教學程序,請點擊**開始**
- > 教學程序已經開始,並且已經精靈
- ▶ 遵照精靈的指示
- > 將在教學程序期間決定的線數傳輸至線數欄位

A

<

若在教學程序之後選擇不同的顯示模式,仍舊儲存遞增的線數。

進一步資訊: "具備1 Vpp或11 μApp類型介面的編碼器之設定", 237 頁次

### 7.7.4 執行錯誤補償

例如導軌誤差、末端位置傾斜、軸承表面誤差或安裝不良(Abbe誤差)這些機械影響 會導致量測誤差。誤差補償可讓裝置自動補償工件加工期間的系統量測誤差。通過 比較標稱值與實際值,可定義一或多個補償係數。

以下方法之間有所區別:

- 直線錯誤補償(LEC):根據校正標準的指定長度(標稱長度)以及移動的實際距離(實際長度)來計算該補償係數。補償係數線性套用至整個量測範圍。
- 分段的直線錯誤補償(SLEC):該軸在最多200個支撐點的幫助之下分成多個區段。每個區段都分別定義與套用不同的補償係數。

# 注意事項

對編碼器設定值的後續修改會導致量測錯誤

若像是編碼器輸入、編碼器模型、信號週期或參考記號這些編碼器設定值已改 變,則先前決定的補償係數就不再適用。

▶ 若變更編碼器設定,則需要重新設置錯誤補償

0

針對所有方法·必須確實量測實際錯誤曲線(例如借助於比較器量測裝置 或校正標準)。

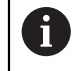

線性錯誤補償和分段線性錯誤補償不再可彼此結合。

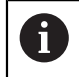

若啟用參考點位移,則需要重新設置錯誤補償。這幫助您避免量測錯 誤。

### 設置線性錯誤補償(LEC)

運用線性錯誤補償(LEC)·本產品套用從參考標準的指定長度或角度(標稱長度或標稱 角度)以及移動的實際距離(實際長度或實際角度)計算出來的該補償係數。該補償係 數套用至整個量測範圍。

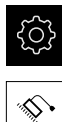

▶ 點擊主功能表內的設定

- ▶ 點擊**軸**
- ▶ 選擇軸
- ▶ 以下列順序開啟
  - 錯誤補償
  - 直線錯誤補償(LEC)
- 輸入參考標準的長度或角度(標稱長度或標稱角度)
- ▶ 使用RET確認輸入
- 輸入透過量測所決定的實際移動路徑長度或角度(實際長度或實際角度)
- ▶ 使用RET確認輸入
- ▶ 啟動 補償 · 使用 ON/OFF 滑動開關

若旋轉角度少於360°,也可使用**直線錯誤補償(LEC)**用於角度編碼氣。

進一步資訊: "直線錯誤補償(LEC)", 243 頁次

i

# 設置分段線性錯誤補償(SLEC)

針對分段線性錯誤補償(SLEC),最多可定義200個支援點,將該軸分成短區段。該個 別區段的區段長度與經過的實際距離間之偏差,決定補償作用在該軸上的機械影響 之補償值。

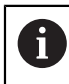

如果已選擇-∞…∞顯示模式給角度編碼器·角度編碼器的錯誤補償並不 影響支撐點的負值。

| Ę | < O > | ~~~~~~~~~~~~~~~~~~~~~~~~~~~~~~~~~~~~~~~ |
|---|-------|-----------------------------------------|
|   |       |                                         |

\$

<

▶ 點擊主功能表內的設定

- ▶ 選擇軸

▶ 點擊軸

- ▶ 以下列順序開啟
  - 錯誤補償
  - 分段的直線錯誤補償(SLEC)
- ▶ 使用 ON/OFF 滑桿關閉補償 功能
- ▶ 點擊建立支援點的表格
- ▶ 點擊+或-來設定所要的補償點數 (最多200個)
- ▶ 輸入所要的**補償點的間距**
- ▶ 使用RET確認輸入
- ▶ 在**開始位置**內輸入一值
- ▶ 使用RET確認輸入
- ▶ 點擊建立來建立支援點的表格
- > 建立支援點的表格
- > 該表列出個別區段的支援點位置(P)以及補償值(D)
- ▶ 輸入補償值(D)「0.0」給支援點0
- ▶ 使用RET確認輸入
- ▶ 輸入量測的補償值至**補償值(D)**輸入欄位給所建立的每一支援 點
- ▶ 使用RET確認輸入
- ▶ 若要切換至先前的顯示,請點擊**上一步**兩次
- ▶ 啟動 補償 · 使用 ON/OFF 滑動開關
- > 已套用該軸的錯誤補償

進一步資訊: "分段的直線錯誤補償(SLEC)", 243 頁次

## 調整現有的支援點資料表

在已經建立分段線性錯誤補償的支撐點表格之後,則可依照需求修改此表格。

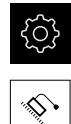

- ▶ 點擊主功能表內的**設定**
- ▶ 點擊 **軸**
- ▶ 選擇軸
- ▶ 以下列順序開啟
  - 錯誤補償
  - 分段的直線錯誤補償(SLEC)
- ▶ 使用ON/OFF 滑桿關閉補償功能
- ▶ 點擊補償點的表格
- > 該表列出個別區段的支援點位置(P)以及補償值(D)
- ▶ 針對支援點調整補償值(D)
- ▶ 使用RET確認輸入
- ▶ 若要切換至先前的顯示,請點擊**上一步**
- ▶ 使用ON/OFF滑動開關啟動 補償
- > 已套用該軸的已調整錯誤補償

進一步資訊: "分段的直線錯誤補償(SLEC)", 243 頁次

#### 7.7.5 設置主軸

<

根據已連接工具機的組態,在操作之前必須設置輸入與輸出以及主軸的進一步參 數。若工具機使用**齒輪主軸**,則也可設置對應的齒輪級數。

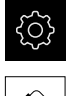

▶ 點擊主功能表內的**設定** 

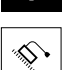

- ▶ 點擊 **軸**
- ▶ 點擊S或若合適,點擊未定義
- ▶ 點擊 軸類型
- ▶ 選擇**軸類型**:
  - 主軸
  - 齒輪主軸

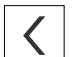

- ▶ 若要切換至先前的顯示,請點擊**上一步**
- ▶ 若合適,從**軸名稱**下拉式清單中選擇軸的軸名稱S

7

## 主軸的基本組態

為了使用主軸,必須設置一些基本參數。底下提供主軸基本組態的概述。

i

對於進一步組態選項的說明,請參閱設定章節。 進一步資訊:"軸",230 頁次

透過M3/M4 M功能或手動可啟動或停止主軸。

若無法使用M3/M4 M功能,則只能手動操作主軸。若要如此,則必須設置**主軸開** 始和主軸停止數位輸入的參數。

| 主軸的控制               | 類比輸出 | 輸入   |      |  |
|---------------------|------|------|------|--|
|                     |      | 主軸開始 | 主軸停止 |  |
| 手動                  | 已指派  | 已指派  | 已指派  |  |
| <b>M功能</b><br>M3/M4 | 已指派  | 未連線  | 未連線  |  |

輸出

針對操作一主軸,必須指派至少一個類比輸出給該主軸。

### 路徑: 設定 ▶ 軸 ▶ S ▶ 輸出

- 馬達類別
- 類比輸出或步進器馬達輸出
- **最小步階頻率**:用於「步進馬達」馬達類型
- **最小步階頻率**:用於「步進馬達」馬達類型
- 開啟位置控制迴圈:未啟用(位置控制迴圈已關閉);只用於主軸定向軸類型
- Smax
- Umax:用於「單極伺服馬達」或「雙極伺服馬達」馬達類型
- **啟動順時針旋轉**:若馬達類型為單極伺服馬達時,指派該輸入
- **啟動逆時針旋轉**:若馬達類型為單極伺服馬達時,指派該輸入

進一步資訊: "輸出 (S)", 245 頁次

### 輸入

### 路徑: 設定 ▶ 軸 ▶ S ▶ 輸入

- **來自數位輸入的移動指令**:例如用於主軸開始和主軸停止的时動按鈕
- 數位啟用輸入
- 通過類比輸入的主軸轉速顯示:若要顯示實際轉速,則指派該輸入;指示在5 V 輸入電壓時的主軸轉速

進一步資訊: "來自數位輸入(S)的移動指令", 247 頁次

進一步資訊: "特殊功能OEM 長條圖項目", 256 頁次

主軸軸類型的參數

路徑: 設定 ▶ 軸 ▶ 主軸S

- 主軸轉速上限的開始時間
- 主軸轉速下限的開始時間
- 開始時間的特性曲線轉折點
- 最低主軸轉速

進一步資訊: "主軸S", 244 頁次

主軸定向軸類型的參數

路徑: 設定 ▶ 軸 ▶ 主軸S

- 主軸轉速上限的開始時間
- 主軸轉速下限的開始時間
- 開始時間的特性曲線轉折點
- 最低主軸轉速
- kv係數P
- kv係數L
- 進一步資訊: "主軸S", 244 頁次

齒輪主軸軸類型的參數

路徑: 設定 ▶ 軸 ▶ S ▶ 齒輪級數

- 名稱
- Smax
- 主軸轉速上限的開始時間
- 主軸轉速下限的開始時間
- 開始時間的特性曲線轉折點
- 最低主軸轉速

**進一步資訊:**"新增齒輪級數", 248 頁次

進一步資訊: "齒輪級數", 249 頁次

# 7.7.6 已連結的軸

若將軸彼此連結,則本產品根據選取的計算類型偏移兩軸的位置值。位置畫面只顯 示含該計算位置值的主要軸。位置畫面內未顯示已連結的軸

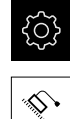

<

- ▶ 點擊主功能表內的**設定**
- ▶ 點擊**軸**
- ▶ 點擊<軸名稱>或若適合,未定義用於要與主要軸連結的軸
- ▶ 點擊軸類型
- ▶ 選擇已連結的軸軸類型
- ▶ 若要切換至先前的顯示,請點擊**上一步**
- ▶ 從 **已連結的主要軸** 下拉式清單中選擇所要的主要軸
- ▶ 從 **以主要軸來計算**下拉式清單中選擇所要的計算類型:
  - +:主要軸 +已連結的軸
  - -:主要軸 -已連結的軸
- > 根據選擇的計算類型,兩軸的位置值彼此相對偏移

進一步資訊: "<軸名稱> (軸的設定)", 234 頁次

7

### 7.7.7 啟動參考記號搜尋

本產品使用參考記號,將工具機資料表參照至該工具機。若已經啟動參考記號搜尋,則在本產品開機時就會顯示精靈,並且要求使用者移動該參考記號搜尋的軸。 需求:已安裝的編碼器具有已經在軸參數內設置的參考記號。

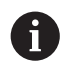

因為該等軸會自動歸零,所以具備EnDat介面的序列編碼器不需要執行參考記號搜尋。

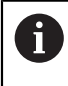

根據組態可取消本產品開機時自動執行的參考記號搜尋。 進一步資訊: "參考記號 (編碼器)", 239 頁次

| ŝ  |  |
|----|--|
| \$ |  |

- ▶ 點擊主功能表內的**設定**
- ▶ 點擊 **軸**
- ▶ 以下列順序開啟
  - 一般設定
  - 參考記號
- ▶ 使用ON/OFF滑動開關啟動 單元開始之後搜尋參考記號
- > 每次啟動本產品時,都必須橫越參考記號
- > 只有已經完成參考記號搜尋之後,本產品的功能才能使用
- > 在成功完成參考記號搜尋之後,該參考符號停止閃爍 進一步資訊:"位置顯示的操作元件",71 頁次

# 7.8 設置M功能

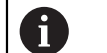

以下資訊只適用於ID編號1089178-xx的單元。

根據工具機的組態 · 也可使用M功能(工具機功能)進行加工操作您可使用M功能來影 響下列係數:

- 工具機上的功能,例如切換主軸旋轉以及開啟關閉冷卻劑
- 刀具的路徑行為·以及
- 程式執行

您可用程式編輯以及程式執行中單節類型來使用所有M功能。

進一步資訊: "工具機功能", 192 頁次

也可選擇性顯示圖形,來在程式執行中呼叫M功能。

進一步資訊: "設置M功能", 258 頁次

本產品分有標準M功能與製造商專屬M功能。

### 7.8.1 標準M功能

本產品支援以下標準M功能(源自於DIN 66025/ISO 6983):

| 程式碼 |                 |
|-----|-----------------|
| M2  | 程式停止,主軸停止,冷卻液關閉 |
| M3  | 主軸往順時鐘方向旋轉      |
| M4  | 主軸往逆時鐘方向旋轉      |
| M5  | 主軸停止            |
| M8  | 冷卻液開啟           |
| M9  | 冷卻液關閉           |
| M30 |                 |

這些M功能隨工具機而不同;然而某些M功能取決於工具機組態(例如主軸功能)。

## 7.8.2 製造商專屬M功能

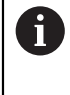

只有若先前已經設置過已連接的輸出·製造商專屬M功能M100至M120 才可用。 進一步資訊: "設置M功能", 233 頁次

**运 少真肌**, 取直MI奶店, 255 英人

本產品也支援具備以下特色的製造商專屬M功能:

- 可定義的數字範圍從M100至M120
- 功能取決於工具機製造商
- 使用OEM列的按鈕
   進一步資訊: "設置OEM列", 103 頁次

# 7.9 OEM區域

在OEM區域內, 調機工程師可用許多方式客製化本產品:

- **文件**:新增OEM文件,例如維修資訊
- 打開螢幕:設定具有OEM的公司標誌之開機畫面
- OEM列:設置OEM列含特殊功能
- 設定:選擇應用情況,自訂顯示元件與訊息
- 螢幕截圖:使用程式ScreenshotClient設置螢幕截圖的單位

# 7.9.1 新增文件

您可在本產品上儲存並顯示本產品的文件。

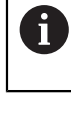

只能新增\*.pdf檔案格式的文件。本產品不顯示以其他檔案格式提供的文件。

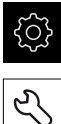

▶ 點擊主功能表內的**設定** 

- ▶ 點擊**服務**
- ▶ 以下列順序開啟
  - OEM區域
  - 文件
  - 新增OEM維修資訊
- ▶ 若需要·將USB大量儲存裝置(FAT32格式)連接至本產品的USB 連接埠
- ▶ 若要導覽至所要的檔案 · 請點擊檔案所儲存的位置

- ▶ 導覽至內含該檔案的資料夾
- ▶ 點擊檔名
- ▶ 點擊選擇
- 將檔案複製到本單元的維修資訊 區域 進一步資訊:"維修資訊", 220 頁次
- ▶ 使用 **確定**確認成功傳輸

進一步資訊: "文件", 259 頁次

安全移除USB大量儲存裝置

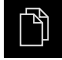

- ▶ 點擊主功能表內的**檔案管理**
- ▶ 導覽至儲存位置清單

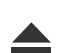

- ▶ 點擊安全移除
- > 顯示"安全地移除%1"訊息
- ▶ 中斷連接USB大量儲存裝置

### 7.9.2 新增開機畫面

您可定義OEM專屬開機畫面,例如公司名稱或標誌,在本產品開機時將會顯示。因此必須在本產品上儲存具備以下屬性的影像檔案:

- 檔案類型: PNG或JPG
- 解析度:96 ppi
- 影像格式:16:10 (其他格式將等比例縮放)
- 影像大小:最大1280 x 800像素

### 新增開機畫面

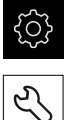

- ▶ 點擊主功能表內的**設定**
- ▶ 點擊**服務** ▶ 以下列順序開啟
  - OEM區域
  - 打開螢幕
  - 選擇開機畫面
- ▶ 若需要·將USB大量儲存裝置(FAT32格式)連接至本產品的USB 連接埠
- ▶ 若要導覽至所要的檔案,請點擊檔案所儲存的位置

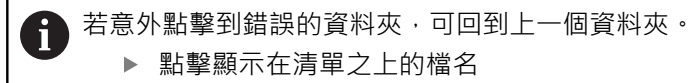

▶ 點擊顯示在清單之上的檔名

- ▶ 導覽至內含該檔案的資料夾
- ▶ 點擊檔名
- ▶ 點擊選擇
- > 圖形檔已經複製到本產品,並且在下次本產品開機時顯示為開 機畫面
- ▶ 使用 **確定**確認成功傳輸

### 安全移除USB大量儲存裝置

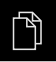

- ▶ 點擊主功能表內的**檔案管理**
- ▶ 導覽至儲存位置清單 ▶ 點擊安全移除
- > 顯示"安全地移除%1"訊息
- ▶ 中斷連接USB大量儲存裝置

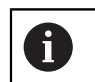

當儲存使用者檔案時,也會儲存OEM專屬開機畫面並且可復原。 進一步資訊: "備份使用者檔案", 114 頁次

#### 7.9.3 設置OEM列

您可設置OEM列的外觀以及功能表項目。

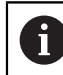

若設置超出OEM列內所能顯示的功能表項目,則可垂直捲動OEM列。

### 顯示或隱藏OEM列

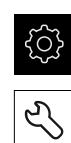

點擊主功能表內的設定

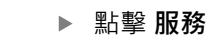

- ▶ 以下列順序開啟
  - OEM區域
  - OEM列
- ▶ 使用ON/OFF滑桿啟動或關閉顯示列功能

7

## 設置OEM標誌

您可在OEM列上顯示OEM專屬公司標誌。您可點擊OEM標誌,選擇性開啟OEM文件的PDF檔。

### 設置OEM標誌

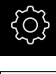

+

7

▶ 點擊主功能表內的**設定** 

- Ł
- ▶ 點擊 **服務**
- ▶ 以下列順序開啟
  - OEM區域
  - OEM列
  - 列項目
- ▶ 點擊 **新增**
- ▶ 點擊 **說明**輸入欄位
- ▶ 輸入功能表項目的說明
- ▶ 使用RET確認輸入
- ▶ 點擊**類型**下拉式清單內的**標誌**
- ▶ 點擊選擇標誌來選擇已儲存的影像檔
- ▶ 若需要,點擊上傳影像檔選擇新影像檔 進一步資訊: "OEM長條圖項目:標誌", 254 頁次
- ▶ 導覽至內含該影像檔的資料夾,並選擇該檔案
- ▶ 點擊 選擇
- ▶ 在**連結至文件**下拉式清單中選擇所要的選項

## 設置主轉轉速的標稱值

在OEM列上,根據工具機的組態,定義控制主軸轉速的功能表項目。

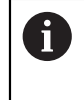

您可通過按住所要的主軸轉速欄位,用主軸的目前設定轉速值覆寫設置 的主軸轉速。 進一步資訊: "呼叫OEM列的功能", 77 頁次

### 設置主轉轉速的標稱值

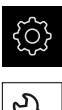

▶ 點擊主功能表內的**設定** 

Ľ

+

- ▶ 點擊 服務
- ▶ 以下列順序開啟
  - OEM區域
  - OEM列
  - 列項目
- ▶ 點擊 新增
  - ▶ 點擊 說明輸入欄位
  - ▶ 輸入功能表項目的說明
  - ▶ 使用**RET**確認輸入
  - ▶ 點擊類型下拉式清單內的**主軸轉速**
  - ▶ 點擊**主軸**下拉式清單中的主軸名稱
  - ▶ 將所要的標稱值輸入**主軸轉速**輸入欄位

### 設置M功能

i

以下資訊只適用於ID編號1089178-xx的單元。

在OEM列上,根據工具機的組態,定義控制M功能用途的功能表項目。

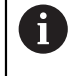

只有若先前已經設置過已連接的輸出,製造商專屬M功能M100至M120 才可用。 進一步資訊:"設置M功能",233 頁次

設置M功能

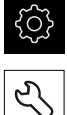

+

- ▶ 點擊主功能表內的**設定**
- ▶ 點擊 **服務** 
  - ▶ 以下列順序開啟
    - OEM區域
    - OEM列
    - 列項目
  - ▶ 點擊 **新增**
  - ▶ 點擊 說明輸入欄位
  - ▶ 輸入功能表項目的說明
  - ▶ 使用RET確認輸入
  - ▶ 點擊類型下拉式清單內的M功能
  - ▶ 輸入編號至**M功能的編號**輸入欄位:
    - 100.T ...120.T (點擊TOGGLE在狀態之間切換)
    - 100.P...120.P (PULSE在啟動時輸出短脈衝;可通過設定脈衝時間:來延長)
  - ▶ 使用RET確認輸入
  - ▶ 針對每一M功能,也可使用選擇主動功能的影像和選擇被動功 能的影像定義用來顯示狀態的對應影像

進一步資訊: "M功能OEM長條圖項目", 255 頁次

## 設置特殊功能

i

以下資訊只適用於ID編號1089179-xx的單元。

在OEM列上,可定義控制已連線工具機的特殊功能之功能表項目。

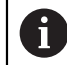

可用的功能取決於裝置以及已連線工具機的組態。

### 設置特殊功能

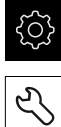

+

▶ 點擊主功能表內的**設定** 

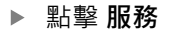

- ▶ 以下列順序開啟
  - OEM區域
  - OEM列
  - 列項目
- ▶ 點擊新增
- ▶ 點擊 **說明**輸入欄位
- ▶ 輸入功能表項目的說明
- ▶ 使用RET確認輸入
- ▶ 點及 **特殊功能**·在 類型 下拉式清單內
- ▶ 在 **功能**下拉式清單中點擊所要的特殊功能
  - 螺紋切削
  - 主軸方向
  - 冷卻液
  - 主軸操作期間的 冷卻液
  - 零刀具軸
- 針對每一特殊功能,也可使用 選擇主動功能的影像 和選擇被動功能的影像定義用來顯示狀態的對應影像 進一步資訊:"特殊功能OEM 長條圖項目",256 頁次

### 設置文件

在OEM列上,可定義顯示額外文件的功能表項目。因此,要顯示的檔案需要以PDF 格式儲存在本產品內。

設置文件

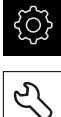

+

▶ 點擊主功能表內的**設定** 

- ▶ 點擊 **服務**
- ▶ 以下列順序開啟
  - OEM區域
  - OEM列
  - 列項目
- ▶ 點擊 新增
- ▶ 點擊 **說明**輸入欄位
- ▶ 輸入功能表項目的說明
- ▶ 使用RET確認輸入
- ▶ 點擊類型下拉式清單內的**文件**
- ▶ 點擊**選擇文件**來選擇已儲存的文件
- ▶ 點擊選擇要顯示的影像來選擇要顯示的影像檔
- ▶ 導覽至內含該影像檔的資料夾,並選擇該檔案
- ▶ 點擊 選擇

## 刪除功能表項目

您可從OEM列刪除個別功能表項目。

刪除功能表項目

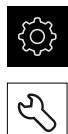

- ▶ 點擊主功能表內的**設定**
- ▶ 點擊 **服務** 
  - ▶ 以下列順序開啟
    - OEM區域
    - OEM列
    - 列項目
  - ▶ 點擊所要的功能表項目
  - ▶ 點擊機型
  - ▶ 點擊**確定**來確認刪除
  - > 如此從OEM列刪除功能表項目
#### 7.9.4 調整顯示

您可調整手動操作以及MDI功能表內的覆寫顯示。您也可定義螢幕鍵盤的配置。

定義鍵盤設計

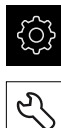

▶ 點擊主功能表內的設定

- ▶ 點擊 **服務** 
  - ▶ 以下列順序開啟
    - OEM區域
    - 設定
  - ▶ 從鍵盤主題下拉式清單中選擇所要的螢幕鍵盤配置

#### 7.9.5 定義錯誤訊息

作為OEM · 您可定義覆蓋標準錯誤訊息的特定錯誤訊息 · 或通過將輸入信號定義為 附加消息來觸發 · 針對此目的 · 可建立內含特定錯誤訊息的文字資料庫 ·

#### 建立文字資料庫

若要建立內含OEM專屬錯誤訊息的文字資料庫,請建立\*.xml類型的檔案並將個別訊息文字項目新增至此檔案。

XML檔案必須為UTF-8格式。下圖顯示XML檔案的正確結構:

| 1  | <pre><?xml version="1.0" encoding="UTF-8"?></pre>                                                               |
|----|----------------------------------------------------------------------------------------------------|
| 2  | <pre>G<source version="1"/></pre>                                                                               |
| З  | <pre>centry id="ID OEM EMERGENCY STOP"&gt;</pre>                                                                |
| 4  | <text lang="de">Der Not-Aus ist aktiv.</text>                                                                   |
| 5  | <text lang="cs">Nouzové zastavení je aktivní.</text>                                                            |
| 6  | <text lang="en">The emergency stop is active.</text>                                                            |
| 7  | <text lang="fr">Liapos;arrêt diapos;urgence est actif.</text>                                                   |
| 8  | <text lang="it">L'arresto d'emergenza è attivo.</text>                                                          |
| 9  | <text lang="es">La parada de emergencia está activa.</text>                                                     |
| 10 | <text lang="ja">緊急停止がアクティブです。</text>                                                                            |
| 11 | <text lang="pl">Wyłączenie awaryjne jest aktywne.</text>                                                        |
| 12 | <text lang="pt">0 desligamento de emergência está ativo.</text>                                                 |
| 13 | <text lang="ru">Активен аварийный останов.</text>                                                               |
| 14 | <pre><text lang="zh">急停激活。</text></pre>                                                                         |
| 15 | <pre><text lang="zh-tw">緊急停止啟動。</text></pre>                                                                    |
| 16 | <text lang="ko">비상 정지가 작동 중입니다.</text>                                                                          |
| 17 | <text lang="tr">Acil kapatma etkin.</text>                                                                      |
| 18 | <text lang="nl">De noodstop is actief.</text>                                                                   |
| 19 | -                                                                                                    |
| 20 | <pre><entry id="ID_OEM_CONTROL_VOLTAGE"></entry></pre>                                                          |
| 21 | <text lang="de">Es liegt keine Steuerspannung an.</text>                                                        |
| 22 | <text lang="cs">Není použito žádné řídicí napětí.</text>                                                        |
| 23 | <text lang="en">No machine control voltage is being applied.</text>                                             |
| 24 | <text lang="fr">Aucune tension de commande n'est appliquée.</text>                                              |
| 25 | <text lang="it">Non è applicata alcuna tensione di comando.</text>                                              |
| 26 | <text lang="es">No está aplicada la tensión de control.</text>                                                  |
| 27 | <text lang="ja">御電圧は適用されていません。</text>                                                                           |
| 28 | <text lang="pl">Brak zasilania sterowania.</text>                                                               |
| 29 | <text lang="pt">Não existe tensão de comando.</text>                                                            |
| 30 | <text lang="ru">Управляющее напряжение отсутствует.</text>                                                      |
| 31 | <text lang="zh">无控制电压。</text>                                                                                   |
| 32 | <text lang="zh-tw">並無供應控制電壓。</text>                                                                             |
| 33 | <text lang="ko">공급된 제어 선압이 없습니다.</text>                                                                         |
| 34 | <text lang="tr">Kumanda gerilimi mevcut değil.</text>                                                           |
| 35 | <text lang="nl">Er is geen sprake van stuurspanning.</text>                                                     |
| 36 | -                                                                                                    |
| 27 | A CONTRACT OF A CONTRACT OF A CONTRACT OF A CONTRACT OF A CONTRACT OF A CONTRACT OF A CONTRACT OF A CONTRACT OF |

圖形 26: 用於文字資料庫的範例-- XML檔案

然後利用USB大量儲存裝置(FAT32格式)將XML檔案匯入本產品,並儲存在例如Internal/Oem儲存位置。

#### 匯入文字資料庫

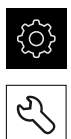

- ▶ 點擊主功能表內的**設定**
- ▶ 點擊 服務
- ▶ 以下列順序開啟
  - OEM區域

  - 文字資料庫
- ▶ 若要導覽至所要的檔案,請點擊檔案所儲存的位置

- ▶ 導覽至內含XML檔案的資料夾
- ▶ 點擊檔名
- ▶ 點擊 選擇
- ▶ 使用 **確定**確認成功傳輸
- > 此時已經成功匯入文字資料庫

進一步資訊: "文字資料庫", 258 頁次

#### 設置錯誤訊息

OEM專屬錯誤訊息當成額外訊息篩選至輸入。然後當該輸入啟動時,將顯示該等錯 誤訊息。為了能夠生效,需要指派該等錯誤訊息給所要的輸入信號。

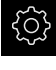

▶ 點擊主功能表內的**設定** 

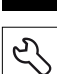

+

<

- ▶ 點擊 **服務**
- ▶ 以下列順序開啟
  - OEM區域
  - 設定
  - 訊息
- ▶ 點擊新增
- ▶ 點擊**名稱**輸入欄位
- ▶ 輸入唯一名稱
- ▶ 使用RET確認輸入
- ▶ 點擊 文字ID或文字輸入欄位
- ▶ 輸入新訊息文字

或

- ▶ 從文字資料庫輸入訊息文字的文字ID
- ▶ 在**訊息類型**下拉式清單中選擇所要的訊息類型
  - 標準:只要啟動該輸入就會顯示該訊息
  - 由使用者確認:直到使用者確認才會顯示該訊息
- ▶ 點擊**輸入**
- ▶ 選擇所要的數位輸入
- ▶ 若要切換至先前的顯示,請點擊**上一步**

進一步資訊: "訊息", 259 頁次

### 刪除錯誤訊息

您可刪除單獨存在的錯誤訊息。

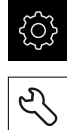

- ▶ 點擊主功能表內的設定
- ▶ 點擊 **服務**
- ▶ 以下列順序開啟
  - OEM區域
  - 設定
  - 訊息
- ▶ 點擊所要的訊息項目
- ▶ 點擊移除輸入
- ▶ 點擊**確定**來確認刪除
- > 錯誤訊息已刪除

#### 7.9.6 備份與復原OEM設定

OEM區域的所有設定都可備份成檔案,使其可在重設為原廠預設值之後恢復,或用 於安裝在多部單元上。

#### 備份OEM專屬資料夾與檔案

OEM區域的設定可備份為USB大量儲存裝置或已連線網路磁碟機上的ZIP檔案。

▶ 點擊主功能表內的**設定** 

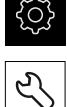

- ▶ 點擊**服務**
- ▶ 以下列順序開啟
  - OEM區域
  - 備份與復原組態
  - 備份OEM專屬資料夾與檔案
  - 另存為ZIP
- ▶ 若需要,將USB大量儲存裝置(FAT32格式)連接至本產品的USB 連接埠
- ▶ 選擇要複製檔案的資料夾
- ▶ 指定資料名稱 · 例如「<yyyy-mm-dd>\_OEM\_config」
- ▶ 使用RET確認輸入
- ▶ 點擊另存新檔
- ▶ 點擊確定 確認資料備份成功
- > 資料已儲存

#### 復原OEM專屬資料夾與檔案

- ි
- Ľ

#### ▶ 點擊服務

- ▶ 以下列順序開啟
  - OEM區域
  - 備份與復原組態

▶ 點擊主功能表內的**設定** 

- 復原OEM專屬資料夾與檔案
- 以ZIP載入
- ▶ 若需要,將USB大量儲存裝置(FAT32格式)連接至本產品的USB 連接埠
- ▶ 導覽至內含該備份檔案的資料夾
- ▶ 選擇備份檔案
- ▶ 點擊**選擇**
- ▶ 使用 **確定**確認成功傳輸

#### 安全移除USB大量儲存裝置

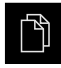

- ▶ 點擊主功能表內的**檔案管理**
- ▶ 導覽至儲存位置清單
- ▶ 點擊安全移除
  - > 顯示"安全地移除%1"訊息
  - ▶ 中斷連接USB大量儲存裝置

#### 7.9.7 設置螢幕截圖的單元

#### ScreenshotClient

使用ScreenshotClient PC軟體,可使用電腦拍攝本產品的啟動畫面螢幕截圖。

1

| Connection                                                                                              | 127.0.0.     | 1      | Disconnect  | X |
|----------------------------------------------------------------------------------------------------|--------------|--------|-------------|---|
| Identifier                                                                                              | C:\HEID      | ENHAIN | \screenshot |   |
| Language                                                                                                | 🔇 all        | de     | fr 🔘        |   |
|                                                                                                    | Snapshot     |        | $\searrow$  |   |
| [2] Screenshot was taken successfully.<br>[1] Connection established.<br>[0] Screenshot Client started. |              |        |             |   |
|                                                                                                    | $\backslash$ |        |             |   |

- 連線狀態
- 2 檔案路徑與檔名
- 3 語言選擇
- 4 狀態訊息

ScreenshotClient包含在ND 7000 展示標準安裝中。 i M

有關詳細說明,請參閱ND 7000展示版使用手冊。此使用手冊可從產品 網站的「Documentation」資料夾中取得。

進一步資訊: "產品的展示軟體", 18 頁次

#### 啟動遠端存取螢幕截圖

若要透過電腦連接ScreenshotClient與本產品·則必須在本產品上啟動這端存取螢 幕截圖。

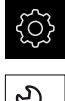

- ▶ 點擊主功能表內的**設定**
- Ľ
- ▶ 點擊 服務
- ▶ 點擊OEM區域
- ▶ 使用ON/OFF 滑動開關啟動 遠端存取螢幕截圖

進一步資訊: "OEM區域", 252 頁次

### 7.10 備份資料

#### 7.10.1 備用組態

本產品的設定可備份成檔案,使其可在重設為原廠預設值之後恢復,或用於安裝在 多部單元上。

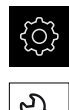

▶ 點擊主功能表內的**設定** 

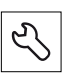

- ▶ 點擊**服務**
- ▶ 以下列順序開啟
  - 備份與復原組態
  - 備用組態

執行 完成備份

在組態完成備份期間,產品的所有設定都會備份。

- ▶ 點擊完成備份
- ▶ 若需要·將USB大量儲存裝置(FAT32格式)連接至本產品的USB 連接埠
- ▶ 選擇組態資料所要複製至的資料夾
- ▶ 指定組態資料名稱 · 例如「 <yyyy-mm-dd>\_config」
- ▶ 使用RET確認輸入
- ▶ 點擊另存新檔
- ▶ 點擊**確定**確認組態備份成功
- > 組態檔案已經備份

進一步資訊: "備份與復原組態", 251 頁次

安全移除USB大量儲存裝置

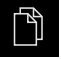

- ▶ 點擊主功能表內的**檔案管理**
- ▶ 導覽至儲存位置清單
- ▶ 點擊安全移除
- > 顯示"**安全地移除%1**"訊息
- ▶ 中斷連接USB大量儲存裝置

#### 7.10.2 備份使用者檔案

本產品的使用者檔案可備份成檔案,使其可在重設為原廠預設狀態之後恢復。如此 搭配設定的配份,可讓您備份產品的完整組態。 進一步資訊:"備用組態",114 頁次

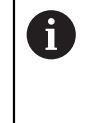

來自儲存在個別資料夾內所有使用者群組的所有檔案都已備份,並且可 復原成使用者檔案。

System資料夾內的檔案不會復原。

### 執行備份

使用者檔案可備份為USB大量儲存裝置或已連線網路磁碟機上的ZIP檔案。

| ŝ |
|---|
|   |
| Ľ |

#### ▶ 點擊**服務**

- ▶ 以下列順序開啟
  - 備份與復原組態

▶ 點擊主功能表內的**設定** 

- 備份使用者檔案
- ▶ 點擊另存為ZIP
- ▶ 若需要,將USB大量儲存裝置(FAT32格式)連接至本產品的USB 連接埠
- ▶ 選擇要複製該ZIP檔案的資料夾
- ▶ 指定ZIP檔案的名稱 · 例如「"<yyyy-mm-dd>\_config」
- ▶ 使用RET確認輸入
- ▶ 點擊另存新檔
- ▶ 點擊 確定確認使用者檔案備份成功
- > 使用者檔案已備份。

進一步資訊: "備份與復原組態", 251 頁次

安全移除USB大量儲存裝置

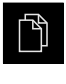

- ▶ 點擊主功能表內的**檔案管理**
- ▶ 導覽至儲存位置清單
- ▶ 點擊安全移除
  - > 顯示"安全地移除%1"訊息
  - ▶ 中斷連接USB大量儲存裝置

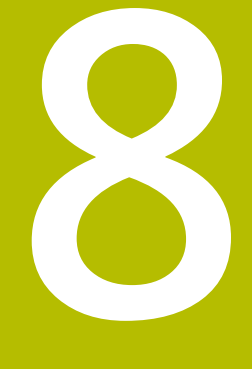

設定

### 8.1 概述

本章節內含設定本產品必需的所有資訊。

在設定期間,設定工程師(Setup)設置在個別應用中工具機上使用本產品。這包含例 如設定操作員以及建立預設資料表以及刀具資料表。

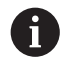

確定在執行底下說明的動作之前,已經閱讀並了解"基本操作"章節。 進一步資訊: "基本操作", 51 頁次

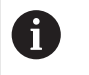

以下步驟只能由合格的人員執行。 進一步資訊: "人員資格", 26 頁次

- 8.2 登入進行設定
- 8.2.1 使用者登入

若要設定本產品,則必須登入Setup使用者。

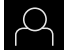

- ▶ 點擊主功能表內的**使用者登入**
- ▶ 若需要,請將目前登入的使用者登出
  - ▶ 選擇Setup使用者
  - ▶ 點擊密碼輸入欄位
  - ▶ 輸入密碼「setup」

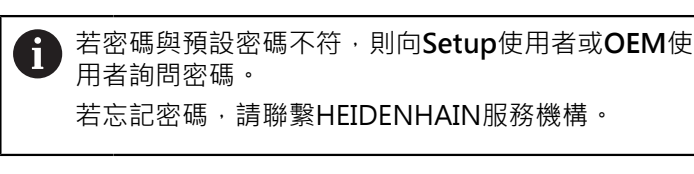

▶ 使用RET確認輸入

▶ 點擊登入

8.2.2 開機之後執行參考記號搜尋

 若啟動單元開始之後搜尋參考記號·則單元的所有功能將會停用到成功 完成參考記號搜尋為止。
 進一步資訊: "參考記號 (編碼器)", 239 頁次

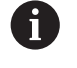

누기

因為該等軸會自動歸零,所以具備EnDat介面的序列編碼器不需要執行參 考記號搜尋。

若在本單元上已經啟動參考記號搜尋,則精靈會要求移動該軸的參考記號。

▶ 登入之後,遵照精靈的指示

> 在成功完成參考記號搜尋之後,該參考符號停止閃爍

進一步資訊: "位置顯示的操作元件", 71 頁次

進一步資訊: "啟動參考記號搜尋", 100 頁次

#### 8.2.3 設定語言

使用者介面語言為英文。您可依需要變更為其他語言。

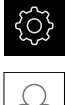

- ▶ 點擊主功能表內的設定
- ▶ 點擊 使用者
- > 登入的使用者會用打勾記號表示
- ▶ 選擇登入的使用者
- > 在語言下拉式清單中會用國旗指示針對使用者所選取的語言
- ▶ 從語言下拉式清單中選擇所要語言的國旗
- > 以選取的語言顯示該使用者介面

#### 8.2.4 變更密碼

密碼必須變更,避免未經授權的設置。 密碼是機密,不可讓其他人知道。

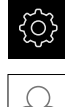

- ▶ 點擊主功能表內的**設定**
- ▶ 點擊 使用者
- > 登入的使用者會用打勾記號表示
- ▶ 選擇登入的使用者
- ▶ 點擊密碼
- ▶ 輸入目前的密碼
- ▶ 使用**RET**確認輸入
- ▶ 輸入新密碼,然後重複一次
- ▶ 使用RET確認輸入
- ▶ 點擊 確定
- ▶ 使用 **確定**關閉訊息
- > 下次使用者登入時就要用新密碼

### 8.3 設定的單一步驟

6

下列設定步驟相互依賴。

▶ 若要本產品正確設定,請確定以此處描述的順序執行該等步驟

先決條件:以Setup類型的使用者登入(請參閱 "登入進行設定", 118 頁次).

#### 基本設定

- 設定日期和時間
- 設定量測單位
- 輸入並設置使用者
- 新增操作手册
- 設置網路
- 網路磁碟機
- 設置使用滑鼠或觸控螢幕操作
- 設置USB鍵盤

#### 準備加工處理

- 建立刀具表
- 設置預設座標資料表

#### 備份資料

- 備用組態
- 備份使用者檔案

### 注意事項

組態資料遺失或受損!

若本產品在開機後中斷與電源供應器的連接,則組態資料會遺失或毀損。

▶ 備份組態資料並保存供日後復原

#### 8.3.1 基本設定

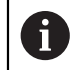

調機工程師(OEM)可已經執行許多基本設定。

8

#### 設定日期和時間

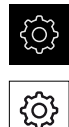

- ▶ 點擊主功能表內的**設定**
- ▶ 點擊 **一般資訊** 
  - ▶ 點擊日期和時間
  - > 以下列格式顯示設定值:年,月,日,時,分
  - ▶ 若要設定中間行內的日期與時間,請往上或往下拖曳該欄
  - ▶ 點擊**設定**來確認
  - ▶ 從資料格式清單中選擇所要的格式:
    - MM-DD-YYYY: 顯示為月,日,年
    - DD-MM-YYYY: 顯示為日,月,年
    - YYYY-MM-DD:顯示為年,月,日

進一步資訊: "日期和時間", 219 頁次

#### 設定量測單位

您可設定許多參數來定義量測單位、四捨五入法與小數點。

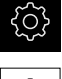

- ▶ 點擊主功能表內的**設定**
- ු
- ▶ 點擊 一般資訊
- ▶ 點擊**單位**
- ▶ 若要設定量測單位,請點擊對應的下拉式清單並選擇單位
- ▶ 若要設定四捨五入法,請點擊對應的下拉式清單並選擇四捨五 入法
- ▶ 若要設定顯示的小數點位數,請點擊-或+

進一步資訊: "單位", 219 頁次

### 輸入並設置使用者

以下具有不同權限的使用者類型可定義於本產品的出廠預設設定值內:

- OEM
- Setup
- Operator

#### 建立使用者與密碼

您可建立新**Operator**使用者。您可使用任何字元做為使用者ID及密碼,輸入有分大小寫。

需求:已登入OEM或Setup使用者。

| 0          | 不可能建 | 立新 <b>OEM</b> 或Setup類型使用者。                                             |
|------------|------|------------------------------------------------------------------------|
| Ś          |      | 點擊主功能表內的 <b>設定</b>                                                     |
| $\bigcirc$ | ►    | 點擊 使用者                                                                 |
|            | ►    | 點擊新增                                                                   |
| <u>+</u>   | ►    | 點擊使用者ID輸入欄位                                                            |
|            |      | <ul> <li>顧示使用者ID供使用者選擇,例如在登入提示上。</li> <li>使用者ID一旦設定之後就無法變更。</li> </ul> |
|            | ►    | 輸入使用者ID                                                                |
|            | ►    | 使用RET確認輸入                                                              |
|            | ►    | 點擊名稱輸入欄位                                                               |
|            | ►    | 輸入新使用者的名稱                                                              |
|            | ►    | 使用RET確認輸入                                                              |
|            | ►    | 點擊 <b>密碼</b> 輸入欄位                                                      |
|            | ►    | 輸入新密碼·然後重複一次                                                           |
|            | •    | 使用 <b>RET</b> 確認輸入                                                     |
|            |      | <ul> <li>您可用一般文字顯示密碼欄位的內容,並且再次隱</li> <li>藏:</li> </ul>                 |
|            |      | ▶ 使用ON/OFF滑動開關來顯示或隱藏內容                                                 |
|            | ►    | 點擊 確定                                                                  |

- > 顯示訊息
- ▶ 使用 **確定**關閉訊息
- > 已經用基本資料建立使用者。然後使用者稍後可進一步編輯本 身的資料

#### 設置使用者

建立新Operator類型使用者之後,可新增或編輯以下使用者資料:

- 名稱
- 名字
- 部門
- 密碼
- 語言
- 自動登入

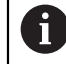

如果一或多位使用者已經啟動自動使用者登入,則在本產品開機時,會 自動登入最後一次登入的使用者,不需要輸入使用者ID和密碼。

|   | ŝ          |
|---|------------|
|   |            |
| Γ | $\bigcirc$ |

- ▶ 點擊主功能表內的**設定**
- 點擊 使用者
- ▶ 選擇使用者
- ▶ 點擊要編輯內容的輸入欄位:**名稱、名字、部門**
- ▶ 編輯內容並用RET確認變更
- ▶ 若要變更密碼,請點擊密碼
- > 顯示 變更密碼對話方塊
- ▶ 當變更已登入使用者的密碼時,請輸入目前的密碼
- ▶ 使用**RET**確認輸入
- ▶ 輸入新密碼,然後重複一次
- ▶ 使用RET確認輸入
- ▶ 點擊 確定
- > 顯示訊息
- ▶ 使用 **確定**關閉訊息
- ▶ 若要變更語言,請在**語言**下拉式清單中選擇所要語言的國旗
- ▶ 使用ON/OFF 滑桿啟動或關閉自動登入功能

#### 刪除使用者

您可移除不再需要的Operator類型使用者。

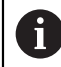

OEM和Setup類型使用者無法刪除。

需求:已登入OEM或Setup類型的使用者。

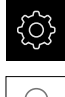

▶ 點擊主功能表內的**設定** 

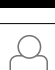

- 點擊 使用者
- ▶ 點擊要刪除的使用者
- ▶ 點擊移除使用者帳號
- ▶ 輸入授權使用者的密碼(OEM或Setup)
- ▶ 點擊確定
- > 使用者已删除

### 新增操作手册

本產品可以以所要的語言上傳對應的操作手冊·操作手冊可從隨附的USB大量儲存 裝置複製到本產品。

操作手册的最新版本也可從以下網站取得:www.heidenhain.de。

需求:操作手冊為PDF檔案。

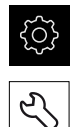

### ▶ 點擊主功能表內的**設定**

- ▶ 點擊 **服務** 
  - ▶ 以下列順序開啟
    - 文件
    - 新增操作手冊
  - ▶ 若需要,將USB大量儲存裝置(FAT32格式)連接至本產品的USB 連接埠
  - ▶ 導覽至內含新操作手冊的資料夾

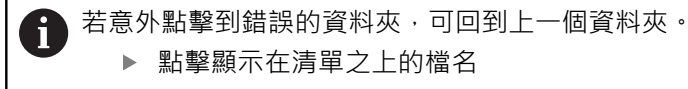

- ▶ 選擇檔案
- ▶ 點擊 選擇
- > 操作手冊已經複製到本產品
- > 將覆蓋現有的操作手冊
- ▶ 使用 **確定**確認成功傳輸
- > 在本產品上可開啟並顯示操作手冊

#### 設置網路

網路設定

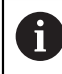

有關設置本產品的網路設定,請聯繫您的網路管理員。

需求:本產品已連線至網路。

進一步資訊:"連接網路周邊", 48 頁次

- ▶ 點擊 介面
- ▶ 點擊網路
- ▶ 點擊X116介面
- > 自動偵測MAC位址

▶ 點擊主功能表內的設定

- ▶ 根據網路環境,使用ON/OFF滑桿啟動或關閉DHCP功能
- > 若啟動DHCP,則一旦已指派IP位址,就可自動獲得網路設定
- ▶ 若DHCP末啟動,請輸入IPv4位址、IPv4子網路遮罩以及IPv4 標準閘道
- ▶ 使用**RET**確認輸入
- ▶ 根據網路環境 · 使用ON/OFF 滑桿啟動或關閉IPv6 SLAAC功 能
- > 若啟動IPv6 SLAAC · 則一旦已指派IP位址 · 就可自動獲得網路 設定
- 若未啟動IPv6 SLAAC,請輸入IPv6位址、IPv6子網路首碼長 度以及IPv6標準閘道
- ▶ 使用RET確認輸入
- ▶ 輸入慣用DNS伺服器,並且若需要,輸入其他DNS伺服器
- ▶ 使用RET確認輸入
- > 已套用網路連線的組態

進一步資訊: "網路", 223 頁次

#### 網路磁碟機

設置網路磁碟機需要以下資料:

- 名稱
- 伺服器IP位址或主機名稱
- 共享的資料夾
- 使用者名稱
- 密碼

A

■ 網路磁碟機選項

有關設置本產品的網路設定,請聯繫您的網路管理員。

**需求**:本產品已連線至網路並且網路磁碟機可用。

進一步資訊: "連接網路周邊", 48 頁次

| ŝ |
|---|
|   |
|   |

- ▶ 點擊主功能表內的**設定**
- <u>و</u>
- ▶ 點擊 **介面**
- ▶ 點擊網路驅動
- ▶ 輸入網路磁碟機詳細資料
- ▶ 使用RET確認輸入
- ▶ 使用ON/OFF滑桿啟動或關閉顯示密碼功能
- ▶ 若需要·選擇網路磁碟機選項
  - 選擇驗證用來加密網路內的密碼
  - 設置**安裝選項**
  - 點擊 確定
- ▶ 點擊安裝
- ▶ 已建立與網路磁碟機的連線

進一步資訊: "網路驅動", 224 頁次

#### 設置使用滑鼠或觸控螢幕操作

可透過觸控螢幕或相連的(USB) 滑鼠來操作本產品。若本產品為出廠預設設定,請觸 碰該觸控螢幕來停用滑鼠。另外,可設定只透過滑鼠或只透過觸控螢幕來操作本產 品。

需求:USB 滑鼠已連接至本產品。

進一步資訊: "連接輸入裝置", 48 頁次

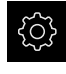

▶ 點擊主功能表內的**設定** 

- <u>نې</u>
- ▶ 點擊 **一般資訊**
- ▶ 點擊輸入裝置
- ▶ 從**滑鼠取代多點觸控手勢**下拉式清單中選擇所要的選項

進一步資訊: "輸入裝置", 218 頁次

#### 設置USB鍵盤

鍵盤指派的出廠預設語言為英文。您可將鍵盤指派切換成所要的語言。 需求:USB鍵盤已連接至本產品。 進一步資訊:"連接輸入裝置",48 頁次

ŝ

- ▶ 點擊主功能表內的**設定**
- <u>ن</u>
- ▶ 點擊 **一般資訊**
- ▶ 點擊**輸入裝置**
- ▶ 從USB鍵盤配置下拉式清單中選擇所要語言的國旗
- > 鍵盤指派對應至所選的語言

進一步資訊: "輸入裝置", 218 頁次

#### 8.3.2 準備加工處理

根據用途·設定工程師(Setup)可透過刀具表以及預設資料表的組態·來準備本單元 用於特殊加工處理。

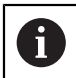

Operator類型使用者也可執行下列活動。

#### 建立刀具表

您通常根據圖示內如何標定工件尺寸來輸入座標。

藉由刀徑補償,本產品可計算刀具中心點的路徑。若要如此,則必須指定每一刀具的**刀長**和**直徑**。

從狀態列可存取刀具表,表內含所使用每一刀具的這些特定參數。刀具表內最多可有99把刀具。

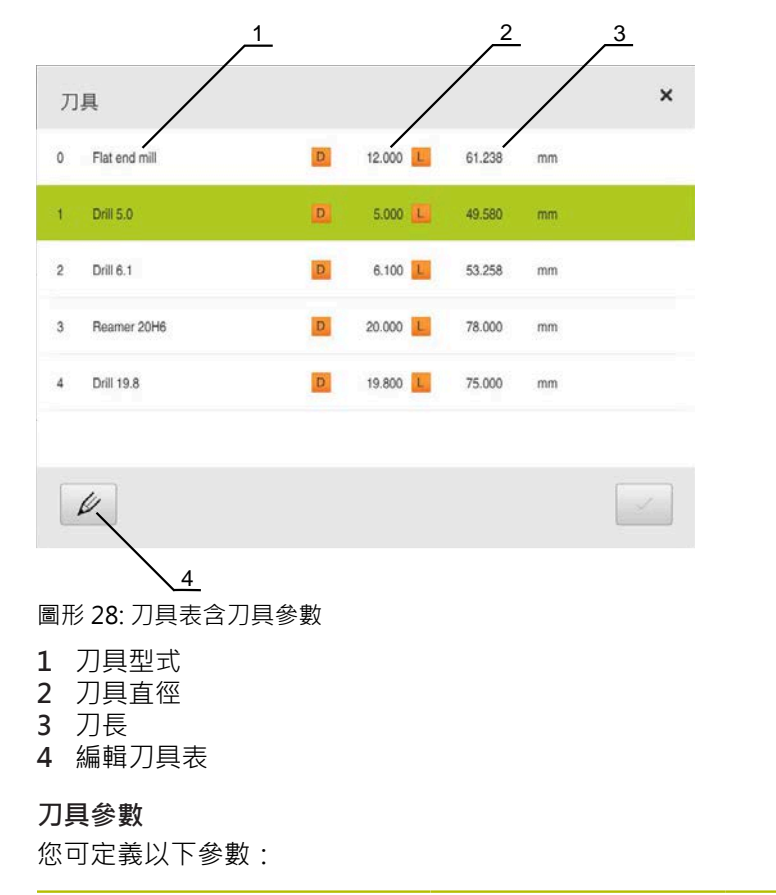

| 說明        | Parameter |          |
|-----------|-----------|----------|
| 刀具形式      | 直徑 D      | 長度L      |
| 獨一識別刀具的名稱 | 刀具接觸表面的直徑 | 刀具軸向上的刀長 |

#### 建立刀具

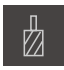

- ▶ 點擊狀態列上的**刀具**
- > 顯示 刀具 對話方塊

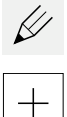

### ▶ 點擊 開啟表格

- > 顯示 刀具表 對話方塊
- ▶ 點擊新增
- ▶ 在 **刀具形式** 輸入欄位內輸入名稱:
- ▶ 使用**RET**確認輸入
- ▶ 逐一點擊輸入欄位,並輸入對應值
- ▶ 若需要,在選擇功能表內變更量測單位
- > 所輸入的值已轉換
- ▶ 使用RET確認輸入
- > 該已定義刀具已新增至刀具表
- ▶ 若要保護刀具的輸入避免意外變更或刪除,請點擊刀具輸入旁 的**鎖頭**符號
- > 該符號改變並且輸入上鎖
- ▶ 點擊關閉
- > 關閉刀具表對話方塊

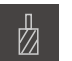

- ▶ 點擊狀態列上的**刀具**
- > 顯示 刀具對話方塊
- ▶ 點擊 開啟表格
  - > 顯示 刀具表 對話方塊
  - ▶ 若要選擇一或多個刀具,請點擊相關列內的核取方塊
  - > 啟動的核取方塊為綠色反白

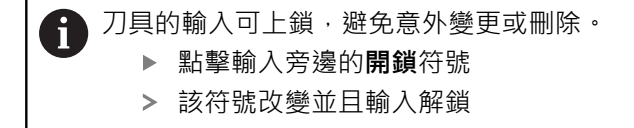

- ▶ 點擊刪除
- > 顯示訊息
- ▶ 使用 **確定**關閉訊息
- > 該已選取刀具已從刀具表刪除
- ▶ 點擊關閉
  - > 關閉刀具表對話方塊

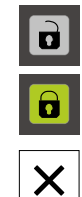

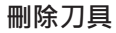

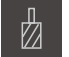

K

靣

X

# 設置預設座標資料表

您存取狀態列上的預設資料表。預設資料表內含該預設關於參考記號的絕對位置。 預設資料表內最多可有99個預設值。

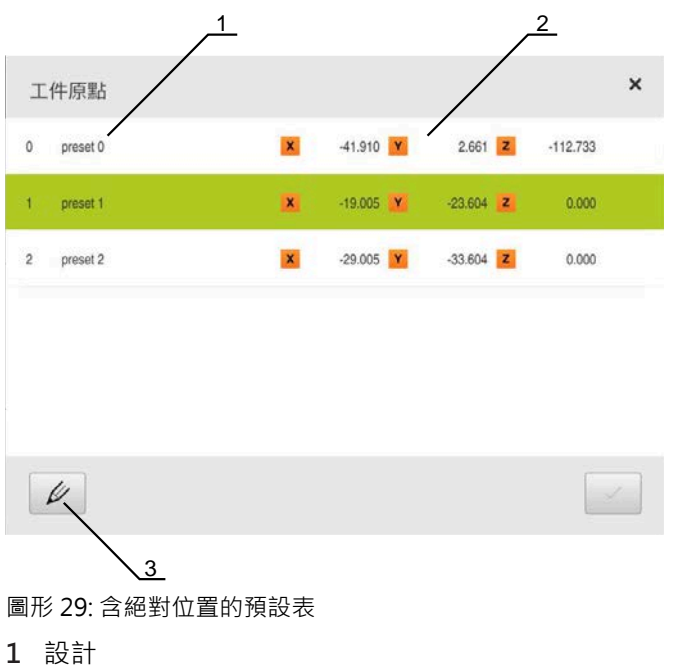

- 1 页 ii 2 座標
- 3 編輯預設座標資料表

#### 定義預設

您可用下列方式定義預設資料表:

| 設計   | 說明                                              |
|------|-------------------------------------------------|
| 探測   | 使用 HEIDENHAINKT 130尋邊器探測工件。本單元自動將預設<br>傳輸至預設資料表 |
| 觸發   | 使用刀具探測工件。您必须手動將個別刀具位置定義為預設                      |
| 數值輸入 | 您必須在預設資料表內手動輸入預設的數值                             |
| 6    | 根據應用 <b>·Operator</b> 類型的使用者定義該等預設。             |

#### 預設探測的功能

精靈幫助通過探測設定預設值。 下列功能可用於探測工件:

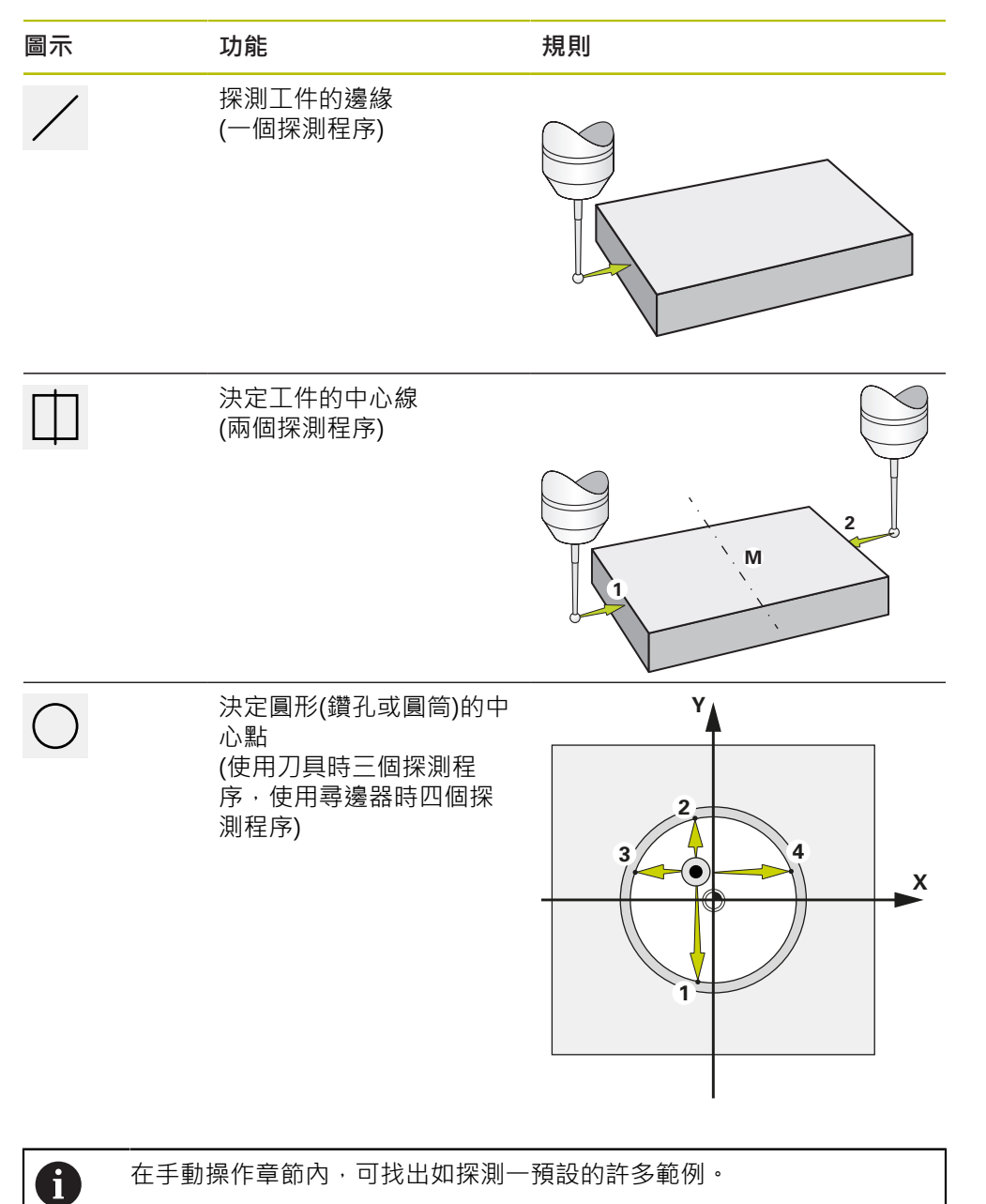

#### 探測或接觸預設

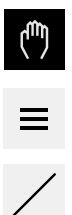

 $\checkmark$ 

 $\checkmark$ 

- ▶ 點擊主功能表內的**手動操作**
- > 顯示用於手動操作的使用者介面
- ▶ 點擊狀態列內的**額外功能**
- ▶ 在對話方塊內,點擊探針底下所要的功能(例如探測邊緣)
- ▶ 在 選擇刀具對話方塊內選擇已插入的刀具:
  - ▶ 當使用 HEIDENHAINKT 130 尋邊器: 啟動 使用接觸式探針
  - ▶ 當使用刀具:
    - ▶ 關閉 使用接觸式探針
    - ▶ 在**刀具直徑** 輸入欄位內輸入所要的值
    - 或
    - ▶ 從刀具表中選擇對應的刀具
- ▶ 點擊精靈內的**確認** 
  - ▶ 遵照精靈內的指示
  - ▶ 探測時謹記:
    - ▶ 朝向工件邊緣移動尋邊器·直到尋邊器上的紅色LED亮起
    - 或
    - ▶ 移動刀具直到接觸工件邊緣
    - ▶ 確認精靈內每一步驟
    - ▶ 在最後探測操作之後退回尋邊器或刀具
  - > 在最後探測程序之後出現選擇工件原點對話
  - ▶ 在**已選取的工件原點**輸入欄位內選擇所要的刀具:
    - ▶ 若要覆寫現有預設值,請從預設資料表中選擇一輸入
    - ▶ 若要新增新的預設值,則在預設資料表內輸入尚未指派的 數字
    - ▶ 使用RET確認輸入
  - ▶ 在設定正值 輸入欄位內輸入所要的值
    - ▶ 將輸入欄位留空白來載入量測值
    - ▶ 若要定義新值,請輸入所要值
    - ▶ 使用RET確認輸入
- ▶ 點擊精靈內的**確認**
- > 套用新座標當成預設

#### 手動預設

若在預設資料表內手動建立預設值,則適用以下情況:

- 預設資料表內的輸入將新位置值指派至個別軸的目前實際位置
- 用CE清除輸入,將個別軸的位置值再次重設為工具機原點。如此新位置值總是參照至工具機原點

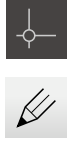

+

X

- ▶ 點擊狀態列上的**工件原點**
- > 顯示**工件原點**對話方塊
- ▶ 點擊編輯預設座標資料表
- > 顯示工件原點表對話方塊
- ▶ 點擊新增
- ▶ 在**說明**輸入欄位內輸入名稱
- ▶ 點擊一或多個所要軸的輸入欄位,並輸入適當的位置值
- ▶ 使用 RET確認輸入
- > 將該已定義的預設值新增至預設資料表
- ▶ 若要保護工件原點的輸入避免意外變更或刪除,請點擊工件原 點輸入旁的鎖頭符號
- > 該符號改變並且輸入上鎖
- ▶ 點擊**關閉**
- > 關閉工件原點表對話方塊

#### 刪除預設

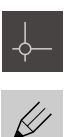

- ▶ 在狀態列內,點擊**工件原點**
- > 顯示 **工件原點** 對話方塊
- ▶ 點擊編輯預設座標資料表
- > 顯示工件原點表 對話方塊

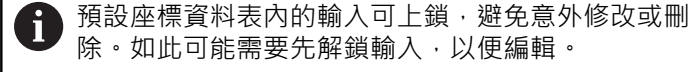

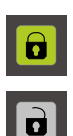

 $\square$ 

X

- ▶ 若需要·點擊列末端上的解鎖
- > 符號改變並且此時可編輯該輸入
- ▶ 若要選擇一或多個預設,請點擊相關列內的核取方塊
- > 啟動的核取方塊為綠色反白
- ▶ 點擊刪除
- > 顯示訊息
- ▶ 使用 確定關閉訊息
- > 所選的預設已經從預設資料表中刪除
- ▶ 點擊**關閉** 
  - > 關閉 工件原點表對話方塊

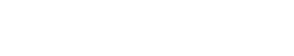

### 8.4 備用組態

本產品的設定可備份成檔案,使其可在重設為原廠預設值之後恢復,或用於安裝在 多部單元上。

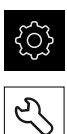

▶ 點擊主功能表內的**設定** 

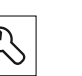

- ▶ 點擊**服務**
- ▶ 以下列順序開啟
  - 備份與復原組態
  - 備用組態

#### 執行完成備份

在組態完成備份期間,產品的所有設定都會備份。

- ▶ 點擊完成備份
- ▶ 若需要・將USB大量儲存裝置(FAT32格式)連接至本產品的 USB連接埠
- ▶ 選擇組態資料所要複製至的資料夾
- ▶ 指定組態資料名稱,例如「<yyyy-mm-dd>\_config」
- ▶ 使用RET確認輸入
- ▶ 點擊另存新檔
- ▶ 點擊**確定**確認組態備份成功
- > 組態檔案已經備份

進一步資訊: "備份與復原組態", 251 頁次

#### 安全移除USB大量儲存裝置

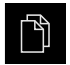

- ▶ 點擊主功能表內的**檔案管理**
- ▶ 導覽至儲存位置清單
- ▶ 點擊安全移除
   >> 顯示"安全地移除%1"訊息
- ▶ 中斷連接USB大量儲存裝置

### 8.5 備份使用者檔案

本產品的使用者檔案可備份成檔案,使其可在重設為原廠預設狀態之後恢復。如此 搭配設定的配份,可讓您備份產品的完整組態。 進一步資訊:"備用組態",114 頁次

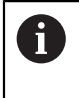

來自儲存在個別資料夾內所有使用者群組的所有檔案都已備份,並且可 復原成使用者檔案。

System資料夾內的檔案不會復原。

#### 執行備份

使用者檔案可備份為USB大量儲存裝置或已連線網路磁碟機上的ZIP檔案。

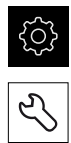

#### ▶ 點擊**服務**

- ▶ 以下列順序開啟
  - 備份與復原組態

▶ 點擊主功能表內的**設定** 

- 備份使用者檔案
- ▶ 點擊另存為ZIP
- ▶ 若需要,將USB大量儲存裝置(FAT32格式)連接至本產品的USB 連接埠
- ▶ 選擇要複製該ZIP檔案的資料夾
- ▶ 指定ZIP檔案的名稱,例如「"<yyyy-mm-dd>\_config」
- ▶ 使用**RET**確認輸入
- ▶ 點擊另存新檔
- ▶ 點擊 確定確認使用者檔案備份成功
- > 使用者檔案已備份。

進一步資訊: "備份與復原組態", 251 頁次

安全移除USB大量儲存裝置

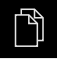

- ▶ 點擊主功能表內的**檔案管理**
- P
- ▶ 導覽至儲存位置清單
- ▶ 點擊安全移除
- > 顯示"安全地移除%1"訊息
- ▶ 中斷連接USB大量儲存裝置

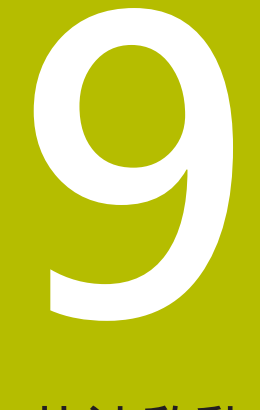

快速啟動

### 9.1 概述

本章節說明範例工件的生產。當產生範例工件時,本章節根據許多加工案例,逐步 引導通過本產品的許多操作模式。以下加工步驟為成功加工凸緣所必須:

| 加工步驟      | 操作模式          |
|-----------|---------------|
|           | 手動操作          |
|           | 手動操作          |
| 加工長方形口袋   | MDI模式         |
|           | MDI模式         |
| <br>決定預設1 | 手動操作          |
| 加工螺栓孔圓    | MDI模式         |
|           | 編寫與程式執行(軟體選項) |

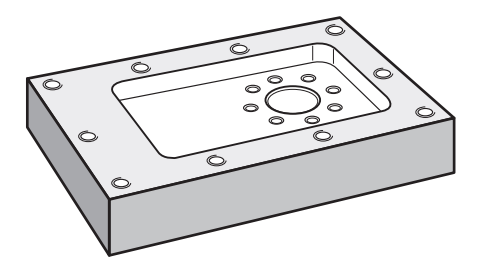

圖形 30: 範例工件

本章節並未說明範例工件外輪廓的處理。假設外輪廓已經加工。

6

6

i

有關個別活動的詳細資訊·請參閱章節"手動操作"、"MDI模式"、"編寫 (軟體選項)"以及"程式執行(軟體選項)"。

確定在執行底下說明的動作之前,已經閱讀並了解"基本操作"章節。 進一步資訊: "基本操作", 51 頁次

## 9.2 登入進行快速啟動

使用者登入

針對快速啟動,必須登入**Operator**使用者。

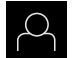

Ð

- ▶ 點擊主功能表內的**使用者登入**
- ▶ 若需要,請將目前登入的使用者登出
- ▶ 選擇Operator使用者
- ▶ 點擊密碼輸入欄位
- ▶ 輸入密碼「operator」

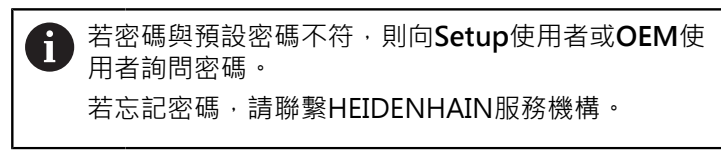

▶ 使用RET確認輸入

▶ 點擊登入

## 9.3 要求

若要製造鋁凸緣,請使用手動操作工具機。以下尺寸技術圖可用於凸緣:

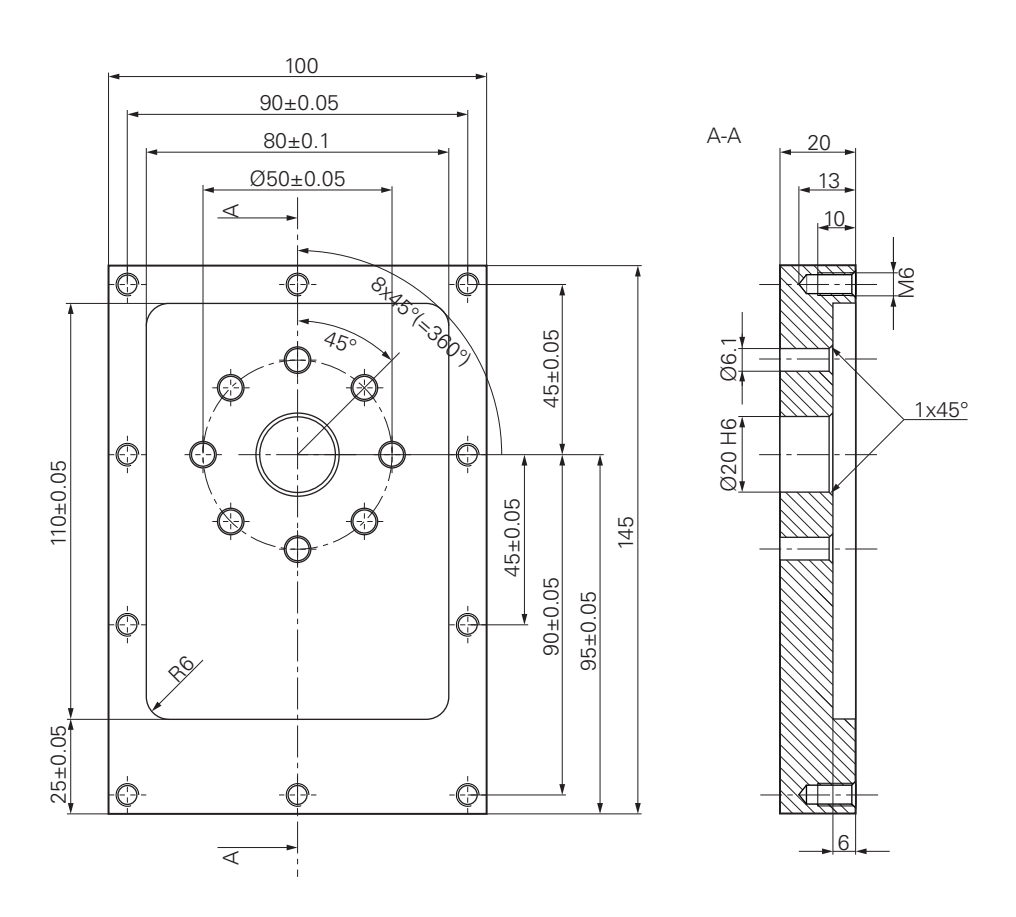

圖形 31: 範例工件--技術圖

#### 工具機

- 工具機已開機
- 一個預先處理過的工件外型夾在工具機上

#### 產品

- 主軸已設置(只適用於ID 1089179-xx的產品)
- 該等軸已經歸零
   進一步資訊: "進行參考記號搜尋", 157 頁次
- HEIDENHAIN KT 130尋邊器可用

刀具

以下為可用的刀具:

- 鑽頭Ø 5.0 mm
- 鑽頭Ø 6.1 mm
- 鑽頭Ø 19.8 mm
- 鉸刀Ø 20 mm H6
- 端銑刀Ø12 mm
- 鑽孔裝埋Ø 25 mm 90°
- M6攻牙

#### 刀具表

針對範例,假設尚未定義用於加工的刀具。 針對所使用的每一刀具,必須在本產品的刀具表內定義特定參數。在後續加工期間,可透過狀態列存取刀具表內的參數。 進一步資訊:"建立刀具表",128 頁次

| Ø |
|---|

| 1 |   |   |
|---|---|---|
|   |   |   |
|   | + | - |

X

- ▶ 點擊狀態列上的**刀具**
- > 顯示 刀具 對話方塊
- ▶ 點擊 開啟表格
- > 顯示 刀具表 對話方塊
- ▶ 點擊新增
- ▶ 在 **刀具形式**輸入欄位內,輸入名稱**Drill 5.0**
- ▶ 使用RET確認輸入
- ▶ 在 **直徑** 輸入欄位內,輸入值5.0
- ▶ 使用RET確認輸入
- ▶ 在**長度**輸入欄位內,輸入鑽頭的長度
- ▶ 使用RET確認輸入
- > 該已定義的Ø 5.0 mm鑽頭已新增至刀具表
- ▶ 使用命名慣例[類型] [直徑] 重複其他刀具的程序
- ▶ 點擊**關閉**
- > 關閉刀具表對話方塊

### 9.4 決定預設(手動操作模式)

一開始需要決定第一預設值。根據此預設值·本產品計算相對座標系統的所有值。 使用HEIDENHAIN KT 130尋邊器確認預設值。

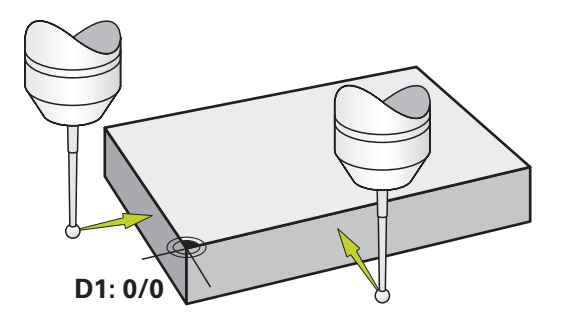

圖形 32: 範例工件 - 尋找預設D1

啟動

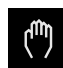

- ▶ 點擊主功能表內的**手動操作**
- > 顯示用於手動操作的使用者介面

探測預設D1

- 在工具機上·將HEIDENHAIN KT 130尋邊器插入主軸並連接 至本產品 進一步資訊: "設置接觸式探針", 89 頁次
- ▶ 點擊狀態列內的**輔助功能**

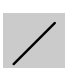

Ξ

- ▶ 在對話內·點擊探測邊緣
- > 開啟 選擇刀具 對話方塊
- ▶ 在 選擇刀具 對話內, 啟動使用接觸式探針 選項
- ▶ 遵照精靈的指示, 並利用探測X方向來定義該預設
- ▶ 朝向工件邊緣移動尋邊器,直到尋邊器上的紅色LED亮起
- > 開啟選擇工件原點 對話
- ▶ 從工件邊緣退回尋邊器
- ▶ 在已選取的工件原點欄位內·從預設資料表中選擇預設0
- ▶ 在設定正值欄位內,輸入值0給X方向,並用RET確認
- ▶ 點擊精靈內的**確認** 
  - > 探測座標已載入預設0內
  - ▶ 重複該程序並透過探測定義Y方向內的預設

### 9.5 加工貫穿孔(手動操作模式)

在第一加工步驟內,使用Ø 5.0 mm鑽頭在手動操作模式內鑽出貫穿孔。然後使用Ø 19.8 mm鑽頭鑽出貫穿孔。要輸入該輸入欄位內的值可直接取自於尺寸生產圖。

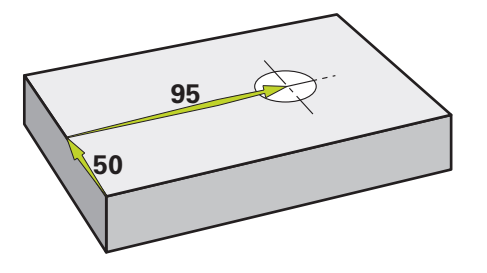

圖形 33: 範例工件 – 鑽一貫穿孔

啟動

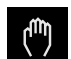

- ▶ 點擊主功能表內的**手動操作**
- > 顯示用於手動操作的使用者介面
- 9.5.1 預鑽貫穿孔
- ▶ 在工具機上·將Ø 5.0 mm鑽頭插入主軸內
- ▶ 點擊狀態列上的**刀具**

▶ 點擊鑽頭5.0

- > 顯示 **刀具**對話方塊
- ٦

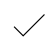

- ▶ 點擊**確認** > 自動套用相關聯的刀具參數
  - > 關閉 刀具 對話方塊
- 3500 +
- ▶ 在本產品上·設定35001/min的主軸轉速
- ▶ 在工具機上,如下移動主軸:
  - X方向:95 mm
  - Y方向:50公釐
- ▶ 預鑽貫穿孔
- ▶ 將主軸移動到安全位置
- ▶ 維持位置X和Y
- > 您已經成功預鑽貫穿孔

### 9.5.2 搪貫穿孔

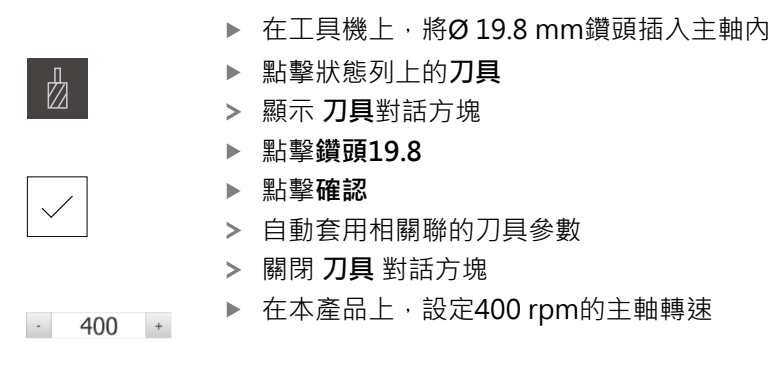

- ▶ 搪貫穿孔並退回主軸
- > 您已經成功搪出貫穿孔

## 9.6 加工長方形口袋(MDI操作模式)

在MDI操作模式內加工長方形口袋。要輸入該輸入欄位內的值可直接取自於尺寸生產圖。

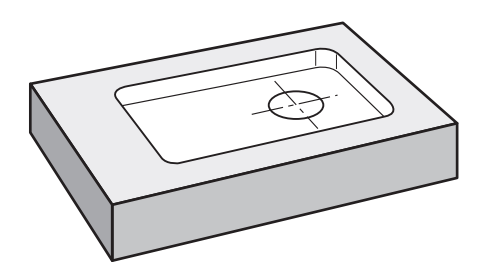

圖形 34: 範例工件 – 加工長方形口袋

啟動

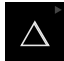

▶ 點擊主功能表內的MDI

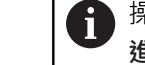

操作元件可隸屬於一群阻(根據組態)。 進一步資訊:"選擇分組操作元件", 61 頁次

> 顯示用於MDI模式的使用者介面
### 9.6.1 定義長方形口袋

- ▶ 點擊狀態列上的 **刀具**
- > 顯示 **刀具** 對話方塊

▶ 點擊端銑刀

# \_\_\_\_

Ζ

**E** 

- ▶ 點擊**確認**
- > 自動套用相關聯的刀具參數
  > 關閉 **刀具** 對話方塊
  - ▶ 移動刀具直到接觸凸緣表面
  - ▶ 按住位置顯示內的**Z**軸鍵
  - > 本產品顯示Z軸為0
  - ▶ 點擊狀態列上的**建立**
  - > 已顯示新單節
  - ▶ 選擇**矩形袋槽** 單節類型,其在**單節類型**下拉式清單中
  - ▶ 根據尺寸資料輸入以下參數:
    - Type of machining:完整表面加工
    - 淨空高度:10
    - 深度:-6
    - 中心的X座標:80
    - 中心的Y座標: 50
    - X上的邊長:110
    - Y上的邊長:80
    - 繞轉方向: 順時鐘
    - 精銑裕留量: 0.2
    - Path overlap: 0.5
  - ▶ 使用RET確認每個輸入
  - ▶ 若要執行單節,請點擊END
  - > 已顯示定位輔助
  - > 若已啟動模擬視窗,則可看見長方形口袋

#### 9.6.2 銑削長方形口袋

X

END

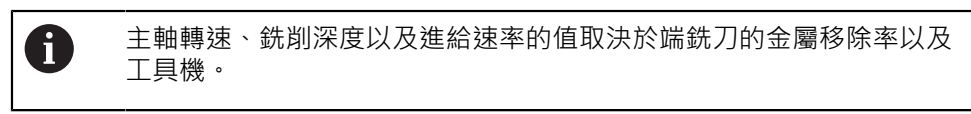

- ▶ 在工具機上,將Ø12mm端銑刀插入主軸內
- ▶ 在本產品上,設定合適值的主軸轉速
- ▶ 開始加工 遵照精靈的指示
- > 本產品執行銑削操作的個別步驟
- ▶ 點擊 **關閉** 
  - > 已終止程式執行
    - > 精靈關閉
    - > 您已經成功加工長方形口袋

9

# 9.7 加工配件(MDI操作模式)

在MDI操作模式內加工配件。要輸入該輸入欄位內的值可直接取自於尺寸生產圖。

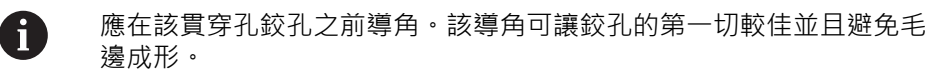

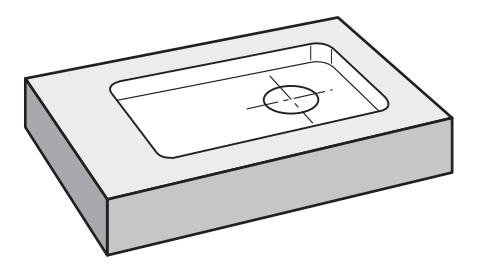

圖形 35: 範例工件 – 加工配件

啟動

 $\Delta$ 

▶ 點擊主功能表內的MDI

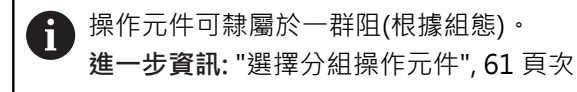

> 顯示用於MDI模式的使用者介面

### 9.7.1 定義配件

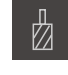

+

END

- ▶ 點擊狀態列上的**刀具**
- > 顯示 **刀具**對話方塊
- ▶ 點擊**鉸刀**
- ▶ 點擊**確認**
- > 自動套用相關聯的刀具參數
- > 關閉 **刀具** 對話方塊
- ▶ 點擊狀態列上的建立
- > 已顯示新單節
- ▶ 在 **單節類型** 下拉式清單內,選擇 鑽孔單節類型
- ▶ 根據尺寸資料輸入以下參數:
  - X座標:95
  - Y座標:50
  - **Z座標:**鑽穿
- ▶ 使用RET確認每個輸入
- ▶ 若要執行單節,請點擊END
- > 已顯示定位輔助
- > 若已啟動模擬視窗,則可看見位置與移動路徑

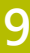

#### 9.7.2 配件鉸孔

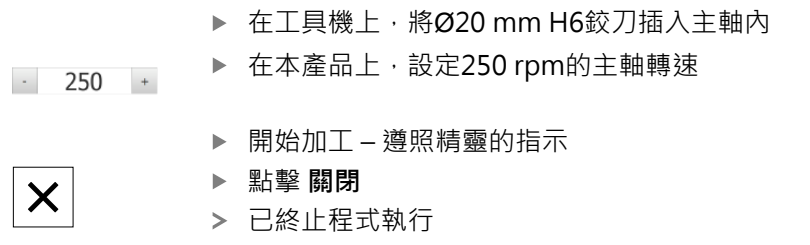

- > 精靈關閉
- > 您已經成功加工配件

# 9.8 決定預設(手動操作模式)

若要對準螺栓孔圓與鑽孔架,您必須將配件的圓心設定為預設。根據此預設值,本 產品計算相對座標系統的所有值。使用HEIDENHAIN KT 130尋邊器確認預設值。

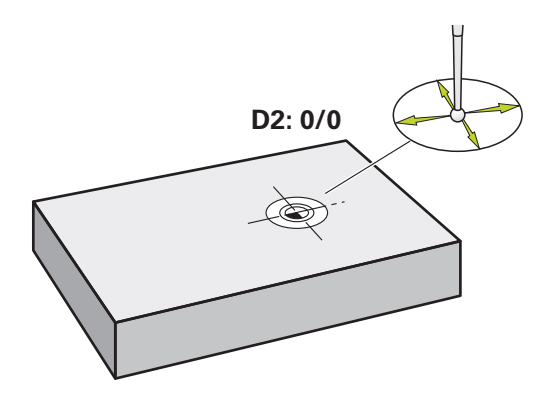

圖形 36: 範例工件 - 尋找預設D2

啟動

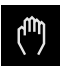

▶ 點擊主功能表內的**手動操作** 

> 顯示用於手動操作的使用者介面

#### 探測預設D2

 $\equiv$ 

 $\checkmark$ 

- 在工具機上·將HEIDENHAIN KT 130尋邊器插入主軸並連接 至本產品
   進一步資訊: "設置接觸式探針", 89 頁次
- ▶ 點擊狀態列內的**額外功能**
- ▶ 點擊對話內的**尋找圓心**
- > 開啟 選擇刀具 對話方塊
- ▶ 在 選擇刀具 對話內, 啟動使用接觸式探針 選項
- ▶ 遵照精靈的指示
- ▶ 朝向工件邊緣移動尋邊器,直到尋邊器上的紅色LED亮起
- > 開啟 選擇工件原點 對話方塊
- ▶ 從工件邊緣退回尋邊器
- ▶ 在已選取的工件原點欄位內,選擇預設1
- ▶ 在**設定正值**欄位內‧輸入值0給位置值X和位置值Y‧並 用RET確認
- ▶ 點擊精靈內的**確認**
- > 探測座標已載入預設1內

啟動預設值

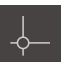

 $\checkmark$ 

- ▶ 點擊狀態列上的**工件原點**
- > 開啟**工件原點**對話
- ▶ 點擊預設1
- ▶ 點擊**確認**
- > 預設已設定
- > 在狀態列上·預設顯示為1

# 9.9 鑽一圓孔圖(MDI模式)

在MDI模式內鑽該圓孔圖。要輸入該輸入欄位內的值可直接取自於尺寸生產圖。

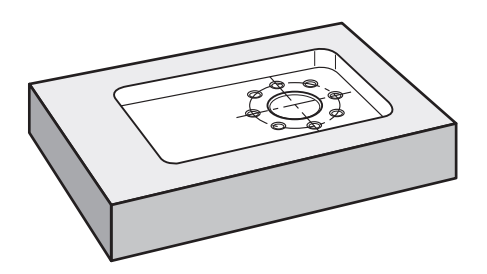

圖形 37: 範例工件 – 鑽一圓孔圖

啟動

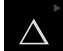

▶ 點擊主功能表內的MDI

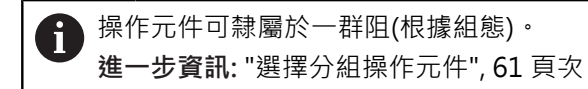

> 顯示用於MDI模式的使用者介面

### 9.9.1 定義螺栓孔圓

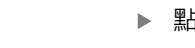

- ▶ 點擊狀態列上的**刀具** > 顯示**刀具**對話
- ▶ 點擊鑽頭6.1
- ▶ 點擊**確認** 
  - > 自動套用相關聯的刀具參數
  - > 關閉刀具對話
  - ▶ 點擊狀態列上的建立
  - > 已顯示新單節
  - ▶ 在 **單節類型** 下拉式清單內,選擇 **栓孔圓形**單節類型
  - ▶ 根據尺寸資料輸入以下參數:
    - 孔數:8
    - 中心的X座標:0
    - 中心的Y座標:0
    - 半徑:25
  - ▶ 使用RET確認每個輸入
  - ▶ 所有其他值都保留預設值
  - ▶ 若要執行單節,請點擊END
  - > 已顯示定位輔助
  - > 若已啟動模擬視窗,則可看見長方形口袋

### 9.9.2 鑽該圓孔圖

END

- ▶ 在工具機上·將Ø6.1 mm鑽頭插入主軸內
- ▶ 在本產品上,設定3500 rpm的主軸轉速

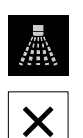

- 3500 +

▶ 鑽圓孔圖並退回主軸

#### ▶ 點擊 **關閉**

- > 已終止程式執行
- > 精靈關閉
- > 已經成功完成圓孔圖

### 9.10 編寫鑽孔列(編寫)

**先決條件:**PGM軟體選項已啟動

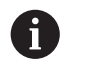

若要在編寫期間有更好的了解,可使用ND 7000展示軟體來編寫。可匯 出產生的程式並載入裝置。

在編寫模式內已加工鑽孔列。您可在潛在小批次生產中重複使用該程式。您可直接 採用尺寸圖之值,並輸入該輸入欄位內。

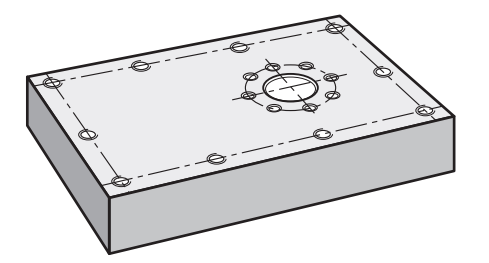

圖形 38: 範例工件-編寫螺栓孔圓以及鑽孔列

呼叫

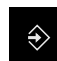

#### ▶ 點擊主功能表內的**程式編輯**

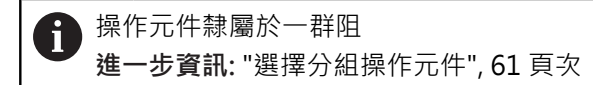

> 顯示用於程式編輯的使用者介面

#### 9.10.1 建立程式標題

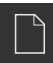

- ▶ 點擊程式管理內的建立新程式
- > 開啟對話方塊
- ▶ 在對話中,選擇要儲存程式的儲存位置,例如 Internal/Programs
- ▶ 輸入程式的名稱
- ▶ 使用RET確認輸入
- ▶ 點擊建立
- > 已建立內含程式標頭開始單節的新程式
- ▶ 在名稱內,輸入名稱Example
- ▶ 使用RET確認輸入
- ▶ 在線性值的單位內,選擇量測單位mm
- > 程式已經成功建立;您可開始程式編輯

### 9.10.2 程式編輯刀具

+

- - ▶ 點擊工具列上的**新增單節**
  - > 新單節會插入目前位置之下
  - ▶ 在**單節類型**下拉式清單內,選擇 **刀具呼叫**應用模式
  - ▶ 點擊 使用中刀具的編號
  - > 顯示 **刀具** 對話方塊
  - ▶ 點擊**鑽頭5.0**
  - > 自動套用相關聯的刀具參數
  - > 關閉 **刀具** 對話方塊
  - ▶ 點擊工具列上的**新增單節**
  - > 新單節會插入目前位置之下
  - ▶ 在**單節類型**下拉式清單內,選擇 **主軸轉速**應用模式
  - ▶ 在**主軸轉速**, 輸入值 3000
  - ▶ 使用RET確認輸入

#### 9.10.3 程式編輯鑽孔列

+

+

- ▶ 點擊工具列上的**新增單節**
- > 新單節會插入目前位置之下
- ▶ 在 **單節類型** 下拉式清單內,選擇 鑽孔列單節類型
- ▶ 輸入以下值:
  - 第一孔的X座標:-90
  - 第一孔的Y座標: -45
  - 每列之孔數:4
  - 孔距:45
  - 角度:0°
  - 深度:-13
  - 列數:3
  - 列距:45
  - 檔案模式: 螺栓孔圓
- ▶ 使用RET確認每個輸入
- ▶ 點擊程式管理內的 儲存程式
- > 程式已儲存

#### 9.10.4 模擬程式執行

在成功編寫螺栓孔圓與鑽孔列之後,可藉由模擬視窗模擬程式如何執行。

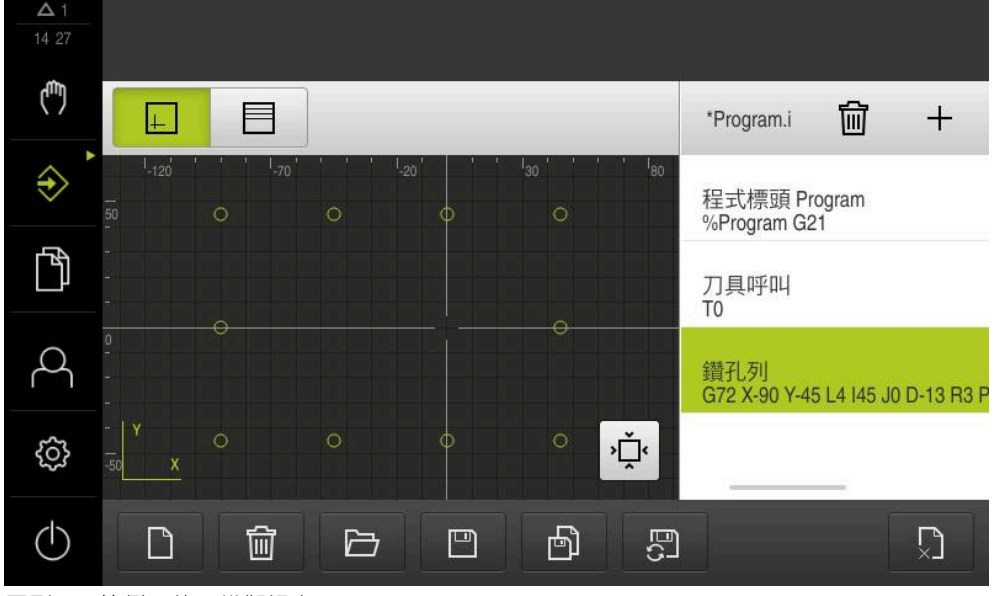

圖形 39: 範例工件: 模擬視窗

+

- ▶ 點擊**模擬視窗**
- > 顯示模擬視窗
  - ▶ 點擊每個程式單節,一個接著一個
  - > 在模擬視窗內以其他顏色顯示點擊的加工步驟
  - ▶ 檢查程式編輯錯誤畫面,例如刀具路徑與鑽孔交錯
  - > 若無程式編輯錯誤,則可加工螺栓孔圓以及鑽孔列

# 9.11 加工鑽孔列(程式執行)

您已經在程式內定義個別加工步驟用於鑽孔列。您可執行在程式執行中建立的程 式。

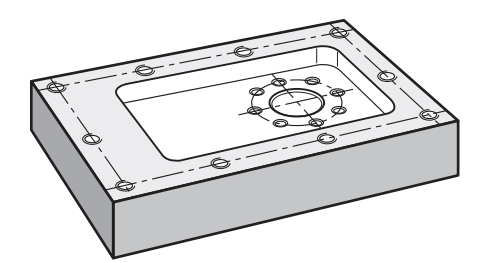

圖形 40: 範例工件--鑽一鑽孔列

### 9.11.1 開啟程式

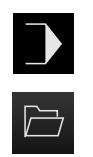

- ▶ 點擊主功能表內本產品上的**程式執行**
- > 顯示用於程式執行的使用者介面
- ▶ 點擊程式管理內的**開啟程式**
- > 開啟對話方塊
- ▶ 在對話內選擇儲存位置,例如Internal/Programs或USB大量 儲存裝置
- ▶ 點擊檔案Example.i
- ▶ 點擊 開啟
- > 開啟選取的程式

### 9.11.2 執行程式

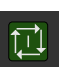

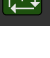

 $\geq$ 

X

- ▶ 在工具機上,將Ø 5.0 mm鑽頭插入主軸內
- ▶ 點擊程式控制上的NC開始
- > 本產品將程式的第一刀具呼叫單節反白
- > 精靈顯示相關指示
- ▶ 再次點擊NC開始開始加工
- > 主軸轉速已設定,並且第一加工單節已反白
- > 已顯示鑽孔列加工單節的個別步驟
- ▶ 該軸移動至第一位置
- ▶ 往Z軸鑽透
- ▶ 用**下一步**呼叫鑽孔列加工單節的下一個步驟
- > 已呼叫下一個步驟
  - ▶ 將軸移至下一個位置
- ▶ 遵照精靈內的指示
- ▶ 在鑽孔列鑽孔之後,點擊**關閉**
- > 加工已終止
- > 程式已重設
- > 精靈已關閉

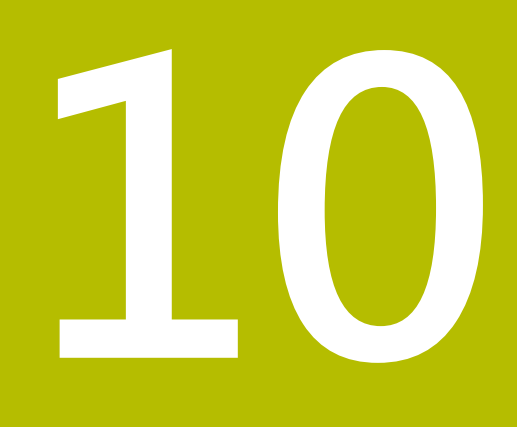

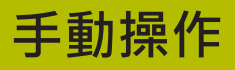

### 10.1 概述

本章節說明「手動操作」模式以及如何以此模式在工件上執行簡單加工操作。

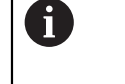

確定在執行底下說明的動作之前,已經閱讀並了解"基本操作"章節。 進一步資訊: "基本操作", 51 頁次

#### 短暫說明

利用移動編碼器縮放比例上的參考記號,如此可定義一絕對位置。當已經完成手動 操作模式內的參考記號搜尋,則設定將用來當成依照尺寸圖對工件加工的基礎之預 設。

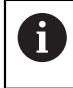

手動操作模式內需要預設,以便在MDI模式內使用本產品。

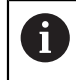

因為該等軸會自動歸零,所以具備EnDat介面的序列編碼器不需要執行參考記號搜尋。

底下說明簡化加工操作的位置量測與刀具選擇。

#### 啟動

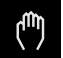

- ▶ 點擊主功能表內的**手動操作**
- > 顯示用於手動操作的使用者介面

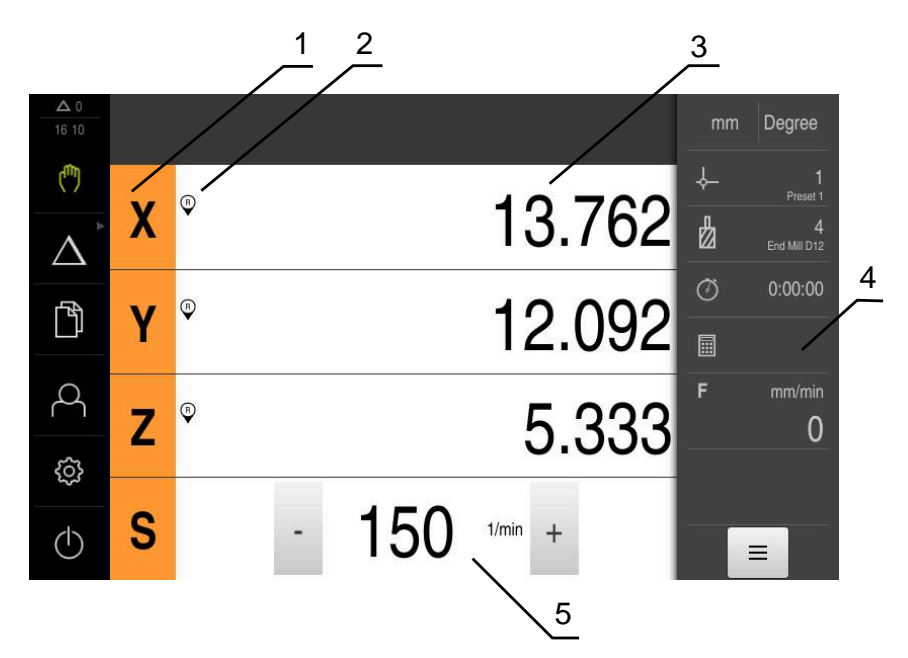

圖形 41: 手動操作功能表

- **1** 軸按鍵
- 2 參考
- 3 位置顯示
- 4 狀態列
- 5 主軸轉速(加工刀具)

### 10.2 進行參考記號搜尋

借助於參考記號·本產品可將編碼器的軸向位置指派給工具機。 若已定義的座標系統未提供參考記號給編碼器·則在開始量測之前需要執行參考記 號搜尋。

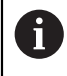

若啟動單元開始之後搜尋參考記號,則單元的所有功能將會停用到成功 完成參考記號搜尋為止。

進一步資訊: "參考記號 (編碼器)", 239 頁次

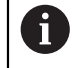

因為該等軸會自動歸零,所以具備EnDat介面的序列編碼器不需要執行參考記號搜尋。

若在本單元上已經啟動參考記號搜尋,則精靈會要求移動該軸的參考記號。

- ▶ 登入之後,遵照精靈的指示
- > 在成功完成參考記號搜尋之後,該參考符號停止閃爍
- 進一步資訊: "位置顯示的操作元件", 71 頁次

進一步資訊: "啟動參考記號搜尋", 100 頁次

#### 手動開始參考記號搜尋

若在啟動時尚未執行參考記號搜尋,則稍後可手動開始。

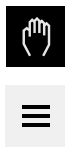

•**@**•

- ▶ 點擊主功能表內的**手動操作**
- > 顯示用於手動操作的使用者介面
- ▶ 點擊狀態列內的**輔助功能**
- ▶ 點擊 參考記號
  - > 現有的參考記號已經清除
  - > 參考符號閃爍
  - ▶ 遵照精靈的指示
  - > 在成功完成參考記號搜尋之後,該參考符號停止閃爍

### 10.3 定義預設

您可用下列方式定義手動操作模式內工件上的預設:

- 使用HEIDENHAIN KT 130尋邊器探測工件。使用此方法將預設自動輸入至預設 資料表。
- 使用刀具探測工件(接觸)。使用此方法定義個別刀具位置當成工件原點。
- 移動至該位置並將其設定為預設,或覆寫位置值

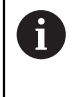

設定工程師(Setup)可已經執行工件原點資料表內的設定。 進一步資訊: "設置預設座標資料表", 130 頁次

A

當使用刀具接觸工件時,本產品使用刀具表內儲存的參數。 進一步資訊:"建立刀具表",128 頁次

#### 需求:

- 工件夾在工具機上
- 該等軸已經歸零

# 10.3.1 預設探測的功能

精靈幫助通過探測設定預設值。 下列功能可用於探測工件:

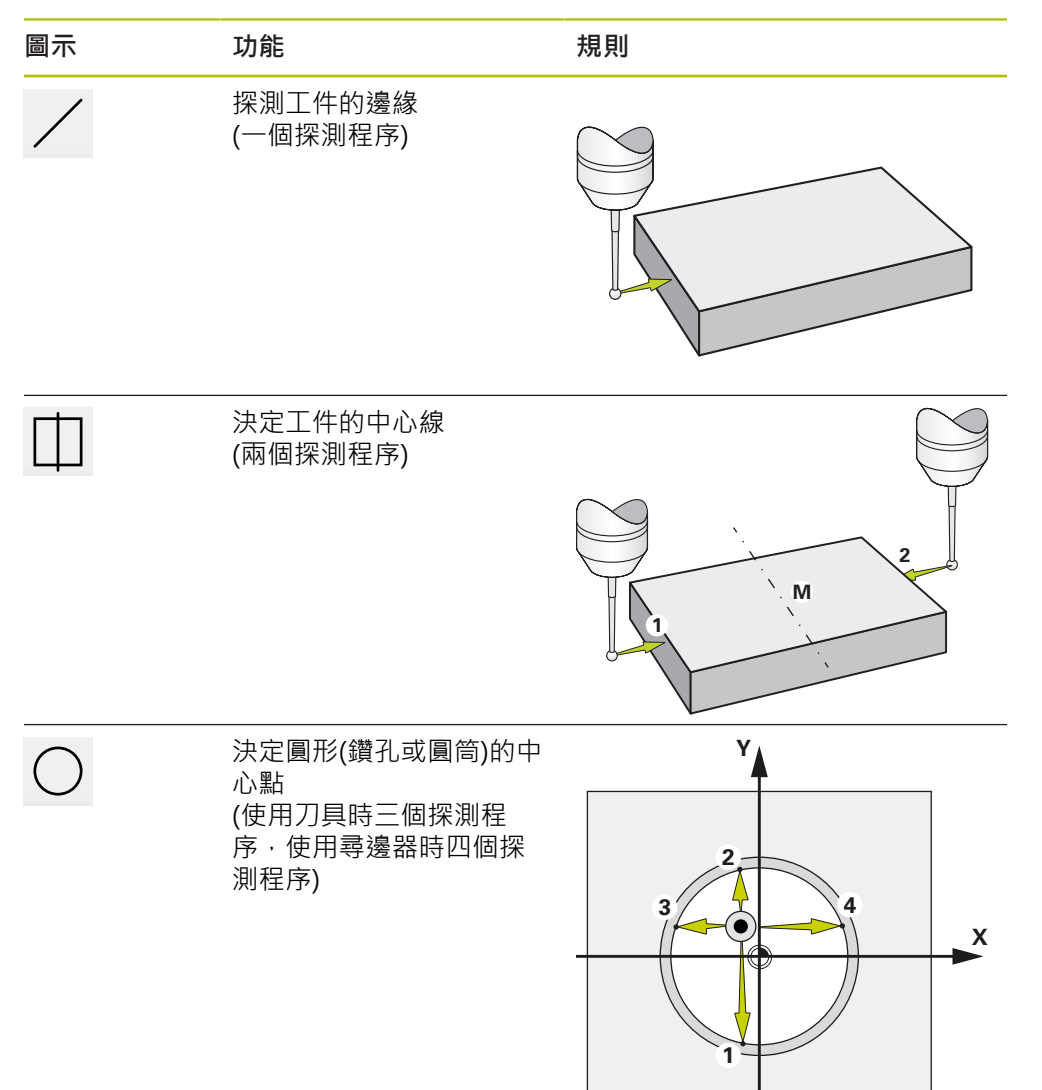

# 10.3.2 探測或接觸預設

| щр |   | 點擊主功能表內的 <b>手動操作</b>                        |
|----|---|---------------------------------------------|
| ζ) | > | 顯示用於手動操作的使用者介面                              |
| _  |   | 點擊狀態列內的 <b>額外功能</b>                         |
|    |   |                                             |
| /  |   | 在對話方塊內‧點擊 <b>探針</b> 底下所要的功能(例如 <b>探測邊緣)</b> |
|    |   | 在 <b>選擇刀具</b> 對話方塊內選擇已插入的刀具:                |
|    |   | ▶ 當使用 HEIDENHAINKT 130 尋邊器: 啟動 使用接觸式探針      |
|    |   | ▶ 當使用刀具:                                    |
|    |   | ▶ 關閉 使用接觸式探針                                |
|    |   | ▶ 在 <b>刀具直徑</b> 輸入欄位內輸入所要的值                 |
|    |   | 或                                           |
|    |   | ▶ 從刀具表中選擇對應的刀具                              |
|    |   | 點擊精靈內的 <b>確認</b>                            |
|    |   | 遵照精靈內的指示                                    |
|    |   | 探測時謹記:                                      |
|    |   | ▶ 朝向工件邊緣移動尋邊器·直到尋邊器上的紅色LED亮起                |
|    |   | 或                                           |
|    |   | ▶ 移動刀具直到接觸工件邊緣                              |
|    |   | ▶ 確認精靈內每一步驟                                 |
|    |   | ▶ 在最後探測操作之後退回尋邊器或刀具                         |
|    | > | 在最後探測程序之後出現 <b>選擇工件原點</b> 對話                |
|    |   | 在 <b>已選取的工件原點</b> 輸入欄位內選擇所要的刀具:             |
|    |   | ▶ 若要覆寫現有預設值,請從預設資料表中選擇一輸入                   |
|    |   | ▶ 若要新增新的預設值,則在預設資料表內輸入尚未指派的<br>數字           |
|    |   | ▶ 使用RET確認輸入                                 |
|    |   | 在 <b>設定正值</b> 輸入欄位內輸入所要的值                   |
|    |   | ▶ 將輸入欄位留空白來載入量測值                            |
|    |   | ▶ 若要定義新值·請輸入所要值                             |
|    |   | ▶ 使用RET確認輸入                                 |

- ▶ 點擊精靈內的**確認** 
  - > 套用新座標當成預設

 $\checkmark$ 

## 10.3.3 範例1:在轉角上設定一預設

下列為必要探測步驟,以便在工件的轉角上設定預設:

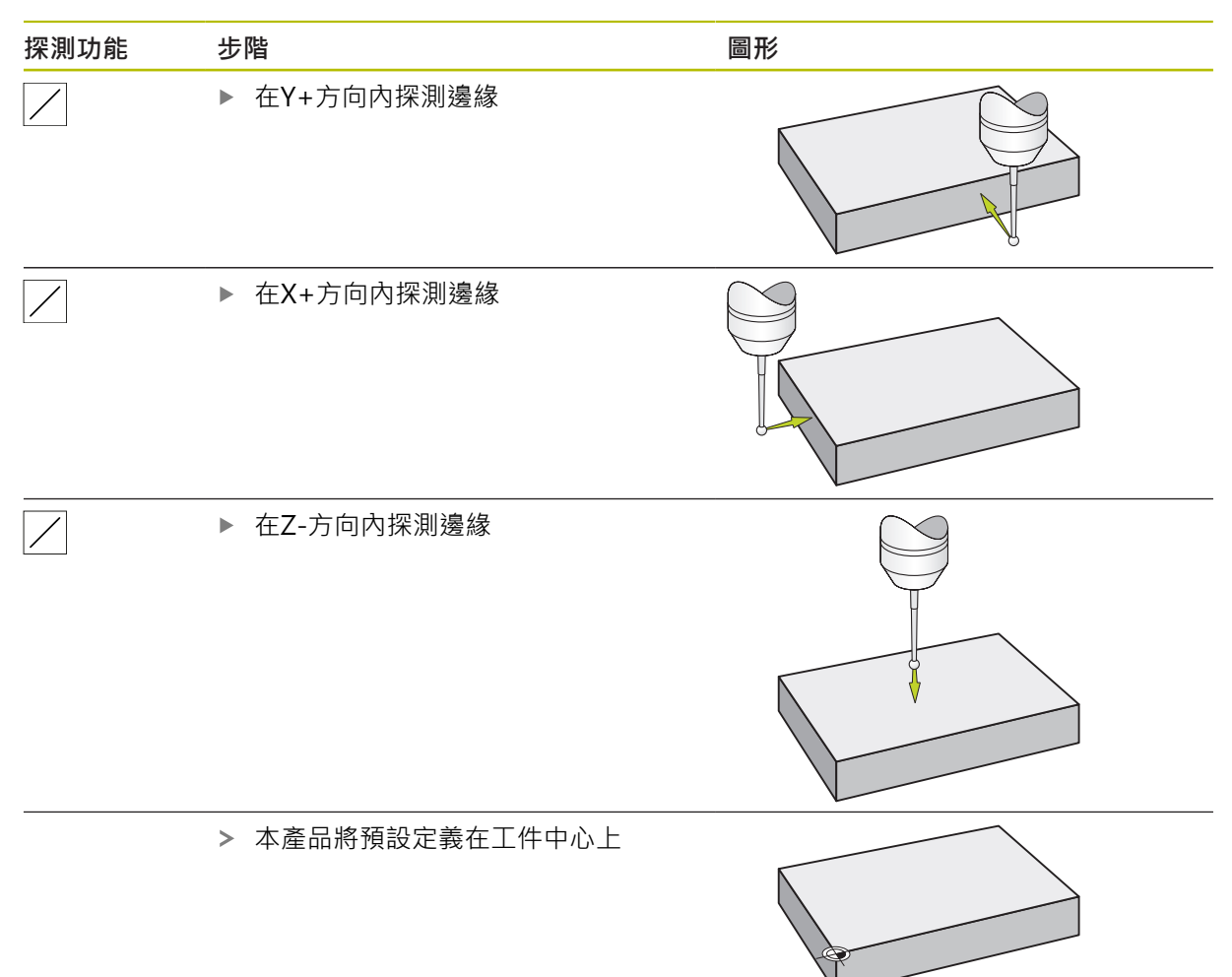

| 探測功能 | 步階                 | 圖形 |
|------|--------------------|----|
|      | ▶ 在Y+方向內探測邊緣       |    |
|      | ▶ 在X+方向和X-方向内探測邊緣  |    |
|      | ▶ 在Z-方向內探測邊緣       |    |
|      | > 本產品定義在工件邊緣上置中的預設 |    |

# 10.3.4 範例2:設定在邊緣上置中的預設

# 10.3.5 範例3:在圓心上設定一預設

下列為必要探測步驟,以便在工件的圓心上設定預設:

| 探測功能       | 步階                     | 圖形 |
|------------|------------------------|----|
| $\bigcirc$ | ▶ 以四點探測該鑽孔             |    |
|            | ▶ 在Z-方向內探測邊緣           |    |
|            | > 本產品定義在工件鑽孔內置中<br>的預設 |    |

### 10.3.6 範例4:在工件中間內設定一預設

下列為必要探測步驟,以便在工件中間內設定預設:

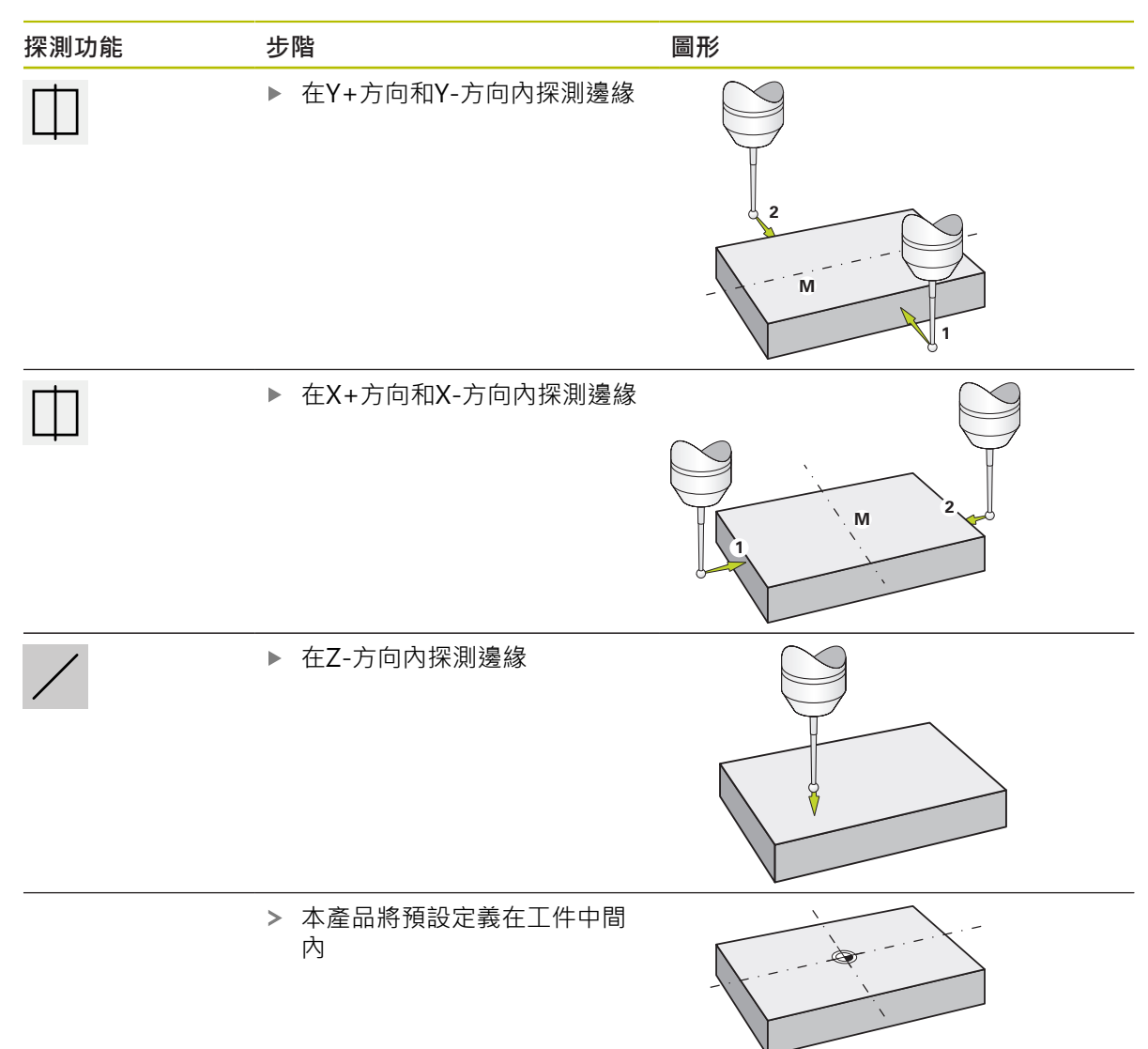

#### 10.3.7 將一位置設定為預設

為了簡化加工操作,可使用目前的位置當成預設並執行簡單位置計算。 需求:

- 工件夾在工具機上
- 該等軸已參照

在具備參考標記的系統中,只有在執行參考運行後才能進行歸零和預 設。

重新啟動裝置後,如果沒有此類參考,將無法確定預設的位置。另外, 由於無法正確靠近儲存點,因此預設表將在無參考的情況下失去其有效 性。

進一步資訊: "進行參考記號搜尋", 157 頁次

#### 將目前的位置設定為預設

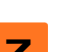

i

- ▶ 接近所要的位置
- Ζ

Ζ

- ▶ 長按**軸按鍵**
- > 用目前的位置覆寫預設資料表內啟動的預設值
- > 套用啟動的預設值為新值
- ▶ 執行所要的加工操作

#### 定義目前位置的位置值

- ▶ 接近所要的位置
- ▶ 在工作空間內,點擊**軸按鍵**或位置值
- ▶ 輸入所要的位置值
- ▶ 使用RET確認輸入
- > 套用位置值至目前位置
- > 輸入的位置值與目前位置連結,並覆寫預設資料表內啟動的預設值
- > 套用啟動的預設值為新值
- ▶ 執行所要的加工操作

### 10.4 建立刀具

在手動操作模式中,可輸入要用於刀具表內的刀具。

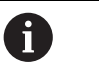

設定工程師(Setup)可已經執行刀具表內的設定。 進一步資訊: "建立刀具表", 128 頁次

- 工件夾在工具機上
- 該等軸已經歸零
- 员
- ▶ 點擊狀態列上的**刀具**
- > 顯示 **刀具** 對話方塊

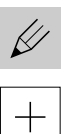

- ▶ 點擊 開啟表格
- > 顯示 **刀具表** 對話方塊
- ▶ 點擊新增
  - ▶ 在 **刀具形式** 輸入欄位內輸入名稱:
  - ▶ 使用RET確認輸入
  - ▶ 逐一點擊輸入欄位,並輸入對應值
  - ▶ 若需要,在選擇功能表內變更量測單位
  - > 所輸入的值已轉換
  - ▶ 使用RET確認輸入
  - > 該已定義刀具已新增至刀具表
  - ▶ 若要保護刀具的輸入避免意外變更或刪除,請點擊刀具輸入旁的鎖頭符號
  - > 該符號改變並且輸入上鎖
  - ▶ 點擊**關閉**
  - > 關閉刀具表對話方塊

### 10.5 選擇刀具

X

目前選取的刀具已顯示在狀態列上。在此也可存取刀具表,在此可選擇要使用的刀 具。自動套用相關聯的刀具參數。

本產品提供刀具半徑補償功能,可讓您依照尺寸圖內規定直接輸入工件尺寸。在加 工期間,本產品將自動顯示增加(R+)或減少(R-)刀徑的移動路徑。

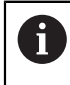

設定工程師(Setup)可已經執行刀具表內的設定。 進一步資訊: "建立刀具表", 128 頁次

| Ш   |
|-----|
| 77  |
| Y/A |

- ▶ 點擊狀態列上的刀具
  >> 顯示刀具對話方塊
- ▶ 點擊要使用的刀具
- ▶ 點擊確認
- > 自動套用相關聯的刀具參數
- > 選取的刀具已顯示在狀態列上
- ▶ 將所要的刀具安裝在工具機上

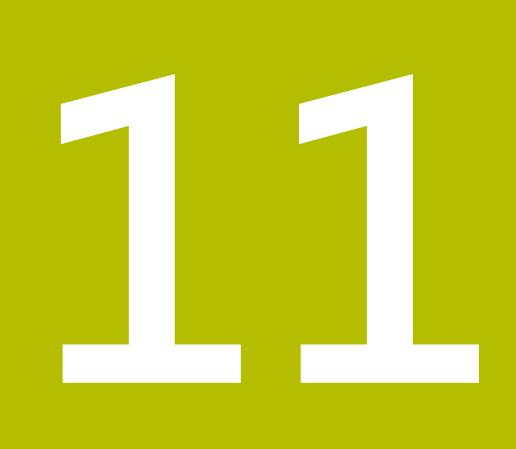

MDI模式

## 11.1 概述

本章節說明手動資料輸入操作模式以及如何以此模式在單一單節內執行加工步驟。

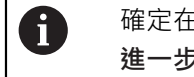

確定在執行底下說明的動作之前,已經閱讀並了解"基本操作"章節。 進一步資訊: "基本操作", 51 頁次

#### 短暫說明

MDI模式允許您一次執行一個加工單節。要輸入之值可直接取自於正確尺寸生產圖的輸入欄位。

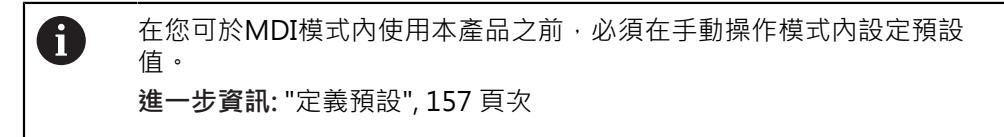

MDI模式所提供的功能能夠進行有效率的單工件生產。對於小批量生產,可在程式 編輯模式內程式編輯加工步驟,然後在程式執行模式內執行。 進一步資訊:"編寫(軟體選項)",189 頁次

**進一步資訊:** "程式執行(軟體選項)", 181 頁次

#### 呼叫

 $\Delta$ 

▶ 點擊主功能表內的MDI

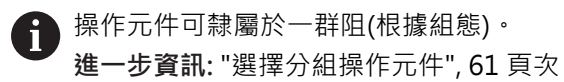

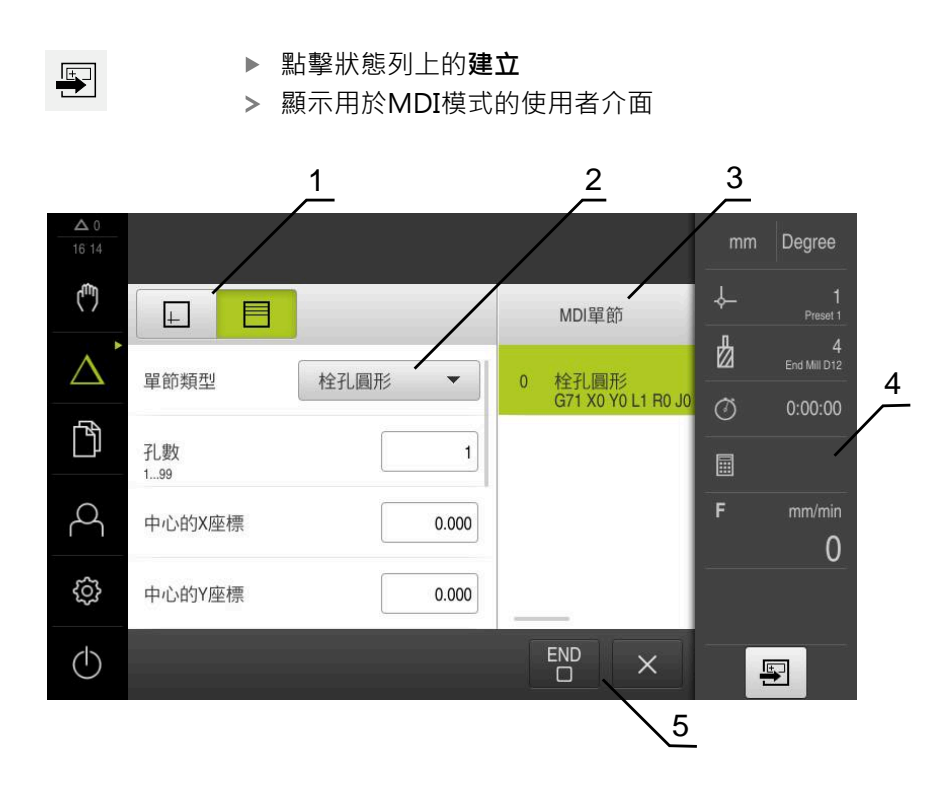

圖形 42: MDI功能表

- **1** 檢視列
- 2 單節參數
- 3 MDI單節
- **4** 狀態列
- 5 單節工具

### 11.2 單節類型

您可使用以下單節類型於MDI模式內加工:

- 定位功能
- 加工圖案

#### 11.2.1 定位

您可手動定義定位用的位置值。根據已連線工具機的組態,可自動或手動將刀具移動至這些位置。

以下為可使用的參數:

定位 單節類型

| Parameter | 說明                  |
|-----------|---------------------|
| R0        | 刀徑補償關閉(預設設定)        |
| R+        | 正刀徑補償;移動路徑加上刀徑(外輪廓) |
| R-        | 負刀徑補償;移動路徑減去刀徑(內輪廓) |
| Ι         | 增量位置值·即位置值參照至實際位置   |
|           | 貫穿鑽孔不含規定的位置值        |

### 11.2.2 加工圖案

您可定義許多加工圖案來加工複雜形狀。本產品從輸入的資料計算加工圖案的外型,並且選擇性顯示於模擬視窗中。

只有若Z軸垂直,才適用該加工模式。如果刀具軸不垂直,則加工模式中定義的值不 再適用。

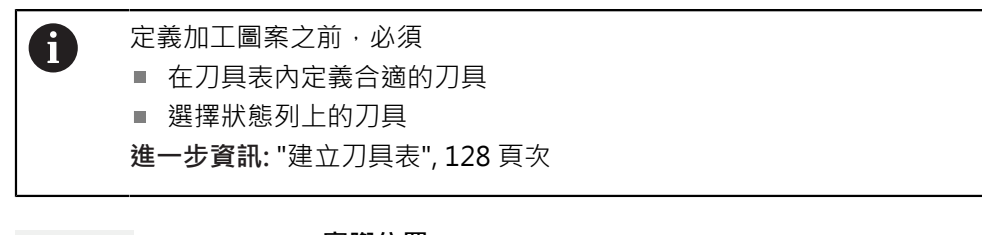

鑽孔 單節

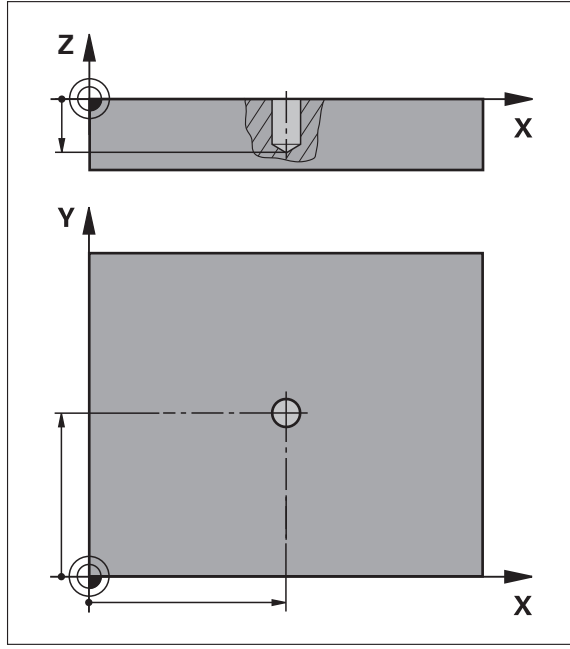

圖形 43: 鑽孔單節的示意圖

| 參數 | 說明          |
|----|-------------|
| х  | X平面內鑽孔的中心點  |
| Y  | Y平面內鑽孔的中心點  |
| 深度 | Z平面內鑽孔的目標深度 |
|    | 預設:貫穿鑽孔     |

栓孔圓形 單節

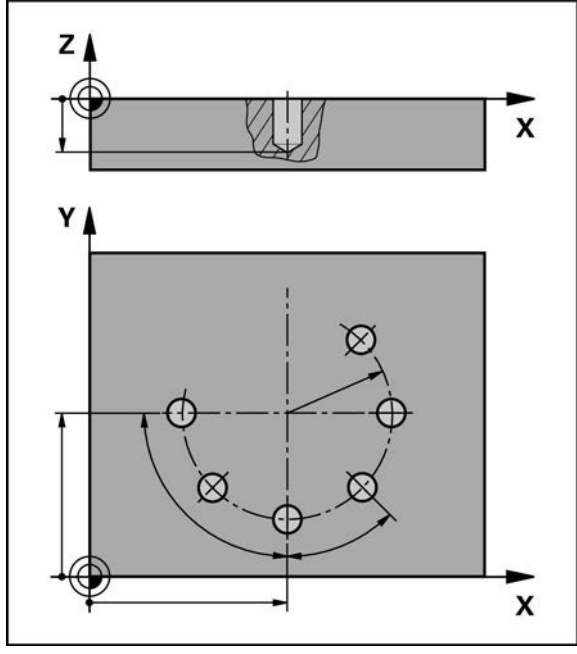

圖形 44: 栓孔圓形單節的圖解圖

| 參數         | 說明          |
|------------|-------------|
| 孔數         | 孔數          |
| 中心的X座標     | X平面內栓孔圓弧的中心 |
| 中心的Y座標     | Y平面內栓孔圓弧的中心 |
| 半徑         | 栓孔圓弧的半徑     |
| 開始角度       | 栓孔圓弧的第一鑽孔角度 |
| 步進角度       | 圓區段的角度      |
| $\bigcirc$ | 預設:栓孔圓形     |
| <br>深度     | Z平面內鑽孔的目標深度 |

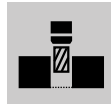

Z平面內鎖北的日標深 預設:貫穿鑽孔

### 鑽孔列 單節

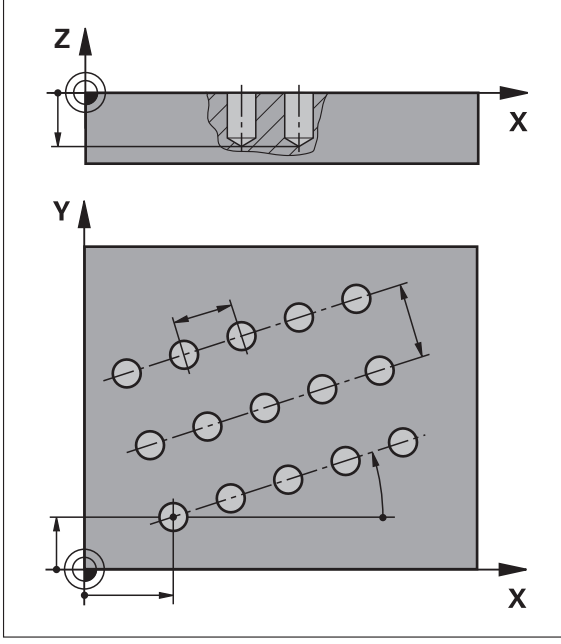

圖形 45: 孔單節列的圖解圖

| 參數      | 說明             |
|---------|----------------|
| 第一孔的X座標 | X平面內線性孔圖案的第一鑽孔 |
| 第一孔的Y座標 | Y平面內線性孔圖案的第一鑽孔 |
| 每列之孔數   | 每列的孔數          |
| 孔距      | 個別孔列之間的間隔或偏移   |
| 角度      | 孔列的旋轉角度        |
| <br>深度  | Z平面內鑽孔的目標深度    |
|         | 預設:貫穿鑽孔        |

| 列數   | 線性孔圖案內的孔列數 |
|------|------------|
| 列距   | 個別孔列之間的間隔  |
| 檔案模式 | 鑽孔分佈       |
| •••• | ■ 所有鑽孔     |
|      | ■ 鑽孔架      |

# 矩形袋槽 單節

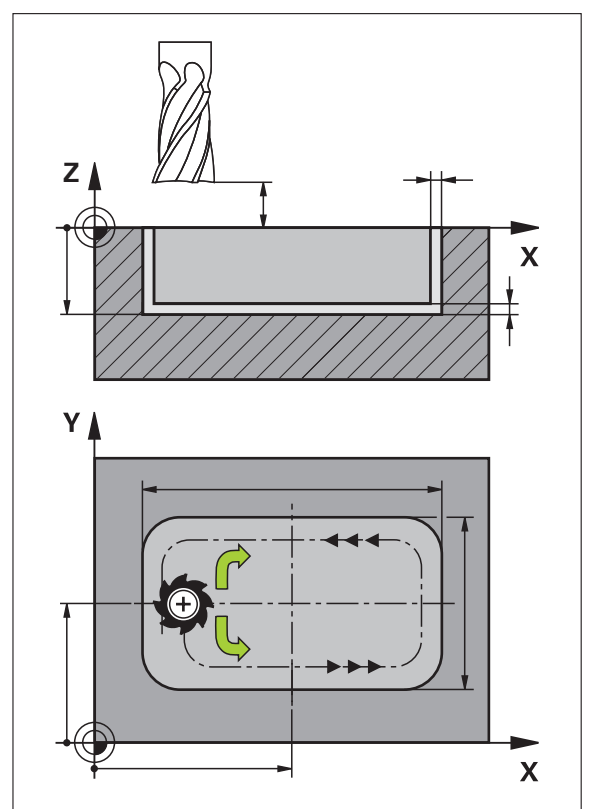

### 圖形 46: 矩形袋槽單節的圖解圖

| 參數                | 說明                                                 |
|-------------------|----------------------------------------------------|
| Type of machining | 要用來建立矩形口袋的加工類型:<br>■ 完整表面加工(粗銑與精銑)<br>■ 粗銑<br>■ 精銑 |
| <br>淨空高度          | 工件之上的Z平面·其諸允許刀具以最高速度移<br>動                         |
|                   | 在刀具軸內銑削的目標深度<br>預設:貫穿鑽孔                            |
| 中心的X座標            | X平面內矩形袋槽的中心                                        |
| 中心的Y座標            | Y平面内矩形袋槽的中心                                        |
| X上的邊長             | X軸方向內矩形袋槽的長度                                       |
| Y上的邊長             | Y軸方向內矩形袋槽的長度                                       |
| <sup>繞轉方向</sup>   | 矩形袋槽粗銑的方向(順時鐘或逆時鐘)<br>預設:逆時鐘                       |
| 精銑裕留量             | 留在矩形袋槽四周並且將在最後通過時移除的<br>材料量                        |

#### 參數

#### 說明

Path overlap 0.0001 x R ...1.4100 x R 路徑重疊係數是清除工作平面時,刀具在之前 直接銑削路徑中重疊之值 預設值:0.5

當在MDI以及程式執行操作模式內加工矩形袋槽時,適用以下事項:

- 以快速移動靠近淨空高度上的開始位置
- 若已定義目標深度,則在加工操作結束時定位在**淨空高度**上

#### 矩形口袋的加工類型

您可在三種加工類型之間選擇:

- 完整表面加工
- 粗銑
- 精銑

#### 完整表面加工(粗銑與精銑)

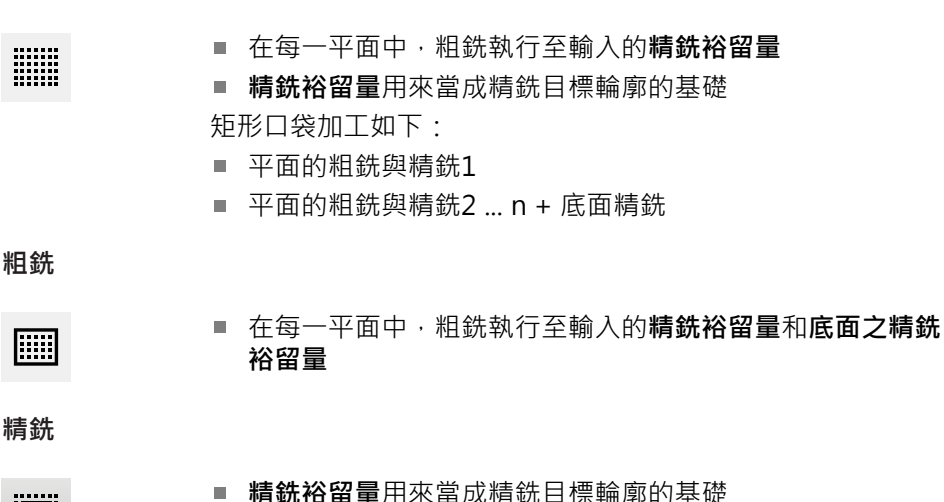

#### ■ **有抗俗笛重**用米虽成有抗日保需即的奉(

在最終精銑執行中,將矩形口袋的底面精銑至目標深度

### 11.3 執行單節

您可執行定位功能或選擇加工圖案,並且執行該單節。

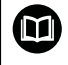

若啟用信號不見了,則執行中的程式中止並且工具機的驅動系統停止。 進一步資訊:工具機的製造商文件

#### 執行單節

|   | <b>H</b> |
|---|----------|
| Г | _        |

▶ 點擊狀態列上的**建立** 

> 已顯示新單節

或

- > 已載入最後編寫的MDI單節並含其所有參數
- ▶ 從單節類型下拉式清單中選擇所要的單節類型
- ▶ 根據單節類型,定義相關參數
- ▶ 若要載入目前的軸位置,請點擊適當輸入欄位內的實際位置擷 取
- ▶ 用 RET確認每一輸入

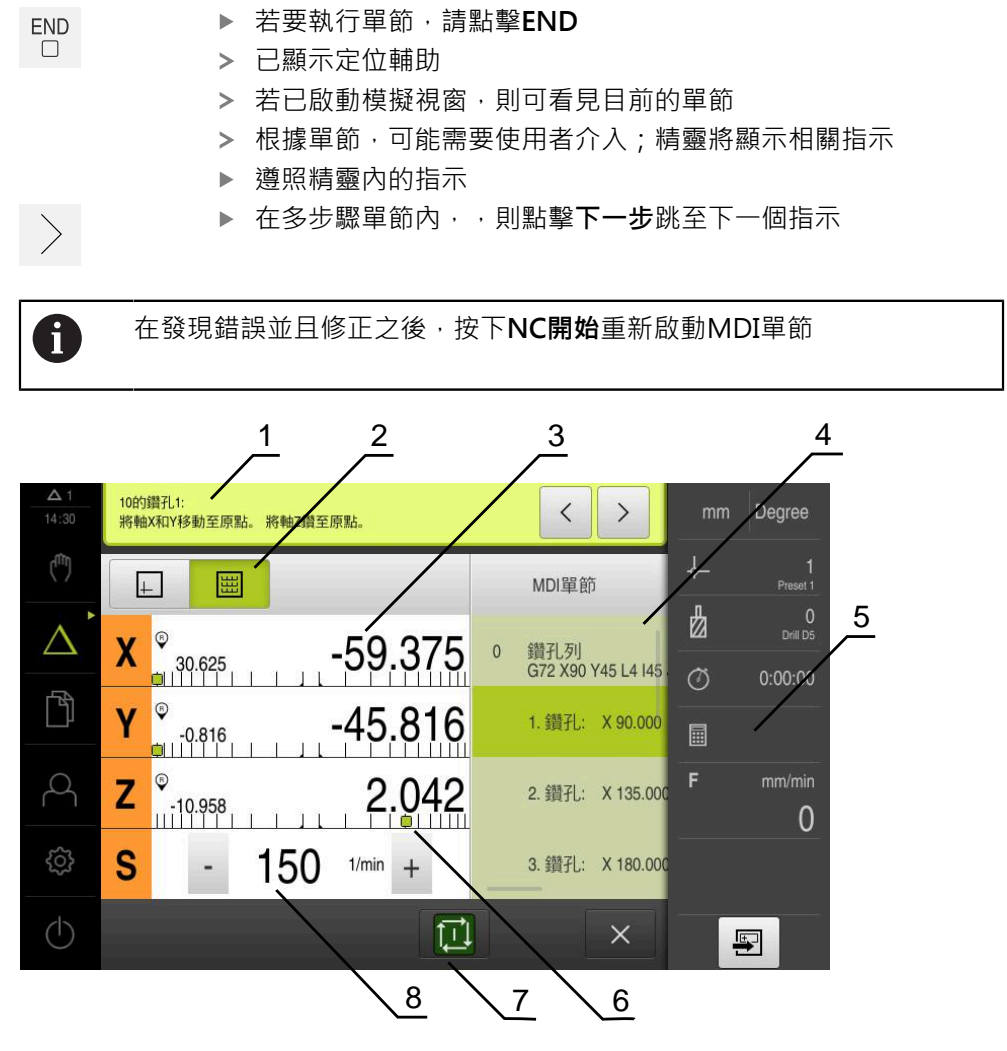

圖形 47: MDI模式內單節的範例

- 1 精靈
- **2** 檢視列
- 3 剩餘距離顯示
- 4 MDI單節
- 5 狀態列
- 6 定位輔助
- 7 NC START鍵
- 8 主軸轉速(加工刀具)

# 11.4 使用模擬視窗

在選擇性模擬視窗內可顯示所選擇單節的視圖。 以下選項可用於檢視列:

| 操作元件 | 功能                                    |
|------|---------------------------------------|
| +    | <b>圖形</b><br>模擬與單節的畫面                 |
|      | <b>位置</b><br>參數(程式執行的位置值 · 若需要)和單節的畫面 |

### 11.4.1 描繪為輪廓畫面

模擬視窗顯示輪廓畫面。輪廓畫面幫助精準定位刀具或具備加工平面內的輪廓跟 隨。

輪廓畫面使用以下顏色(預設):

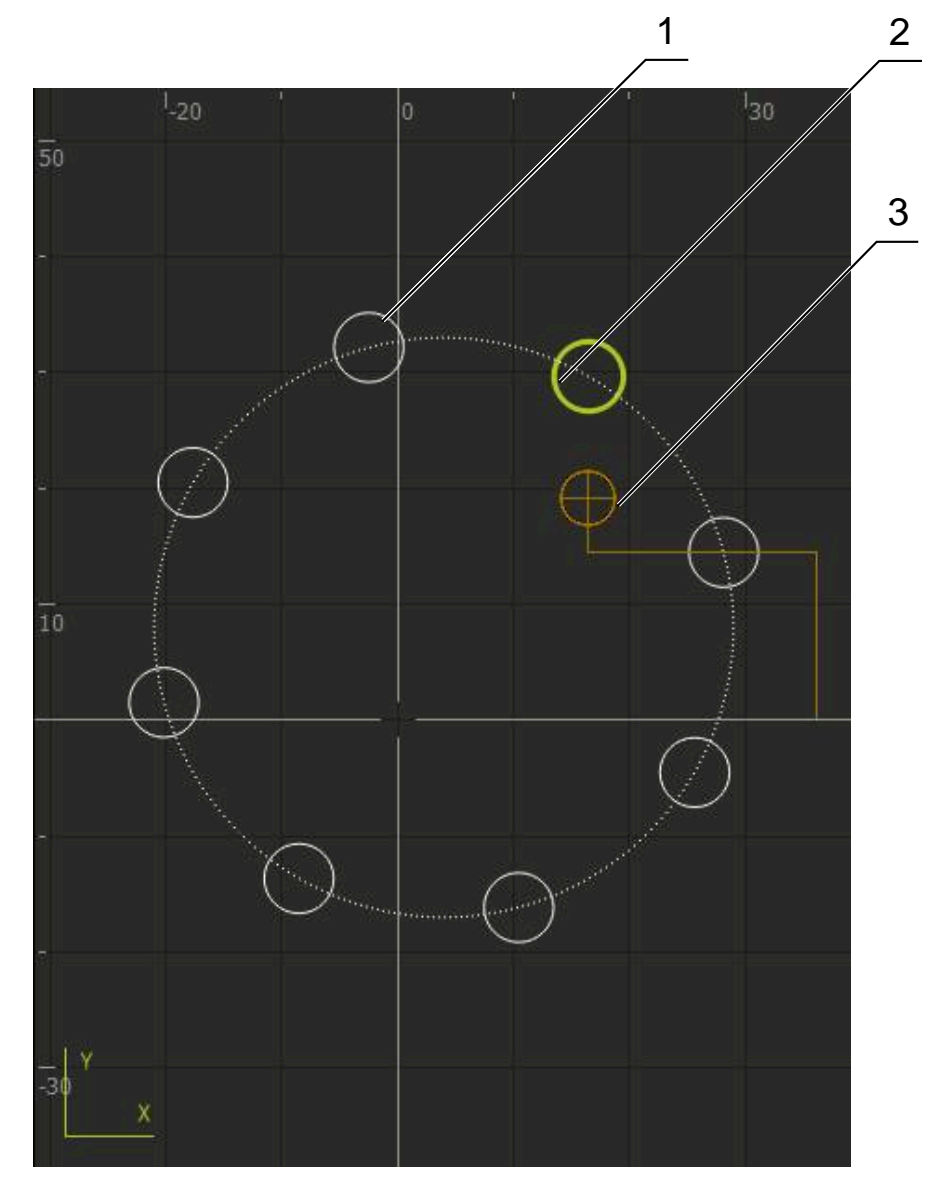

圖形 48: 模擬視窗含輪廓畫面

- 1 加工圖案(白色)
- 2 目前的單節或加工位置(綠色)
- 3 刀具輪廓、刀具位置以及刀具軌跡(橙色)

#### 啟動模擬視窗

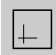

- ▶ 點擊圖形
- > 顯示目前選取單節的模擬視窗

11

# 11.5 使用定位輔助

在定位至下一個標稱位置期間,本產品利用顯示圖形定位輔助(「移動至原點」)來提 供幫助。在每個移動至原點的軸底下都顯示光學尺。圖形定位輔助為象徵量測點的 目標位置之小方塊。

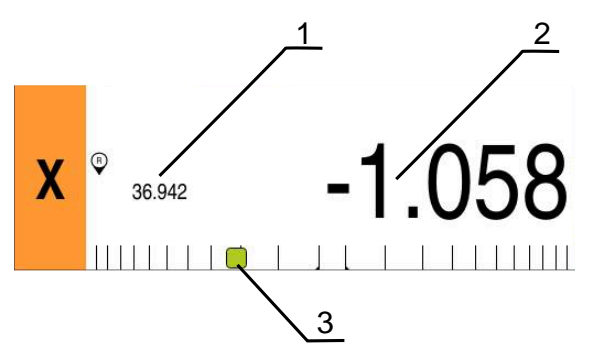

圖形 49: 位置的剩餘距離 畫面含圖形定位輔助

- **1** 實際值
- 2 剩餘距離
- 3 定位輔助

當刀具中心的目標位置位於標稱位置的±5mm範圍之內,則該定位輔助移動通過量 測光學尺。顏色也以下方式改變:

| 定位輔助的顯示 | 意義                  |
|---------|---------------------|
| 紅色      | 刀具中心的目標位置移動遠離該等標稱位置 |
| 綠色      | 刀具中心的目標位置朝向該等標稱位置移動 |

# 11.6 套用刻度係數

若針對一或多個軸啟動比例縮放係數,則在一單節執行期間將此比例縮放係數乘上 所儲存的標稱位置。如此可鏡射與比例縮放一單節。 您可在快速存取功能表內啟動比例縮放係數。 進一步資訊:"調整快速存取功能表的設定",74 頁次

### 範例:

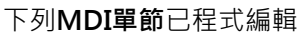

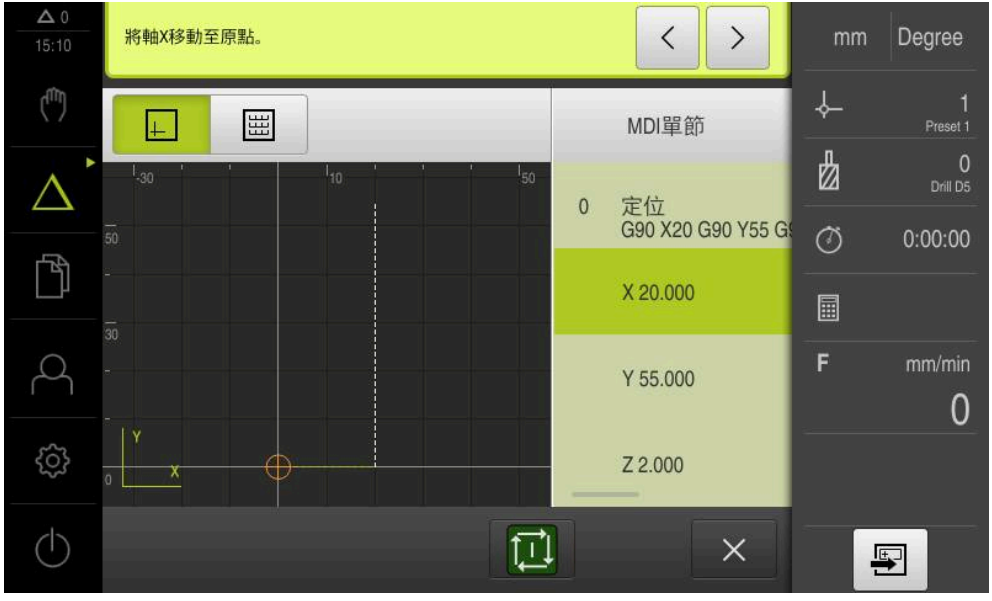

圖形 50: 範例-MDI單節

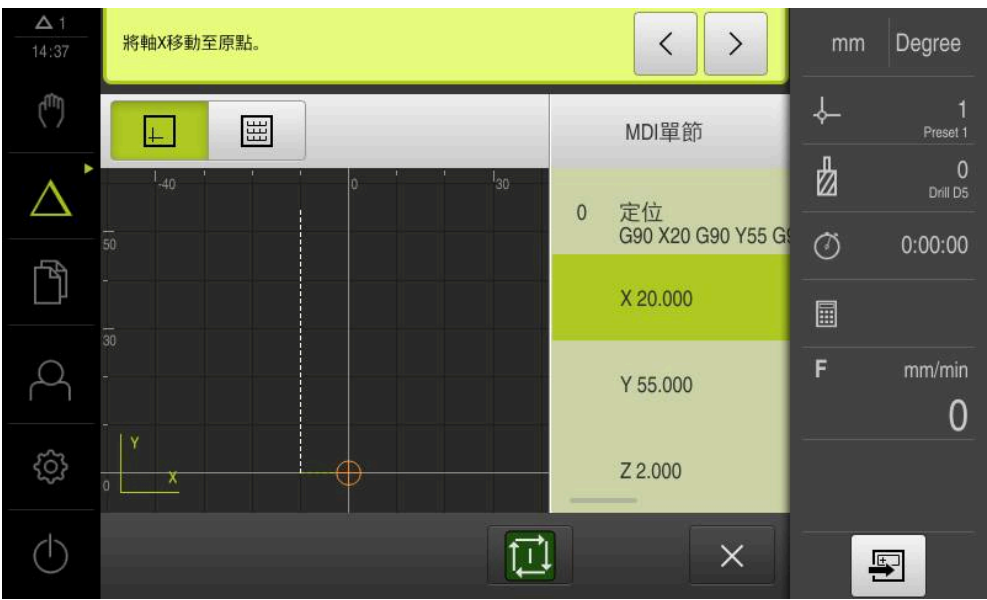

啟動--0.5的刻度係數用於X軸。因此將執行下列MDI單節

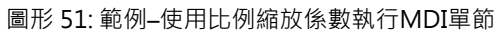

着用選取的刀具無法達到計算的尺寸,則放棄執行該單節。

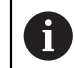

在一單節執行期間無法改變該比例縮放係數。
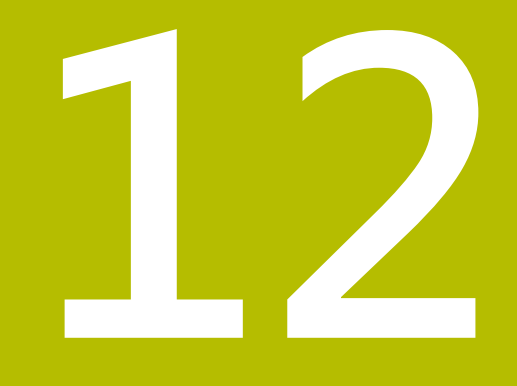

# 程式執行(軟體選項)

# 12.1 概述

本章節說明「程式執行」操作模式以及如何以此模式執行先前建立的程式。

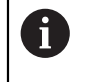

確定在執行底下說明的動作之前·已經閱讀並了解"基本操作"章節。 進一步資訊: "基本操作", 51 頁次

#### 簡短說明

在「程式執行」操作模式內·使用已經建立的程式來生產工件。在此操作模式內不可能變更程式,但是當執行程式時可在單一單節模式內檢查。

**進一步資訊:** "在單一單節模式內", 184 頁次

在程式執行期間,精靈會引導進行個別程式步驟。選配的模擬視窗可當成必須移動 的軸之圖形定位輔助。

#### 呼叫

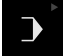

點擊主功能表內的程式執行

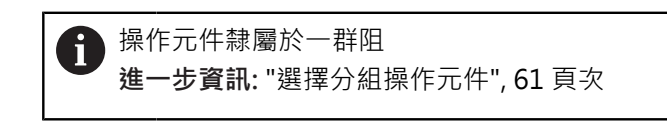

> 顯示用於程式執行的使用者介面

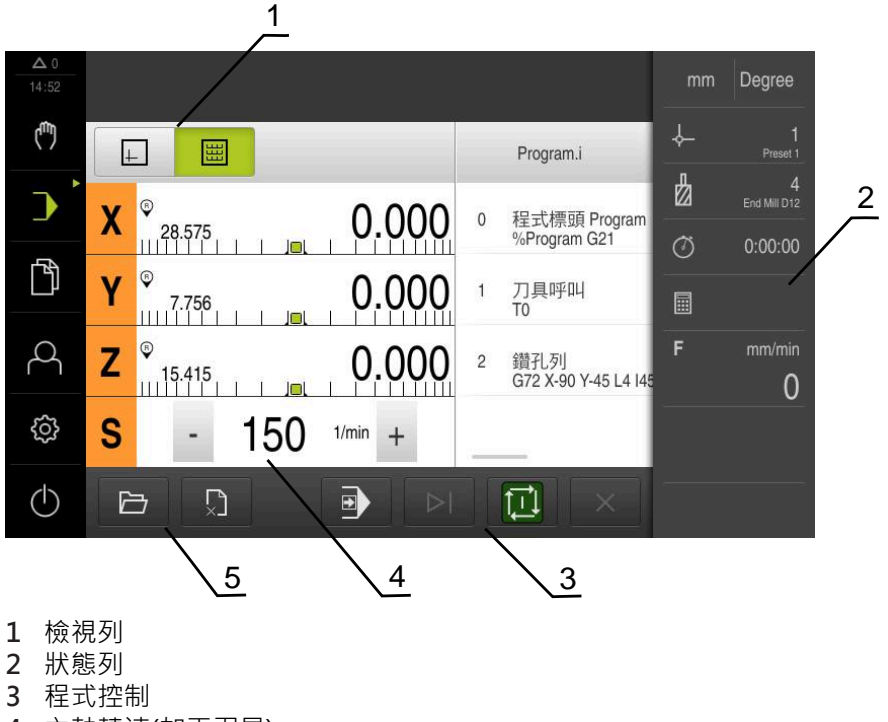

- 4 主軸轉速(加工刀具)
- 5 程式管理

# 12.2 使用程式

本產品顯示具有單節以及若合適時具有單節個別工作步驟的已載入程式。

若啟用信號不見了,則執行中的程式中止並且工具機的驅動系統停止。
 進一步資訊:工具機的製造商文件

### 需求:

- 已經夾住合適的工件與刀具
- 已載入\*.i檔案類型的程式
- 進一步資訊: "管理程式", 188 頁次

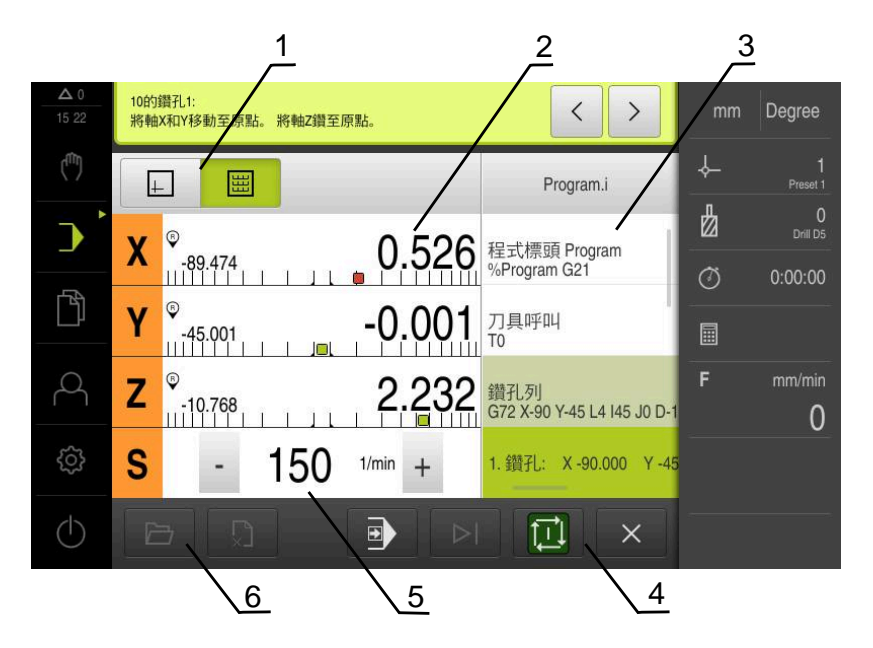

圖形 52: 程式執行操作模式內程式的範例

- **1** 檢視列
- 2 剩餘距離顯示
- 3 程式單節
- 4 程式控制
- 5 主軸轉速(加工刀具)
- 6 程式管理

# 12.2.1 執行程式

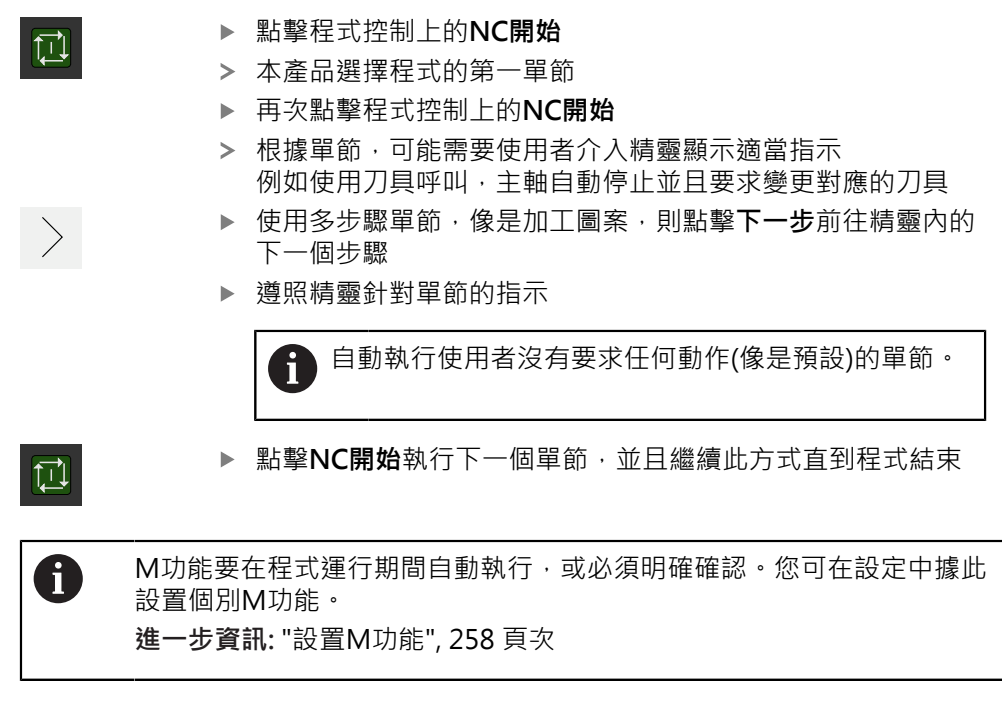

在單一單節模式內

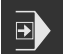

- ▶ 點擊程式控制上的**單一單節**來啟動單一單節模式
- > 當啟動單一單節模式時·程式在程式控制的每一單節之後停止 (這也包括使用者未要求任何動作的單節)

### 12.2.2 控制程式單節

若要前往特定單節,可逐一略過程式之內的單節,直到到達所要的單節。在程式內 不可能往回跳。

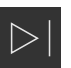

- ▶ 點擊程式控制上的下一個程式步驟
   > 已插入下一個單節

# 12.2.3 放棄程式執行

i

若發生錯誤或問題,可放棄執行程式。當放棄程式執行時,刀具位置以及主軸轉速 維持不變。

若目前的單節正在執行一移動動作,則無法放棄程式執行。

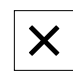

▶ 點擊程式管理內的**停止程式** 

> 已放棄程式執行

# 12.2.4 使用模擬視窗

在選擇性模擬視窗內可顯示所選擇單節的視圖。 以下選項可用於檢視列:

| 操作元件     | 功能                     |
|----------|------------------------|
| <u>+</u> | <b>圖形</b><br>模擬與單節的畫面  |
|          | <b>位置</b><br>位置值與單節的畫面 |

# 描繪為輪廓畫面

模擬視窗顯示輪廓畫面。輪廓畫面幫助精準定位刀具或具備加工平面內的輪廓跟 隨。

輪廓畫面使用以下顏色(預設):

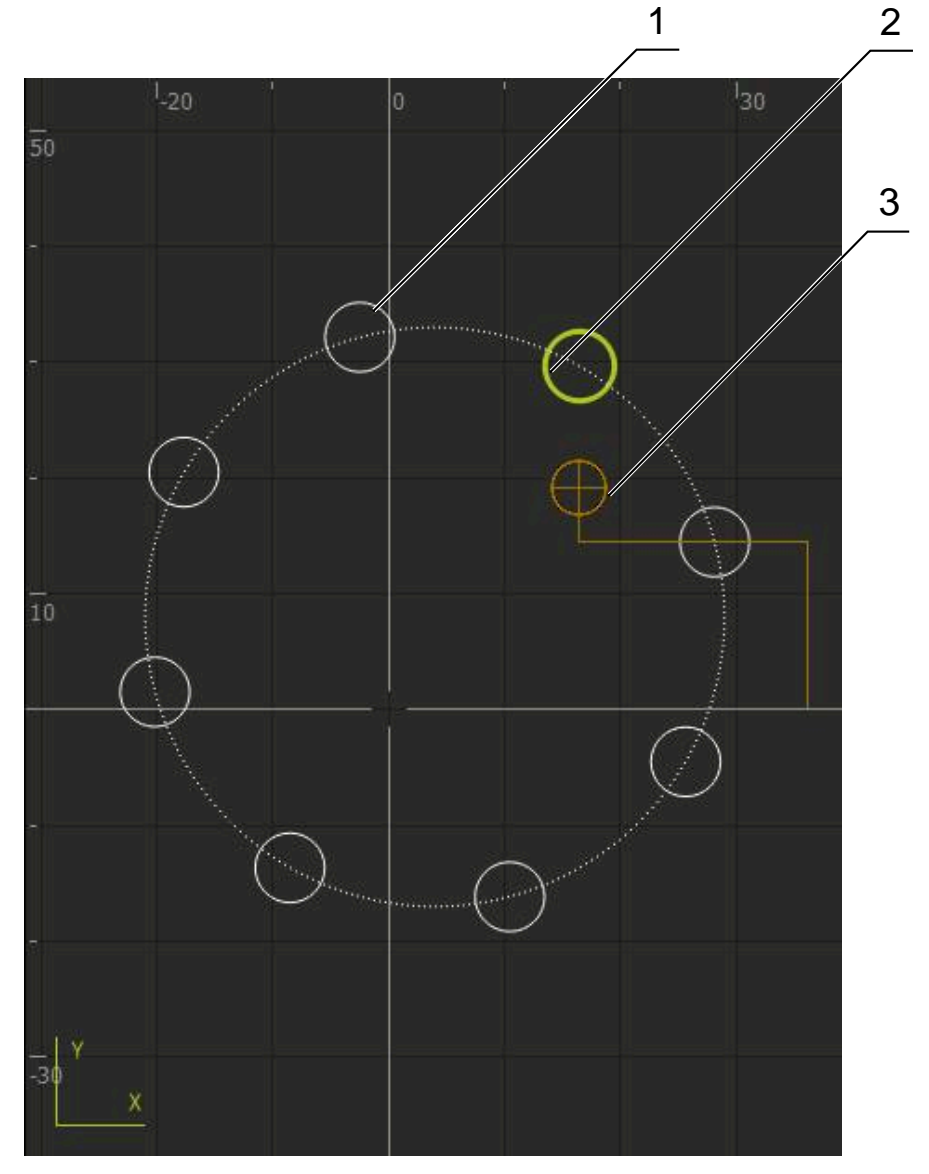

圖形 53: 模擬視窗含輪廓畫面

- 1 加工圖案(白色)
- 2 目前的單節或加工位置(綠色)
- 3 刀具輪廓、刀具位置以及刀具軌跡(橙色)

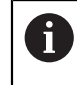

您可修改輪廓畫面內使用的顏色與線條寬度。 進一步資訊: "模擬視窗", 217 頁次

#### 啟動模擬視窗

|           |   | 若要切換至模擬視窗,請點擊 <b>圖形</b> |
|-----------|---|-------------------------|
| <u>+-</u> | > | 模擬視窗圖形描繪目前的單節           |
|           |   | 若要回到位置顯示,請點擊 <b>位置</b>  |

### 修改輪廓畫面

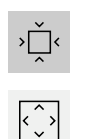

#### ▶ 點擊細部檢視

> 細節檢視顯示目前選取單節的刀具路徑以及可能的加工位置

▶ 點擊概述

> 概述顯示整個工件

### 12.2.5 套用刻度係數

若針對一或多個軸啟動比例縮放係數,則在一單節執行期間將此比例縮放係數乘上 所儲存的標稱位置。如此可鏡射與比例縮放一單節。 您可在快速存取功能表內啟動比例縮放係數。 進一步資訊:"調整快速存取功能表的設定",74 頁次

**f** 

若用選取的刀具無法達到計算的尺寸,則放棄執行該單節。

i

在一單節執行期間無法改變該比例縮放係數。

### 12.2.6 設定主軸轉速

i

以下資訊只適用於ID編號1089179-xx的單元。

根據已連線工具機的組態,可控制主軸轉速。

- ▶ 若要從主軸轉速畫面切換至輸入欄位(若需要),請向右拖曳該 畫面。
- > 顯示主軸轉速輸入欄位
- ▶ 點擊或長按+或-可將主軸轉速設定為所要的值
- 1250 12500 12500 12500 12500 12500 12500 12500 12500 12500
  - ▶ 點擊**主軸轉速**輸入欄位
  - ▶ 輸入所要的值
  - ▶ 使用RET確認輸入
  - > 本產品套用輸入的主軸轉速當成標稱值,並據此控制工具機的 主軸轉速
  - ▶ 若要回到主軸轉速畫面,請向左拖曳輸入欄位

A

若在**主軸轉速**輸入欄位內無輸入持續三秒,則裝置切換回目前主軸轉速 書面。

# 12.3 管理程式

若要執行程式,請開啟程式檔案,檔案必須為\*.i類型。

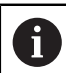

程式的預設儲存位置為Internal/Programs.

# 12.3.1 開啟程式

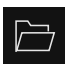

- ▶ 點擊程式管理內的**開啟程式**
- ▶ 在對話內選擇儲存位置,例如 Internal/Programs或USB大量 儲存裝置
- ▶ 點擊內含該檔案的資料夾
- ▶ 點擊檔案
- ▶ 點擊 **開啟**
- > 已載入選取的程式

# 12.3.2 關閉程式

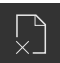

- ▶ 點擊程式管理內的**關閉程式**
- > 關閉開啟的程式

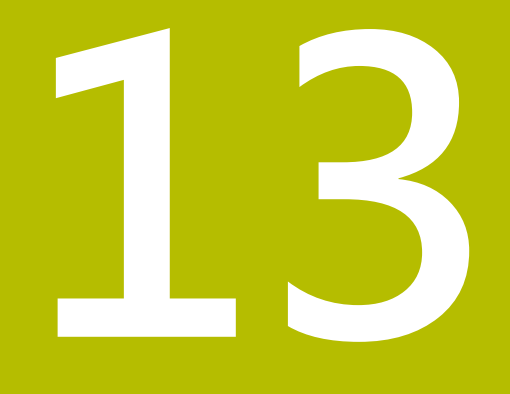

# 編寫(軟體選項)

#### 13.1 概述

本章節說明「編寫」操作模式以及如何以此模式建立新程式以及編輯現有程式。

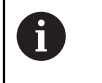

確定在執行底下說明的動作之前,已經閱讀並了解"基本操作"章節。 進一步資訊: "基本操作", 51 頁次

#### 簡短說明

本產品使用程式解決任務。通過定義許多單節,像是定位功能或加工功能,來建立 程式。然後一系列多個單節形成一個程式。您可在程式內最多儲存100個單節。

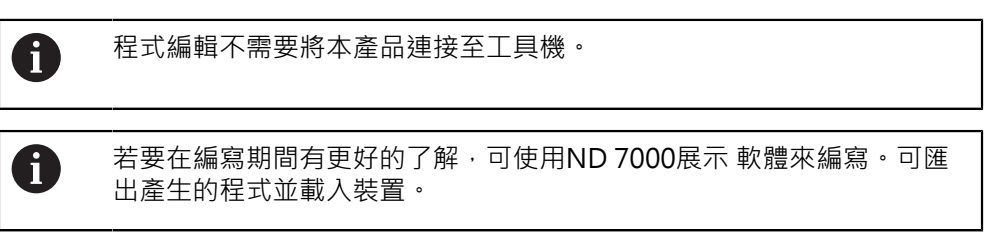

#### 呼叫

▶ 點擊主功能表內的**程式編輯** 

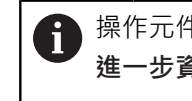

- 操作元件隸屬於一群阻 進一步資訊: "選擇分組操作元件", 61 頁次
- > 顯示用於程式編輯的使用者介面

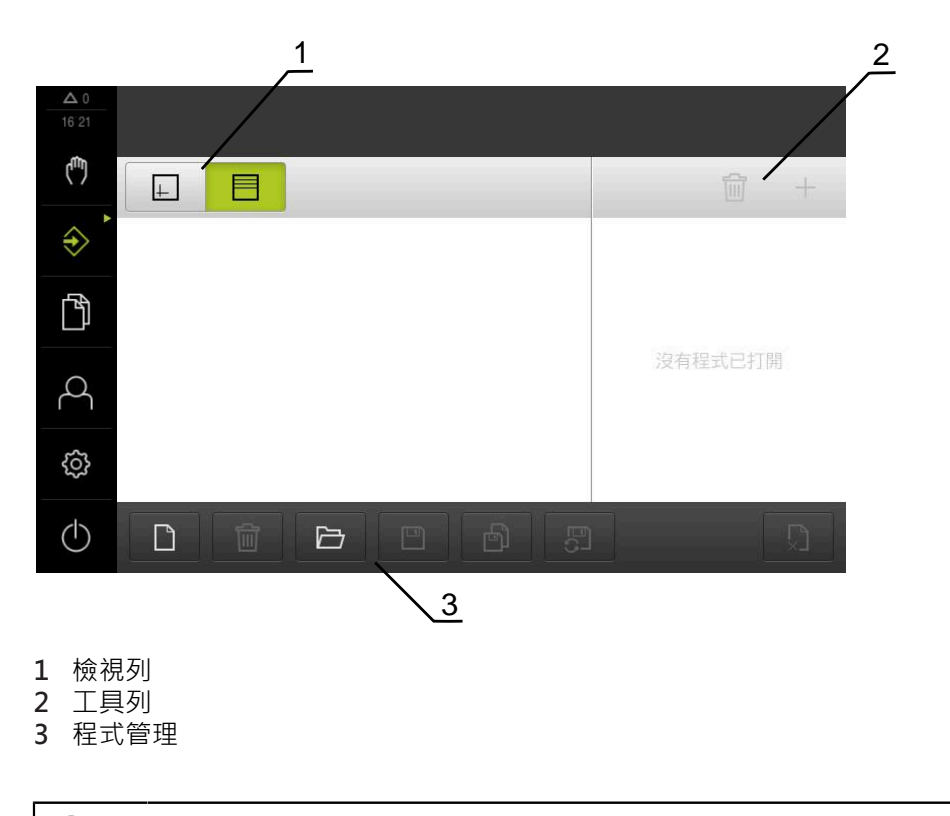

在程式編輯功能表內無法使用狀態列與選擇性OEM列。

i

# 13.2 單節類型

您可使用以下單節類型來程式編輯:

- 定位功能
- 變更座標系統(預設)
- 工具機功能
- 加工圖案

# 13.2.1 定位

您可手動定義定位用的位置值。根據已連線工具機的組態,可自動或手動將刀具移 動至這些位置。

以下為可使用的參數:

#### 定位 單節類型

| Parameter | 說明                  |
|-----------|---------------------|
| R0        | 刀徑補償關閉(預設設定)        |
| R+        | 正刀徑補償;移動路徑加上刀徑(外輪廓) |
| R-        | 負刀徑補償;移動路徑減去刀徑(內輪廓) |
| Ι         | 增量位置值·即位置值參照至實際位置   |
|           | 貫穿鑽孔不含規定的位置值        |

# 13.2.2 座標系統

若要變更座標系統,可從預設資料表中呼叫預設值。然後在呼叫之後就可使用選取 預設的座標系統。

進一步資訊: "定義預設", 157 頁次

### 工作座標單節

| 參數       | 說明            |
|----------|---------------|
| 工件原點號碼   | 來自預設資料表的ID    |
| $\equiv$ | 選配:來自預設資料表的選擇 |

# 13.2.3 工具機功能

您可呼叫工具機功能來加工工件。

可用的功能取決於已連線工具機的組態。以下為可使用的單節與參數:

| 單節類型 | 參數 / 說明                                                                           |
|------|-----------------------------------------------------------------------------------|
| 主軸轉速 | 刀具主軸的轉速                                                                           |
|      | 刀具的編號<br>選配:來自刀具表的選擇<br>進一步資訊:"選擇刀具",165 頁次<br>當刀具呼叫已執行·主軸自動停止並且要求使用者載入<br>對應的刀具。 |
| M功能  | M功能的編號<br>選配:來自功能表的選擇                                                             |

停止時間

加工步驟之間的時間間隔

# 13.2.4 加工圖案

您可定義許多加工圖案來加工複雜形狀。本產品從輸入的資料計算加工圖案的外型,並且選擇性顯示於模擬視窗中。

只有若Z軸垂直,才適用該加工模式。如果刀具軸不垂直,則加工模式中定義的值不 再適用。

| 6 |
|---|
|   |

### 定義加工圖案之前,必須

■ 在刀具表內定義合適的刀具

■ 選擇狀態列上的刀具

進一步資訊: "建立刀具表", 128 頁次

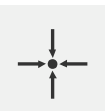

#### 實際位置

將目前的軸位置套用至許多單節類型的輸入欄位內

鑽孔 單節

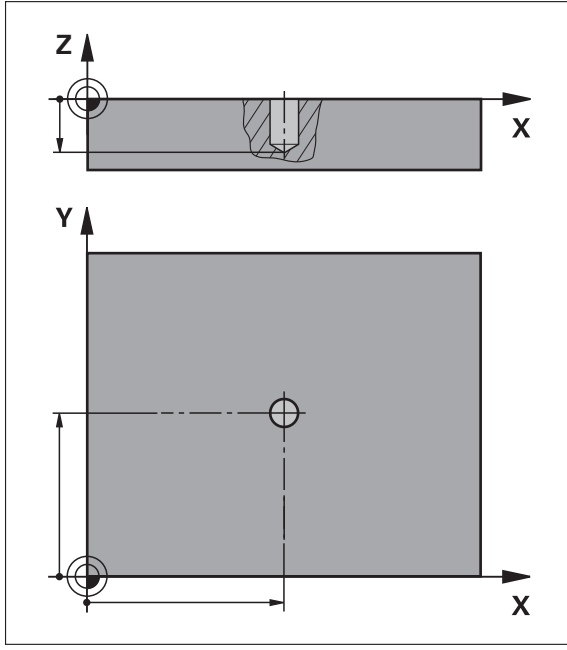

圖形 54: 鑽孔單節的示意圖

| 參數 | 說明          |
|----|-------------|
| х  | X平面內鑽孔的中心點  |
| Y  | Y平面內鑽孔的中心點  |
| 深度 | Z平面內鑽孔的目標深度 |
|    | 預設:貫穿鑽孔     |

栓孔圓形 單節

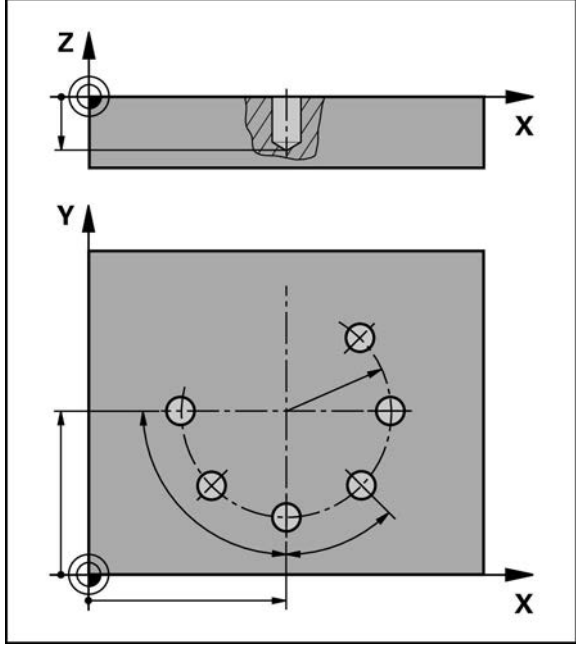

圖形 55: 栓孔圓形單節的圖解圖

| 參數         | 說明          |
|------------|-------------|
| 孔數         | 孔數          |
| 中心的X座標     | X平面內栓孔圓弧的中心 |
| 中心的Y座標     | Y平面內栓孔圓弧的中心 |
| 半徑         | 栓孔圓弧的半徑     |
| 開始角度       | 栓孔圓弧的第一鑽孔角度 |
| 步進角度       | 圓區段的角度      |
| $\bigcirc$ | 預設:栓孔圓形     |
|            | 7平面內鑽孔的目標深度 |

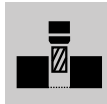

Z平面內鎖孔的白標深度 預設:貫穿鑽孔

鑽孔列 單節

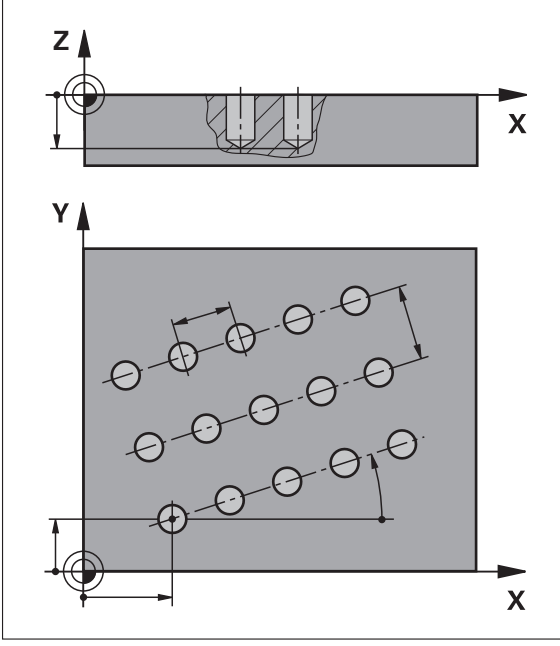

圖形 56: 孔單節列的圖解圖

| 參數      | 說明             |
|---------|----------------|
| 第一孔的X座標 | X平面內線性孔圖案的第一鑽孔 |
| 第一孔的Y座標 | Y平面內線性孔圖案的第一鑽孔 |
| 每列之孔數   | 每列的孔數          |
| 孔距      | 個別孔列之間的間隔或偏移   |
| 角度      | 孔列的旋轉角度        |
|         | Z平面內鑽孔的目標深度    |
|         | 預設:貫穿鑽孔        |

| 列數   | 線性孔圖案內的孔列數 |
|------|------------|
| 列距   | 個別孔列之間的間隔  |
| 檔案模式 | 鑽孔分佈       |
| **** | ■ 所有鑽孔     |
|      | ■ 顕九栄      |

# 矩形袋槽 單節

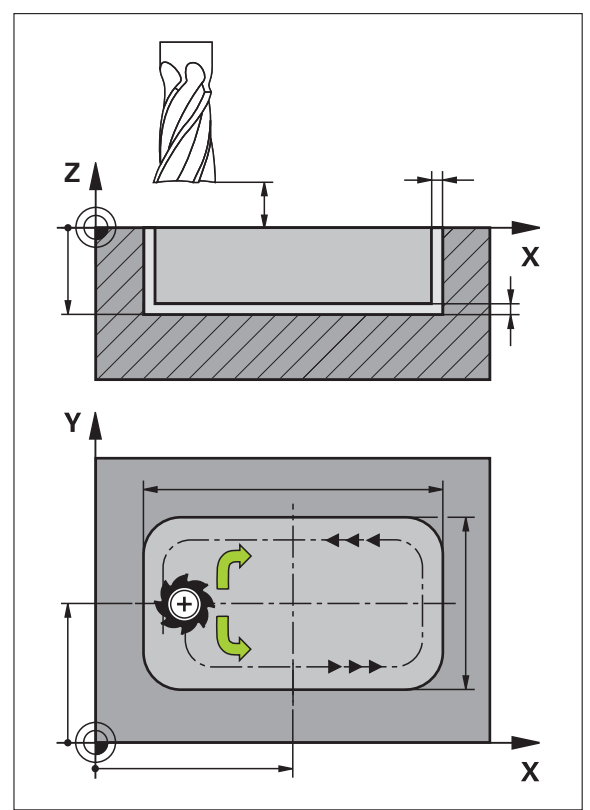

# 圖形 57: 矩形袋槽單節的圖解圖

| 參數                     | 說明                                                 |
|------------------------|----------------------------------------------------|
| Type of machining      | 要用來建立矩形口袋的加工類型:<br>■ 完整表面加工(粗銑與精銑)<br>■ 粗銑<br>■ 精銑 |
| 淨空高度                   | 工件之上的Z平面·其諸允許刀具以最高速度移<br>動                         |
| 深度<br>■<br>■<br>■<br>■ | 在刀具軸內銑削的目標深度<br>預設:貫穿鑽孔                            |
| 中心的X座標                 | X平面內矩形袋槽的中心                                        |
| 中心的Y座標                 | Y平面內矩形袋槽的中心                                        |
| X上的邊長                  | X軸方向內矩形袋槽的長度                                       |
| Y上的邊長                  | Y軸方向內矩形袋槽的長度                                       |
| <sup>続轉方向</sup>        | 矩形袋槽粗銑的方向(順時鐘或逆時鐘)<br>預設:逆時鐘                       |
| 精銑裕留量                  | 留在矩形袋槽四周並且將在最後通過時移除的<br>材料量                        |

#### 參數

#### 說明

**Path overlap** 0.0001 x R ...1.4100 x R 路徑重疊係數是清除工作平面時,刀具在之前 直接銑削路徑中重疊之值 預設值:0.5

當在MDI以及程式執行操作模式內加工矩形袋槽時,適用以下事項:

- 以快速移動靠近淨空高度上的開始位置
- 若已定義目標深度,則在加工操作結束時定位在**淨空高度**上

#### 矩形口袋的加工類型

您可在三種加工類型之間選擇:

- 完整表面加工
- 粗銑
- 精銑

#### 完整表面加工(粗銑與精銑)

| <br>- |   |   | - |   |
|-------|---|---|---|---|
|       | - | - | - | - |
|       |   |   | - |   |
|       |   |   |   |   |
|       |   |   |   |   |
|       |   |   |   |   |
|       |   |   |   |   |
|       |   |   |   |   |

■ 在每一平面中·粗銑執行至輸入的**精銑裕留量** 

■ **精銑裕留量**用來當成精銑目標輪廓的基礎 矩形口袋加工如下:

- 平面的粗銑與精銑1
- 平面的粗銑與精銑2 ... n + 底面精銑

粗銑

|     |  | - |
|-----|--|---|
| in. |  |   |
| in. |  |   |
|     |  |   |
| ×.  |  |   |

在每一平面中,粗銑執行至輸入的精銑裕留量和底面之精銑 裕留量

精銑

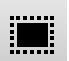

- **精銑裕留量**用來當成精銑目標輪廓的基礎
- 在最終精銑執行中,將矩形口袋的底面精銑至目標深度

# 13.3 建立程式

程式總是由一程式標題以及一系列單節所構成。您可定義許多單節類型、編輯相關 單節參數以及從程式刪除個別單節。

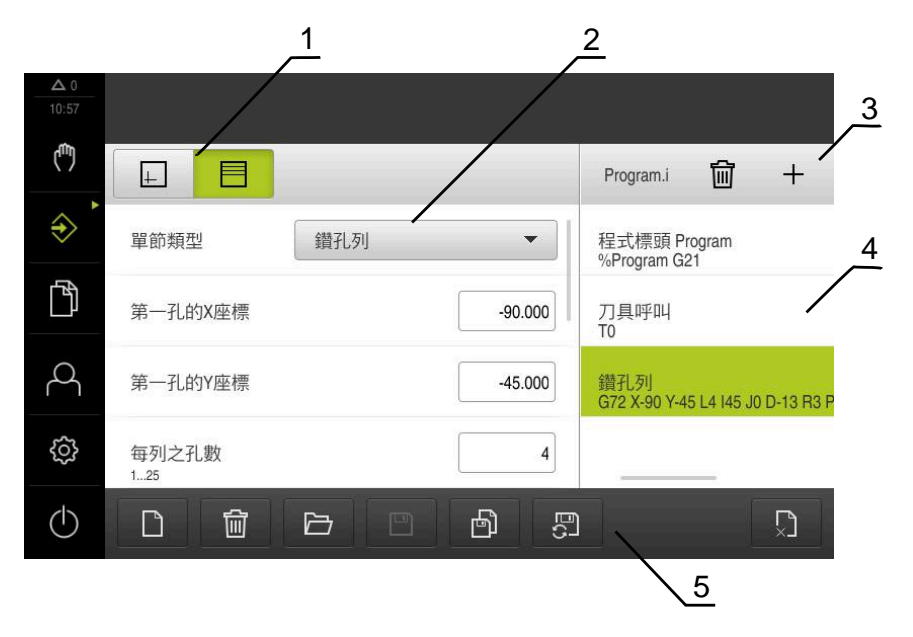

圖形 58: 程式編輯操作模式內程式的範例

- **1** 檢視列
- 2 單節參數
- **3** 工具列
- 4 程式單節
- 5 程式管理

#### 13.3.1 程式編輯支援

本產品提供以下功能幫助建立程式:

- 當新增單節時,精靈顯示所選單節類型需要的參數之資訊。
- 若單節內含錯誤或未定義的參數,則在清單內會以紅色類型顯示。
- 若發生問題,精靈顯示程式內含不完整的程式單節。訊息,您可敲擊方向鍵在程 式單節之間切換。
- 選配的模擬視窗顯示目前單節的視圖。 進一步資訊:"使用模擬視窗", 177 頁次

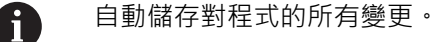

- ▶ 點擊程式管理內的**自動儲存程式**
- > 所有變更將立刻自動儲存

### 13.3.2 建立程式標題

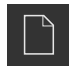

- ▶ 點擊程式管理內的**建立新程式**
- ► 在對話中·選擇要儲存程式的儲存位置·例如 Internal/Programs
- ▶ 輸入程式的名稱
- ▶ 使用RET確認輸入
- ▶ 點擊**建立**
- > 已建立內含程式標頭開始單節的新程式
- > 程式名稱已經顯示在工具列上
- ▶ 在名稱欄位內輸入獨一的名稱
- ▶ 使用RET確認輸入
- ▶ 若需要,使用滑動開關變更量測單位

### 13.3.3 新增單節

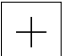

- ▶ 點擊工具列上的**新增單節**
- > 新單節會插入目前位置之下
- ▶ 從**單節類型**下拉式清單中選擇所要的單節類型
- ▶ 根據單節類型,定義相關參數 進一步資訊:"單節類型",191 頁次
- ▶ 使用**RET**確認每個輸入
- > 若已啟動模擬視窗,則可看見目前的單節

#### 13.3.4 刪除單節

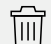

- ▶ 點擊工具列上的刪除
- > 程式內含的單節會標示刪除符號
- ▶ 點擊程式內要刪除的單節之刪除符號
- > 選取的單節從程式刪除
- ▶ 再次點擊工具列上的**刪除**

#### 13.3.5 儲存程式

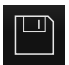

- ▶ 點擊程式管理內的儲存程式
- > 程式已儲存

# 13.4 使用模擬視窗

模擬視窗將選取單節視覺化。您也可使用模擬視窗來逐一檢查已建立的程式。 以下選項可用於檢視列:

| 控制器      | 功能                     |
|----------|------------------------|
| <u>+</u> | <b>圖形</b><br>模擬與單節的畫面  |
|          | <b>位置</b><br>位置值與單節的畫面 |

# 13.4.1 描繪為輪廓畫面

模擬視窗顯示輪廓畫面。輪廓畫面幫助精準定位刀具或具備加工平面內的輪廓跟 隨。

輪廓畫面使用以下顏色(預設):

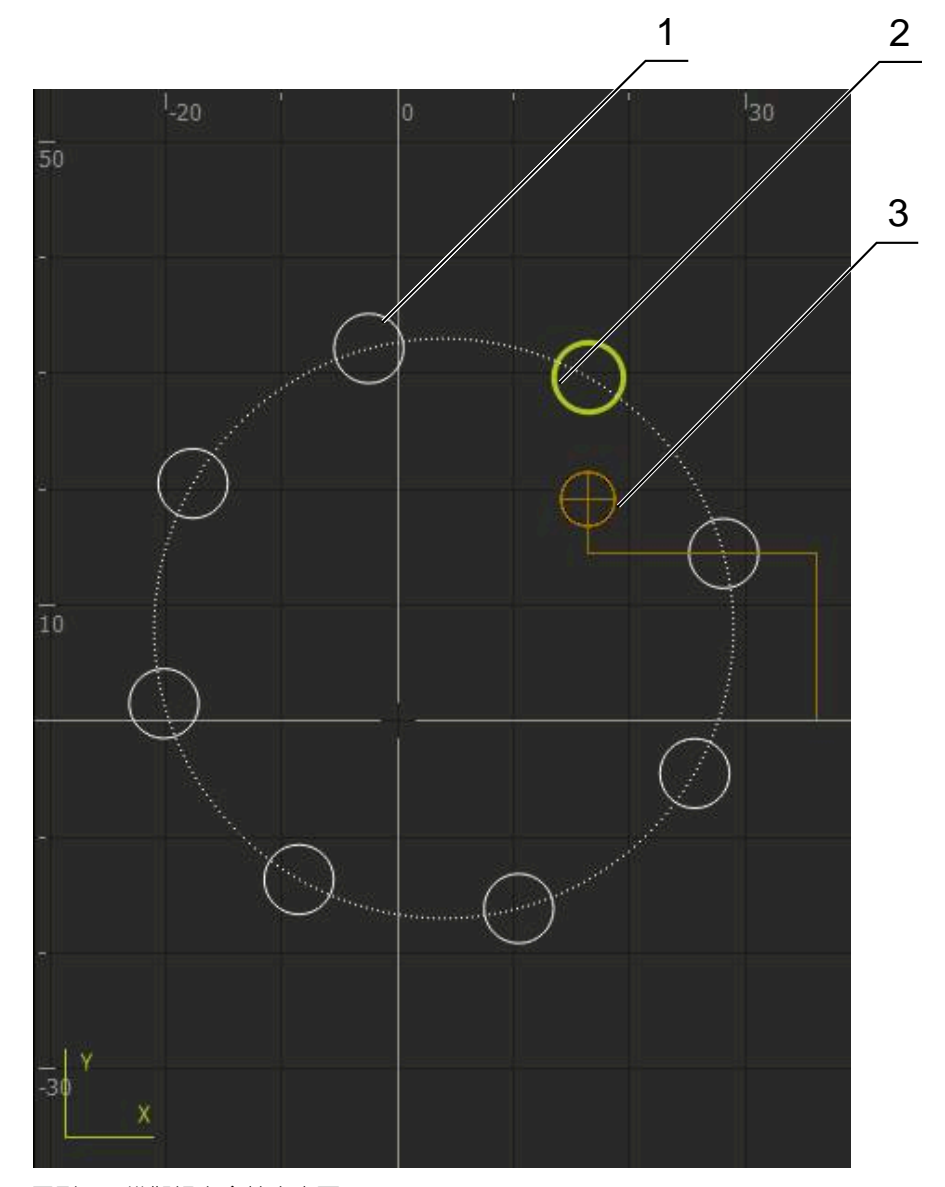

圖形 59: 模擬視窗含輪廓畫面

- 1 加工圖案(白色)
- 2 目前的單節或加工位置(綠色)
- 3 刀具輪廓、刀具位置以及刀具軌跡(橙色)

# 13.4.2 啟動模擬視窗

|   | 點擊圖形                  |
|---|-----------------------|
| > | 顯示已反白單節的模擬視窗          |
|   | 若要離開模擬視窗 · 請點擊檢視列內的位置 |
| > | 顯示參數畫面                |

# 13.4.3 檢查模擬視窗內的程式

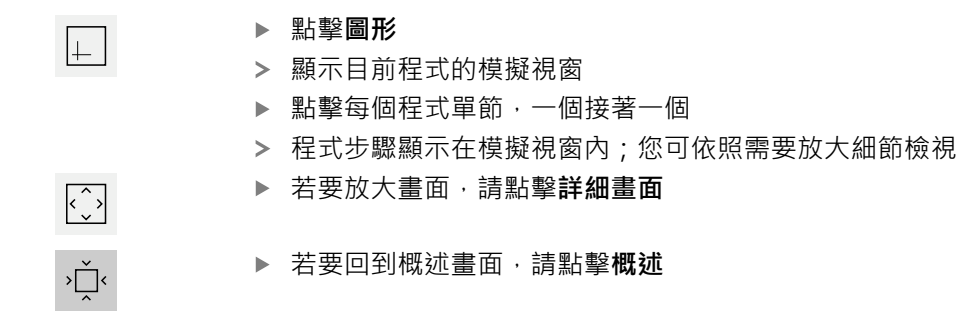

# 13.5 管理程式

在已經建立程式之後,可儲存供自動程式執行或後續編輯。

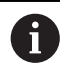

程式的預設儲存位置為Internal/Programs.

# 13.5.1 開啟程式

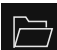

- ▶ 點擊程式管理內的**開啟程式** 
  - ▶ 在對話內選擇儲存位置 · 例如 Internal/Programs或USB大量 儲存裝置
  - ▶ 點擊內含該檔案的資料夾
  - ▶ 點擊檔案
  - ▶ 點擊開啟
  - > 已載入選取的程式

# 13.5.2 關閉程式

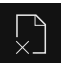

- ▶ 點擊程式管理內的**關閉程式**
- > 關閉開啟的程式

### 13.5.3 儲存程式

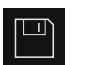

- ▶ 點擊程式管理內的儲存程式
- > 程式已儲存

# 13.5.4 以新名稱儲存程式

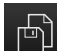

- ▶ 點擊程式管理內的**另存程式**
- ▶ 在對話中,選擇其中要儲存程式的儲存位置,例如 Internal/Programs或USB大量儲存裝置
- ▶ 輸入程式的名稱
- ▶ 使用RET確認輸入
- ▶ 點擊 另存新檔
- > 程式已儲存
- > 程式名稱已經顯示在工具列上

# 13.5.5 自動儲存程式

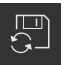

▶ 點擊程式管理內的**自動儲存程式** 

> 對程式的所有變更都將立刻自動儲存

### 13.5.6 刪除程式

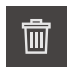

- ▶ 點擊程式管理內的**刪除程式**
- ▶ 點擊刪除選擇
- ▶ 點擊**確定** 來確認刪除
- > 程式已刪除

# 13.6 執行程式單節

您可對程式的任何單節進行稍後變更。若要將變更套用至程式,則需要在已經變更 之後再次儲存程式。

#### 編輯程式單節

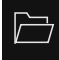

- ▶ 點擊程式管理內的**開啟程式**
- ▶ 在對話內選擇儲存位置,例如Internal/Programs
- ▶ 點擊內含該檔案的資料夾
- ▶ 點擊檔案
- ▶ 點擊**開啟**
- > 已載入選取的程式
- ▶ 點擊所要的單節
- > 已顯示選取單節的參數
- ▶ 根據單節類型,編輯相關參數
- ▶ 使用RET確認每個輸入
- ▶ 點擊程式管理內的儲存程式

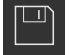

> 已儲存已編輯的程式

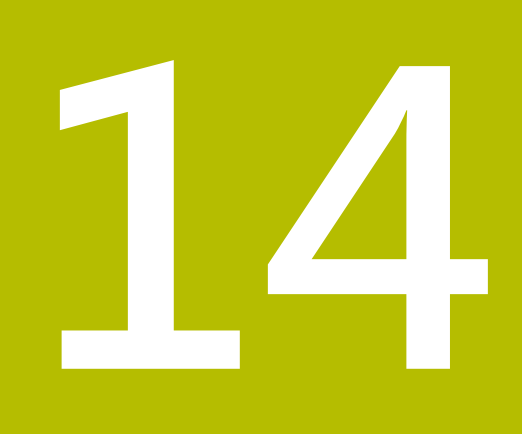

檔案管理

# 14.1 概述

本章節說明檔案管理功能表及其功能。

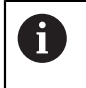

確定在執行底下說明的動作之前,已經閱讀並了解"基本操作"章節。 進一步資訊: "基本操作", 51 頁次

### 簡短說明

檔案管理功能表顯示儲存在本產品記憶體內檔案的總覽。 任何已連接的USB大量儲存裝置(FAT32格式)或可用的網路磁碟機都會顯示在儲存位 置清單內。USB大量儲存裝置和網路磁碟機會用其名稱或磁碟機代碼來顯示。

#### 呼叫

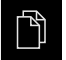

▶ 點擊主功能表內的**檔案管理** 

> 顯示檔案管理使用者介面

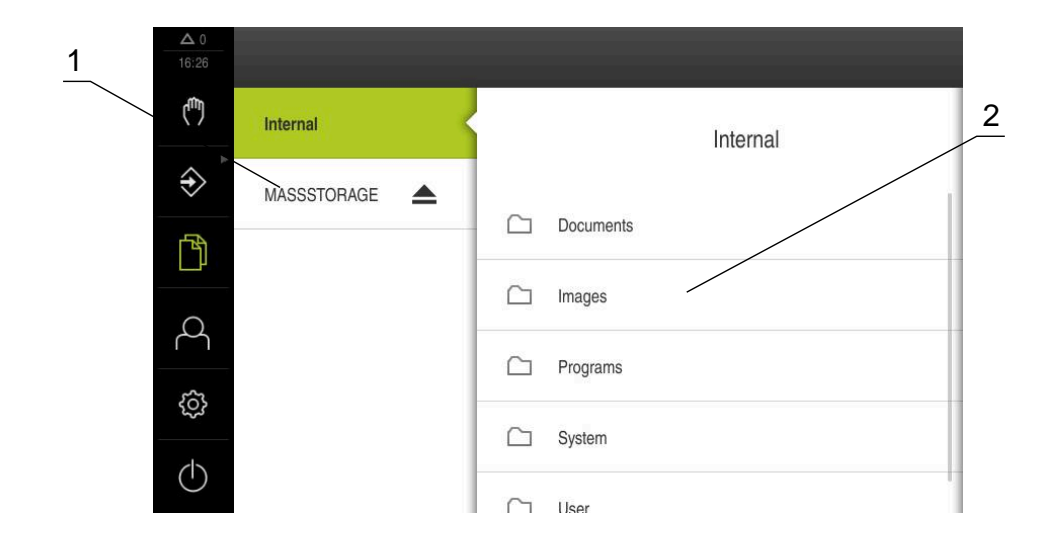

圖形 60: 檔案管理功能表

1 可用的儲存位置清單

2 所選儲存位置內的資料夾清單

# 14.2 檔案類型

在檔案管理功能表內,可編輯以下檔案類型:

| 類型                    | 使用   | 管理           | 檢視 | 開啟 | 列印           |
|-----------------------|------|--------------|----|----|--------------|
| *.i                   | 程式   | $\checkmark$ | _  | -  | -            |
| *.mcc                 | 組態檔  | $\checkmark$ | _  | _  | _            |
| *.dro                 | 韌體檔案 | $\checkmark$ | _  | _  | _            |
| *.svg, *.ppm          | 影像檔  | $\checkmark$ | _  | _  | _            |
| *.jpg \ *.png \ *.bmp | 影像檔  | $\checkmark$ | 1  | _  | _            |
| *.CSV                 | 文字檔案 | $\checkmark$ | _  | _  | _            |
| *.txt, *.log, *.xml   | 文字檔案 | √            | 1  | _  | _            |
| *.pdf                 | PDF檔 | ✓            | 1  | -  | $\checkmark$ |

# 14.3 管理資料夾與檔案

### 資料夾結構

在檔案管理功能表內, Internal儲存位置內的檔案會儲存在以下資料夾內:

| 資料夾       | 應用                                  |
|-----------|-------------------------------------|
| Documents | 文件檔案                                |
| Images    | 的影像檔案                               |
| Oem       | 設置OEM列的檔案<br>(只有 <b>OEM</b> 使用者看得見) |
| System    | 聲音檔與系統檔                             |
| User      | 使用者資料                               |

#### 建立新資料夾

- ▶ 將其中要建立新資料夾的資料夾圖示拖曳到右邊
- > 顯示操作元件

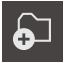

#### ▶ 點擊建立新資料夾

- ▶ 點擊對話內的輸入欄位,並輸入新資料夾的名稱
- ▶ 使用RET確認輸入
- ▶ 點擊確定
- > 已建立新資料夾

#### 移動資料夾

- ▶ 將要移動的資料夾圖示拖曳到右邊
- > 顯示操作元件▶ 點擊移動到
- ▶ 在對話中,選擇該資料夾所要移動至的資料夾
- ▶ 點擊**選擇**
- > 已移動資料夾

#### 複製資料夾

將要複製的資料夾圖示拖曳到右邊

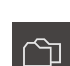

> 顯示操作元件 ▶ 點擊複製到

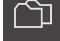

- ▶ 在對話中,選擇要複製資料夾的資料夾
- ▶ 點擊選擇
- > 已複製資料夾

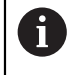

若將資料夾複製到其所在的資料夾,則複製的資料夾名稱會加上後綴 「\_1」 °

重新命名資料夾

- ▶ 將要重新命名的資料夾圖示拖曳到右邊
- > 顯示操作元件

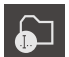

- ▶ 點擊重新命名資料夾
- ▶ 點擊對話內的輸入欄位,並輸入新資料夾的名稱
- ▶ 使用**RET**確認輸入
- ▶ 點擊**確定**
- > 已重新命名資料夾

移動檔案

- ▶ 將要移動的檔案圖示拖曳到右邊
- > 顯示操作元件
- ▶ 點擊移動到
- ▶ 在對話中,選擇該檔案所要移動至的資料夾
- ▶ 點擊選擇
- > 已移動檔案

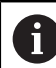

5

如果將檔案移到包含相同名稱檔案的資料夾中,則會覆蓋該檔案。

複製檔案

▶ 將要複製的檔案圖示拖曳到右邊

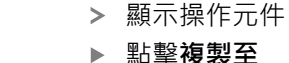

- ▶ 點擊複製至
- ▶ 在對話中,選擇該檔案所要複製至的資料夾
- ▶ 點擊選擇
- > 已複製檔案

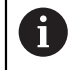

ſĴ

若將檔案複製到其所在的資料夾,則複製的檔案名稱會加上字尾 「\_1」 °

HEIDENHAIN | ND 7000 | 操作手冊銑削 | 07/2021

重新命名檔案

▶ 將要重新命名的檔案圖示拖曳到右邊

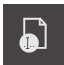

- ▶ 點擊重新命名檔案
- ▶ 點擊對話內的輸入欄位,並輸入新檔案的名稱
- ▶ 使用RET確認輸入

> 顯示操作元件

- ▶ 點擊**確定**
- > 已重新命名檔案

#### 刪除資料夾或檔案

刪除的資料夾與檔案將永久刪除並且無法復原。若刪除資料夾,該資料夾內含的所 有子資料夾和檔案也會一併刪除。

- ▶ 將要刪除的資料夾或檔案圖示拖曳到右邊
- > 顯示操作元件
- ▶ 點擊**刪除選擇**
- ▶ 點擊**刪除**
- > 已刪除資料夾或檔案
- 14.4 檢視檔案

俞

檢視檔案

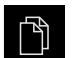

- ▶ 點擊主功能表內的**檔案管理**
- ▶ 導覽至所要檔案的儲存位置
- ▶ 點擊檔案
- > 顯示預覽影像(只有PDF和影像檔案)以及有關該檔案的資訊

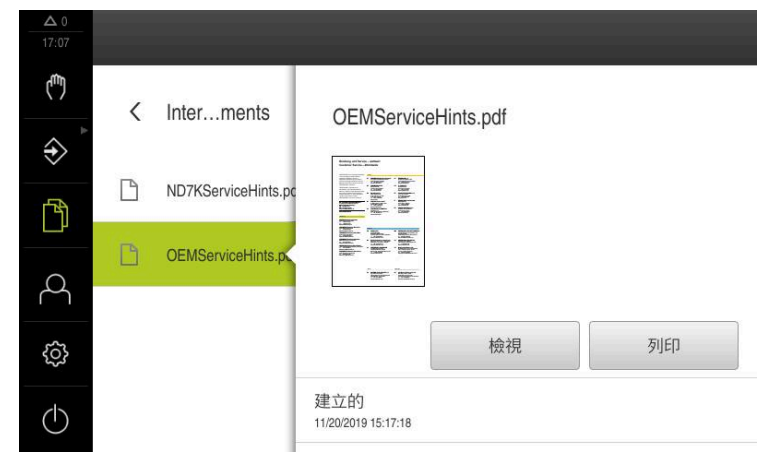

圖形 61: 檔案管理功能表含預覽影像與檔案資訊

- ▶ 點擊檢視
- > 顯示檔案內容
- ▶ 點擊**關閉**來關閉檢視

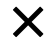

# 14.5 匯出檔案

可將檔案匯出至外部USB大量儲存裝置(FAT32格式)或網路磁碟機。您可複製或移動 檔案:

- 若複製檔案,則檔案的複製品仍舊在本產品內
- 若移動檔案,則本產品內的檔案將刪除

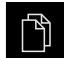

- ▶ 點擊主功能表內的**檔案管理**
- ▶ 在Internal儲存位置內,導覽至要匯出的檔案
- ▶ 將檔案的圖示拖曳到右邊
- > 顯示操作元件

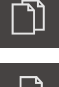

- ▶ 若要複製檔案,請點擊**複製檔案**
- **5**
- ▶ 若要移動檔案,請點擊移動檔案
- ▶ 在對話中·選擇要匯出檔案的儲存位置
- ▶ 點擊**選擇**
- > 資料已匯出至USB大量儲存裝置或網路磁碟機

#### 安全移除USB大量儲存裝置

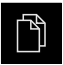

- ▶ 點擊主功能表內的**檔案管理**
- ▶ 導覽至儲存位置清單
- ▶ 點擊安全移除
  - > 顯示"安全地移除%1"訊息
  - ▶ 中斷連接USB大量儲存裝置

# 14.6 匯入檔案

可從USB大量儲存裝置(FAT32格式)或網路磁碟機匯入檔案至本產品。您可複製或移動檔案:

- 若複製檔案·檔案的複製品將留在USB大量儲存裝置或網路磁碟機上
- 若移動檔案,檔案將從USB大量儲存裝置或網路磁碟機刪除

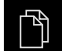

- ▶ 點擊主功能表內的**檔案管理** 
  - ▶ 在USB大量儲存裝置或網路磁碟機上,導覽至要匯入的檔案
  - ▶ 將檔案的圖示拖曳到右邊

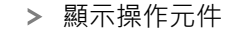

▶ 若要複製檔案 · 請點擊複製檔案

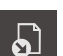

ſ٦)

- ▶ 若要移動檔案,請點擊移動檔案
- ▶ 在對話中,選擇要儲存檔案的儲存位置
- ▶ 點擊**選擇**
- > 檔案已儲存在本產品內

14

### 安全移除USB大量儲存裝置

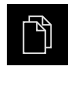

- ▶ 點擊主功能表內的**檔案管理**
- ▶ 導覽至儲存位置清單
- ▶ 點擊安全移除>> 顯示"安全地移除%1"訊息
- ▶ 中斷連接USB大量儲存裝置

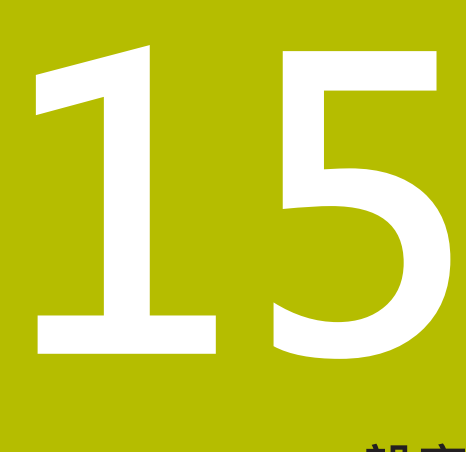

設定

# 15.1 概述

本章節說明本產品的設定選項以及相關設定參數。 調機和產品設定的基本設定選項以及設定參數都描繪於個別章節內: 進一步資訊: "調機", 81 頁次 進一步資訊: "設定", 117 頁次

短暫說明

6

根據登入本產品的使用者類型,可編輯或變更(編輯權限)設定與設定參數。 若登入本產品的使用者沒有設定或設定參數的編輯權限,則設定或設定

右登入本產品的使用者沒有設定或設定參數的編輯權限,則設定或設 參數會變成灰色並且不能打開或編輯。

0

根據本產品上已經啟動的軟體選項,許多設定與設定參數可用於設定功 能表。 例如若本單元內並未啟動,則此本產品上不會顯示軟體選項所需的設定 參數。

| 功能   | 說明               |
|------|------------------|
| 一般資訊 | 一般設定與資訊          |
| 感測器  | 感測器與感測器專屬功能的組態   |
| 介面   | 介面與網路磁碟機的組態      |
| 使用者  | 使用者的組態           |
| 軸    | 已連接的編碼器與錯誤補償之組態  |
| 服務   | 軟體選項的組態、服務功能以及資訊 |

啟動

{}}

▶ 點擊主功能表內的**設定** 

# 15.2 一般資訊

本章節說明設置操作與顯示以及。

### 15.2.1 裝置資訊

### 路徑: 設定 ▶ 一般資訊 ▶ 裝置資訊

顯示有關軟體基本資訊的概述。

| 參數            | 顯示資訊                    |
|---------------|-------------------------|
| 產品名稱          | 本產品的產品名稱                |
| 文件編號          | 本單元的ID號碼                |
| 序號            | 本產品的序號                  |
| 韌體版本          | 韌體的版本編號                 |
| 韌體建立開啟        | 韌體建立日期                  |
| 最新韌體更新開啟      | 最近韌體更新日期                |
| 可用的記憶體空間      | 內部儲存位置Internal內可用的記憶體空間 |
| 可用的工作記憶體(RAM) | 系統尚可用的RAM               |
| 開始的單元數量       | 本產品使用目前韌體的啟動次數          |
| 操作時間          | 本產品使用目前韌體的操作時間          |

# 15.2.2 螢幕與觸控螢幕

#### 路徑: 設定 ▶ 一般資訊 ▶ 螢幕與觸控螢幕

| 參數     | 解釋                                                                                                    |
|--------|----------------------------------------------------------------------------------------------------|
| 亮度     | 螢幕亮度<br>■ 設定範圍: <b>1%…100%</b><br>■ 預設值: <b>85%</b>                                                                                       |
| 省電模式逾時 | <ul> <li>已啟動等待省電模式的時間</li> <li>■ 設定範圍:0120分鐘</li> <li>若該值設定為0·則關閉省電模式</li> <li>■ 預設值:30分鐘</li> </ul>                                      |
| 離開節能模式 | <ul> <li>需要動作來重新啟動螢幕</li> <li>點一下並拖曳: 接觸觸控螢幕並將箭頭由下往上拖曳</li> <li>取牙: 接觸觸控螢幕</li> <li>點一下或軸移動: 接觸觸控螢幕或移動該軸</li> <li>預設設定: 點一下並拖曳</li> </ul> |

# 15.2.3 顯示

路徑: 設定 ▶ 一般資訊 ▶ 顯示

| 參數                  | 解釋                                                                                                    |
|---------------------|----------------------------------------------------------------------------------------------------|
| 位置顯示                | MDI模式內和程式執行操作模式內位置顯示的組態。該組態也決     cMDI模式內以及程式執行操作模式內精靈要求的動作: <ul> <li>位置的剩餘距離:精靈提示將該軸移動至顯示的位置。</li> <li>位置的剩餘距離:精靈提示將該軸移動至0.並且顯示一定位 輔助。</li> <li>設定:</li> <li>位置:放大顯示位置</li> <li>位置的剩餘距離:放大顯示位置並且縮小顯示剩餘距離</li> <li>位置的剩餘距離:放大顯示剩餘距離並且縮小顯示位置</li> <li>位置的剩餘距離:放大顯示剩餘距離並且縮小顯示位置</li> </ul> <li>位置的剩餘距離:放大顯示剩餘距離並且縮小顯示位置</li> |
| 位置值                 | <ul> <li>□ (1) (1) (1) (1) (1) (1) (1) (1) (1) (1)</li></ul>                                                                                                    |
|                     | <ul> <li>■ 損設設定: 買際個</li> <li>MDI模式內剩餘距離指示器的顯示</li> <li>↓↓↓↓↓↓↓↓↓↓↓↓↓↓↓↓↓↓↓↓↓↓↓↓↓↓↓↓↓↓↓↓↓↓↓↓</li></ul>                                                                                                    |
| <br>尺寸調整軸顯示的小數點前之位數 | <ul> <li>小數點前的位數量表示位置值的顯示大小。若超出小數點前的位數量,則畫面會縮小尺寸來顯示所有位數。</li> <li>■ 設定範圍:06</li> <li>■ 預設值:3</li> </ul>                                                                                                    |
| 模擬視窗                | MDI模式以及程式執行的模擬視窗組態。<br>進一步資訊: "模擬視窗", 217 頁次                                                                                                    |
# 15.2.4 模擬視窗

### 路徑: 設定 ▶ 一般資訊 ▶ 顯示 ▶ 模擬視窗

| 參數                                               | 解釋                                         |
|--------------------------------------------------|--------------------------------------------|
| 刀具位置的線厚度                                         |                                            |
|                                                  | ■ 設定: <b>標準</b> 或 <b>粗體</b>                |
|                                                  | ■ 預設值: <b>標準</b>                           |
| 刀具位置的顏色                                          |                                            |
|                                                  | ■ 設定範圍: <b>顏色比例</b>                        |
|                                                  | ■ 預設值: <b>橙色</b>                           |
| 目前輪廓元件的線厚度                                       |                                            |
|                                                  | ■ 設定: <b>標準</b> 或 <b>粗體</b>                |
|                                                  | ■ 預設值: 標準                                  |
| 目前輪廓元件的顏色                                        | 顯示目前輪廓元件的顏色定義                              |
|                                                  | ■ 設定範圍: <b>顏色比例</b>                        |
|                                                  | ■ 預設值: <b>綠色</b>                           |
| 刀具路徑                                             | 刀具軌跡的使用                                    |
|                                                  | ■ 設定:ON或OFF                                |
|                                                  | ■ 預設值:ON                                   |
| Tool always visible                              | 刀具在模擬視窗中始終可見。顯示輪廓以及刀具的目前位置。該<br>區域可在程序期間縮放 |
|                                                  | ■ 設定: ON 或 OFF                             |
|                                                  | ■ 預設值: OFF                                 |
| 水平對準                                             | 模擬視窗內座標系統的水平方位                             |
|                                                  | 設定:                                        |
|                                                  | ■ <b>往右</b> :值向右增加                         |
|                                                  | ■ <b>向左</b> :值向左增加                         |
|                                                  | ■ 預設值: 往右                                  |
| 垂直對準                                             | 模擬視窗內座標系統的垂直方位                             |
|                                                  | 設定:                                        |
|                                                  | ■ <b>往上</b> :值往上增加                         |
|                                                  | ■ <b>往下</b> :值往下增加                         |
|                                                  | ■ 預設值:往上                                   |
|                                                  | 2字的陌名宁美手凯为山咴扒宁店。                           |
| 10 16/87/15/15/15/15/15/15/15/15/15/15/15/15/15/ | ,图刊织巴仁我里议佘山刚改化.但。                          |

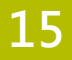

# 15.2.5 輸入裝置

路徑: 設定 ▶ 一般資訊 ▶ 輸入裝置

| 參數         | 解釋                                 |
|------------|------------------------------------|
| 滑鼠取代多點觸控手勢 | 指定滑鼠操作是否應該取代使用觸控螢幕的操作(多點觸控)<br>設定: |
|            | 自動(直到第一多點觸控):接觸觸控螢幕導致滑鼠關閉          |
|            | ■ 開 (無多點觸控):只能用滑鼠操作,觸控螢幕關閉         |
|            | ■ 關 (只有多點觸控):只能用觸控螢幕操作·滑鼠關閉        |
|            | ■ 預設設定: <b>自動(直到第一多點觸控)</b>        |
| USB鍵盤配置    | 若已經連接USB鍵盤:                        |
|            | ■ 鍵盤指派的語言選擇                        |

### 15.2.6 聲響

### 路徑: 設定 ▶ 一般資訊 ▶ 聲響

可用的聲音分為不同類別,類別內的聲音也不同。

| Parameter | 解釋                                 |
|-----------|------------------------------------|
|           | 使用本產品背板上的內建喇叭                      |
|           | ■ 設定:ON或OFF                        |
|           | ■ 預設設定: <b>ON</b>                  |
| 喇叭音量      | 本產品的喇叭音量                           |
|           | ■ 設定範圍:0%100%                      |
|           | ■ 預設值:50 %                         |
| 訊息與誤差     | 顯示訊息時要播放的聲音                        |
|           | 當選擇設定值時,會播放相關聲音                    |
|           | ■ 設定: <b>標準, 吉他, 機器人, 外太空, 無聲音</b> |
|           | ■ 預設設定: <b>標準</b>                  |
| 接觸式探針     | 探測期間要播放的聲音                         |
|           | 當選擇設定值時·會播放相關聲音                    |
|           | ■ 設定: <b>標準, 吉他, 機器人, 外太空, 無聲音</b> |
|           | ■ 預設設定: <b>標準</b>                  |
| 觸控音       | 使用觸控元件時要播放的聲音                      |
|           | 當選擇設定值時,會播放相關聲音                    |
|           | ■ 設定: <b>標準, 吉他, 機器人, 外太空, 無聲音</b> |
|           | ■ 預設設定: <b>標準</b>                  |

## 15.2.7 印表機

路徑: 設定 ▶ 一般資訊 ▶ 印表機

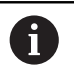

目前此系列單元的韌體並不支援此功能。

# 15.2.8 日期和時間

路徑: 設定 ▶ 一般資訊 ▶ 日期和時間

| 參數    | 解釋                                 |
|-------|------------------------------------|
| 日期和時間 | 本產品目前的日期與時間                        |
|       | ■ 設定: 年·月·日·時·分                    |
|       | ■ 預設值: <b>目前的系統時間</b>              |
| 資料格式  | 日期顯示的格式                            |
|       | 設定:                                |
|       | ■ MM-DD-YYYY:月·日·年                 |
|       | ■ DD-MM-YYYY:日·月·年                 |
|       | ■ YYYY-MM-DD : 年,月,日               |
|       | ■ 預設值: YYYY-MM-DD (例如「2016-01-31」) |

## 15.2.9 單位

路徑: **設定 ▶ 一般資訊 ▶ 單位** 

| 參數     | 解釋                                            |
|--------|-----------------------------------------------|
| 線性值的單位 | 線性值的量測單位                                      |
|        | ■ 設定: <b>公釐</b> 或 <b>英时</b>                   |
|        | ■ 預設設定: <b>公釐</b>                             |
| 線性值捨去法 | 線性值捨去法                                        |
|        | 設定:                                           |
|        | 商業:小數點從1至4捨去,從5至9則進位                          |
|        | ■ <b>捨去</b> :小數點從1至9捨去                        |
|        | ■ <b>進位</b> :小數點從1至9進位                        |
|        | ■ <b>捨去</b> :小數點截斷,不捨去也不進位                    |
|        | ■ <b>捨為0和5</b> :小數點≤24或≥75捨去為0 · ≥25或≤74則進位為5 |
|        | ■ 預設設定: <b>商業</b>                             |
| 線性值的小數 | 線性值的小數位數                                      |
|        | 設定範圍:                                         |
|        | ■ 公釐:05                                       |
|        | ■ 英吋:07                                       |
|        | 預設值:                                          |
|        | ■ 公釐:4                                        |
|        | ■ 英吋:6                                        |

| - |
|---|
|   |
|   |
|   |
|   |

15

| 參數     | 解釋                                            |
|--------|-----------------------------------------------|
| 角度值的單位 | 角度值的單位                                        |
|        | 設定:                                           |
|        | ■ <b>放射</b> :角度以弧度(rad)表示                     |
|        | ■ <b>十進位度數</b> :角度以含小數位數的度(°)表示               |
|        | ■ <b>度-分-秒</b> :角度以度(°),分[']和秒["]表示           |
|        | ■ 預設設定: <b>十進位度數</b>                          |
| 角度值捨去法 | 十進位角度值捨去法                                     |
|        | 設定:                                           |
|        | 商業:小數點從1至4捨去,從5至9則進位                          |
|        | ■ <b>捨去</b> :小數點從1至9捨去                        |
|        | ■ 進位:小數點從1至9進位                                |
|        | ■ <b>捨去</b> :小數點截斷,不捨去也不進位                    |
|        | ■ <b>捨為0和5</b> :小數點≤24或≥75捨去為0 · ≥25或≤74則進位為5 |
|        | ■ 預設設定: <b>商業</b>                             |
| 角度值的小數 | 角度值的小數位數                                      |
|        | 設定範圍:                                         |
|        | ■ 放射:07                                       |
|        | ■ 十進位度數:05                                    |
|        | ■ 度-分-秒:02                                    |
|        | 預設值:                                          |
|        | ■ 放射:5                                        |
|        | ■ 十進位度數:3                                     |
|        | ■ 度-分-秒:0                                     |
| 十進位分隔碼 | 顯示值的分隔碼                                       |
|        | ■ 設定: <b>點</b> 或 <b>逗點</b>                    |
|        | ■ 預設設定: <b>點</b>                              |

# 15.2.10 版權

路徑: 設定 ▶ 一般資訊 ▶ 版權

| 參數     | 含意與功能        |
|--------|--------------|
| 開啟來源軟體 | 顯示所使用軟體的使用許可 |

## 15.2.11 維修資訊

路徑: 設定 ▶ 一般資訊 ▶ 維修資訊

| 參數      | 含意與功能                                                           |
|---------|-----------------------------------------------------------------|
| 一般資訊    | 顯示內含海德漢維修地址的文件                                                  |
| OEM維修資訊 | 顯示內含工具機製造商維修資訊的文件<br>■ 預設:內含海德漢維修地址的文件<br>進一步資訊: "新增文件", 102 頁次 |

# 15.2.12 文件

| 參數   | 含意與功能                       |
|------|-----------------------------|
| 操作手冊 | 顯示儲存在本產品上的操作手冊              |
|      | ■ 預設:無文件可用,只能在文件內新增所要的語言    |
|      | <b>進一步資訊: "</b> 文件", 259 頁次 |

路徑: 設定 ▶ 一般資訊 ▶ 文件

# 15.3 感測器

本章節說明設置感測器的設定。

### 15.3.1 接觸式探針

路徑: 設定 ▶ 感測器 ▶ 接觸式探針

| <br>參數                         | 解釋                              |
|--------------------------------|---------------------------------|
|                                | 為了使用啟動或關閉已連線的接觸式探針              |
|                                | 啟動之後·啟動KT 130尋邊器的設定值            |
|                                | ■ 設定範圍:ON或OFF                   |
|                                | ■ 預設值:OFF                       |
| 總是使用接觸式探針來探測                   | 定義是否應該總是使用尋邊器來探測                |
|                                | ■ 設定範圍:ON或OFF                   |
|                                | ■ 預設值:OFF                       |
| 長度                             | 尋邊器的長度偏移                        |
|                                | ■ 設定範圍:≥0.0001                  |
|                                | ■ 預設值:0.0000                    |
| 直徑                             | 尋邊器的直徑                          |
|                                | ■ 設定範圍:≥0.0001                  |
|                                | 當已啟動接觸式探針,則啟動KT 130的預設值: 6.0000 |
| Evaluation of the ready signal | 設定接觸式探針的備妥信號是否應該評估的可能性          |
|                                | ■ 設定範圍:ON或OFF                   |
|                                | ■ 預設值:ON                        |

# 15.4 介面

本章節說明用於設置網路、網路磁碟機以及USB大量儲存裝置的設定。

## 15.4.1 網路

路徑: 設定 ▶ 介面 ▶ 網路 ▶ X116

**前** 有關設置本產品的網路設定,請聯繫您的網路管理員。

| 參數          | 解釋                              |
|-------------|---------------------------------|
| MAC位址       | 網路配接器的獨一硬體位址                    |
| DHCP        | 動態指派的產品網路位址                     |
|             | ■ 設定:ON 或 OFF                   |
|             | ■ 預設值: <b>ON</b>                |
| IPv4位址      | 四個八位元構成的網路位址                    |
|             | 若啟動DHCP時自動指派網路位置,或可手動輸入         |
|             | ■ 設定範圍: 0.0.0.1 255.255.255.255 |
| IPv4子網路遮罩   | 網路之內的識別碼,由四個八位元構成               |
|             | 若啟動DHCP時自動指派子網路遮罩,或可手動輸入。       |
|             | ■ 設定範圍: 0.0.0.0 255.255.255.255 |
| IPv4標準閘道    | 連接至網路的路由器之網路位址                  |
|             | 着啟動DHCP·則會自動指派網路位置·或可手動輸入。      |
|             | ■ 設定範圍:0.0.0.1 255.255.255.255  |
| IPv6 SLAAC  | 具有延伸命名空間的網路位址                   |
|             | 只有網路內支援時才需要                     |
|             | ■ 設定:ON或OFF                     |
|             | ■ 預設值: <b>OFF</b>               |
| IPv6位址      | 若啟動IPv6 SLAAC時自動指派              |
| IPv6子網路首碼長度 | IPv6網路內的子網路首碼                   |
| IPv6標準閘道    | 連接至網路的路由器之網路位址                  |
| 慣用DNS伺服器    | 用於映射IP位址的主伺服器                   |
| 其他DNS伺服器    |                                 |

# 15.4.2 網路驅動

路徑: 設定 ▶ 介面 ▶ 網路驅動

| <b>前</b> 有關設置本產品的網路 | 路設定·請聯繫您的網路管理員。                                                                                                    |
|---------------------|----------------------------------------------------------------------------------------------------|
| 參數                  | 解釋                                                                                                    |
| 名稱                  | 檔案管理內顯示的資料夾名稱<br>預設值: <b>Shara</b> (無法改繕)                                                                                                    |
| 同服器IP位址或主機名稱        |                                                                                                    |
|                     | 共享資料夾的名稱                                                                                                    |
| 使用者名稱               | 授權使用者的名稱                                                                                                    |
| 密碼                  | 授權使用者的密碼                                                                                                    |
| 顯示密碼                | 用一般文字顯示密碼<br>■ 設定:ON 或OFF<br>■ 預設值:OFF                                                                                                    |
| 網路磁碟機選項             | <ul> <li>用於在網路內將密碼加密的驗證之組態</li> <li>設定:</li> <li>無</li> <li>Kerberos V5驗證與封包符號</li> <li>Kerberos V5驗證與封包符號</li> <li>NTLM密碼雜湊</li> <li>NTLM密碼雜湊含符號</li> <li>NTLMv2密碼雜湊含符號</li> <li>NTLMv2密碼雜湊含符號</li> <li>預設值:無</li> <li>安裝選項的組態</li> <li>設定:</li> </ul> |

■ 預設值:nounix,noserverino

### 15.4.3 隨身碟

路徑: **設定 ▶ 介面 ▶ 隨身碟** 

Parameter

#### 解釋

| 自動偵測附接的USB大量儲存裝置 | 自動辨識USB大量儲存裝置     |
|------------------|-------------------|
|                  | ■ 設定 : ON或OFF     |
|                  | ■ 預設設定: <b>ON</b> |

## 15.4.4 軸(切換功能)

路徑: 設定 ▶ 介面 ▶ 切換功能 ▶ 軸

在手動操作與MDI操作模式內,通過設定指派的數位輸入,將所有軸或個別軸都重設為零。

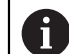

根據產品版本、組態與連接的編碼器‧並非所有說明的參數與選項都可 用。

| Parameter | 解釋                                            |
|-----------|-----------------------------------------------|
| 一般設定      | 根據接腳配置的數位輸入指派,以便將所有軸都歸零<br>預設設定: <b>未連線</b>   |
|           | 根據接腳配置的數位輸入指派,以便將所有軸都設定為零<br>預設設定: <b>未連線</b> |

### 15.4.5 位置相關的切換功能

路徑: 設定 ▶ 介面 ▶ 位置相關的切換功能 ▶ +

位置相關切換功能可讓您根據已定義參考系統內一軸的位置,來設定邏輯輸出。切 換位置與位置區間可用於此。

根據產品版本、組態與連接的編碼器,並非所有說明的參數與選項都可用。

| 參數                                    | 解釋                |
|---------------------------------------|-------------------|
| 名稱                                    | 切换功能的名稱           |
| 切換功能                                  | 選擇切換功能是否應啟動或關閉    |
|                                       | ■ 設定: ON或OFF      |
|                                       | ■ 預設設定: <b>ON</b> |
| 參考系統                                  | 選擇所要的參考系統         |
|                                       | ■ 工具機座標系統         |
|                                       | Preset            |
|                                       | ■ 目標位置            |
|                                       | ■ 刀尖              |
| ————————————————————————————————————— | 選擇所要的軸            |

| 參數    | 解釋                                                              |
|-------|-----------------------------------------------------------------|
|       | 選擇觸發點的軸位置                                                       |
|       | 預設值: <b>0.0000</b>                                              |
| 切換類型  | 選擇所要的切換類型                                                       |
|       | ■ 邊緣由低至高                                                        |
|       | ■ 邊緣由高至低                                                        |
|       | ■ 區間由低至高                                                        |
|       | ■ 區間由高至低                                                        |
|       | ■ 預設值:邊緣由低至高                                                    |
| 輸出    | 選擇所要的輸出                                                         |
|       | X105.13 X105.16 (Dout 0 \cdot Dout 2 \cdot Dout 4 \cdot Dout 6) |
|       | X105.32 X105.35 (Dout 1 \cdot Dout 3 \cdot Dout 5 \cdot Dout 7) |
|       | X113.04 (Dout 0)                                                |
| 輸出已反向 | 如果此功能已啟動,則若切換條件不滿足或若切換功能未啟動,                                    |
|       | 則設定該輸出                                                          |
|       | ■ 預設值:个啟動                                                       |
| 脈衝    | 選擇脈衝是否應啟動或關閉                                                    |
|       | ■ 設定:ON或OFF                                                     |
|       | ■ 預設設定: <b>ON</b>                                               |
| 脈衝時間: | 選擇所要的脈衝長度                                                       |
|       | ■ 0.1 s 999 s                                                   |
|       | ■ 預設值: <b>0.0 s</b>                                             |
| 下限    | 選擇發生切換的軸位置下限(僅用於切換的 <b>區間</b> 類型)                               |
| 上限    | 選擇發生切換的軸位置上限(僅用於切換的 <b>區間</b> 類型)                               |
|       | 移除位置相關切換功能                                                      |

# 15.5 使用者

本章節說明設置使用者與使用者群組的設定。

### 15.5.1 OEM

#### 路徑: 設定 ▶ 使用者 ▶ OEM

OEM (原廠設備製造商)使用者擁有最高權限等級,此使用者允許設置本產品的硬 體(例如編碼器與感測器的連接)。可建立Setup以及Operator類型使用者,並且設 置Setup以及Operator使用者。OEM使用者無法複製或刪除。此使用者無法自動登 入。

| 參數      | 解釋                                                 | 編輯權限 |
|---------|----------------------------------------------------|------|
| 名稱      | 使用者名稱<br>■ 預設值: <b>OEM</b>                         | _    |
| 名字      | 使用者的名字<br>■ 預設值:—                                  | -    |
| 部門      | 使用者的部門<br>■ 預設值:—                                  | _    |
| 群組      | 使用者的群組<br>■ 預設值: <b>oem</b>                        | _    |
|         | 使用者的密碼<br>■ 預設值: <b>oem</b>                        | OEM  |
|         | 使用者的語言                                             | OEM  |
| 自動登入    | 重新啟動本產品時: 自動登入最後一次已登<br>入的使用者<br>■ 預設值: <b>OFF</b> | _    |
| 移除使用者帳號 | 移除使用者帳號                                            | -    |

# 15.5.2 Setup

### 路徑: **設定 ▶ 使用者 ▶ Setup**

Setup使用者設置本產品在營運地點使用。此使用者可建立Operator類型使用者。Setup使用者無法複製或刪除。此使用者無法自動登入。

| 參數      | 解釋                                                 | 編輯權限        |
|---------|----------------------------------------------------|-------------|
| 名稱      | 使用者名稱<br>■ 預設值: <b>Setup</b>                       | -           |
| 名字      | 使用者的名字<br>■ 預設值:—                                  | _           |
| 部門      | 使用者的部門<br>■ 預設值:—                                  | -           |
| 群組      | 使用者的群組<br>■ 預設值: setup                             | -           |
| 密碼      | 使用者的密碼<br>■ 預設值: <b>setup</b>                      | Setup · OEM |
| 語言      | 使用者的語言                                             | Setup · OEM |
| 自動登入    | 重新啟動本產品時: 自動登入最後一次已登<br>入的使用者<br>■ 預設值: <b>OFF</b> | _           |
| 移除使用者帳號 | 移除使用者帳號                                            | _           |

# 15.5.3 Operator

### 路徑: 設定 ▶ 使用者 ▶ Operator

Operator使用者可使用本產品的基本功能、 Operator類型使用者無法建立其他使用者、但是允許編輯許多操作員專屬設定、像 是其名字或語言。一旦本產品開機、Operator群組的使用者就可自動登入。

| <br>參數  | 解釋                            | 編輯權限                   |
|---------|-------------------------------|------------------------|
| 名稱      | 使用者名稱<br>■ 預設值:Operator       | Operator · Setup · OEM |
| 名字      |                               | Operator · Setup · OEM |
| 部門      | 使用者的部門<br>■ 預設值:—             | Operator · Setup · OEM |
| 群組      | 使用者的群組<br>■ 預設值: operator     | -                      |
| 密碼      | 使用者的密碼<br>■ 預設值:operator      | Operator · Setup · OEM |
|         | 使用者的語言                        | Operator · Setup · OEM |
| 自動登入    | 重新啟動本產品時: 自動登入最後一次已登<br>入的使用者 | Operator · Setup · OEM |
|         | ■ 設定:ON或OFF                   |                        |
|         | ■ 預設值: <b>OFF</b>             |                        |
| 移除使用者帳號 |                               | Setup · OEM            |

## 15.5.4 新增使用者

路徑: 設定 ▶ 使用者 ▶ +

| Parameter | 解釋                                                                      |
|-----------|-------------------------------------------------------------------------|
| +         | 新增Operator類型的使用者<br>進一步資訊: "輸入並設置使用者", 121 頁次<br>不可能新增其他OEM或Setup類型使用者。 |

# 15.6 軸

本章節說明設置軸與指定裝置的設定。

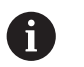

根據產品版本、組態與連接的編碼器,並非所有說明的參數與選項都可 用。

### 15.6.1 軸組態的基本原理

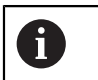

為了使用像是單節執行這些功能,該等軸的組態必須符合個別應用的需 求。

#### 銑床的參考系統

當在銑床上加工一工件時,右手定則用來記住三個軸方向:中指為從工件朝向刀具 (Z軸)之刀具軸向的正方向,姆指指向正X方向,而食指為正Y方向。

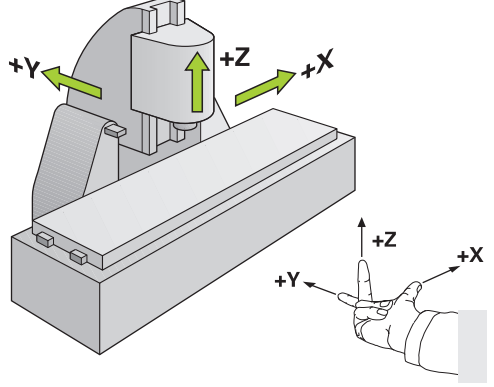

圖形 62: 矩形座標系統指派至工具機軸

# 15.6.2 參考記號

# 路徑: 設定 ▶ 軸 ▶ 一般設定 ▶ 參考記號

| <br>矣數          |                                 |
|-----------------|---------------------------------|
|                 |                                 |
| 單元開始之後搜尋參考記號    | 單元開始之後搜尋參考記號的設定                 |
|                 | 設定:                             |
|                 | ON: 開機之後必須執行參考記號搜尋              |
|                 | ■ OFF:本產品開機之後未提示需要強制參考記號搜尋      |
|                 | ■ 預設值: <b>ON</b>                |
| 所有用戶都可以取消參考標記搜索 | 指出所有使用者類型是否可取消參考記號搜尋            |
|                 | 設定                              |
|                 | ON:任何使用者類型都可取消參考記號搜尋            |
|                 | ■ OFF:只能由OEM或Setup類型使用者取消參考記號搜尋 |
|                 | ■ 預設值:OFF                       |
| 参考記號搜尋          | <b>開始</b> 啟動參考記號搜尋並打開工作空間       |
| 参考記號搜尋狀態        | 指出參考記號搜尋是否成功                    |
|                 | 顯示:                             |
|                 | ■ 成功                            |
|                 | ■ 不成功                           |
| 参考記號搜尋停止        | 指出參考記號搜尋是否取消                    |
|                 | 顯示:                             |
|                 | ■ 是                             |
|                 | ■ 否                             |
|                 |                                 |

### 15.6.3 資訊

路徑: 設定 ▶ 軸 ▶ 一般設定 ▶ 資訊

| 參數         | 解釋           |
|------------|--------------|
| 編碼器輸入至軸的指派 | 顯示編碼器輸入至軸的指派 |
| 類比輸出至軸的指派  | 顯示類比輸出至軸的指派  |
| 類比輸入至軸的指派  | 顯示類比輸入至軸的指派  |
| 數位輸出至軸的指派  | 顯示數位輸出至軸的指派  |
| 數位輸入至軸的指派  | 顯示數位輸入至軸的指派  |

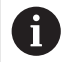

使用**重置**按鈕,可重設輸入與輸出的指派。

## 15.6.4 切換功能

### 路徑: 設定 ▶ 軸 ▶ 一般設定 ▶ 切換功能

| 0  | 切換功能不可與安全功能搭配使用。 |                                                      |  |
|----|------------------|------------------------------------------------------|--|
| 參數 | Ŕ                | 解釋 化乙二乙二乙二乙二乙二乙二乙二乙二乙二乙二乙二乙二乙二乙二乙二乙二乙二乙二乙二           |  |
| 輸入 | 4<br>2           | 根據接腳配置→個別切換功能的數位輸入指派<br>進一步資訊: "輸入 (切換功能)", 232 頁次   |  |
| 輸出 | 1                | 根據接腳配置 · 個別切換功能的數位輸出指派<br>進一步資訊: "輸出 (切換功能)", 233 頁次 |  |

# 15.6.5 輸入(切換功能)

A

切换功能不可與安全功能搭配使用。

路徑: 設定▶軸▶一般設定▶切換功能▶輸入

| 參數      | 解釋                                                           |
|---------|--------------------------------------------------------------|
| 控制器電壓開啟 | 查詢外部控制電壓的數位輸入指派(例如用於要控制的工具機)                                 |
|         | ■ 預設值: <b>未連線</b>                                            |
| 緊急停止啟動  | 查詢外部連接緊急停止開關是否啟動的數位輸入指派<br>■ 預設值: <b>未連線</b>                 |
|         | 具備以下效果的按鈕之數位輸入指派:<br>■ 手動操作:在透過吋動按鈕控制軸動作期間,按下按鈕停止自<br>動進給速率。 |
|         | MDI模式和程式執行:該按鈕的作用如同NC停止鍵。按下按鈕<br>停止與中斷程式單節的循環                |
|         | ■ 預設值: <b>未連線</b>                                            |

# 15.6.6 輸出 (切換功能)

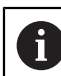

切換功能不可與安全功能搭配使用。

#### 路徑: 設定 ▶ 軸 ▶ 一般設定 ▶ 切換功能 ▶ 輸出

| 參數         | 解釋                                                                                                    |
|------------|----------------------------------------------------------------------------------------------------|
| 冷卻液        | 啟動或關閉工具機冷卻液供應的數位輸出指派                                                                                         |
|            | ■ 預設值: <b>未連線</b>                                                                                            |
| 使用者定義的切換功能 | 本產品關機之後啟動一些秒數的繼電器輸出指派。繼電器連接到<br>具有自維持功能的電路,若施加此信號,則中斷本產品與工具機<br>的電源。<br>範例:該電路可將本產品的開/關機連結至要控制的工具機之開/關<br>機。 |
|            | ■ 預設值: <b>未連線</b>                                                                                            |

### 15.6.7 新增M功能

路徑: 設定 ▶ 軸 ▶ 一般設定 ▶ M功能 ▶ +

| 參數 | 解釋                         |
|----|----------------------------|
| 名稱 | 輸入新M功能的名稱                  |
|    | ■ 設定範圍: <b>M100M120</b>    |
|    | 針對組態 · 請參閱 "設置M功能", 233 頁次 |

## 15.6.8 設置M功能

路徑: 設定 ▶ 軸 ▶ 一般設定 ▶ M功能 ▶ M100 ... M120

| 參數                                           | 解釋                   |
|----------------------------------------------|----------------------|
|                                              | 輸入M功能的名稱             |
|                                              | ■ 設定範圍:M100M120      |
| 數位輸出                                         | 根據接腳配置·M功能的數位輸出指派    |
|                                              | ■ 預設值: <b>未連線</b>    |
| Restore switching state after device restart | 將M功能標識為非揮發性          |
|                                              | 設定:                  |
|                                              | ON:M功能儲存在非揮發性記憶體內    |
|                                              | OFF: M功能未儲存在非揮發性記憶體內 |
|                                              | ■ 預設值: ON            |
| Digital input for switching enable           | 啟用M功能的輸入名稱           |
|                                              | ■ 預設值: <b>未連線</b>    |
| 移除                                           | 移除選取的M功能             |
|                                              |                      |

# 15.6.9 <軸名稱> (軸的設定)

路徑: 設定 ▶ 軸 ▶ <軸名稱>

8

為了使用像是單節執行這些功能 · 該等軸的組態必須符合個別應用的需求。

進一步資訊: "軸組態的基本原理", 230 頁次

| 參數      | 解釋                                                           |
|---------|--------------------------------------------------------------|
|         | 位置預覽內顯示的軸名稱選擇                                                |
|         | XYZ                                                          |
|         | ●旦已經在軸類型下選擇主軸、齒輪主軸,則在選擇<br>清單內顯示軸名稱S。                        |
| <br>軸類型 | 軸類型的定義                                                       |
|         | 設定:                                                          |
|         | ■ 未定義                                                        |
|         | ■ 軸                                                          |
|         | ■ <b>已連結的軸</b> :其位置值偏離主要軸的軸                                  |
|         | <ul> <li>位置畫面內未顯示已連結的軸。位置軸只顯示含兩<br/>軸的該計算位置值之主要軸。</li> </ul> |
|         | 對於已連結的軸·本產品自動調整軸名稱。軸名稱<br>由主要軸的名稱與選取的計算類型·例如+X·所構<br>成。      |
|         | ■ 主軸                                                         |
|         | ■ 齒輪主軸                                                       |
|         | ■ 預設值: <b>軸</b>                                              |
| 編碼器     | 已連接編碼器的組態                                                    |
|         | 進一步資訊: "編碼器", 236 頁次                                         |
| 錯誤補償    | 線性錯誤補償LEC或分段線性錯誤補償SLEC的組態                                    |
|         | <b>進一步資訊: "</b> 直線錯誤補償(LEC)", 243 頁次                         |
|         | 進一步資訊: "分段的直線錯誤補償(SLEC)", 243 頁次                             |
| 定位視窗    | 用於MDI模式內定位輔助的比例縮放係數之輸入                                       |
|         | ■ 設定範圍:0.020 mm 2.000 mm                                     |
|         | ■ 預設值: <b>0.100</b>                                          |

| 參數             | 解釋                                                                                                    |
|----------------|----------------------------------------------------------------------------------------------------|
| 手動定位視窗內的最短停留時間 | 在定位視窗內輸入完成單節所需的軸時間量<br>■ 設定範圍:0ms至10000ms<br>■ 預設值:0ms                                                                |
| 已連結的主要軸        | 對於 <b>已連結的軸</b> 類型的軸:<br>選擇要與此軸連結的主要軸<br>預設值:無                                                                        |
| 以主要軸來計算        | 對於 <b>已連結的軸</b> 類型的軸:<br>主要(主)軸與已連結軸的位置值之計算類型<br>設定:<br>■ +:位置值已新增(主要軸 + 已連結的軸)<br>■ -:位置值已減除(主要軸 - 已連結的軸)<br>■ 預設值:+ |

## 15.6.10 編碼器

#### 路徑: 設定 ▶ 軸 ▶ <軸名稱> ▶ 編碼器

具備EnDat 2.2型介面的編碼器之設定

| 參數    | 解釋                            |
|-------|-------------------------------|
|       | 編碼器輸入至本產品軸的指派                 |
|       | 設定:                           |
|       | ■ 未連線                         |
|       | • X1                          |
|       | <b>X2</b>                     |
|       | • X3                          |
|       | <b>進一步資訊: "</b> 產品概述", 41 頁次  |
| 介面    | 自動偵測EnDat介面類型                 |
| ID 標籤 | 有關從電子ID標籤所標示編碼器的資訊            |
| 診斷    | 編碼器診斷結果、編碼器功能評估(例如根據功能保留)     |
| 編碼器模式 | 已連接的編碼器機型                     |
|       | 設定:                           |
|       | ■ 光學尺: 直線軸                    |
|       | ■ <b>角度編碼器:</b> 旋轉軸           |
|       | 角度編碼器當成光學尺::將旋轉軸顯示為直線軸        |
|       | ■ 預設值:取決於已連接的編碼器              |
| 機械比率  | 針對旋轉軸顯示為直線軸:                  |
|       | 每轉的移動路徑,單位mm                  |
|       | ■ 設定範圍:0.1 mm 1000 mm         |
|       | ■ 預設值: <b>1.0</b>             |
| 參考點置換 | 參考記號與原點之間偏移的組態                |
|       | <b>進一步資訊:</b> "參考點置換", 240 頁次 |

#### 使用角度編碼器當成光學尺

將角度編碼器或旋轉編碼器配置為光學尺時,必須考慮某些參數,以防止系統超載。

- 必須選擇機械比率,以便不超過21474.483毫米的最大移動範圍
- 僅在考慮±21474.483毫米的最大移動範圍時,才應使用參考標記位移,因為此限 制適用於有和沒有參考標記位移
- 僅用於具備EnDat 2.2的多轉旋轉編碼器:旋轉編碼器的安裝必須確保旋轉編碼器的超載不會對工具機坐標產生負面影響

參數

| 編碼器輸入 | 編碼器輸入至本產品軸的指派                            |
|-------|------------------------------------------|
|       | 設定:                                      |
|       | ■ 未連線                                    |
|       | = X1                                     |
|       | = X2                                     |
|       | ■ X3                                     |
|       | <b>進一步資訊:</b> "產品概述", 41 頁次              |
| 增量式信號 | 已連接編碼器的信號                                |
|       | 設定:                                      |
|       | ■ <b>1 Vpp</b> :正弦電壓信號                   |
|       | ■ 11 µA: 正弦電流信號                          |
|       | ■ 預設值:1Vpp                               |
| 編碼器模式 | 已連接的編碼器機型                                |
|       | 設定:                                      |
|       | ■ 光學尺: 直線軸                               |
|       | ■ 角度編碼器: 旋轉軸                             |
|       | ■ 角度編碼器當成光學尺::將旋轉軸顯示為直線軸                 |
|       | ■ 預設值:取決於已連接的編碼器                         |
| 信號週期  | 針對光學尺                                    |
|       | 信號週期的長度<br>却內然 <b>周,2001</b> 1000000 000 |
|       | ■ 設定範圍:0.001 µm 1000000.000 µm           |
| ·     |                                          |
| 線數    | 針對角度編碼器以及旋轉軸顯示為直線軸:<br>線數                |
|       | ■ 設定範圍:11000000                          |
|       | ■ 預設值: <b>1000</b>                       |
| 教導順序  | 開始教學程序,根據特定旋轉角度來決定角度編碼器的 <b>線數。</b>      |
| 顯示模式  | 針對角度編碼器以及旋轉軸顯示為直線軸。                      |
|       | 設定:                                      |
|       | -∞∞                                      |
|       | ■ 0° 360°                                |
|       | ■ -180° 180°                             |
|       | ■ 預設值:-∞…∞                               |
| 機械比率  | 針對旋轉軸顯示為直線軸:<br>每轉的移動路徑‧單位mm             |
|       | ■ 設定範圍: 0.1 mm 1000 mm                   |
|       | ■ 預設值: <b>1.0</b>                        |
|       | <b>參考記號</b> 的組態                          |

進一步資訊: "參考記號 (編碼器)", 239 頁次

# 具備1 V<sub>PP</sub>或11 µA<sub>PP</sub>類型介面的編碼器之設定

解釋

| 參數     | 解釋                                     |
|--------|----------------------------------------|
| 類比篩選頻率 | 類比低通濾波器的頻率值                            |
|        | 設定:                                    |
|        | ■ 33 kHz:抑制高於33 kHz的干擾頻率               |
|        | ■ 400 kHz:抑制高於400 kHz的干擾頻率             |
|        | ■ 預設值:400 kHz                          |
| 終端電阻器  | 假負載避免反響                                |
|        | ■ 設定: ON或OFF                           |
|        | ■ 預設值:ON                               |
| 錯誤監控   | 信號錯誤的監控                                |
|        | 設定:                                    |
|        | ■ <b>關閉</b> :不啟動錯誤監控                   |
|        | ■ 受汙染:信號幅度的錯誤監控                        |
|        | ■ <b>頻率</b> :信號頻率的錯誤監控                 |
|        | ■ <b>頻率與 &amp; 污染</b> ::信號幅度與信號頻率的錯誤監控 |
|        | ■ 預設值: <b>頻率與 &amp; 污染</b>             |
|        | 者已超出錯誤監控的限制值之一·則顯示警告或錯誤訊               |
|        |                                        |
|        | 根據已連線編碼器信號的限制值:                        |
|        | ■ 信號 <b>1 Vpp</b> · 設定 <b>受汙染</b>      |
|        | ■ 電壓≤0.45 V的警告                         |
|        | ■ 電壓≤ 0.18 V或≥ 1.34 V的錯誤訊息             |
|        | ■ 信號1Vpp · 設定 <b>頻率</b>                |
|        | ■ 頻率≥ 400 kHz的錯誤訊息                     |
|        | ■ 信號 11 µA · 設定 <b>受汙染</b>             |
|        | ■ 電流≤ 5.76 µA的警告                       |
|        | ■ 電流≤ 2.32 µA或≥ 17.27 µA的錯誤訊息          |
|        | ■ 信號 <b>11 µA</b> ,設定 <b>頻率</b>        |
|        |                                        |
|        | 軸移動期間的信號偵測                             |
|        | 設定:                                    |
|        | ■ <b>正向</b> :對應至編碼器計數方向的移動方向           |
|        | ■ <b>負向</b> :未對應至編碼器計數方向的移動方向          |
|        | ■ 預設值: <b>正向</b>                       |
|        | 編碼器診斷結果、編碼器功能評估(例如根據Lissajous圖)        |

# 15.6.11 參考記號 (編碼器)

### 路徑: 設定 ▶ 軸 ▶ <軸名稱> ▶ 編碼器 ▶ 參考記號

0

因為該等軸會自動歸零,所以具備EnDat介面的序列編碼器不需要執行參考記號搜尋。

| 解釋                                    |
|---------------------------------------|
| 參考記號類型的定義                             |
| 設定:                                   |
| ■ <b>無</b> : 無參考記號                    |
| ■ <b>單一</b> :編碼器具有一個參考記號              |
| <ul> <li>編碼:編碼器具有距離編碼的參考記號</li> </ul> |
| ■ 預設值: <b>單一</b>                      |
| 針對含已編碼參考記號的光學尺:<br>用於決定絕對位置的最大移動路徑    |
| ■ 設定範圍:0.1 mm10000.0 mm               |
| ■ 預設值:20.0                            |
| 針對含已編碼參考記號的角度編碼器:<br>用於決定絕對位置的最大標稱增量  |
| ■ 設定範圍:> 0°360°                       |
| ■ 預設值: <b>10.0</b>                    |
| 有關具有TTL介面的編碼器:                        |
| 編碼器的補間值以及用於已編碼參考記號評估的整合式補間。           |
| 設定:                                   |
| ■ 無                                   |
| ■ 2倍                                  |
| ■ 5倍                                  |
| ■ 10倍                                 |
| ■ 20倍                                 |
| ■ 50倍                                 |
| ■ 預設值: <b>無</b>                       |
| 指出是否以相反形式評估參考記號脈衝                     |
| 設定                                    |
| ON:以相反形式評估參考脈衝                        |
| OFF:不以相反形式評估參考脈衝                      |
| ■ 預設值:OFF                             |
| 參考記號與原點之間偏移的組態                        |
|                                       |
|                                       |

## 15.6.12 參考點置換

#### 路徑: 設定 ▶ 軸 ▶ <軸名稱> ▶ 編碼器 ▶ 參考記號 ▶ 參考點置換

| 參數           | 解釋                                                     |
|--------------|--------------------------------------------------------|
| 参考點置換        | 參考記號與工具機原點之間偏移計算的啟動                                    |
|              | ■ 設定戦国 UN以UFF                                          |
|              | ■ 預設值: <b>OFF</b>                                      |
| 参考點置換        | 手動輸入參考記號與原點之間的偏移(根據選取的編碼器類型,單<br>位為mm或度)               |
|              | 預設值:0.00000                                            |
| 用於參考點位移的當前位置 | <b>套用</b> 目前位置當成參考記號與原點之間的偏移(根據選取的編碼器<br>型號 · 單位為mm或度) |

## 15.6.13 含EnDat介面的編碼器診斷

#### 路徑: 設定 ▶ 軸 ▶ <軸名稱> ▶ 編碼器 ▶ 診斷

| 訊息    | 說明                       |
|-------|--------------------------|
| 編碼器錯誤 | 編碼器錯誤表示編碼器故障             |
|       | 可顯示的編碼器錯誤範例:             |
|       | ■ 輸入單元故障                 |
|       | ■ 訊號幅度不正確                |
|       | ■ 位置不正確                  |
|       | ■ 過量電壓                   |
|       | ■ 電壓供應不足                 |
|       | ■ 過電流                    |
|       | ■ 電池故障                   |
| 編碼器警告 | 編碼器警告指出已經到達或超過編碼器的某些公差限制 |
|       | 可顯示的編碼器警告範例:             |
|       | ■ 頻率碰撞                   |
|       | ■ 溫度超出                   |
|       | ■ 光源控制器保留                |
|       | ■ 電池電量                   |
|       | ■ 參考點                    |

### 訊息可具有以下狀態:

| 狀態  | 評估                               |
|-----|----------------------------------|
| 確定! | 編碼器在此規格之內                        |
| 未支援 | 編碼器不支援的訊息                        |
| 錯誤! | 建議的維修/保養;建議的詳細分析(例如使用PWT<br>101) |

## 路徑: 設定 ▶ 軸 ▶ <軸名稱> ▶ 編碼器 ▶ 診斷 ▶ 功能保留

| 參數     | 解釋           |
|--------|--------------|
| 絕對追蹤   | 顯示絕對式軌跡的保留功能 |
| 增量軌    | 顯示增量式軌跡的保留功能 |
| 位置數值計算 | 顯示位置值計算的保留功能 |
| 位置     | 顯示編碼器的實際當前位置 |

本產品以長條圖顯示功能保留:

| 顏色 | 範圍         | 評估                              |
|----|------------|---------------------------------|
| 黃色 | 0 %至25 %   | 建議的維修/保養;建議的測試(例如使用<br>PWT 101) |
| 綠色 | 25 %至100 % | 編碼器在此規格之內                       |

# 15.6.14 診斷編碼器,具有1 V<sub>PP</sub>/11 µA<sub>PP</sub>

路徑: 設定 ▶ 軸 ▶ <軸名稱> ▶ 編碼器 ▶ 診斷

| 參數         | 解釋                                                                                    |
|------------|---------------------------------------------------------------------------------------|
| 振幅 A       | 幅度A的顯示 · 單位伏特(V)                                                                      |
| 振幅 B       | 幅度B的顯示 · 單位伏特(V)                                                                      |
| 非對稱        | 非對稱值                                                                                  |
| 相偏移        | 相偏移90°                                                                                |
| 凍結圖        | Lissajous圖凍結                                                                          |
|            | 設定:                                                                                   |
|            | ON:圖形凍結並且當編碼器移動時不更新                                                                   |
|            | ■ OFF:圖形不凍結並且當編碼器移動時更新                                                                |
|            | ■ 預設值: OFF                                                                            |
| 顯示公差範圍     | 0.6 V至1.2 V範圍內的公差圓顯示                                                                  |
|            | 設定:                                                                                   |
|            | ■ ON:顯示兩紅色圓                                                                           |
|            | ■ OFF:隱藏公差圓                                                                           |
|            | ■ 預設值: OFF                                                                            |
| 比較量測的編碼器輸入 | 顯示另一個編碼器輸入的另一個編碼器用於比較量<br>測;凍結圖參數允許疊加這些圓<br>35字:                                      |
|            | 改化 · 器 器 器 所 更 的 绝 研 器 输入                                                             |
|            | <ul> <li>■ 預設值·不連接</li> </ul>                                                         |
|            |                                                                                       |
|            | <ul> <li>只有若含1 V<sub>pp</sub>或11 μA<sub>pp</sub>介面的另一個參<br/>數已連接·該參數才可用。</li> </ul>   |
| 凍結比較圖      | 編碼器輸入上編碼器的Lissajous圖已凍結 · 用於比較<br>量測<br>設定 ·                                          |
|            | ■ ON:圖形凍結並日當編碼器移動時不更新                                                                 |
|            | ■ OFF:圖形不凍結並且當編碼器移動時更新                                                                |
|            | ■ 預設值: OFF                                                                            |
|            | <ul> <li>只有若含1 V<sub>PP</sub> 或 11 μA<sub>PP</sub>介面的另一個參<br/>數已連接·該參數才可用。</li> </ul> |

# 15.6.15 直線錯誤補償(LEC)

### 路徑: 設定 ▶ 軸 ▶ < 軸名稱> ▶ 錯誤補償 ▶ 直線錯誤補償(LEC)

| Parameter | 解釋                                                                              |
|-----------|---------------------------------------------------------------------------------|
| 補償        | 補償工具機軸上的機械影響<br>設定:<br>■ ON:補償已啟動<br>■ OFF:補償未啟動<br>■ 預設值:OFF                   |
|           | <ul> <li>              台已啟動補償,則無法編輯或產生標構長度以及實際長             度。      </li> </ul> |
|           | 根據製造商規格的校正標準長度的輸入欄位                                                             |
|           | 輸入:公釐或度(取決於編碼器)                                                                 |
| 實際長度      | 輸入量測長度(移動的實際距離)的輸入欄位<br>輸入:公釐或度(取決於編碼器)                                         |

# 15.6.16 分段的直線錯誤補償(SLEC)

路徑: 設定 ▶ 軸 ▶ < 軸名稱> ▶ 錯誤補償 ▶ 分段的直線錯誤補償(SLEC)

| 參數       | 解釋                                                                                          |
|----------|---------------------------------------------------------------------------------------------|
| 補償       | 補償工具機軸上的機械影響 設定:      ON:補償已啟動     OFF:補償未啟動     預設值:OFF     CFF     當已啟動補償,則無法編輯或建立補償點的表格。 |
|          |                                                                                             |
| 建立支援點的表格 | 開啟建立新 <b>補償點的表格</b> 的功能表<br>進一步資訊: "建立支援點的表格", 244 頁次                                       |

# 15.6.17 建立支援點的表格

## 路徑: 設定 ▶ 軸 ▶ <軸名稱> ▶ 錯誤補償 ▶ 分段的直線錯誤補償(SLEC) ▶ 建立支援點的表格

| 參數     | 解釋                |
|--------|-------------------|
| 補償點數   | 工具機的機械軸上之支援點數     |
|        | ■ 設定郫園:2200       |
|        | ■ 預設值: <b>2</b>   |
| 補償點的間距 | 工具機的機械軸上支援點之間距    |
|        | ■ 預設值:100.00000   |
| 開始位置   | 開始點定義補償開始套用至該軸的位置 |
|        | ■ 預設值:0.00000     |
| 建立     | 根據輸入建立支援點的新表格     |

# 15.6.18 主軸S

路徑: **設定 ▶ 軸 ▶ 主軸S** 

|      | 解釋                                   |
|------|--------------------------------------|
|      | 顯示在位置預覽中的軸名稱定義                       |
|      | 設定:                                  |
|      | ■ 未定義                                |
|      | = S                                  |
|      | ■ 預設設定: <b>S</b>                     |
| 軸類型  | 軸類型的定義                               |
|      | 設定:                                  |
|      | ■ 未定義                                |
|      | ■ 軸                                  |
|      | ■ 主軸                                 |
|      | ■ 齒輪主軸                               |
|      | ■ 預設設定: <b>主軸</b>                    |
| 編碼器  | 已連接編碼器的組態                            |
|      | <b>進一步資訊: "</b> 編碼器", 236 頁次         |
| 錯誤補償 | 線性錯誤補償LEC或分段線性錯誤補償SLEC的組態            |
|      | <b>進一步資訊: "</b> 直線錯誤補償(LEC)", 243 頁次 |
|      | 進一步資訊: "分段的直線錯誤補償(SLEC)", 243 頁次     |
| 輸出   | 主軸的 輸出組態                             |
|      | <b>進一步資訊: "</b> 輸出 (S)", 245 頁次      |
| 輸入   | 主軸的 <b>輸入</b> 組態                     |
|      | <b>進一步資訊: "</b> 輸入 (S)", 246 頁次      |
|      |                                      |
|      | <b>進一步資訊: "</b> 齒輪級數", 249 頁次        |

| 參數                                             | 解釋                                              |
|------------------------------------------------|-------------------------------------------------|
| 通過外部信號的齒輪級數選擇                                  | 透過外部信號選擇 <b>齒輪主軸</b> 的 <b>齒輪級數</b>              |
|                                                | 設定                                              |
|                                                | ■ ON:透過外部信號選擇 <b>齒輪級數</b>                       |
|                                                | ■ <b>OFF</b> :在操作模式中手動選擇 <b>齒輪級數</b>            |
|                                                | ■ 預設值:OFF                                       |
| 主軸轉速上限的開始時間                                    | 設定 <b>開機時間</b> →從靜止至最高主軸轉速Smax→用於主軸轉速範圍<br>上限   |
|                                                | ■ 設定範圍:50 ms10000 ms                            |
|                                                | ■ 預設值:500                                       |
| 主軸轉速下限的開始時間                                    | 設定 <b>開機時間</b> ・從靜止至最高主軸轉速Smax · 用於主軸轉速範圍<br>下限 |
|                                                | ■ 設定範圍:50 ms10000 ms                            |
|                                                | ■ 預設值:500                                       |
| 開始時間的特性曲線轉折點                                   | 主軸轉速範圍上限與下限之間的極限定義                              |
|                                                | ■ 設定範圍: <b>0 rpm2000 rpm</b>                    |
|                                                | ■ 預設值: <b>1500</b>                              |
|                                                |                                                 |
|                                                | ■ 設定範圍:0 rpm500 rpm                             |
|                                                | ■ 預設值: <b>50</b>                                |
|                                                |                                                 |
|                                                | ■ 設定範圍:0 rpm500 rpm                             |
|                                                | ■ 預設值: <b>30</b>                                |
|                                                | 若要使用該功能,則必須指派一輸入至 <b>主軸位置</b> 參數                |
|                                                | 進一步資訊: "輸入 (S)", 246 頁次                         |
| 螺紋切削的最高主軸轉速                                    |                                                 |
|                                                | ■ 設定範圍:100 rpm2000 rpm                          |
|                                                | ■ 預設值: <b>1000</b>                              |
| <b>十</b> 帥的問題時間                                |                                                 |
| 土 翔 刚 闭 灯 时 间<br>問 始 咕 問 的 性 州 由 绚 喆 坛 毗 佔 收 主 | - 柚輔油公成兩新周。針對每二新周、可宁美二個                         |
| 別開始時間:                                         | 二判特还刀以例把闺`到封马 牝闺,归仁我 <sup>—</sup> 闾             |

■ **主軸轉速上限的開始時間**:馬達從靜止加速至最高轉速Smax的時間

■ **主軸轉速下限的開始時間**:馬達從靜止加速至最高轉速Smax的時間

# 15.6.19 輸出 (S)

## 路徑: 設定 ▶ 軸 ▶ S ▶ 輸出

| 參數   | 解釋                                                  |
|------|-----------------------------------------------------|
| 馬達類別 | 針對使用伺服馬達操作的軸:<br>■ 雙極伺服馬達:-10∨10∨<br>■ 單極伺服馬達:0∨10∨ |
|      | ■ 步進器馬達                                             |

| 參數       | 解釋                               |
|----------|----------------------------------|
| 類比輸出     | 根據接腳配置·類比輸出的指派                   |
|          | ■ 預設值: <b>未連線</b>                |
| 步進器馬達輸出  | 根據接腳配置·步進馬達輸出的指派                 |
|          | ■ 預設值: <b>未連線</b>                |
| 最小步階頻率   | 已連接步進馬達的最低步進頻率之定義                |
|          | ■ 設定範圍:0 kHz 1000 kHz            |
|          | ■ 預設值:0.000                      |
| 最大步階頻率   | 已連接步進馬達的最高步進頻率之定義                |
|          | ■ 設定範圍:0 kHz1000 kHz             |
|          | ■ 預設值:20.000                     |
| 類比輸出已反向  | 如果此功能已啟動,則在輸出上逆轉類比信號             |
|          | ■ 預設值:不啟動                        |
| 方向信號已反向  | 若要變更已連接步進馬達的旋轉方向,則啟動此功能          |
|          | ■ 預設值:不啟動                        |
| 開啟位置控制迴圈 | 若此功能已啟動·則以開放式位置控制迴圈操作該軸          |
|          | ■ 預設值:不啟動                        |
|          | 當正在設定本產品時·可往開放式位置控制迴圈移動該         |
|          | • 軸。如此決定適當的參數給Smax和Umax。         |
| Smax     |                                  |
|          | ■ 設定範圍:100 rpm10000 rpm          |
|          | ■ 預設值: <b>2000</b>               |
| Umax     | 類比輸出上輸出的最大電壓·以便維持Smax            |
|          | ■ 設定範圍: <b>1000 mV10000 mV</b>   |
|          | ■ 預設值:9000                       |
| 啟動順時針旋轉  | 順時鐘主軸啟用的數位輸出指派                   |
|          | 若已選擇 <b>單極伺服馬達</b> 馬達類型‧則必須設置該輸入 |
|          | ■ 預設值: <b>未連線</b>                |
| 啟動逆時針旋轉  | 逆時鐘主軸啟用的數位輸出指派                   |
|          | 若已選擇 <b>單極伺服馬達</b> 馬達類型,則必須設置該輸入 |
|          | ■ 預設值: <b>未連線</b>                |
| 驅動器啟用    | 根據接腳配置·驅動器啟用的數位輸出指派              |
|          | ■ 預設值: <b>不連線</b>                |

# 15.6.20 輸入 (S)

路徑: 設定 ▶ 軸 ▶ S ▶ 輸入

| 參數            | 解釋              |
|---------------|-----------------|
| 來自數位輸入的移動指令   | 用於主軸數位輸入的移動指令組態 |
| 數位啟用輸入        | 主軸啟用的數位輸入之組態    |
| 通過類比輸入的主軸轉速顯示 | 實際主軸轉速的顯示組態     |

# 15.6.21 來自數位輸入(S)的移動指令

### 路徑: 設定 ▶ 軸 ▶ S ▶ 輸入 ▶來自數位輸入的移動指令

| 參數       | 解釋                                      |
|----------|-----------------------------------------|
| 啟用數位移動指令 |                                         |
|          | ■ 設定: UNUUFF                            |
|          | ■ 預設值:OFF                               |
| 主軸開始     | 根據接腳配置·主軸開始的數位輸入指派                      |
|          | ■ 預設值: <b>未連線</b>                       |
| 主軸停止     | 根據接腳配置·主軸停止的數位輸入指派<br>■ 預設值: <b>未連線</b> |

# 15.6.22 數位啟用輸入(S)

### 路徑: 設定 ▶ 軸 ▶ S ▶ 輸入 ▶ 數位啟用輸入

| Parameter | 解釋                                                                            |
|-----------|-------------------------------------------------------------------------------|
| 主軸備妥      | 數位輸入之組態;指示主軸在可靠條件下<br>■ 預設值: <b>未連線</b>                                       |
| 主軸中斷      | 數位輸入指派;在啟動狀態下,立即與主軸已設置類比輸出的電<br>源中斷連接。若適用並且主軸啟動已避免,則主軸移動停止無斜<br>率,具備自動移動的軸停止。 |
|           | <b>1</b> 工具機製造廠對主軸立即停止負責。                                                     |
|           | ■ 預設值: <b>未連線</b>                                                             |
| 主軸保護設備    | 數位輸入之組態;指示現有主軸保護裝置已開啟或已關閉。此信<br>號影響錯誤訊息以及程式執行。                                |
|           | 工具機製造廠對已開啟主軸保護的主軸立即關機負責。                                                      |
|           | ■ 預設值: <b>未連線</b>                                                             |
|           | 套管上限開關的數位輸入指派。該輸入用於逆轉螺紋切削的主軸<br>■ 預設值: <b>未連線</b>                             |
|           | 套管下限開關的數位輸入指派。該輸入用於逆轉螺紋切削的主軸<br>■ 預設值: <b>未連線</b>                             |
| 主軸位置      | 數位輸入指派;在停止至所要位置期間該信號以 <b>定向主軸停止的</b><br>最高主軸轉速內設定的轉速定位主軸                      |
|           | ■                                                                             |

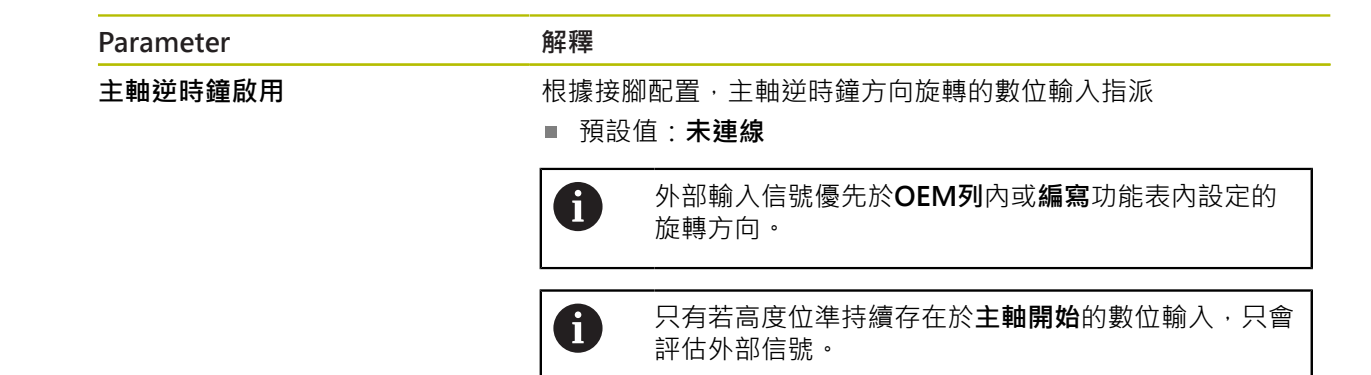

### 15.6.23 通過類比輸入的主軸轉速顯示(S)

路徑: 設定 ▶ 軸 ▶ S ▶ 輸入 ▶ 通過類比輸入的主軸轉速顯示

| 參數            |                                               |
|---------------|-----------------------------------------------|
| 通過類比輸入的主軸轉速顯示 | 位置顯示內主軸轉速顯示啟動                                 |
|               | ■ 設定:ON或OFF                                   |
|               | ■ 預設值:OFF                                     |
| 主軸轉速顯示的輸入     | 根據接腳配置·類比輸入的指派                                |
|               | ■ 預設值: <b>未連線</b>                             |
| 輸入電壓5 V時的主軸轉速 | 輸入5V輸入電壓時的主軸轉速                                |
|               | ■ 預設值:2000                                    |
|               | 量測的輸入電壓偏離係數輸入電壓5 V時的主軸轉速。<br>結果顯示在位置顯示的實際轉速中。 |

### 15.6.24 新增齒輪級數

路徑: 設定 ▶ 軸 ▶ S ▶ 齒輪級數 ▶ +

| 參數 | 解釋                                           |
|----|----------------------------------------------|
| +  | 以預設名稱新增新齒輪級數<br><b>進一步資訊:</b> "齒輪級數", 249 頁次 |

# 15.6.25 齒輪級數

路徑: 設定 ▶ 軸 ▶ S ▶ 齒輪級數

| 參數           | 解釋                                 |
|--------------|------------------------------------|
|              | 茵輪級數的名稱輸入                          |
|              | ■ 預設值: <b>級數[n]</b>                |
| Smax         | 以 <b>Umax</b> 維持 <b>主軸轉速</b> 的定義   |
|              | ■ 設定範圍:100 rpm 10 000 rpm          |
|              | ■ 預設值:2000                         |
| 主軸轉速上限的開始時間  | 到達所需Smax的 開機時間之定義                  |
|              | ■ 設定範圍:50 ms 10 000 ms             |
|              | ■ 預設值:500                          |
| 主軸轉速下限的開始時間  | 到達所需 <b>Smax</b> 的 <b>開機時間</b> 之定義 |
|              | ■ 設定範圍:50 ms 10 000 ms             |
|              | ■ 預設值:500                          |
| 開始時間的特性曲線轉折點 | 標示從主軸轉速範圍上限轉變為下限的主軸轉速設定            |
|              | ■ 設定範圍: <b>0 rpm 2000 rpm</b>      |
|              | ■ 預設值: <b>1500</b>                 |
| 最低主軸轉速       | 最低主軸轉速的定義                          |
|              | ■ 設定範圍:0 rpm 10000 rpm             |
|              | ■ 預設值:50                           |
| 移除           |                                    |

# 15.7 服務

本章節說明產品組態設定,用於維護韌體以及用於啟用軟體選項。 本章節說明本產品組態以及韌體維護的設定值。

## 15.7.1 韌體資訊

#### 路徑: 設定 ▶ 服務 ▶ 韌體資訊

為了維修與保養,會在個別軟體模組上顯示下列維修資訊。

| 參數                               | 解釋                         |
|----------------------------------|----------------------------|
| Core version                     | 微核心的版本編號                   |
| Microblaze bootloader version    | Microblaze bootloader的版本編號 |
| Microblaze firmware version      | Microblaze韌體的版本編號          |
| Extension PCB bootloader version | bootloader (擴充板)的版本編號      |
| Extension PCB firmware version   | 韌體(擴充板)的版本編號               |
| Boot ID                          | 開機程序的ID編號                  |
| HW Revision                      | 硬體的修訂編號                    |
| C Library版本                      | Clibrary的版本編號              |
| 編譯器版本                            | 編譯器的版本編號                   |
| Touchscreen Controller version   | 觸控螢幕控制器的版本編號               |
| 開始的單元數量                          | 開啟本產品的次數                   |
| Qt build system                  | Qt編譯\\相容軟體的版本編號            |
| Qt runtime libraries             | Qt執行時間程式庫的版本編號             |
| Kernel                           | Linux核心的版本編號               |
| Login status                     | 已登入使用者的資訊                  |
| SystemInterface                  | 系統介面模組的版本編號                |
| BackendInterface                 | 後端介面模組的版本編號                |
| GuiInterface                     | 使用者介面模組的版本編號               |
| TextDataBank                     | 文字資料庫模組的版本編號               |
| Optical edge detection           | 光學邊緣偵測器模組的版本編號             |
| NetworkInterface                 | 網路介面模組的版本編號                |
| OSInterface                      | 作業系統介面模組的版本編號              |
| PrinterInterface                 | 印表機介面模組的版本編號               |
| system.xml                       | 参考參數的版本編號                  |
| axes.xml                         | 軸參數的版本編號                   |
| encoders.xml                     | 編碼器參數的版本編號                 |
| ncParam.xml                      | NC參數的版本編號                  |
| spindle.xml                      | 主軸參數的版本編號                  |
| io.xml                           | 輸入與輸出參數的版本編號               |
| mFunctions.xml                   | M功能參數的版本編號                 |

| 參數                       | 解釋                         |
|--------------------------|----------------------------|
| peripherals.xml          | 週邊參數的版本編號                  |
| slec.xml                 | 分段線性錯誤補償(SLEC)的參數之版本編號     |
| lec.xml                  | 線性錯誤補償(LEC)的參數之版本編號        |
| microBlazePVRegister.xml | MicroBlaze的「處理器版本暫存器」之版本編號 |
| info.xml                 | 資訊參數的版本編號                  |
| audio.xml                | 音頻參數的版本編號                  |
| network.xml              | 網路參數的版本編號                  |
| os.xml                   | 作業系統參數的版本編號                |
| runtime.xml              | 執行時間參數的版本編號                |
| users.xml                | 使用者參數的版本編號                 |
| GI補丁級別                   | 金色影像(GI)的補丁級別              |

### 15.7.2 備份與復原組態

#### 路徑: 設定 ▶ 服務 ▶ 備份與復原組態

本單元的設定或使用者檔案可備份成檔案 · 使其可在重設為原廠預設值之後恢復 · 或用於安裝在多部單元上。

| 參數      | 解釋                              |
|---------|---------------------------------|
| 復原組態    | 備份設定值復原                         |
|         | <b>進一步資訊:</b> "復原組態", 271 頁次    |
| 備用組態    | 產品設定值備份                         |
|         | <b>進一步資訊: "</b> 備用組態", 114 頁次   |
| 復原使用者檔案 | 產品使用者檔案復原                       |
|         | <b>進一步資訊:</b> "復原使用者檔案", 270 頁次 |
| 備份使用者檔案 | 產品使用者檔案備份                       |
|         | <b>進一步資訊:</b> "備份使用者檔案", 114 頁次 |

## 15.7.3 韌體更新

#### 路徑: 設定 ▶ 服務 ▶ 韌體更新

韌體為本產品的作業系統。您可透過本產品的USB連接埠或網路連線, 匯入新的韌 體版本。

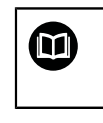

韌體更新之前,必須遵守個別軟體版本的版本注意事項,以及內含有關 反向相容性的資訊。

A

為了安全起見,若要更新機組的韌體,必須備份目前的設定值。

進一步資訊: "更新韌體", 263 頁次

## 15.7.4 重置

#### 路徑: **設定 ▶ 服務 ▶ 重置**

若需要,可將單元的設定重設為原廠預設值或出廠時的情況。軟體選項關閉,接著 需要用可用的使用許可金鑰重新啟動。

| 參數           | 解釋                                    |
|--------------|---------------------------------------|
| 重新設定所有設定值    | 設定值重設為原廠預設值                           |
|              | <b>進一步資訊:</b> "重新設定所有設定值", 272 頁次     |
| 重新設定為原廠預設設定值 | 設定值重設為原廠預設值並從本單元的記憶體刪除使用者檔案           |
|              | <b>進一步資訊: "</b> 重新設定為原廠預設設定值", 272 頁次 |

## 15.7.5 OEM區域

路徑: 設定 ▶ 服務 ▶ OEM區域

| 參數              | 解釋                                                                                                    |
|-----------------|----------------------------------------------------------------------------------------------------|
| 文件              | 新增OEM文件 · 例如維修資訊<br>進一步資訊: "新增文件", 102 頁次                                                                                                    |
| 打開螢幕            | 變更開機畫面(例如顯示公司標示)<br><b>進一步資訊: "</b> 新增開機畫面", 102 頁次                                                                                                    |
| OEM列            | 含特殊功能的OEM列客製化<br><b>進一步資訊: "OEM</b> 列", 253 頁次                                                                                                    |
| 設定              | 調整應用模式、覆寫顯示、鍵盤設計以及程式執行。<br>文字與訊息的管理<br><b>進一步資訊: "</b> 設定 (OEM區域)", 257 頁次                                                                                        |
| 備份與復原組態         | 備份與復原OEM區域的設定                                                                                                    |
| <b>遠端存取螢幕截圖</b> | <ul> <li>允許與ScreenshotClient程式網路連線,如此ScreenshotClient可<br/>從電腦拍攝本單元的螢幕截圖</li> <li>設定:</li> <li>■ ON:可進行遠端存取</li> <li>■ OFF:不可進行遠端存取</li> <li>■ 預設值:OFF</li> </ul> |
|                 |                                                                                                    |

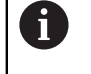

當本單元關機時,自動關閉這端存取螢幕截圖 is automatically deactivated.

### 15.7.6 打開螢幕

路徑: 設定 ▶ 服務 ▶ OEM區域 ▶ 打開螢幕

| 參數     | 解釋                                                                |
|--------|-------------------------------------------------------------------|
| 選擇開機畫面 | 選擇要當成開機畫面顯示的影像檔案(檔案類型:PNG或JPG)<br><b>進一步資訊: "</b> 新增開機畫面", 102 頁次 |
| 刪除開機畫面 | <b>刪除</b> 清除使用者定義的開機畫面 · 並復原成預設畫面                                 |
### 15.7.7 OEM列

路徑: 設定 ▶ 服務 ▶ OEM區域 ▶ OEM列

| 參數  | 解釋                                 |
|-----|------------------------------------|
| 顯示列 | <b>OEM列</b> 的顯示                    |
|     | 設定:                                |
|     | ON: OEM列顯示在個別操作模式的使用者介面上           |
|     | ■ OFF:不顯示OEM列                      |
|     | 預設值:OFF                            |
| 列項目 | <b>OEM列</b> 内 <b>列項目</b> 的組態       |
|     | <b>進一步資訊: "</b> 新增OEM-列項目", 253 頁次 |

### 15.7.8 新增OEM-列項目

路徑: 設定 ▶ 服務 ▶ OEM區域 ▶ OEM列 ▶ 列項目 ▶ +

| 參數 | 解釋                                                              |
|----|-----------------------------------------------------------------|
|    | <b>OEM列</b> 上長條圖項目的說明                                           |
|    | <b>OEM列</b> 上新的長條圖項目選擇                                          |
|    | 設定:                                                             |
|    | ■ 空的                                                            |
|    | ■ 標誌                                                            |
|    | ■ 主軸轉速                                                          |
|    | ■ M功能                                                           |
|    | ■ 特殊功能                                                          |
|    | ■ 文件                                                            |
|    | 預設值: <b>空的</b>                                                  |
| 參數 | 可用參數取決於選取的長條圖項目類型:                                              |
|    | ■ 標誌:<br>進一步資訊: "OEM長條圖項目:標誌", 254 頁次                           |
|    | ■ <b>主軸轉速</b> :<br>進一步資訊: "主軸轉速OEM長條圖項目", 254 頁次                |
|    | <ul> <li>M功能:</li> <li>進一步資訊: "M功能OEM長條圖項目", 255 頁次</li> </ul>  |
|    | ■ <b>特殊功能</b> :<br>進一步資訊: "特殊功能OFM 長條圖項目". 256 頁次               |
|    | <ul> <li>■ 文件:</li> <li>進一步資訊: "文件OEM 長條圖項目", 256 頁次</li> </ul> |
|    | 從 <b>OEM列</b> 移除長條圖項目                                           |

### 15.7.9 OEM長條圖項目:標誌

#### 路徑: 設定 ▶ 服務 ▶ OEM區域 ▶ OEM列 ▶ 列項目 ▶ 標誌

| 參數    | 解釋                                 |
|-------|------------------------------------|
| 說明    | <b>OEM列</b> 上長條圖項目的說明              |
|       | 標誌                                 |
| 選擇標誌  | 選擇所要的圖解影像                          |
| 連結至文件 | 使用標誌呼叫已連結的文件                       |
|       | 設定:                                |
|       | ■ 無                                |
|       | ■ 操作手冊                             |
|       | ■ OEM維修資訊                          |
|       | 預設值: <b>無</b>                      |
| 上傳影像檔 | 將選取的影像檔案複製到儲存位置 <b>/Oem/Images</b> |
|       | ■ 檔案格式:PNG、JPG、PPM、BMP或SVG         |
|       | ■ 影像大小:最大140 x 70像素                |
| 機型    | 從 <b>OEM列</b> 移除長條圖項目              |

#### 15.7.10 主軸轉速OEM長條圖項目

路徑: 設定 ▶ 服務 ▶ OEM區域 ▶ OEM列 ▶ 列項目 ▶ 主軸轉速

| 參數 | 解釋                    |
|----|-----------------------|
| 說明 | <b>OEM列</b> 上長條圖項目的說明 |
| 類型 | 主軸轉速                  |
| 主軸 | S                     |
|    | 設定主軸轉速                |
|    | ■ 設定範圍:取決於主軸S的組態      |
|    | ■ 預設值: <b>0</b>       |
| 機型 | 從OEM列移除長條圖項目          |

### 15.7.11 M功能OEM長條圖項目

### 路徑: 設定 ▶ 服務 ▶ OEM區域 ▶ OEM列 ▶ 列項目 ▶ M功能

| 參數        | 解釋                                                                                                    |
|-----------|----------------------------------------------------------------------------------------------------|
|           | <b>OEM列</b> 上長條圖項目的說明                                                                                          |
|           | M功能                                                                                                    |
| M功能的編號    | 選取所要的M功能<br>設定範圍<br>■ 100.T120.T (TOGGLE:點擊時在狀態之間切換)<br>■ 100.P 120.P (PULSE:長度可在 <b>脈衝時間:</b> 內設定)<br>■ 預設值:空 |
| 脈衝時間:     | 選擇高啟動脈衝的長度<br>設定範圍<br>■ 8 ms1500 ms<br>■ 預設值:500 ms                                                            |
| 重新啟動      | 重新啟動脈衝週期<br>■ 設定:ON或OFF<br>■ 預設值:OFF                                                                           |
| 選擇主動功能的影像 | 選擇用於圖解啟動功能的所要影像                                                                                                |
| 選擇被動功能的影像 | 選擇用於圖解未啟動功能的所要影像                                                                                               |
| 上傳影像檔     | 將選取的影像檔案複製到儲存位置/Oem/Images<br>■ 檔案格式: PNG、JPG、PPM、BMP或SVG<br>■ 影像大小:最大100 x 70像素                               |
|           | 從 <b>OEM列</b> 移除長條圖項目                                                                                          |

### 15.7.12 特殊功能OEM 長條圖項目

### 路徑: 設定 ▶ 服務 ▶ OEM區域 ▶ OEM列 ▶ 列項目 ▶ 特殊功能

| 參數           | 解釋                                 |
|--------------|------------------------------------|
|              | OEM列上長條圖項目的說明                      |
|              |                                    |
| <br>功能       |                                    |
|              | 設定:                                |
|              | ■ 螺紋切削                             |
|              | ■ 主軸方向                             |
|              | ■ 冷卻液                              |
|              | ■ 主軸操作期間的 冷卻液                      |
|              | ■ 零刀具軸                             |
|              | 預設值: <b>螺紋切削</b>                   |
| 主軸           | 只具有 <b>主軸方向</b> 功能                 |
|              | S                                  |
| 選擇順時鐘主軸方向的影像 | 只具有 <b>主軸方向</b> 功能                 |
|              | 選擇順時鐘主軸旋轉所要的影像                     |
| 選擇逆時鐘主軸方向的影像 | 只具有 <b>主軸方向</b> 功能                 |
|              | 選擇逆時鐘主軸旋轉所要的影像                     |
| 選擇主動功能的影像    | 選擇用於圖解啟動功能的所要影像                    |
| 選擇被動功能的影像    | 選擇用於圖解未啟動功能的所要影像                   |
| 上傳影像檔        | 將選取的影像檔案複製到儲存位置 <b>/Oem/Images</b> |
|              | ■ 檔案格式:PNG、JPG、PPM、BMP或SVG         |
|              | ■ 影像大小:最大100 x 70像素                |
| 機型           | 從 <b>OEM列</b> 移除長條圖項目              |

### 15.7.13 文件OEM 長條圖項目

路徑: 設定 ▶ 服務 ▶ OEM區域 ▶ OEM列 ▶ 列項目 ▶ 文件

| 參數       | 解釋                         |
|----------|----------------------------|
| 說明       | <b>OEM列</b> 上長條圖項目的說明      |
| 類型       | 文件                         |
| 選擇文件     | 選擇所要的文件                    |
| 選擇要顯示的影像 | 選擇用於圖解該功能的所要影像             |
| 上傳影像檔    | 將選取的影像檔案複製到儲存位置/Oem/Images |
| 機型       | 從OEM列移除長條圖項目               |

### 15.7.14 設定 (OEM區域)

### 路徑: 設定 ▶ 服務 ▶ OEM區域 ▶ 設定

| 參數    | 解釋                                   |
|-------|--------------------------------------|
| 應用    | 應用模式類型;重新啟動之後變更才會生效                  |
|       | 設定:                                  |
|       | ■ 銑削                                 |
|       | ■ 車削                                 |
|       | ■ 徑向鑽孔移除長條圖項目                        |
|       | 預設值: <b>銑削</b>                       |
| 覆寫顯示  | 顯示於 <b>手動模式</b> 以及 <b>MDI</b> 內的改寫類型 |
|       | 設定:                                  |
|       | 百分比:以設定最高進給速率的百分比來顯示覆寫               |
|       | ■ <b>數值</b> : 以單位mm/min顯示改寫          |
|       | 預設值: <b>百分比</b>                      |
| 鍵盤主題  | 選擇鍵盤配置                               |
|       | 設定:                                  |
|       | ■ 標準:用 (Return)確認輸入                  |
|       | ■ TNC:使用(Enter)確認輸入                  |
|       | 預設值: <b>標準</b>                       |
|       | 修改程式執行                               |
|       | <b>進一步資訊:</b> "程式執行", 257 頁次         |
| 文字資料庫 | 含用於OEM專屬訊息的訊息文字之文字資料庫                |
|       | <b>進一步資訊:</b> "文字資料庫", 258 頁次        |
|       |                                      |
|       | <b>進一步資訊: "</b> 訊息", 259 頁次          |

### 15.7.15 程式執行

### 路徑: 設定 ▶ 服務 ▶ OEM區域 ▶ 設定 ▶ 程式執行

| Parameter       | 解釋                                    |
|-----------------|---------------------------------------|
| 自動前進到上方主軸套管最終位置 | 當已經到達上主軸套管極限開關時,在執行鑽孔圖案總是會發生<br>的自動前進 |
|                 | ■ 設定:ON或OFF<br>■ 預設値:OEE              |
| M功能             |                                       |

### 15.7.16 設置M功能

#### 路徑: 設定 ▶ 服務 ▶ OEM區域 ▶ 設定 ▶ 程式執行 ▶ M功能

| 參數           | 解釋                                                              |
|--------------|-----------------------------------------------------------------|
|              | 輸入新M功能的編號                                                       |
|              | <ul> <li>設定範圍: M2.0M120.0 (0: 指派給M功能的輸出已經切換<br/>成關閉)</li> </ul> |
|              | <ul> <li>設定範圍: M2.1M120.1 (1: 指派給M功能的輸出已經切換<br/>成啟動)</li> </ul> |
|              | 設定範圍: M2.2M120.2 (2: 指派給M功能的輸出產生8 ms<br>之高主動脈衝)                 |
| 自動執行         | 設定M功能要在程式運行期間自動執行,或必須確認訊息。                                      |
|              | ■ 設定: ON或 OFF                                                   |
|              | ■ 預設設定: <b>OFF</b> 執行需要確認                                       |
|              | ■ <b>ON</b> 執行不需要確認                                             |
| 在執行程式時選擇對話影像 | 在執行程式期間選擇用於顯示的所要影像                                              |
| 上傳影像檔        | 將選取的影像檔案複製到儲存位置/Oem/Images                                      |
|              | ■ 檔案格式:PNG、JPG、PPM、BMP或SVG                                      |
|              | ■ 影像大小:最大100 x 70像素                                             |
|              | 移除輸入                                                            |

### 15.7.17 文字資料庫

#### 路徑: 設定 ▶ 服務 ▶ OEM區域 ▶ 設定 ▶ 文字資料庫

本裝置具備匯入您所擁有文字資料庫的選項。訊息參數允許您顯示許多訊息。

| 參數      | 解釋                                                       |
|---------|----------------------------------------------------------|
| 選擇文字資料庫 | 選擇儲存在本裝置內的XML類型文字資料庫<br><b>進一步資訊: "</b> 建立文字資料庫", 109 頁次 |
|         | 取消選擇目前選取的文字資料庫                                           |

### 15.7.18 訊息

路徑: 設定 ▶ 服務 ▶ OEM區域 ▶ 設定 ▶ 訊息

| 參數      | 解釋                                                     |
|---------|--------------------------------------------------------|
| 名稱      | 訊息說明                                                   |
| 文字ID或文字 | 選擇要顯示的訊息。可輸入文字ID並用它從您的文字資料庫選擇<br>現有訊息文字。另外,可直接輸入新的訊息文字 |
|         | 若變更產品使用者介面的語言,則使用來自文字資料庫<br>的已翻譯訊息文字。直接輸入的訊息文字則不會翻譯。   |
|         | 進一步資訊: "文字資料庫", 258 頁次                                 |
| 訊息類型    | 選擇所要的訊息類型                                              |
|         | 設定:                                                    |
|         | ■ <b>標準</b> :只要啟動該輸入就會顯示該訊息                            |
|         | 由使用者確認:直到使用者確認才會顯示該訊息                                  |
|         | ■ 預設值: <b>標準</b>                                       |
| 輸入      | 根據接腳配置的數位輸入指派·以便顯示該訊息                                  |
|         | ■ 預設值: <b>未連線</b>                                      |
|         |                                                        |

### 15.7.19 備份與復原組態 (OEM區域)

路徑: 設定 ▶ 服務 ▶ OEM區域 ▶ 備份與復原組態

| 參數            | 解釋                                                         |
|---------------|------------------------------------------------------------|
| 備份OEM專屬資料夾與檔案 | 將OEM區域的設定備份為ZIP檔<br><b>進一步資訊: "</b> 備份OEM專屬資料夾與檔案", 112 頁次 |
| 復原OEM專屬資料夾與檔案 | 將OEM區域的設定復原為ZIP檔<br>進一步資訊: "復原OEM專屬資料夾與檔案", 112 頁次         |

### 15.7.20 文件

路徑: 設定 ▶ 服務 ▶ 文件

本產品可以以所要的語言上傳對應的操作手冊,操作手冊可從隨附的USB大量儲存 裝置複製到本產品。 最新版本可從下載區下載,網址為www.heidenhain.de。

參數

解釋

新增操作手册

新增所要語言的操作手册

### 15.7.21 軟體選項

#### 路徑: 設定 ▶ 服務 ▶ 軟體選項

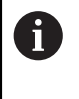

在本產品上透過使用許可金鑰才能啟用軟體選項。因為要使用相關硬體 組件,所以需要啟用個別軟體選項。 進一步資訊: "啟動軟體選項", 86 頁次

| 參數     | 解釋                                                                  |
|--------|---------------------------------------------------------------------|
| 概述     | 在本產品上已啟動的所有軟體選項之概述                                                  |
| 要求選項   | 建立使用許可金鑰要求 · 並發送至海德漢服務機構<br><b>進一步資訊: "</b> 要求使用許可金鑰", <b>86</b> 頁次 |
| 要求試用選項 | 建立使用許可金鑰要求·並發送至海德漢服務機構<br>進一步資訊: "要求使用許可金鑰", 86 頁次                  |
| 啟動選項   | 透過使用許可金鑰或使用許可檔案啟動軟體選項<br>進一步資訊: "啟動使用許可金鑰", 87 頁次                   |
|        | 輸入使用許可金鑰來重設試用選項                                                     |

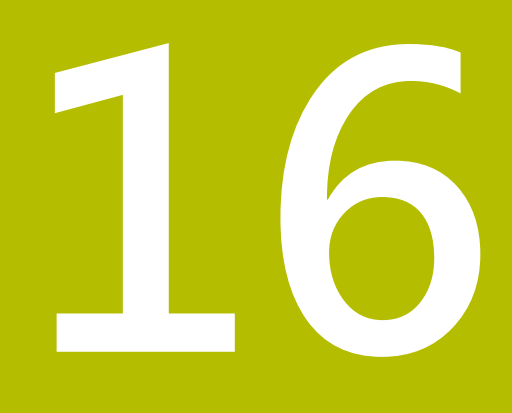

維修與保養

### 16.1 概述

本章節說明本產品的一般保養作業。

i

以下步驟只能由合格的人員執行。 進一步資訊: "人員資格", 26 頁次

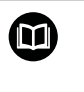

本章只含本產品保養作業之說明·本章內並未說明週邊裝置的任何保養 工作。 進一步資訊:個別周邊裝置的製造商文件

### 16.2 清潔

### 注意事項

#### 用銳利邊緣物體或腐蝕性清潔劑清潔

錯誤清潔會導致產品受損。

- ▶ 清潔切勿使用研磨或腐蝕性清潔劑,也不可使用強效清潔劑或溶劑
- ▶ 不可使用銳利邊緣物體清除頑固汙垢

#### 清潔外殼

▶ 只能使用沾上水及中性清潔劑的濕布擦拭外觀表面

#### 清潔螢幕

啟動清潔模式來清潔顯示器。這將本單元切換為待命狀態,但不中斷電源供應。在 此狀態下會關閉螢幕。

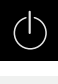

▶ 點擊主功能表內的**關閉**來啟動清潔模式

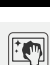

- ▶ 點擊清潔模式
- > 螢幕關閉
- ▶ 使用無絨毛布以及市售玻璃清洗劑來清潔螢幕

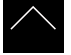

- ► 若要關閉清潔模式 · 請點擊觸控螢幕上任意位置
- > 箭頭出現在畫面底部
- ▶ 往上拖曳箭頭
- > 螢幕開啟並且顯示最後顯示的使用者介面

### 16.3 維護計畫

本產品幾乎免保養。

### 注意事項

操作失效的產品

操作失效的產品會導致後續嚴重損害,

- ▶ 若產品受損,請勿操作或維修
- ▶ 立即更換故障的產品,或聯繫海德漢維修中心

i

以下步驟只能由電氣專家執行。 進一步資訊: "人員資格", 26 頁次

| 保 | 養步驟                             | 間隔 | 修 | 正動作                       |
|---|---------------------------------|----|---|---------------------------|
|   | 產品上的所有標籤與符<br>號都必須檢查並且清晰<br>可讀。 | 每年 | • | 聯繫海德漢維修中心                 |
|   | 檢查電氣連接是否受損<br>並檢查其功能            | 每年 |   | 更換失效的纜線若需要,請聯<br>繫海德漢服務機構 |
|   | 電源線必須檢查是否有<br>絕緣破損或弱點           | 每年 |   | 請根據規格更換電源線                |

### 16.4 恢復操作

恢復操作時,例如維修或重新固定之後重新安裝本產品時,要有與固定和安裝本產 品相同的量測與人員需求。

進一步資訊: "安裝", 33 頁次
 進一步資訊: "安裝", 39 頁次
 連接周邊裝置時(例如編碼器)·營運公司必須確保安全恢復操作·並且指派授權並且
 適當資格人員進行作業。
 進一步資訊: "營運公司之責任", 27 頁次

### 16.5 更新韌體

韌體為本產品的作業系統。 您可透過本產品的USB連接埠或網路連線, 匯入新的韌 體版本。

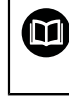

韌體更新之前,必須遵守個別軟體版本的版本注意事項,以及內含有關 反向相容性的資訊。

6

為了安全起見,若要更新機組的韌體,必須備份目前的設定值。

#### 需求

- 新韌體版本為\*.dro檔案
- 若要透過USB連接埠更新韌體,則目前的韌體必須儲存在USB大量儲存裝置 (FAT32格式)
- 若要透過網路介面更新韌體,則目前的韌體必須在網路磁碟機上的資料夾內

#### 開始韌體更新

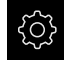

- ▶ 點擊主功能表內的**設定**
- ▶ 點擊**服務**
- ▶ 以下列順序開啟
  - 韌體更新
  - 繼續
- > 維修應用程式已啟動

#### 更新韌體

韌體可從USB大量儲存裝置(FAT32格式)或透過網路磁碟機來更新。

| ~            |  |
|--------------|--|
| C            |  |
|              |  |
| $\leftarrow$ |  |

▶ 點擊**韌體更新** 

#### ▶ 點擊**選擇**

- ▶ 若需要·將USB大量儲存裝置連接至本產品的USB連接埠
- ▶ 導覽至內含新韌體的資料夾

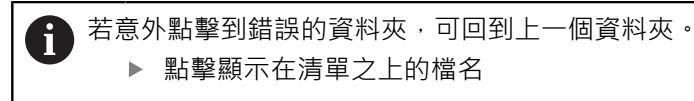

- ▶ 選擇韌體
- ▶ 點擊**選擇** 確認選擇
- > 顯示韌體版本資訊
- ▶ 點擊**確定** 關閉對話

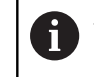

一旦開始資料傳輸之後就無法取消韌體更新。

- ▶ 點擊Start開始更新
- > 畫面顯示更新進度
- ▶ 點擊**確定**確認成功更新
- ▶ 點擊**結束**終止維修應用程式
- > 維修應用程式已終止
- > 主應用程式已啟動
- > 若啟動自動使用者登入,則在**手動操作**功能表內顯示使用者介 面
- > 若未啟動自動使用者登入,則顯示**使用者登入**功能表

#### 安全移除USB大量儲存裝置

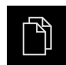

- ▶ 點擊主功能表內的**檔案管理**
- ▶ 導覽至儲存位置清單
- ▶ 點擊安全移除
  - > 顯示"安全地移除%1"訊息
  - ▶ 中斷連接USB大量儲存裝置

#### 16.6 編碼器診斷

診斷功能允許執行編碼器的基本功能檢查。有關含EnDat介面的絕對式編碼器,則訊 息來自編碼器並且顯示保留的功能。有關含1 Vpp 或11 µApp介面的增量式編碼器, 顯示值允許您評估編碼器的基本功能。根據編碼器的此初始診斷選項,可開始其他 動作來進行更詳細的測試或維修。

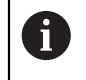

來自海德漢的PWT 101或PWM 21提供其他檢測與測試能力。 有關更多資訊,請參閱www.heidenhain.de。

### 16.6.1 含1 V<sub>PP</sub>/11 µA<sub>PP</sub>介面的編碼器診斷

有關含1 V<sub>PP</sub>/11 μA<sub>PP</sub>介面的編碼器,您可根據信號幅度、非對稱和相偏差來評估編 碼器的功能。這些值也以Lissajous圖以圖形方式顯示。

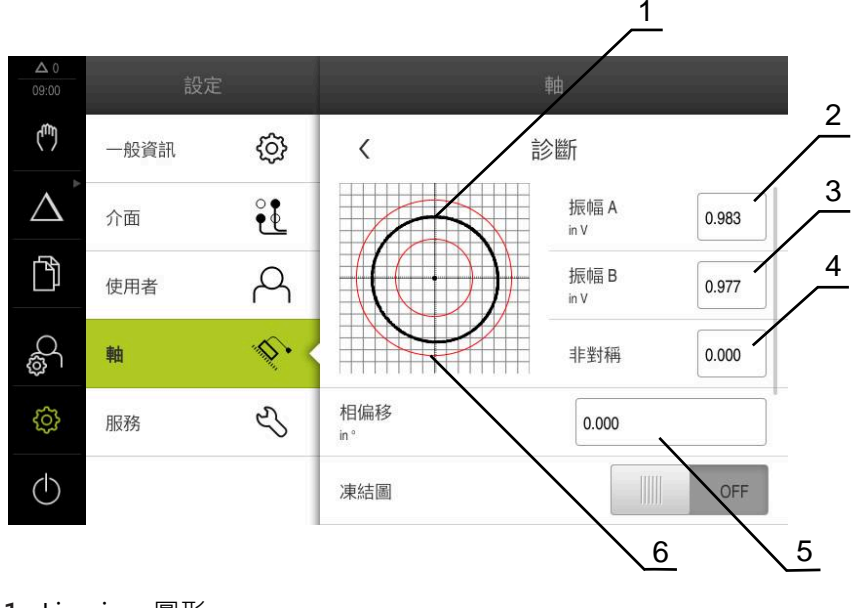

- 1 Lissajous圖形
- 2 振幅 A
- 3 振幅 B
- **4** 非對稱
- 5 相位誤差
- 6 振幅公差

含1  $V_{PP}/11 \mu A_{PP}$ 介面的編碼器 · 顯示以下值:

- 振幅 A
- 振幅 B
- 非對稱
- 相偏移

以下參數可用於評估:

| 參數  | 解釋                     |
|-----|------------------------|
| 凍結圖 | Lissajous圖凍結           |
|     | 設定:                    |
|     | ■ ON:圖形凍結並且當編碼器移動時不更新  |
|     | ■ OFF:圖形不凍結並且當編碼器移動時更新 |
|     | ■ 預設值: OFF             |

| 參數         | 解釋                                                                                      |
|------------|-----------------------------------------------------------------------------------------|
| 顯示公差範圍     | 振幅的公差範圍顯示                                                                               |
|            | 1 V <sub>PP</sub> : 0.6 V1.2 V                                                          |
|            | 11 μA <sub>PP</sub> : 7 μA <sub>PP</sub> 16 μA <sub>PP</sub>                            |
|            | 設定:                                                                                     |
|            | ■ ON:顯示公差範圍                                                                             |
|            | ■ OFF:隱藏公差範圍                                                                            |
|            | ■ 預設值: OFF                                                                              |
| 比較量測的編碼器輸入 | 顯示另一個編碼器輸入的編碼器進行比較;信號可疊<br>加進行比較                                                        |
|            | 設定:                                                                                     |
|            | ■ 選擇所要的編碼器輸入                                                                            |
|            | ■ 預設值:不連接                                                                               |
|            | <ul> <li>只有若含1 V<sub>PP</sub> 或11 μA<sub>PP</sub>介面的另一個編<br/>碼器已連接·該參數才可用。</li> </ul>   |
| 凍結比較圖      | 編碼器輸入上編碼器的Lissajous圖已凍結·用於比較<br>量測<br>設定·                                               |
|            | ■ ON · 圖形凍結並日営編碼器移動時不更新                                                                 |
|            | ■ OFF:圖形不凍結並日常編碼器移動時更新                                                                  |
|            | ■ 預設值:OFF                                                                               |
|            | <ul> <li>只有若含1 V<sub>PP</sub> or 11 μA<sub>PP</sub>介面的另一個編<br/>碼器已連接,該參數才可用。</li> </ul> |
|            |                                                                                         |

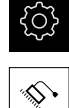

▶ 點擊主功能表內的**設定** 

#### ▶ 點擊 **軸**

- ▶ 依序開啟:
  - <軸名稱>
  - 編碼器
  - 診斷
- ▶ 若要顯示信號和值,則移動編碼器

### 16.6.2 含EnDat介面的編碼器診斷

您可通過讀取錯誤或警告以及通過評估其保留功能·來檢查含EnDat介面的編碼器是 否運作正常。

根據編碼器,並不支援所有保留功能以及訊息。

功能保留

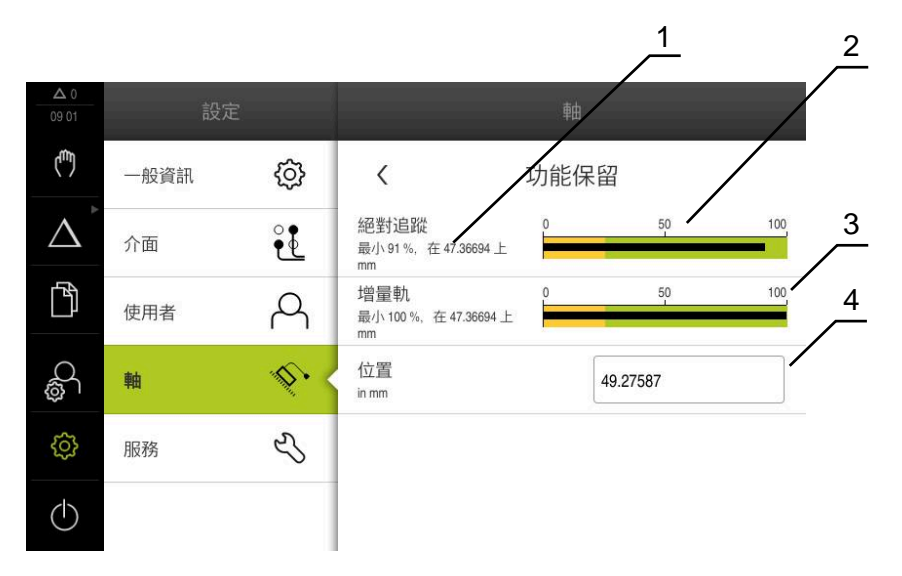

圖形 63: 長度錶中功能保留範例

- 1 此特定位置處功能保留的最小百分比值
- 2 絕對軌
- 3 增量軌
- 4 編碼器的目前位置

以下功能保留顯示用於具備EnDat介面的絕對式編碼器:

- 絕對追蹤
- 増量軌
- 位置數值計算

本產品以長條圖顯示功能保留:

| 顏色 | 範圍        | 評估        |
|----|-----------|-----------|
| 黃色 | 0 %25 %   | 建議的維修/保養  |
| 綠色 | 25 %100 % | 編碼器在此規格之內 |

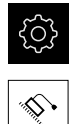

#### ▶ 點擊主功能表內的**設定**

- ▶ 點擊 軸
  - ▶ 依序開啟:
    - <軸名稱>
    - 編碼器
    - 診斷
    - 功能保留
  - ▶ 若要顯示**功能保留**·則移動編碼器

#### 錯誤與警告

本產品針對序列介面所顯示的訊息分類如下:

| 訊息    | 說明                       |
|-------|--------------------------|
| 編碼器錯誤 | 編碼器錯誤表示編碼器故障             |
|       | 可顯示的編碼器錯誤範例:             |
|       | ■ 輸入單元故障                 |
|       | ■ 訊號幅度不正確                |
|       | ■ 位置不正確                  |
|       | ■ 過量電壓                   |
|       | ■ 電壓供應不足                 |
|       | ■ 過電流                    |
|       | ■ 電池故障                   |
| 編碼器警告 | 編碼器警告指出已經到達或超過編碼器的某些公差限制 |
|       | 可顯示的編碼器警告範例:             |
|       | ■ 頻率碰撞                   |
|       | ■ 溫度超出                   |
|       | ■ 光源控制器保留                |
|       | ■ 電池電量                   |
|       | ■ 參考點                    |

訊息可具有以下狀態:

| 狀態  | 評估                               |
|-----|----------------------------------|
| 確定! | 編碼器在此規格之內                        |
| 未支援 | 編碼器不支援的訊息                        |
| 錯誤! | 建議的維修/保養;建議的詳細分析(例如使用PWT<br>101) |

| ŝ        |
|----------|
| \$<br>\$ |

▶ 點擊主功能表內的 設定

#### ▶ 點擊**軸**

- ▶ 依序開啟:
  - <軸名稱>
  - 編碼器
  - 診斷
- > 錯誤與警告已顯示

### 16.7 復原檔案與設定

您也可將已儲存的檔案與設定復原至一裝置。復原檔案與設定時應遵守以下程序:

- 復原OEM專屬資料夾與檔案
- 復原使用者檔案
- 復原組態

只有在設定已經復原之後,本產品才會執行自動重新啟動。

#### 16.7.1 復原OEM專屬資料夾與檔案

本產品的已備份OEM特定資料夾與檔案可載入至一裝置。這允許您在復原設定時復 原裝置的組態。

進一步資訊: "復原組態", 271 頁次

若必須維修·則替換單元在復原之後可用已故障單元的組態來運作·前提是兩單元 使用相同或相同的韌體版本。

| ŝ |  |
|---|--|
|   |  |

2

▶ 點擊主功能表內的**設定** 

- ▶ 點擊**服務**
- ▶ 點擊OEM區域
- ▶ 依序開啟:
  - 備份與復原組態
  - 復原OEM專屬資料夾與檔案
- ▶ 點擊以ZIP載入
- ▶ 若需要,將USB大量儲存裝置(FAT32格式)連接至本產品的USB 連接埠
- ▶ 導覽至內含該備份檔案的資料夾
- ▶ 選擇備份檔案
- ▶ 點擊選擇
- ▶ 使用 **確定**確認成功傳輸

 當OEM特定資料夾與檔案已復原時,則不會自動重新 啟動。當設定已經復原時,才執行重新啟動。
 進一步資訊:"復原組態",271 頁次

▶ 若要重新啟動已傳輸OEM特定資料夾與檔案的產品,請關閉產 品然後再開啟

#### 安全移除USB大量儲存裝置

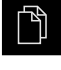

- ▶ 點擊主功能表內的**檔案管理**
- ▶ 導覽至儲存位置清單

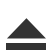

- ▶ 點擊安全移除
- > 顯示"安全地移除%1"訊息
- ▶ 中斷連接USB大量儲存裝置

#### 16.7.2 復原使用者檔案

本產品的已備份使用者檔案可再次載入本產品。現有的使用者檔案將遭覆寫。如此 搭配設定的復原,可讓您復原一單元的完整組態。

進一步資訊: "復原組態", 271 頁次

若必須維修,則替換單元在復原之後可用已故障單元的組態來運作。這需要舊韌體 版本匹配新韌體版本或版本可相容。

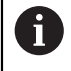

來自儲存在個別資料夾內所有使用者群組的所有檔案都已備份,並且可 復原成使用者檔案。

System資料夾內的檔案不會復原。

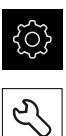

- ▶ 點擊主功能表內的**設定**
- ▶ 以下列順序開啟
- ▶ 點擊**服務**
- ▶ 以下列順序開啟
  - 備份與復原組態
  - 復原使用者檔案
- ▶ 點擊以ZIP載入
- ▶ 若需要,將USB大量儲存裝置(FAT32格式)連接至本產品的USB 連接埠
- ▶ 導覽至內含該備份檔案的資料夾
- ▶ 選擇備份檔案
- ▶ 點擊選擇
- ▶ 使用 **確定**確認成功傳輸

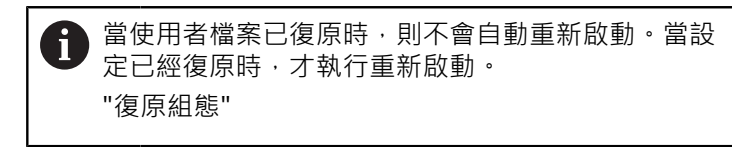

▶ 若要重新啟動已傳輸使用者檔案的產品,請關閉產品然後再開 啟

#### 安全移除USB大量儲存裝置

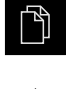

- ▶ 點擊主功能表內的**檔案管理**
- ▶ 導覽至儲存位置清單
- ▶ 點擊安全移除
  - > 顯示"安全地移除%1"訊息
  - ▶ 中斷連接USB大量儲存裝置

### 16.7.3 復原組態

備份設定值可復原回產品,取代產品目前的組態。

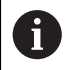

在設定值備份時已經啟動的軟體選項在恢復設定值之前必須啟動。

以下狀況需要復原:

- 在調機期間,產品上已經設定該設定值並傳輸給所有同樣的產品 進一步資訊:"調機步驟",84 頁次
- 重設之後,設定值已經複製回本產品 進一步資訊:"重新設定所有設定值",272 頁次

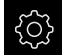

- ▶ 點擊主功能表內的**設定**
- ▶ 以下列順序開啟
  - 服務
  - 備份與復原組態
  - 復原組態
- ▶ 點擊完成復原
- ▶ 若需要,將USB大量儲存裝置(FAT32格式)連接至本產品的USB 連接埠
- ▶ 導覽至內含該備份檔案的資料夾
- ▶ 選擇備份檔案
- ▶ 點擊**選擇**
- ▶ 使用 **確定**確認成功傳輸
- > 系統關閉
- ▶ 若要以傳輸的組態資料重新啟動本產品 · 則關閉本產品然後再 次開啟

#### 安全移除USB大量儲存裝置

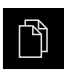

- ▶ 點擊主功能表內的**檔案管理**
- ▶ 導覽至儲存位置清單
- ▶ 點擊安全移除
  - > 顯示"安全地移除%1"訊息
  - ▶ 中斷連接USB大量儲存裝置

### 16.8 重新設定所有設定值

若需要,您可將本產品的設定值重設為原廠預設值。軟體選項已關閉,並且必須接 著用可用的使用許可金鑰重新啟動。

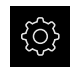

- ▶ 點擊主功能表內的設定
- ▶ 點擊 **服務**
- ▶ 以下列順序開啟
  - 重置
  - 重新設定所有設定值
- ▶ 輸入密碼
- ▶ 使用RET確認輸入
- ▶ 若要用一般文字顯示密碼,請啟動**顯示密碼**
- ▶ 點擊 **確定**確認動作
- ▶ 點擊 確定確認重設
- ▶ 點擊 確定 確認裝置關機
- > 本產品已關機
- > 所有設定都已重設
- > 要重新啟動本產品,請關機後並再度開啟

### 16.9 重新設定為原廠預設設定值

您可將本產品的設定值重設為原廠預設值,並從本產品的記憶體中刪除使用者檔案。軟體選項已關閉,並且必須接著用可用的使用許可金鑰重新啟動。

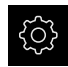

- ▶ 點擊主功能表內的**設定**
- ▶ 點擊 **服務**
- ▶ 以下列順序開啟
  - 重置
  - 重新設定為原廠預設設定值
- ▶ 輸入密碼
- ▶ 使用**RET**確認輸入
- ▶ 若要用一般文字顯示密碼,請啟動**顯示密碼**
- ▶ 點擊 **確定**確認動作
- ▶ 點擊 **確定**確認重設
- ▶ 點擊 確定 確認裝置關機
- > 本產品已關機
- > 所有設定值都重設並且刪除使用者檔案
- > 要重新啟動本產品,請關機後並再度開啟

16

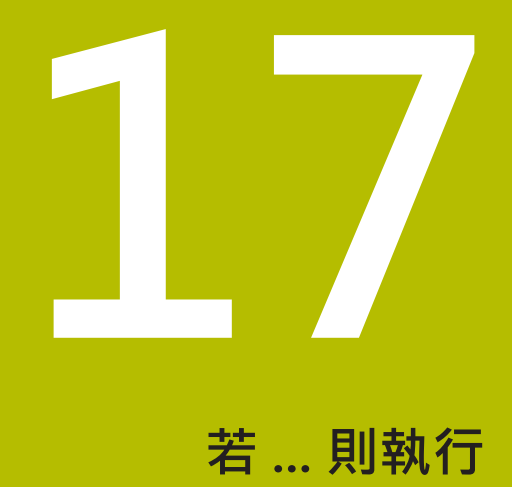

### 17.1 概述

本章節說明本產品的故障或失效原因及適當的修正措施。

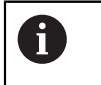

確定在執行底下說明的動作之前,已經閱讀並了解"基本操作"章節。 進一步資訊: "基本操作", 51 頁次

### 17.2 系統或電源故障

在下列情況中作業系統資料會毀損:

- 系統或電源故障
- 作業系統尚未關閉就將本產品關機

若韌體已受損,則本產品開始Recovery System,螢幕上會顯示簡短指示。

運用復原功能·Recovery System用先前儲存在USB大量儲存裝置內的新韌體來改寫 已受損的韌體。在此程序期間,本產品的設定值都會刪除。

#### 17.2.1 復原韌體

- ▶ 在電腦上,在USB大量儲存裝置(FAT32格式)上建立名為「heidenhain」的資料 灰。
- ▶ 在「heidenhain」資料夾內,建立「update」資料夾
- ▶ 將新韌體複製到「update」資料夾
- ▶ 重新命名韌體「recovery.dro」
- ▶ 將本產品關機
- ▶ 將USB大量儲存裝置連接至本產品的USB連接埠
- ▶ 開啟本產品電源
- > 本產品開始Recovery System
- > 自動偵測到USB大量儲存裝置
- > 自動安裝韌體
- 在成功更新之後, 韌體會自動重新命名
   為「recovery.dro.[yyyy.mm.dd.hh.mm]」
- ▶ 完整安裝之後重新啟動本產品
- > 使用原廠預設值啟動本產品

#### 17.2.2 復原組態

重新安裝韌體會將本產品重設為原廠預設值。這刪除設定,包括錯誤補償值以及啟 動的軟體選項。

若要復原設定值,則必須在單元上重設這些設定值,或復原本單元上先前備份的設定值。

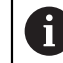

在設定值備份時已經啟動的軟體選項在恢復本單元上設定值之前必須啟 動。

▶ 啟動軟體選項

進一步資訊: "啟動軟體選項", 86 頁次

▶ 復原設定值

**進一步資訊:**"復原組態", 271 頁次

### 17.3 故障

若在操作期間發生未列在底下「故障排除」表的失效或故障情況,請參閱工具機製造商的文件或聯繫海德漢維修中心。

#### 17.3.1 故障排除

A

以下故障排除步驟只能由表內指定的人員執行。 進一步資訊: "人員資格", 26 頁次

| 故障       故障原因              |          | 故障修正                                                                             | 人員               |
|----------------------------|----------|----------------------------------------------------------------------------------|------------------|
| 開機後狀態LED仍舊不亮               | 並無供應電壓   | ▶ 檢查電源線                                                                          | 電氣專家             |
|                            | 本產品未正常運作 | ▶ 請聯繫海德漢服務機構                                                                     | 合格的人員            |
| 本產品啟動時顯示藍色畫<br>面           | 開機期間韌體錯誤 | <ul> <li>若此錯誤第一次發生,則關<br/>閉本產品然後再次開啟</li> <li>若再發生此故障,請聯<br/>絡海德漢維修中心</li> </ul> | 合格的人員            |
| 啟動之後·本產品無法辨<br>別觸控螢幕上的任何輸入 | 硬體初始化錯誤  | ▶ 關閉本產品然後再次開啟                                                                    | 合格的人員            |
| 編碼器移動後·軸無計數                | 編碼器連接錯誤  | <ul> <li>▶ 修正連接</li> <li>▶ 請聯繫編碼器製造商的維修</li> <li>中心</li> </ul>                   | 合格的人員            |
|                            | 編碼器的設定錯誤 | ▶ 檢查編碼器設定<br>92 頁次                                                               | 合格的人員            |
|                            | 不正確的主軸設定 | ▶ 檢查主軸的設定<br>244 頁次                                                              | 合格的人員,<br>可能為OEM |
|                            | 外部週邊     | ▶ 執行系統錯錯誤搜尋                                                                      | 合格的人員,<br>可能為OEM |
| 無法與網路連線                    | 連線失效     | ▶ 檢查至X116的纜線以及正確<br>連接                                                           | 合格的人員            |
|                            | 網路設定錯誤   | ▶ 檢查網路設定<br>125 頁次                                                               | 合格的人員            |

| 故障                    | 故障原因                   | 故障修正                                                                                | 人員    |
|-----------------------|------------------------|-------------------------------------------------------------------------------------|-------|
| 未偵測到已連接的USB大<br>量儲存裝置 | USB連接失效                | <ul> <li>檢查連接埠內USB大量儲存<br/>裝置的正確位置</li> <li>使用其他USB連接埠</li> </ul>                   | 合格的人員 |
|                       | 不支援USB大量儲存裝<br>置的類型或格式 | ▶ 使用另一個USB大量儲存裝<br>置                                                                | 合格的人員 |
|                       |                        | ▶ 以FAT32將USB大量儲存裝<br>置格式化                                                           |       |
| 裝置以復原模式啟動(文字<br>模式)   | 開機期間韌體錯誤               | <ul> <li>若此錯誤第一次發生,則關<br/>閉本產品然後再次開啟</li> <li>若再發生此故障,請聯<br/>絡海德漢維修中心</li> </ul>    | 合格的人員 |
| 使用者無法登入               | 密碼不存在                  | <ul> <li>當使用者具有較高授權等級,請重設密碼<br/>121 頁次</li> <li>若重設OEM密碼,請聯<br/>絡海德漢維修中心</li> </ul> | 合格的人員 |

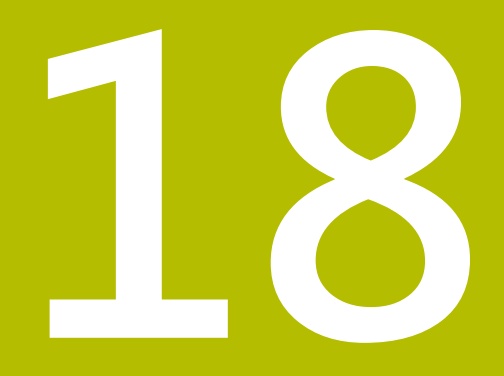

拆除及拋棄

### 18.1 概述

本章內含本品產正確分解與拋棄所必須遵守的資訊以及環境保護規範。

### 18.2 移除

只能由合格的人員移除本產品。 進一步資訊: "人員資格", 26 頁次

根據連接的周邊,需由電氣專家執行移除工作。 此外,必須採用與個別組件固定和安裝時相同的安全預防措施。

### 移除本產品

F

若要移除本產品,請依照安裝與固定步驟的反向順序來進行。 進一步資訊: "安裝", 39 頁次 進一步資訊: "安裝", 33 頁次

18.3 拋棄

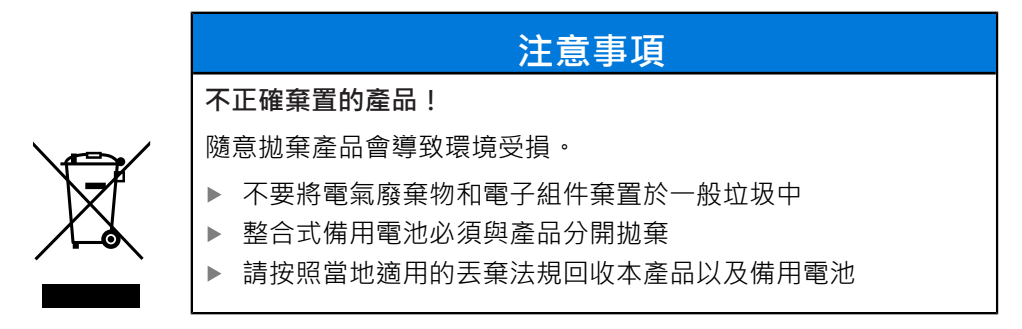

▶ 若對拋棄本產品有任何問題,請聯繫海德漢維修中心

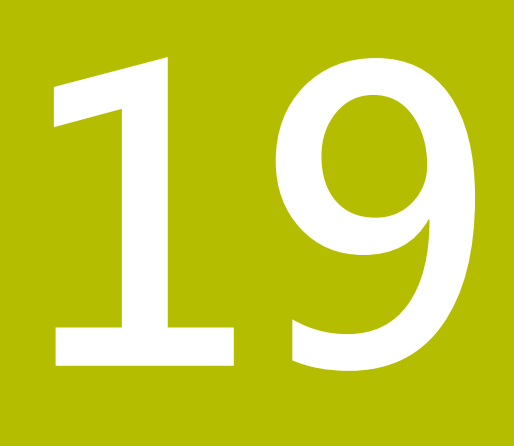

規格

## 19.1 概述

本章節包含產品資料概述以及含有本產品尺寸和裝配尺寸的圖示。

### 19.2 編碼器資料

| 裝置                     |                                                                                                    |
|------------------------|----------------------------------------------------------------------------------------------------|
| 外殼                     | 鋁鑄造外殼                                                                                                    |
| 外殼尺寸                   | 200 mm x 169 mm x 41 mm<br>有關ID 1089179-xx的裝置<br>200 mm x 169 mm x 47 mm                                                                                                    |
|                        | 固接孔圖案<br>50 mm x 50 mm                                                                                                    |
| 顯示器                    |                                                                                                    |
| 視覺顯示器單元                | <ul> <li>LCD寬螢幕(15:9)</li> <li>彩色螢幕17.8 cm (7")</li> <li>800 x 480畫素</li> </ul>                                                                                               |
|                        | 可選擇 <sup>,</sup> 最低0.00001 mm                                                                                                    |
|                        | 使用者介面(GUI)含觸控螢幕                                                                                                    |
| 電氣資料                   |                                                                                                    |
| 電壓供應                   | <ul> <li>AC 100 V240 V (±10 %)</li> <li>50 Hz60 Hz (±5 %)</li> <li>最大輸入功率38 W</li> </ul>                                                                                      |
| 暫存區電池                  | CR2477型鋰電池;3.0 V                                                                                                    |
| 過電壓類別                  | Ш                                                                                                    |
| 編碼器輸入的數量               | 3                                                                                                    |
| 編碼器介面                  | <ul> <li>1 V<sub>PP</sub>:最大電<br/>流300 mA,最高輸入頻率400 kHz</li> <li>11 µA<sub>PP</sub>:最大電<br/>流300 mA,最高輸入頻率150 kHz</li> <li>EnDat 2.2:最大電流300 mA</li> </ul>                    |
| 在1V <sub>PP</sub> 上的補間 | 4096倍                                                                                                    |
| 接觸式探針連接                | <ul> <li>電壓供應DC 5 V或DC 12 V</li> <li>5 V或浮動切換輸出</li> <li>四個數位輸入: TTL DC 0 V to +5 V<br/>低啟動</li> <li>一個數位輸入TTL DC 0 V至+5 V<br/>最大負載1 kΩ</li> <li>含海德漢纜線的最長纜線長度30 m</li> </ul> |

| 電氣資料       |                                    |  |  |  |
|------------|------------------------------------|--|--|--|
| 數位輸入       | 用於ID 1089179-xx的裝置:                |  |  |  |
|            | 水平    電壓範圍      電流範圍               |  |  |  |
|            | 高 DC 11 V 30 V 2.1 mA 6.0 mA       |  |  |  |
|            | 低 DC 3 V 2.2 V 0.43 mA             |  |  |  |
| 數位輸出       | 用於ID 1089179-xx的裝置:                |  |  |  |
|            | 電壓範圍DC 24 V (20.4 V 28.8 V)        |  |  |  |
| 雌青四本山      |                                    |  |  |  |
| <b>邏電</b>  | 用於ID 10891/9-XX的装直:                |  |  |  |
|            | ■ 取高切換電座AC 30 V / DC 30 V          |  |  |  |
|            | ■ 取向切換电加U.3 A                      |  |  |  |
|            | <ul> <li>■ 最高連續電流0.5 A</li> </ul>  |  |  |  |
|            |                                    |  |  |  |
|            | 電壓範圍DC 0 V +5 V                    |  |  |  |
|            | 阻抗100 Ω ≤ R ≤ 50 kΩ                |  |  |  |
| 類比輸出       | 用於ID 1089179-xx的裝置:                |  |  |  |
|            | 電壓範圍DC -10 V +10 V                 |  |  |  |
|            | 最大負載1 kΩ                           |  |  |  |
| 5 V電壓輸出    | 用於ID 1089179-xx的裝置:                |  |  |  |
|            | 電壓預留量±5%,最大電流100mA                 |  |  |  |
| 資料介面       | ■ 1高速USB 2.0 (Type A) · 最大電流500 mA |  |  |  |
|            | ■ 110/100 Mbit/1 Gb乙太網路 (RJ45)     |  |  |  |
| 環境         |                                    |  |  |  |
| 操作溫度       | 0°C至+45°C                          |  |  |  |
| 儲藏溫度       | -20 °C至+70 °C                      |  |  |  |
| 空氣相對溼度     | 10 %至80 % RH · 無凝結                 |  |  |  |
| 高度         | ≤ 2000 m                           |  |  |  |
| 一般資訊       |                                    |  |  |  |
| 指令         | ■ EMC指令2014/30/EU                  |  |  |  |
|            | ■ 低電壓指令2014/35/EU                  |  |  |  |
|            | ■ RoHS指令2011/65/EU                 |  |  |  |
| 汙染程度       | 2                                  |  |  |  |
| 防護EN 60529 | ■ 前面板與側面板: IP 65                   |  |  |  |
|            | ■ 背板:IP 40                         |  |  |  |

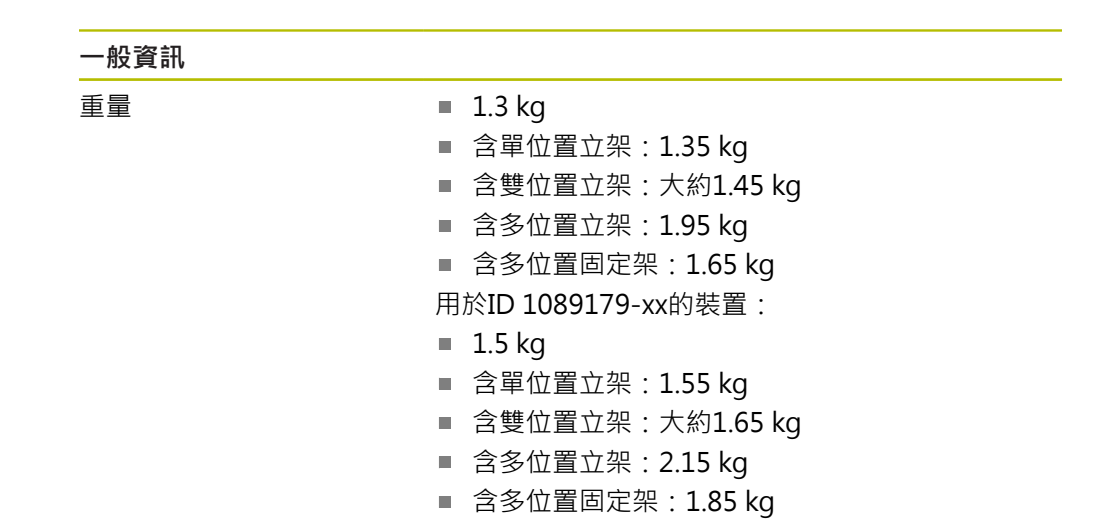

### 19.3 產品尺寸與匹配尺寸

圖中所有尺寸單位皆為公釐。

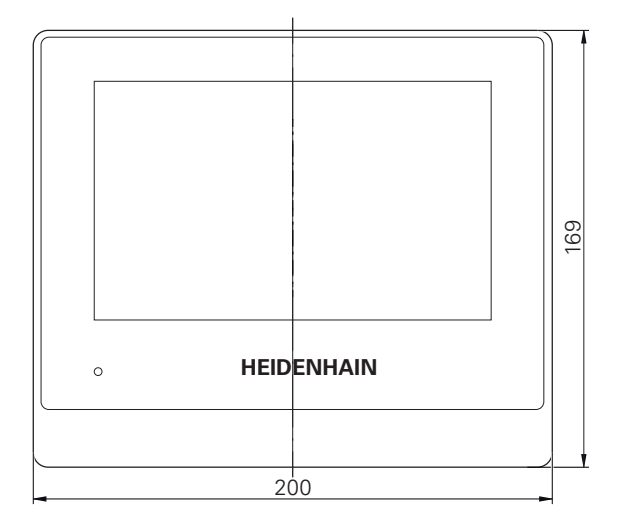

圖形 64: 用於ID 1089178-xx的裝置之外殼尺寸

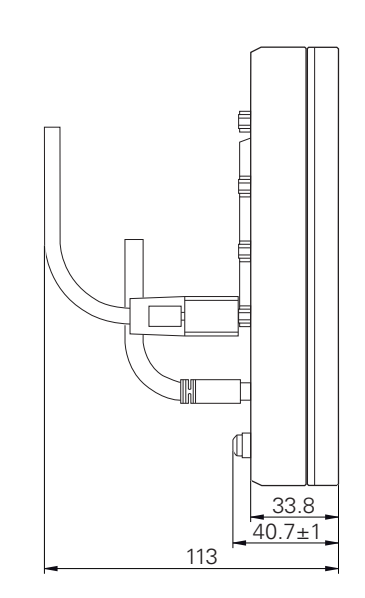

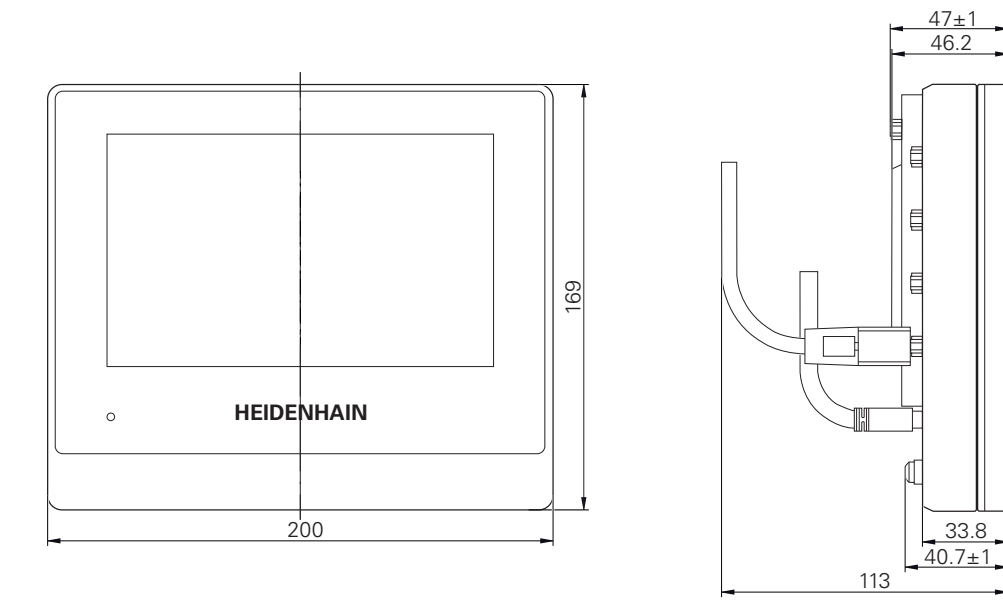

圖形 65: 用於ID 1089179-xx的裝置之外殼尺寸

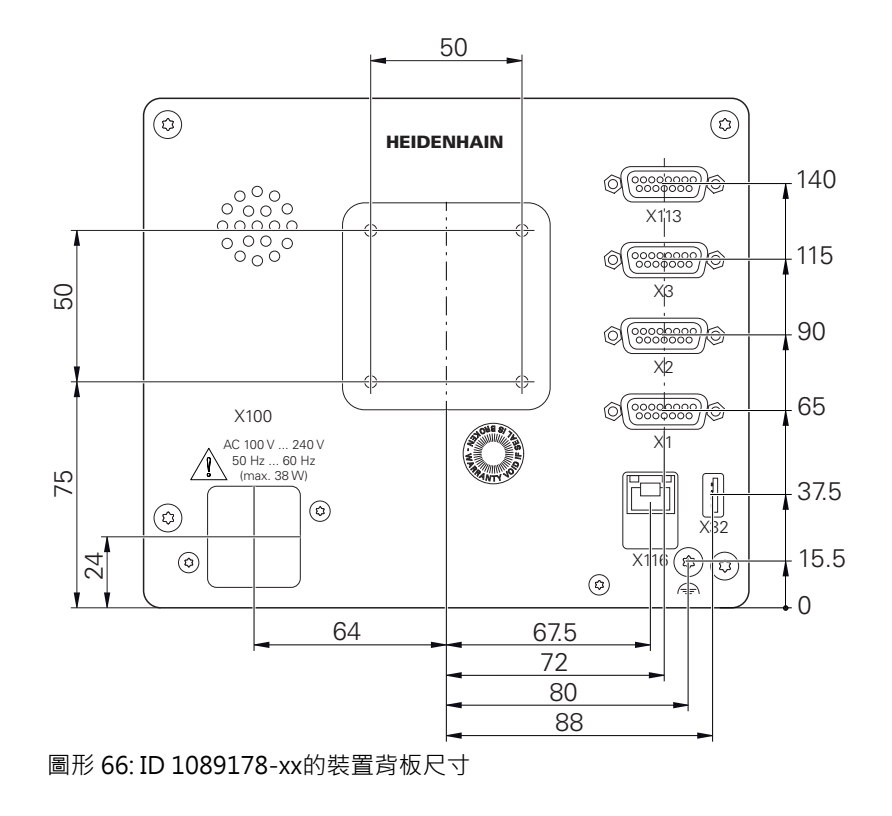

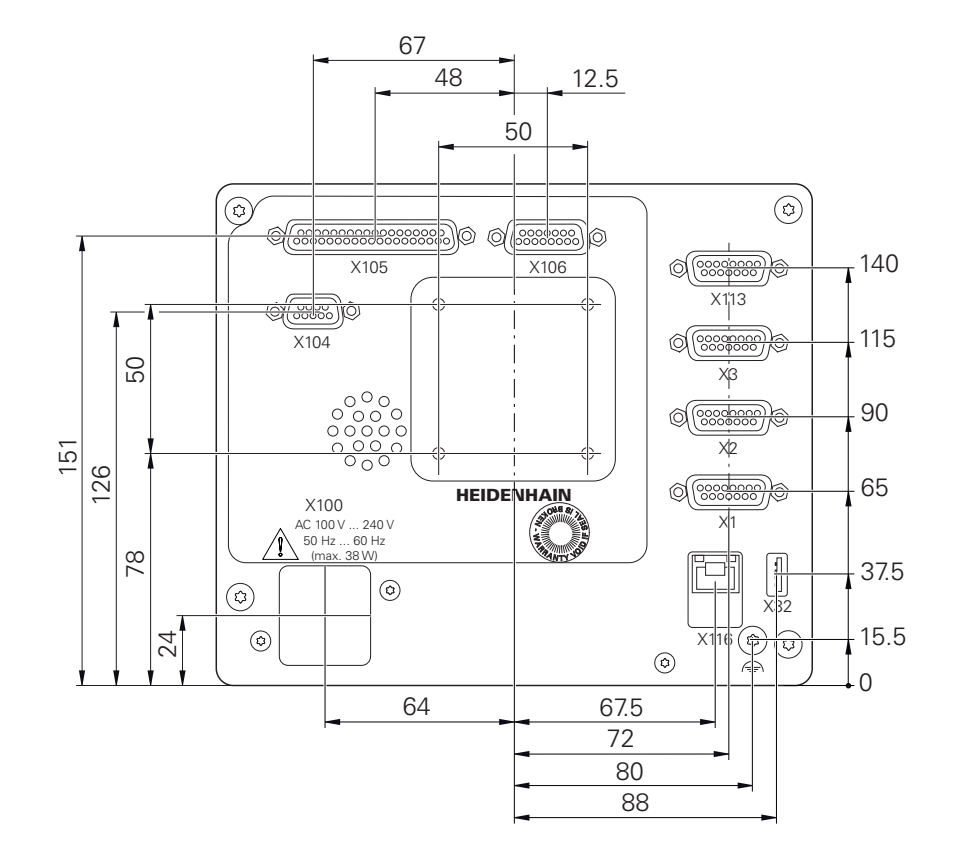

圖形 67: ID 1089179-xx的裝置背板尺寸

### 19.3.1 含單位置立架的產品尺寸

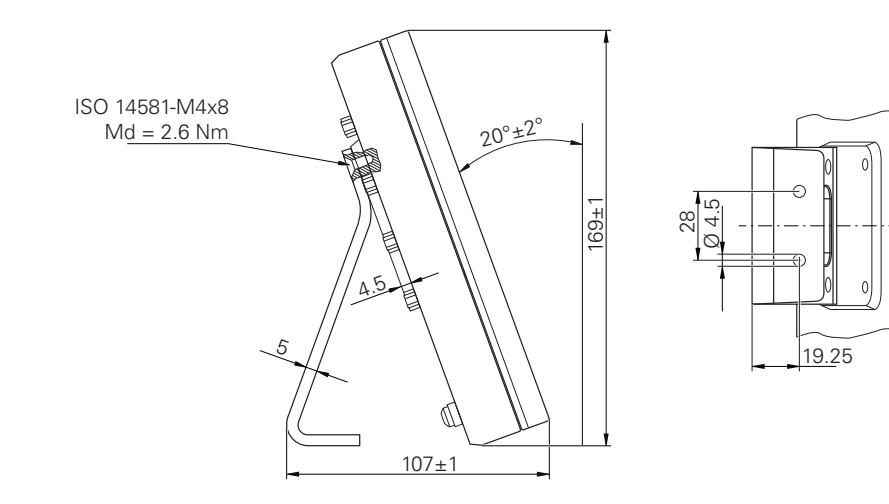

圖形 68: 含單位置立架的產品尺寸

19.3.2 含雙位置立架的產品尺寸

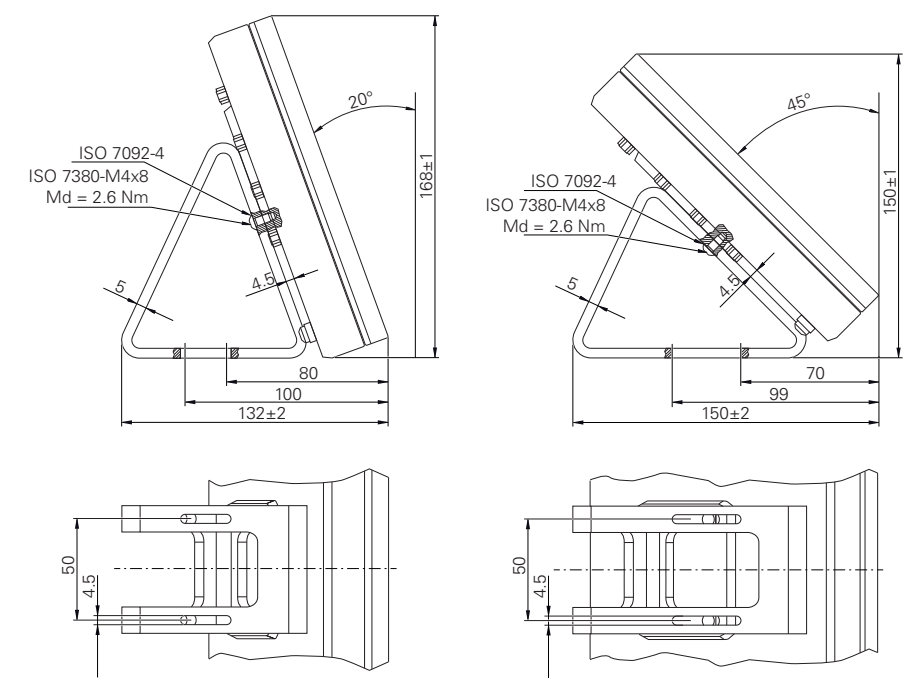

圖形 69: 含雙位置立架的產品尺寸

### 19.3.3 含多位置立架的產品尺寸

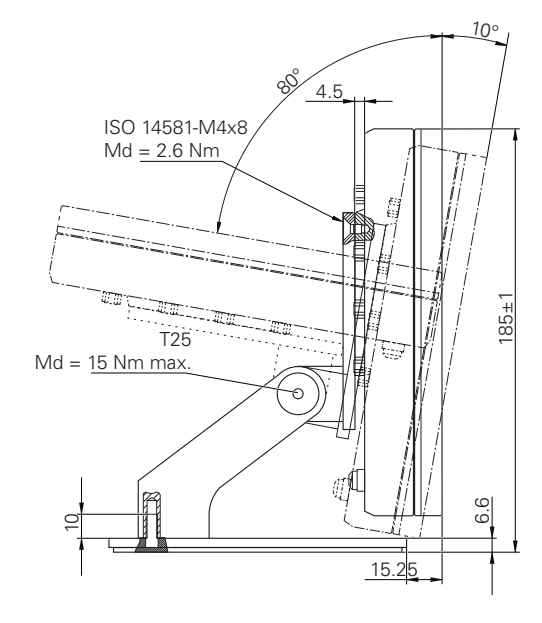

圖形 70: 含多位置立架的產品尺寸

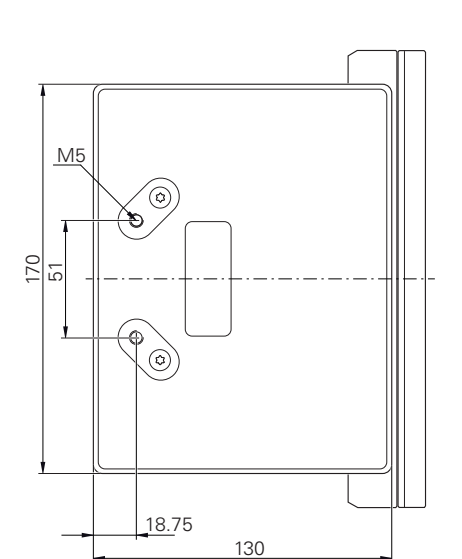

150 14581-M4x8 Md = 2.6 Nm T25 Md = 15 Nm max. 133

### 19.3.4 含多位置固定架的產品尺寸

圖形 71: 含多位置固定架的產品尺寸

#### 20 索引

| L                                                                                                    |
|----------------------------------------------------------------------------------------------------|
| Lissajous圖                                                                                                    |
| M                                                                                                    |
| MDI:功能表                                                                                                    |
| 0                                                                                                    |
| OEM:删除開機畫面                                                                                                    |
|                                                                                                    |
| S                                                                                                    |
| <mark>S</mark><br>ScreenshotClient:資訊113                                                                               |
| <b>S</b><br>ScreenshotClient : 資訊 113<br>U<br>USB鍵盤 127                                                                |
| S<br>ScreenshotClient : 資訊 113<br>U<br>USB鍵盤 127<br>人                                                                  |
| S<br>ScreenshotClient:資訊113<br>U<br>USB鍵盤127<br>人<br>人員資格                                                              |
| S<br>ScreenshotClient:資訊113<br>U<br>USB鍵盤127<br>人<br>人員資格                                                              |
| S<br>ScreenshotClient:資訊113<br>U<br>USB鍵盤127<br>人<br>人員資格26<br>刀<br>刀具表:建立141<br>+<br>+進位分隔字元219                       |
| S<br>ScreenshotClient:資訊113<br>U<br>USB鍵盤127<br>人<br>人員資格26<br>刀<br>刀具表:建立141<br>+<br>+進位分隔字元219<br>上<br>上載使用許可金鑰87    |
| S<br>ScreenshotClient:資訊113<br>U<br>USB鍵盤127<br>人<br>人員資格26<br>刀<br>刀具表:建立141<br>+<br>+進位分隔字元141<br>上<br>上載使用許可金鑰      |
| S<br>ScreenshotClient:資訊113<br>U<br>USB鍵盤127<br>人<br>人員資格26<br>刀<br>刀具表:建立141<br>+<br>+進位分隔字元141<br>上載使用許可金鑰           |
| S<br>ScreenshotClient:資訊113<br>U<br>USB鍵盤127<br>人<br>人員資格26<br>刀<br>刀具表:建立141<br>十<br>十進位分隔字元141<br>十<br>上載使用許可金鑰      |
| S<br>ScreenshotClient:資訊113<br>U<br>USB鍵盤127<br>人<br>人員資格26<br>刀<br>刀貝表:建立141<br>+<br>+進位分隔字元141<br>+<br>上載使用許可金鑰      |
| S<br>ScreenshotClient:資訊113<br>U<br>USB鍵盤127<br>人<br>人員資格26<br>刀<br>刀具表:建立141<br>+<br>+進位分隔字元141<br>+<br>上載使用許可金鑰      |
| S<br>ScreenshotClient:資訊113<br>U<br>USB鍵盤127<br>人<br>人員資格26<br>7<br>刀具表:建立141<br>+<br>+進位分隔字元141<br>+<br>上載使用許可金鑰      |
| S<br>ScreenshotClient:資訊113<br>U<br>USB鍵盤127<br>人<br>人員資格26<br>刀<br>刀具表:建立141<br>+<br>+<br>+進位分隔字元219<br>上<br>上載使用許可金鑰 |

#### 手 手動操作...... 62 手動操作模式:範例.142,143,147 手勢:拖曳......53 手勢:按住......53 手勢:操作...... 52 手勢:點擊...... 52 Ŧ

| 支援點資料表 | : | 調整    | 97 |
|--------|---|-------|----|
| 支撐點資料表 | : | 建立95, | 96 |

| 文        |       |
|----------|-------|
| 文件:OEM   | 102   |
| 文件:下載    | 19    |
| 文件:附錄    | 19    |
| 文字資料庫:建立 | . 109 |
|          |       |

### 日 日期和時間...... 88, 121, 219

| 主          |    |
|------------|----|
| 主功能表       | 60 |
| 主軸         | 97 |
| 主軸:設置輸入與輸出 | 97 |
| 主軸轉速:設定    | 77 |
| 主軸轉速:編寫    | 77 |

#### 加

功

| 加工單節      |      |
|-----------|------|
| 鏡射        | . 75 |
| 加工單節:比例縮放 | . 75 |

# 功能表·MDI

| 功能表: <b>MDI</b> |         |
|-----------------|---------|
| 功能表:MDI模式       | 168     |
| 功能表:手動操作        | 62, 156 |
| 功能表:使用者登入.      | 69      |
| 功能表:設定          |         |
| 功能表:程式執行        | 182     |
| 功能表:程式編輯        | 66, 190 |
| 功能表:檔案管理        | 68      |
| 功能表:關閉          |         |
| 功能保留            |         |
|                 |         |

| <u>74</u> |     |      |     |
|-----------|-----|------|-----|
| 四捨五入法     | 89, | 121, | 219 |

| 用            |    |
|--------------|----|
| 用於標記文字的符號與字型 | 24 |
| 全            |    |
| 全新與已修改功能概述   | 18 |
| 合            |    |
| 合格的人員        | 26 |

| 多                         |                           |
|---------------------------|---------------------------|
| 多位置 37, 33                | 8                         |
| 安                         |                           |
| <ul> <li>安全注意事項</li></ul> | 3677078569                |
| 含EnDat介面的編碼器診斷 240        | 0                         |
| 快                         |                           |
| 快速啟動138                   | 8                         |
| 使                         |                           |
| 使用者                       | 6231238883209900568190678 |
| 周                         |                           |
| 周圍條件                      | 1                         |
| 固                         |                           |
| 固接 34                     | 4                         |
| <b>拖</b><br>拖曳            | 3                         |
| ¥                         | -                         |
| 狀態列                       | 3                         |

287

HEIDENHAIN | ND 7000 | 操作手冊銑削 | 07/2021

| 狀態列:計算機<br>狀態列:碼錶<br>狀態列:調整快速存取功能表的語                        | 75<br>75<br>殳              |
|-------------------------------------------------------------|----------------------------|
| 定<br>狀態列:操作元件                                               | 74<br>74                   |
| 附                                                           |                            |
| 附件                                                          | 30                         |
| <b>按</b><br>按住                                              | 53                         |
| <b>故</b><br>故暗                                              | 75                         |
| ₩PF                                                         | ., ,                       |
| 重新包裝                                                        | 32                         |
| 座                                                           |                            |
| 座標系統:定義預設1<br>座標系統:程式內1                                     | .57<br>.91                 |
| 海                                                           |                            |
| 海德漢編碼器                                                      | 90                         |
|                                                             | =0                         |
| 訊息:檢祝<br>訊息:關閉                                              | 78<br>78                   |
| 配                                                           |                            |
| 配件                                                          | 31                         |
| 參考記號搜尋:啟動                                                   | .00<br>.57<br>.57          |
| 基                                                           |                            |
| 基本組態:主軸                                                     | 98                         |
| 密                                                           |                            |
| 密碼                                                          | 58<br>22<br>39<br>23       |
| 接                                                           |                            |
| 接地連接、3線式纜線<br>接腳配置:切換輸入<br>接腳配置:網路<br>接腳配置:編碼器<br>接腳配置:線路電壓 | 49<br>45<br>48<br>43<br>49 |
| 清                                                           |                            |
| 清潔螢幕2                                                       | 262                        |
| <u> </u>                                                    |                            |
| 產品:設定1<br>產品:開機                                             | .20<br>56                  |

| 產品:調機  | 84 |
|--------|----|
| 產品:關機  | 57 |
| 產品上的符號 | 27 |

| 組件 | 34 |
|----|----|

#### 設 設定......120 設定:功能表......70 設定:快速存取功能表......74 設定:備份......114,134 設置OEM標誌.....104 設置:USB鍵盤......127 設置:預設......130 設置:觸控螢幕......127 設置網路設定......125

#### 連接

| 電腦      | . 48 |
|---------|------|
| 連接接觸式探針 | 44   |
| 連接概述    | 41   |
| 連接編碼器   | . 43 |
|         |      |
| 144     |      |

備份使用者檔案...... 114, 135

| 甲二十二十二十二十二十二十二十二十二十二十二十二十二十二十二十二十二十二十二十 |    |
|-----------------------------------------|----|
| 單位:設定                                   | 74 |
| 單位置                                     | 35 |
| 單節類型19                                  | 91 |
|                                         |    |

| 1±                                   |                       |                                       |                                                                                                    |
|--------------------------------------|-----------------------|---------------------------------------|----------------------------------------------------------------------------------------------------|
| 程程程程程程程程程程程程程程程程程程程程程程程程程程程程程程程程程程程程 | <ul> <li>刪除</li></ul> | 179,<br>188,<br>199,<br>188,<br>. 65, | 203<br>199<br>183<br>194<br>198<br>199<br>187<br>184<br>203<br>184<br>202<br>202<br>182<br>202<br>182<br>153<br>182<br>. 65<br>153<br>182<br>. 65<br>190<br>198 |
| 診                                    |                       |                                       |                                                                                                    |
| 診斷:                                  | 功能保留                  |                                       | 267                                                                                                    |

| 診斷:錯誤與警告                                                                   |
|----------------------------------------------------------------------------|
| <b>軸</b><br>軸                                                              |
| <b>量</b><br>量測單位 89, 121, 219                                              |
| <b>韌</b><br>韌體更新263                                                        |
| ₩<br>新增開機畫面 102                                                            |
| <b>滑</b><br>滑鼠動作:拖曳53<br>滑鼠動作:按住53<br>滑鼠動作:設置127<br>滑鼠動作:操作52<br>滑鼠動作:點擊52 |
| <b>節</b><br>節能模式56                                                         |
| <mark>裝</mark><br>裝置:安裝 40                                                 |
| 資資料夾:刪除                                                                    |
| /////////////////////////////////////                                      |
| <b>電</b><br>電氣專家                                                           |
| <b>預</b><br>預設:探測                                                          |
| <b>管</b><br>管理程式202                                                        |
| <del>啊</del>                                                               |
| 網<br>網路磁碟機<br>設置                                                           |
|                                                                              | 53                         |
|------------------------------------------------------------------------------|----------------------------|
| <b>語</b><br>語言:設定                                                            | .9                         |
| 档                                                                            |                            |
| 模擬視窗18<br>模擬視窗:啟動18                                                          | 35<br>37                   |
| 範                                                                            |                            |
| 範例:工件13<br>範例:凸緣繪圖14<br>範例:長方形口袋(MDI操作模式)<br>144                             | 88<br>10                   |
| 範例:配件(MDI操作模式)14<br>範例:買穿孔(手動操作模式)14<br>範例:圓孔圖(MDI模式)14<br>範例:預設(手動操作模式)142, | 6<br> 3<br> 9              |
| 147<br>範例:鑽孔列(程式執行)15<br>範例:鑽孔列(編寫)15                                        | 53<br>51                   |
| 編                                                                            |                            |
| 編寫:範例15<br>編碼器:設置軸參數(EnDat)9<br>編碼器:軸參數組態(1 Vpp · 11<br>µApp)                | 51<br>91<br>92<br>80       |
| 線                                                                            |                            |
| 線性錯誤補償(LEC) S                                                                | _                          |
|                                                                              | 95                         |
| 調                                                                            | 95                         |
| <mark>調</mark><br>調機 ٤                                                       | 95<br>34                   |
| <b>調</b><br>調機 ٤<br>輪                                                        | 95<br>84                   |
| <b>調</b><br>調機                                                               | 95<br>34<br>37<br>37       |
| <b>調</b><br>調機                                                               | 95<br>34<br>37<br>37       |
| 調機 8   輸 6   輸 18   輸 18   輸 18   輸 18   輸 18   適 18   適 6   適 2   適 24      | 95<br>34<br>37<br>37<br>97 |
| 調機 8   輸廓畫面:細節畫面 18   輸廓畫面:概述 18   適 6   齒輪主軸 24   攝 24                      | 95<br>34<br>37<br>37<br>97 |

| 操作元件:復原                            |
|------------------------------------|
| <b>輸</b><br>輸入裝置:連接48<br>輸入裝置:操作52 |
| 錯                                  |
| 錯誤訊息                               |
| 96, 243   錯誤補償:支援點表                |
|                                    |
| <b>储</b><br>储存 32                  |
| 應                                  |
|                                    |
| 應用,選擇                              |
| 應用·選擇                              |
| 應用·選擇                              |
| 應用·選擇                              |
| 應用・選擇                              |
| 應用·選擇                              |
| 應用·選擇                              |
| 應用·選擇                              |
| 應用·選擇                              |
| 應用·選擇                              |
| 應用·選擇                              |

| 觸     |     |     |
|-------|-----|-----|
| 觸控螢幕: | 設置1 | L27 |
| 觸控螢幕: | 操作  | 52  |

## 21 圖示清單

| Abbildung 1:  | 產品背板的尺寸                   |     |
|---------------|---------------------------|-----|
| Abbildung 2:  | 產品固接在單位置立架上               | 35  |
| Abbildung 3:  | 單位置立架上的纜線佈線               | 35  |
| Abbildung 4:  | 產品固接在雙位置立架上               |     |
| Abbildung 5:  | 雙位置立架上的纜線佈線               |     |
| Abbildung 6:  | 產品固接在多位置立架上               |     |
| Abbildung 7:  | 多位置立架上的纜線佈線               |     |
| Abbildung 8:  | 產品固接在多位置固定架上              |     |
| Abbildung 9:  | 多位置固定架上的纜線佈線              |     |
| Abbildung 10: | ID 1089178-xx的裝置背板        |     |
| Abbildung 11: | ID 1089179-xx的裝置背板        |     |
| Abbildung 12: | 螢幕鍵盤                      | 54  |
| Abbildung 13: | 本產品的出廠預設設定內之使用者介面         | 59  |
| Abbildung 14: | 使用者介面(手動操作模式內)            | 60  |
| Abbildung 15: | <b>手動操作</b> 功能表           |     |
| Abbildung 16: | <b>MDI</b> 功能表            |     |
| Abbildung 17: | <b>MDI單節</b> 對話方塊         |     |
| Abbildung 18: | <b>程式執行</b> 功能表           | 65  |
| Abbildung 19: | <b>程式編輯</b> 功能表           |     |
| Abbildung 20: | 已經開啟模擬視窗的 <b>程式編輯</b> 功能表 | 67  |
| Abbildung 21: | <b>檔案管理</b> 功能表           |     |
| Abbildung 22: | <b>使用者登入</b> 功能表          |     |
| Abbildung 23: | <b>設定</b> 功能表             |     |
| Abbildung 24: | 工作空間內訊息的顯示                |     |
| Abbildung 25: | 來自精靈對於動作步驟的支援             |     |
| Abbildung 26: | 用於文字資料庫的範例XML檔案           |     |
| Abbildung 27: | ScreenshotClient使用者介面     |     |
| Abbildung 28: | 刀具表含刀具參數                  |     |
| Abbildung 29: | 含絕對位置的預設表                 |     |
| Abbildung 30: | 範例工件                      |     |
| Abbildung 31: | 範例工件技術圖                   |     |
| Abbildung 32: | 範例工件 – 尋找預設D1             |     |
| Abbildung 33: | 範例工件 – 鑽一貫穿孔              |     |
| Abbildung 34: | 範例工件 – 加工長方形口袋            |     |
| Abbildung 35: | 範例工件 – 加工配件               |     |
| Abbildung 36: | 範例工件 – 尋找預設D2             |     |
| Abbilduna 37: | 範例工件 – 鑽一圓孔圖              |     |
| Abbilduna 38: | 範例工件編寫螺栓孔圓以及鑽孔列           |     |
| Abbildung 39  | 範例工件:模擬視窗                 | 153 |
| Abbildung 40  | 範例丁件_鑽一鑽孔列                | 153 |
| Abbildung 41  | <b>手動操作</b> 功能表           | 156 |
| Abbildung 42  | MDI功能表                    | 169 |
| Abbildung 43  | ₩ <b>4.</b> 單節的示意圖        |     |
| Abbildung 44  |                           | 172 |
|               |                           |     |

| _ |   |
|---|---|
|   | 1 |
| Ζ | _ |
|   |   |

| Abbildung 45: | 孔單節列的圖解圖                  | 173 |
|---------------|---------------------------|-----|
| Abbildung 46: | 矩形袋槽單節的圖解圖                | 174 |
| Abbildung 47: | <b>MDI</b> 模式內單節的範例       | 176 |
| Abbildung 48: | 模擬視窗含輪廓畫面                 | 178 |
| Abbildung 49: | <b>位置的剩餘距離</b> 畫面含圖形定位輔助  | 179 |
| Abbildung 50: | 範例–MDI單節                  |     |
| Abbildung 51: | 範例–使用比例縮放係數執行MDI單節        |     |
| Abbildung 52: | <b>程式執行</b> 操作模式內程式的範例    |     |
| Abbildung 53: | 模擬視窗含輪廓畫面                 | 186 |
| Abbildung 54: | <b>鑽孔</b> 單節的示意圖          |     |
| Abbildung 55: | 栓孔圓形單節的圖解圖                | 194 |
| Abbildung 56: | 孔單節列的圖解圖                  |     |
| Abbildung 57: | 矩形袋槽單節的圖解圖                | 196 |
| Abbildung 58: | <b>程式編輯</b> 操作模式內程式的範例    |     |
| Abbildung 59: | 模擬視窗含輪廓畫面                 | 201 |
| Abbildung 60: | <b>檔案管理</b> 功能表           | 206 |
| Abbildung 61: | <b>檔案管理</b> 功能表含預覽影像與檔案資訊 |     |
| Abbildung 62: | 矩形座標系統指派至工具機軸             |     |
| Abbildung 63: | 長度錶中功能保留範例                | 267 |
| Abbildung 64: | 用於ID 1089178-xx的裝置之外殼尺寸   | 282 |
| Abbildung 65: | 用於ID 1089179-xx的裝置之外殼尺寸   | 283 |
| Abbildung 66: | ID 1089178-xx的裝置背板尺寸      | 283 |
| Abbildung 67: | ID 1089179-xx的裝置背板尺寸      | 284 |
| Abbildung 68: | 含單位置立架的產品尺寸               |     |
| Abbildung 69: | 含雙位置立架的產品尺寸               |     |
| Abbildung 70: | 含多位置立架的產品尺寸               |     |
| Abbildung 71: | 含多位置固定架的產品尺寸              | 286 |
|               |                           |     |

## HEIDENHAIN

| Technical support<br>Measuring systems | FAX<br>© | +49 8669 32-1000<br>+49 8669 31-3104 |
|----------------------------------------|----------|--------------------------------------|
| E-mail: service.ms-                    | supp     | ort@heidenhain.de                    |
| NC support                             | 6        | +49 8669 31-3101                     |
| E-mail: service.nc-s                   | suppo    | ort@heidenhain.de                    |
| NC programming                         | 6        | +49 8669 31-3103                     |
| E-mail: service.nc-p                   | ogm@     | @heidenhain.de                       |
| PLC programming                        | 6        | +49 8669 31-3102                     |
| E-mail: service.plc@                   | @heid    | lenhain.de                           |
| APP programming                        | 6        | +49 8669 31-3106                     |
| E-mail: service.app                    | @hei     | denhain.de                           |

www.heidenhain.de

##